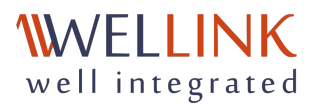

# Руководство администратора wiSLA 5

Продукт wiSLA, Версия 5.2.11 Дата обновления документа 30.04.25

- 1. УСТАНОВКА И ОБНОВЛЕНИЕ WISLA
  - Аппаратные требования
  - Программные требования
  - Подготовка операционной системы к запуску программы установки
  - Установка и обновление
  - Установка wiSLA 5
  - Изменение одного или нескольких параметров wiSLA
  - Экранные формы хода установки (Работа с программой установки)
  - Активация модуля автокорреляции
  - Действия при неудачной попытке установки и восстановление работоспособности в случае сбоя
  - Восстановление из backup
  - Действия по обслуживанию wiSLA
  - Установка wiSLA в контейнер podman
  - Скрипты для взаимодействия с wiSLA
  - Инструкция по полуавтоматическому обновлению wiSLA (alfa-test)
- 2. ЗАПУСК И ОСТАНОВКА
- 3. С ЧЕГО НАЧАТЬ
- 4. АДМИНИСТРИРОВАНИЕ WEB-ПОРТАЛА
  - Контрагенты
  - Тесты
  - Пользователи
  - Сессии
  - Журнал событий
- 5. РАЗГРАНИЧЕНИЕ ПРАВ ДОСТУПА НА WEB-ПОРТАЛЕ
  - Роли и права на действия с объектами
  - Редактирование владельцев объектов

- 6. РЕЗЕРВНОЕ КОПИРОВАНИЕ И ВОССТАНОВЛЕНИЕ
- 7. ОТКАЗОУСТОЙЧИВЫЙ КЛАСТЕР
  - Необходимое окружение и библиотеки
  - Подготовительные этапы к установке кластера
  - Действия в программе установки wiSLA
  - Настройка скриптов для учёта кратковременных обрывов связи
  - Действия по восстановлению работы кластера при выходе из строя одного из узлов ЦОД1
  - Действия по восстановлению работы кластера при выходе из строя одного из узлов ЦОД2
  - Действия по восстановлению работы кластера при выходе из строя третьей точки опоры
- 8. wiSLA В ИЗОЛИРОВАННОМ КОНТУРЕ
- 9. ОБЛАЧНЫЙ РЕЖИМ
- 10. ПОДГОТОВКА АГЕНТА ДЛЯ АВТОМАТИЧЕСКОГО СКАНИРОВАНИЯ СЕТИ
- 11. ПОДГОТОВКА СЕНСОРА NETFLOW
- 12. ВАЖНАЯ ИНФОРМАЦИЯ

# 1. УСТАНОВКА И ОБНОВЛЕНИЕ WISLA

В главе описаны программные и аппаратные требования, а также работа с программой установки.

# Аппаратные требования

# Без учёта отказоустойчивости

Серверы контура wiSLA различаются по своему функциональному назначению:

тип 1: демонстрационный сервер (Demo Server);

тип 2: сервер приложений (Application Server);

тип 3: сервер БД SQL (PostgreSQL);

тип 4: сервер БД NoSQL (HBase). Включает в себя HBase Master и Region Server;

тип 5: контроллер БД (DB Controller Server: HBase Master, pgpool II);

тип 6: сервер данных NoSQL (Data Server: HBase Region Server).

Ниже приведены рекомендуемые минимальные аппаратные конфигурации для каждого типа сервера.

1. Сервер для тестово-демонстрационных целей на новых площадках.

- Центральный процессор: 4 ядра.
- Оперативная память: 8 Гбайт.
- Дисковая подсистема: 50 Гбайт и выше (без RAID).

2. Сервер приложений. Выполняет основную бизнес-логику системы: от сбора данных до расчёта отчётов SLA. Обрабатывает запросы пользователей.

- Центральный процессор: 8 ядер.
- Оперативная память: 16 Гбайт.
- Дисковая подсистема: 1 Тбайт и выше (без RAID).

3. Сервер баз данных SQL. Сервер, управляющий работой реляционной базы данных, в которой находится инфраструктура системы и некоторые рассчитываемые данные: статусы сервисов, паспорта неисправности, отчёты SLA.

- Центральный процессор: 8 ядер.
- Оперативная память: 32 Гбайта.
- Дисковая подсистема: 4 × 1 Тбайт (RAID 10).

4. Сервер баз данных NoSQL. Сервер-контроллер и хранилище для больших объемов данных, представленных значениями метрик, нереляционная СУБД HBase.

- Центральный процессор: 8 ядер.
- Оперативная память: 24 Гбайта.
- Дисковая подсистема: 6 × 1 Тбайт (RAID 10).

5. Сервер-контроллер БД. Сервер-контроллер, управляющий одним или несколькими серверами типов 3 и 4.

• Центральный процессор: 8 ядер.

- Оперативная память: 24 Гбайта.
- Дисковая подсистема: 2 × 1 Тбайт (RAID 1).

6. Сервер данных NoSQL (NoSQL Data Server). Хранилище больших объемов данных, представленных значениями метрик. Используется в количестве трёх и более.

- Центральный процессор: 8 ядер.
- Оперативная память: 24 Гбайта.
- Дисковая подсистема: 1 Тбайт (без RAID).

В зависимости от объема инфраструктуры некоторые сервера могут физически представлять один сервер с ориентацией на аппаратную базу более мощного. Также количество некоторых однотипных серверов может увеличиваться.

Приблизительная конфигурация системы без учёта отказоустойчивости, исходя из количества тестов, приведена в таблице 1.

Таблица 1 – Расчёт конфигурации системы без Учёта отказоустойчивости, исходя из количества тестов.

| Приблизительное число тестов | Конфигурация                                       |
|------------------------------|----------------------------------------------------|
| 0 - 100                      | Один сервер типа 1, включает в себя все остальные. |

| 101 - 1 000      | Один сервер типа 3, включает в себя все остальные.                                                                  |
|------------------|----------------------------------------------------------------------------------------------------|
| 1 001 - 10 000   | Один сервер типа 2, один сервер типа 3 (включает в себя все остальные).                                             |
| 10 001 - 30 000  | Один сервер типа 2, один сервер типа 3, один типа 4<br>(включает в себя 5, 6).                                      |
| 30 001 - 50 000  | Два сервера типа 2, два сервера типа 3, один типа 4<br>(включает в себя 5, 6).                                      |
| 50 001 - 70 000  | Два сервера типа 2, два сервера типа 3, один типа 5, три<br>типа 6.                                                 |
| 70 001 - 100 000 | Три сервера типа 2, два-три сервера типа 3, один типа 5, три типа 6.                                                |
| 100 001 и более  | Более трёх серверов типа 2, более трёх типа 3, один<br>типа 5, более трёх типа 6 (частичная<br>отказоустойчивость). |

Приведённые расчёты являются теоретическими.

Аппаратные конфигурации приводятся исходя из рекомендаций руководств по эксплуатации используемых в системе продуктов (Java, WildFly, PostgreSQL, HBase).

Более точные расчёты требуют проведения дополнительных наблюдений и тестирования.

# Для отказоустойчивого контура

Принцип отказоустойчивости контуров wiSLA достигается благодаря концепции кластеризации, то есть дублированию узлов на всех уровнях системы: приложение, SQL-хранилище, NoSQL-хранилище. Благодаря такому разделению на уровни, кластеризацию можно организовать на каждом уровне по индивидуальным правилам и критериям. Такой подход оправдан в случае больших инфраструктур: 30 тысяч тестов и более. В случае инфраструктур до 10 тысяч тестов, в ЦЕЛЯХ УПРОЩЕНИЯ ТРЕбований, возможны варианты организации единого кластера для всех уровней.

Ниже приведены рекомендуемые конфигурации серверов.

Тип 1: сервер средней мощности:

- Центральный процессор: 8 ядер.
- Оперативная память: 16 Гбайт.
- Дисковая подсистема: HDD: 4 × 500 Гбайт (RAID 10).

Тип 2: высокопроизводительный сервер:

- Центральный процессор: 8 ядер.
- Оперативная память: 32 Гбайта.
- Дисковая подсистема: 4 × 1 Тбайт (RAID 10).

Расчёт конфигурации, исходя из количества тестов, приведён в таблице 2:

Таблица 2 – Расчёт конфигурации для отказоустойчивого контура, исходя из количества тестов.

| Приблизительное число тестов | Конфигурация                               |
|------------------------------|--------------------------------------------|
| 1 000 - 5 000                | Три сервера типа 1.                        |
| 5 001 - 30 000               | Три сервера типа 1, два сервера типа 2.    |
| 30 001 - 50 000              | Пять серверов типа 1, два сервера типа 2.  |
| 50 001 - 70 000              | Три сервера типа 1, четыре сервера типа 2. |
| 70 001 - 100 000             | Семь серверов типа 2.                      |

Для организации резервного копирования необходимо предусмотреть отдельный сервер, по характеристикам не превышающий рекомендованный, но с большим количеством и объемом HDD, например 4 × 1 TB (RAID 1).

Для серверов с Hadoop NameNode потребуется дополнительно выполнить монтирование диска размером 1 Гбайт, объем диска на обоих серверах должен быть одинаковым.

Приведённые расчёты являются теоретическими и приводятся исходя из рекомендаций руководств по эксплуатации, используемых в системе продуктов (Java, WildFly, PostgreSQL, HBase).

Более точные расчёты требуют проведения дополнительных наблюдений и тестирования.

Желательно чтобы аппаратная конфигурация серверов была одинаковой. В этом случае можно производить установку и обновление системы с помощью программы установки без ручного изменения параметров распределения оперативной памяти по компонентам.

### 1. УСТАНОВКА И ОБНОВЛЕНИЕ WISLA

# Программные требования

- 1. Операционная система для развёртывания сервера: CentOS 7, Debian 11, Ubuntu 20.04 LTS, Astra Linux Special Edition 1.6 Smolensk, RedOS 7.3. Использование других операционных систем требует анализа возможности применения.
- 2. Архитектура: x86\_64.
- 3. Для корректной работы программы установки требуется разрешить зависимости (установить дополнительные пакеты согласно описанию ниже). Для этого сервер, где планируется запуск программы установки, должен иметь доступ к репозиториям или набору пакетов операционной системы на время установки системы wiSLA. Если это невозможно, следует обратиться в службу технической поддержки.
- 4. В ходе подготовки окружения операционной системы к установке потребуется редактировать текстовые файлы настроек. Рекомендуется установить и использовать знакомый администратору пакет для работы с текстовыми файлами, например: nano, mcedit, vim, vi.
- 5. Для корректного заполнения адресов и автоматического определения координат точек доступа серверы wiSLA и рабочие места пользователей должны иметь доступ к сети интернет. Если доступ к сети интернет невозможен, потребуется развернуть локальный сервер карт (обратитесь в службу поддержки за получением инструкций).
- 6. Для возможности рассылки уведомлений по электронной почте серверам wiSLA должен быть доступен корпоративный или внешний сервер электронной почты.
- 7. Для корректной работы механизмов системы требуется обеспечить синхронизацию времени по протоколу NTP на серверах wiSLA, зондах и программных агентах. Настройка NTP не описывается в настоящем документе.
- 8. Для работы с порталом рекомендуются браузеры:
  - Mozilla Firefox v 134.0 и выше
  - Google Chrome v 132.0.6834.83 и выше
  - Yandex browser v 24.12.2.856 и выше

# Подготовка операционной системы к запуску программы установки

Программа установки представляет собой консольное псевдографическое приложение с набором скриптов и настроек, работающее в Linux-окружении (bash). Дистрибутив и программа установки, как правило, поставляются как единый самораспаковывающийся run-файл. Шаблоны отчётов и плагины могут поставляться в виде отдельных файлов.

Если система wiSLA устанавливается на несколько серверов, один экземпляр программы установки, запущенный на одном сервере, может управлять процессом установки, настройки и резервного копирования данных на всех серверах. Для этого создаётся пользователь wisla, которому обеспечивается посредством SSH доступ по ключу ко всем серверам контура.

Перед запуском программы установки требуется выполнить следующие шаги:

- 1. На непосредственном рабочем месте администратора подготовить к работе приложение SSH-клиент, с помощью которого будет производиться взаимодействие с консолями серверов. Для Windows рекомендуется PuTTY. Для операционных систем семейства Linux можно воспользоваться стандартным эмулятором терминала и утилитой ssh.
- Назначить уникальные сетевые имена (hostname) серверам (например, добавить запись в /etc/hosts). Этот шаг можно пропустить, если серверы централизовано получают hostname в автоматическом режиме или действие было выполнено ранее (например, в процессе установки операционной системы).

# Установка системы

# Программно-аппаратные требования

**Платформа:** аппаратный сервер или виртуальная машина (с учетом будущей инфраструктуры рекомендуется не менее 30 Гбайт свободного пространства на диске, минимум 8 Гбайт оперативной памяти без GUI и 10 Гбайт оперативной памяти с GUI).

Операционная система: CentOS 7, Debian 11, Ubuntu 20.04 LTS, Astra Linux Special Edition 1.6 Smolensk, RedOS 7.3, Astra Linux Special Edition 1.7(Орел и Воронеж).

**Архитектура:** x86\_64.

Пакеты: deb.zip | astra.zip | centos.zip | redos.zip

# Настройка ОС

Ниже описаны шаги по подготовке окружения операционной системы к выполнению программы установки.

# 1. Установка и запуск клиента SSH

Для Linux-совместимых операционных систем можно воспользоваться стандартной консолью и утилитой ssh, авторизоваться можно как Administrator.

# 2. Настройка *hostname*

Задайте имя сервера в файлах /etc/hostname и /etc/hosts как указано на примерах ниже.

Пример структуры файла /etc/hostname:

wisla

Пример структуры файла /etc/hosts :

127.0.0.1 localhost 192.168.159.136 wisla

# The following lines are desirable for IPv6 capable hosts
::1 localhost ip6-localhost ip6-loopback
ff02::1 ip6-allnodes
ff02::2 ip6-allrouters

#### Обратите внимание!

В некоторых Linux-дистрибутивах в файле /etc/hosts указанный во время установки системы hostname может ссылаться на 127.0.1.1, для корректной работы сервисов WiSLA эту запись нужно изменить в соответствии с примером выше.

Если сетевые настройки получены по DHCP, в будущем могут возникнуть проблемы при изменении IP-адреса сервера, так как сервисы будут ссылаться на записи в файле /etc/hosts, который останется без изменений. Рекомендуется использовать статический IP-адрес на сетевом интерфейсе сервера.

В файле /etc/hosts имя хоста должно соответствовать IP-адресу, отличному от 127.0.0.1 и 127.0.1.1.

# 3. Создание пользователя "wisla"

Если на вашем сервере присутствует только учётная запись суперпользователя Administrator, тогда вам необходимо создать сервисную учётную запись для работы с системой. В данном примере будет создана учётная запись wisla:

В терминале сервера появится запрос на ввод пароля, задайте надёжный пароль для сервисной учётной записи.

# 4. Изменение привилегий для пользователя "wisla"

Чтобы все сервисы *WiSLA* работали корректно необходимо предоставить сервисной учётной записи привилегированный доступ без запроса пароля:

```
cat << EOF > /etc/sudoers.d/wisla
## Allow wisla to run any commands anywhere
wisla ALL=(ALL:ALL) NOPASSWD:ALL
```

EOF

Данное действие обязательно, иначе могут возникнуть проблемы из-за того, что группа, в которой состоит пользователь, не имеет NOPASSWD и будут унаследованы её права.

# 5. Создайте подкаталог /opt/wisla5

Для хранения файлов системы *WiSLA* необходимо создать подкаталог /opt/wisla5 :

# Если вы работаете из под учётной записи Administrator переключитесь на ранее созданного пользователя wisla

su -l wisla

# Если вы уже переключились на сервисную учётную запись используйте sudo sudo mkdir -p /opt/wisla5 && sudo chown wisla:wisla /opt/wisla5

Скопируйте файлы дистрибутива wisla\*.run с помощью программы *winSCP* или другим доступным способом в подкаталог /home/wisla/:

mv wisla\*.run /home/wisla sudo chown -R wisla:wisla /home/wisla/ chmod +x /home/wisla/wisla\*

# 6. Установка зависимостей

В зависимости от операционной системы на вашем сервере список необходимых пакетов может отличаться, нажмите на соответствующий блок для получения информации.

#### ▼ RedOS

## С доступом к сети или внутреннему репозиторию:

sudo yum install ntp lzo dialog rsync uuid zip unzip wget tar python3 fontconfig curl pv uuid python3-paramiko

## Без доступа к сети:

#Копируем архив на хост удобным способом

| # Разархивируем |
|-----------------|
| unzip redos.zip |
| cd redos        |
|                 |

| # устанавливаем       |
|-----------------------|
| #Все по очереди:      |
| for i in \$(ls *.rpm) |
| do                    |
| rpm -i \$i    exit    |
| done                  |
| #Вручную:             |

rpm -i libtomcrypt-1.18.2-1.el7.x86\_64.rpm libtommath-1.2.0-3.el7.x86\_64.rpm dialog-1.3-14.20171209.el7.x86\_64.rpm pv-1.6.6-1.x86\_64.rpm uuid-1.6.2-26.el7.x86\_64.rpm

rpm -i python3-pynacl-1.5.0-1.el7.x86\_64.rpm python3-bcrypt-3.2.2-1.el7.x86\_64.rpm python3-paramiko-3.2.0-1.el7.noarch.rpm

# С доступом к сети:

sudo yum install ntp lzo dialog rsync uuid zip unzip wget tar python3 fontconfig curl wget https://bootstrap.pypa.io/get-pip.py python3 get-pip.py python3 -m pip install --upgrade pip pip install paramiko sudo rpm -i http://www.ivarch.com/programs/rpms/pv-1.6.6-1.x86\_64.rpm

## Без доступа к сети:

#Копируем архив на хост удобным способом

# Разархивируем
unzip centos.zip
cd centos-pgks

# Устанавливаем #Все по очереди: for i in \$(ls \*.rpm) do rpm -i \$i || exit done #Вручную: rpm -i wget-1.14-18.el7\_6.1.x86\_64.rpm rpm -i uuid-1.6.2-26.el7.x86\_64.rpm rpm -i rsync-3.1.2-10.el7.x86\_64.rpm rpm -i python-crypto-2.6.1-1.el7.centos.x86\_64.rpm rpm -i python-paramiko-2.1.1-9.el7.noarch.rpm rpm -i pythol.2.1.x86\_64.rpm rpm -i pythol.2.1.x86\_64.rpm rpm -i pythol.2.1.x86\_64.rpm

# Возможно потребуется установить дополнительные пакеты из этого архива

#### ▼ Debian и Ubuntu

sudo apt install -y ntp pv liblzo2-2 dialog rsync uuid zip unzip wget tar python3 python3-paramiko fontconfig curl language-pack-ru

#### Astra Linux 1.6

#### С доступом к сети:

sudo apt install -y ntp liblzo2-2 dialog rsync zip unzip wget tar python3 python3-paramiko fontconfig curl

Обратите внимание! В репозиториях Astra Linux нет пакетов pv, paramiko и uuid, поэтому их необходимо установить из исходников используя .deb-пакеты. Следуйте приведённой ниже инструкции в секции "Без доступа к сети".

## Без доступа к сети:

unzip astra.zip cd astra-pkgs #Bce по очереди: ls \*.deb > /tmp/packages.list && sudo dpkg -i \$(cat /tmp/packages.list) && rm -rf /tmp/packages.list #Bpyчную: sudo dpkg -i pv\_1.6.6-1\_amd64.deb sudo dpkg -i rsync\_3.1.3-6+ci202302061937+astra1\_amd64.deb sudo dpkg -i libossp-uuid16\_1.6.2-1.5+b4\_amd64.deb sudo dpkg -i uuid\_1.6.2-1.5+b4\_amd64.deb sudo dpkg -i wget\_1.20.1-1.1\_amd64.deb sudo dpkg -i python3-paramiko\_2.6.0-1~bpo10+1\_all.deb sudo dpkg -i python3-\* sudo dpkg -i dialog 1.3-20190211-1 amd64.deb

#### ▼ Astra Linux 1.8

## С доступом к сети:

sudo apt install -y rsync libossp-uuid16 uuid wget python3 python3-paramiko dialog dialog fontconfig liblzo2-2 python3-asn1crypto python3bcrypt python3-cffi-backend python3-cryptography python3-nacl rsync unzip zip

Обратите внимание! В репозиториях *Astra Linux* нет пакета pv, поэтому его необходимо установить из исходников используя .deb-пакет. Следуйте приведённой ниже инструкции в секции "*Без доступа к сети*".

#### Без доступа к сети:

unzip astra.zip cd astra-pkgs #Bce по очереди: ls \*.deb > /tmp/packages.list && sudo dpkg -i \$(cat /tmp/packages.list) && rm -rf /tmp/packages.list #Bpyчную: sudo dpkg -i pv\_1.6.6-1\_amd64.deb sudo dpkg -i rsync\_3.1.3-6+ci202302061937+astra1\_amd64.deb sudo dpkg -i libossp-uuid16\_1.6.2-1.5+b4\_amd64.deb sudo dpkg -i uuid\_1.6.2-1.5+b4\_amd64.deb sudo dpkg -i uuid\_1.6.2-1.5+b4\_amd64.deb sudo dpkg -i wget\_1.20.1-1.1\_amd64.deb sudo dpkg -i python3-paramiko\_2.6.0-1~bpo10+1\_all.deb sudo dpkg -i python3-\* sudo dpkg -i dialog\_1.3-20190211-1\_amd64.deb

Ручная установка пакета ру:

sudo dpkg -i pv\_1.6.6-1\_amd64.deb

#### Alt Linux (Simply Linux)

## С доступом к сети:

sudo apt-get install -y ntp pv dialog rsync zip unzip wget tar python3 fontconfig curl python3-module-paramiko ossp-uuid

В ходе тестирования было замечено, что для установки **WiSLA** в **altLinux** необходимо подключаться по **ssh**, либо используйте sudo su \$(whoami)), иначе будет возникать окно с авторизацией. Также необходимо увеличить размер /tmp в /etc/fstab, добавьте через запятую size=4G (**4G** указаны в качестве примера) и mount -o remount, rw /tmp.

# 7. Установить *рутнои3* по умолчанию

Укажите системе использовать python3 в качестве основной версии:

sudo update-alternatives --install /usr/bin/python python /usr/bin/python3 1

# 8. Настройка правил *firewall*

В зависимости от операционной системы на вашем сервере стандартные утилиты для управления сетевым фильтром будут отличаться, нажмите на соответствующий блок для

#### ▼ CentOS

## Правила для firewalld:

sudo firewall-cmd --permanent --zone=public --add-port=8080/tcp sudo firewall-cmd --reload

# Настройка SELinux:

Настройки *SELinux* по умолчанию могут блокировать доступ к серверу с системой *WiSLA*, рекомендуется настроить режим Permissive.

```
# Открываем файл
sudo nano /etc/selinux/config
# Утсанавливаем значение и сохраняем
SELINUX=permissive
# Выключаем на текущий момент чтобы не перезагружаться setenforce 0
```

#### ▼ Debian, Ubuntu и Astra Linux

Правила для UFW:

sudo ufw allow 8080/tcp

# 9. Настройка *limits.conf*:

Выполните команду ниже или создайте файл вручную как указано на примере ниже:

| cat <- | < EOF > | /etc/se | ecurity/limits.d/wisla |
|--------|---------|---------|------------------------|
| wisla  | soft    | nofile  | 32768                  |
| wisla  | hard    | nofile  | 32768                  |
| wisla  | soft    | nproc   | 32768                  |
| wisla  | hard    | nproc   | 32768                  |
|        |         |         |                        |
| EOF    |         |         |                        |

# 10. Настройка *locale*

В зависимости от операционной системы на вашем сервере набор команд может отличаться, нажмите на соответствующий блок для получения информации.

#### ▼ CentOS

#### Выполните команды приведённые ниже:

```
sudo dnf install glibc-locale-source glibc-langpack-ru sudo localectl set-locale LANG=ru RU.UTF-8
```

## Затем заново авторизуйтесь на сервере.

#### ▼ Ubuntu

#### Выполните команды приведённые ниже:

sudo apt install -y locales sudo sed -i 's|# ru\_RU.UTF-8 UTF-8|ru\_RU.UTF-8 UTF-8|g' /etc/locale.gen

## Затем заново авторизуйтесь на сервере.

#### Debian

#### Выполните команды приведённые ниже:

sudo locale-gen ru\_RU.UTF-8 sudo dpkg-reconfigure locales

## Затем заново авторизуйтесь на сервере.

#### Обратите внимание!

Перед запуском программы установки следует выполнить команду locale и убедиться, что активна ru\_RU.UTF-8. При возникновении проблем необходимо обратиться к документации по дистрибутиву для установки нужной локали. Также следует проверить вывод timedatectl, часовой пояс должен иметь буквенное обозначение вместо n/a.

# 11. Подготовка системы к установке

Сгенерируйте SSH-ключ для беспарольного доступа по SSH для пользователя wisla:

# Переключитесь на пользователя wisla, если вы не сделали этого ранее su -l wisla # Сгенерируйте SSH-ключ ssh-keygen -P "" # В случае если установка в кластере нужно выполнить следующую команду для каждого сервера, # где вместо \$(hostname) dns имя или ip адрес в зависимости от того как будут указаны сервера в конфигурации при установки username=\$(whoami) ssh-copy-id \$username@\$(hostname) ssh-copy-id \$username@localhost # Проверьте работу аутентификации по ключам ssh \$username@\$(hostname) exit ssh \$username@\$(hostname) exit ssh \$username@localhost exit **Обратите внимание!** Запроса пароля быть не должно! Если пароль запрашивается, тогда требуется найти

Причину и добиться входа без пароля, иначе в процессе установки будут происходить многократные запросы пароля. Причиной может быть неразрешённый тип ключа или несоответствие сетевого (доменного) имени.

Отключите опцию KillUserProcesses:

sudo sed -i 's/#KillUserProcesses=yes/KillUserProcesses=no/g' /etc/systemd/logind.conf

Перезагрузите сервер, чтобы применить изменения:

sudo reboot

Проделав указанные выше действия ваша операционная система подготовлена к запуску программы установки.

# 12. Запуск программы установки

Программа установки позволяет выполнить установку, настройку, обновление, удаление, запуск и остановку системы и её компонентов, резервное копирование и восстановление, а также предоставляет централизованный доступ к журналам работы. В случае распределённой или

отказоустойчивой схемы установки программа запускается на одном из серверов, остальные серверы перечисляются в её настройках.

Внесение изменений в настройки работающей системы должно производиться через интерфейс программы установки. В этом случае они будут корректно внесены в соответствующие конфигурационные файлы системы и сохранены при обновлении системы.

#### Обратите внимание!

Программа установки должна запускаться под сервисной учётной записью в её окружении, в данном примере это пользователь wisla.

В ходе тестирования выявлено, что при развёртывании окна терминала на весь экран программа установки не запустится.

#### Чтобы запустить установку не разворачивайте окно на весь экран!

Если установка системы будет аварийно прервана или завершена с ошибкой, журналы установки можно найти в каталоге с программой (install\*.log, runtime.log). Информация о ходе установки также доступна в буфере эмулятора терминала.

#### Переключитесь на каталог, в который была скопирована программа установки:

cd /home/wisla

#### Запустите программы установки от имени пользователя wisla выполнив команду ниже:

./wisla\*.run

Eсли программа установки не стартует попробуйте выполнить export TERM=xterm перед её запуском.

Если приложение не запускается, следует проанализировать сообщения об ошибках и созданные в текущем каталоге log-файлы.

Навигация в программе установки осуществляется с помощью стрелок управления курсором, клавиш Home, End, Tab, Esc и Enter.

Если требуется аварийно прервать работу программы, можно использовать комбинацию клавиш CTRL+C, для штатного завершения программы установки следует использовать кнопку Exit.

# В процессе установки вам также необходимо проверить следующие конфигурации:

#### Окно 'Installer startup configuration'

Проверьте параметры '*Install master*', при установке всех компонентов на один сервер его имя должно быть указано здесь.

#### Окно 'Select action'

Нажмите '*Install*'.

Окно 'JRE\* configuration'

Нажмите '**ОК**'.

Окно 'Postgresql\* configuration'

Проверить параметр '*Trust host or network*'.

Нужно проверить и заполнить *Trusted network/host*, иначе будут проблемы с подключением *Postgres* и патчами.

#### Окно 'Wildfly\* configuration'

Проверить значение *memory size*.

Окно 'Hadoop\* configuration'

Проверить имя *hostname* в '*HDFS master*' и '*Tracker host' fields*'.

Окно 'HBase\* configuration'

Проверить имя *hostname* в '*Zookeeper quorum*'.

#### Окно 'wiSLA\* data collection configuration'

Если планируется использование зондов *wiProbe*, нужно прокрутить список и изменить настройку «*wiProbe destination*». В ней задаётся адрес, который будет использоваться зондом

для отправки данных в систему **wiSLA**, в форме **URL**. Остальные параметры менять без необходимости не рекомендуется.

#### Окно 'wiSLA\* LDAP configuration'

Если не планируется интегрировать систему с *MS Active Directory* или *OpenLDAP Server*, рекомендуется оставить значения по умолчанию.

#### Окно 'wiSLA\* resources configuration'

Убедиться, что имя hostname указано в **URL**.

#### Окно 'wiSLA\* notification and ASI configuration'

Требуется указать параметры подключения к почтовому серверу. Если этого не сделать, новые пользователи не смогут получать письма о добавлении учётной записи и другие уведомления, отсылаемые на email. Также здесь можно включить отправку SNMP-уведомлений по определённым событиям.

Настройка email-уведомлений:

1. Необходимо выбрать почту с которой буду отправляться уведомления и выполнить настройку по инструкции.

#### 2. Устанавливаем конфиги:

- Notification enabled: true
- Profile-status notification enabled: false
- Service notification enabled: false
- Wisla notification op\_link: wisla
- Wisla notification cp\_link: wisla
- Wisla inter-hop master:
- Wisla inter-hop slaves:
- Wisla inter-hop slave: false
- Mail host: smtp.{домен почты}.ru
- Mail from: email (например: test\_push@yandex.ru)
- Mail from alias: email без домена (например: test\_push )
- Mail port: 587
- Mail protocol: smtp
- Mail smtp auth: true
- Mail smtp starttls: true
- Mail user: email с которого планируется отправка уведомлений (например:
  - test\_push@yandex.ru)
- Mail password: "пароль приложения" сформированный на шаге 1
- ASI notification enabled: false
- ASI hendlers: genericSnmp
- ASI SNMP distation:
- Events limit for notification: 10
- No data duration: 10
- Reports use en filenames: false

#### Окно 'wiSLA\* operator portal configuration'

Обращаем ваше внимание, если вы получаете доступ к порталу с помощью проброса портов или через прокси сервер, то вам необходимо отредактировать пункт *HOST* и в *Whitelisted domains* установить необходимые IP-адреса.

3. Подтверждение настроек

На этом этапе можно вернуться назад и внести исправления в настройки. После подтверждения начинается процесс установки.

# Процесс установки

Во время установки в каталог /opt/wisla5 будут добавлены следующие компоненты:

- Zookeeper,
- Hadoop;
- HBase;
- PostgreSQL;
- Java Runtime Environment,
- WildFly Application Server,
- wiSLA Portal.

Процесс можно прервать, нажав СTRL+С, все настройки будут сброшены.

После завершения установки будет предложено добавить систему в список автозагрузки – нажмите кнопку Нет.

#### Обратите внимание!

B ходе тестирования выявлено, что на **Astra Linux** в некоторых сценариях не создается systemd unit, при возникновении данной проблемы нужно создать его руками.

Выполните команду ниже или создайте файл вручную с содержанием как на примере ниже:

| cat << EOF > /etc/systemd/system/wisla.service<br>[Unit]<br>Description=Starts JBoss process with wiSLA 5 system |
|----------------------------------------------------------------------------------------------------|
| After=network-online.target                                                                                      |
| Requires=network-online.target                                                                                   |
| [Service]                                                                                                    |
| Type=forking                                                                                                    |
| RemainAfterExit=true                                                                                             |
| WorkingDirectory=/opt/wisla5                                                                                     |
| ExecStart=/opt/wisla5/scripts/wisla5.sh start                                                                    |
| ExecStop=/opt/wisla5/scripts/wisla5.sh stop                                                                      |
|                                                                                                    |

[Install] WantedBy=multi-user.target

EOF

sudo systemctl daemon-reload sudo systemctl enable wisla.service

# 13. Запуск WiSLA

Выйдите из программы установки и дождитесь завершения процесса в фоне. Первичный запуск системы может занимать до двух минут, ход установки можно отследить в журналах работы:

less -f /opt/wisla5/wildfly/current/standalone/log/server.log less -f /opt/wisla5/wildfly/current/standalone/log/communicator.log

Маркером успешного запуска является следующее сообщение в журнале (server.log):

INFO [com.wellink.wisla.communicator.impl.state.AvailabilitySystemStateSingletonImpl] (http-0.0.0.0-0.0.0.0-8080-1) !\*\*\* THE ALL wiSLA COMPONENTS ARE FULLY DEPLOYED, INTERCONNECTED AND READY TO WORK! \*\*\*!

13:48:30,028 INFO [com.wellink.wisla.communicator.impl.state.AvailabilitySystemStateSingletonImpl] (http-0.0.0.0-0.0.0-8080-1)

\*\*\*\*\*

Теперь можно запустить веб-браузер и открыть страницу системы указав IP-адрес сервера и порт.

| 🔞 🔶 С 🕼 🔺 Небе                | езопасно   192.168.159.136:80  |                      |                                 |                        |                       |        |
|-------------------------------|--------------------------------|----------------------|---------------------------------|------------------------|-----------------------|--------|
| 🛅 Покупка и продажа 🎽 Proxmox | 📶 Nextcloud 🛛 🛅 Home Assistant | 🛅 S.M.AR.T. 🎽 Bash 🎽 | Maïbenben M555 	 ⓒ Проверка орф | фогра 📕 Кредитный каль | жул 🍈 hh.ru 🚾 Wix.com | 🚄 4PDA |
| oroot 🕤                       | Сервисы                        |                      | <b>ਦ</b> Q ⊓                    | оиск                   |                       |        |
| мониторинг                    | 🖉 АКТИВИРОВАТЬ                 | + ДОБАВИТЬ В КОНТРАН | СТ 🖸 АРХИВИРОВАТЬ               | С ВОССТАНОВИТЬ         | Ещё 🔻                 |        |
| 📲 Топология сети              | Название                       |                      |                                 |                        | Контракты             |        |
| ИНФРАСТРУКТУРА                |                                |                      |                                 |                        |                       |        |
| 🗮 Сервисы                     |                                |                      |                                 |                        |                       |        |
| 🖹 Контракты                   |                                |                      |                                 |                        |                       |        |
| ·III· Зонды                   |                                |                      |                                 |                        |                       |        |
| 🔵 Точки доступа               |                                |                      |                                 |                        |                       |        |
| ≣∽ Тесты                      |                                |                      |                                 |                        |                       |        |
| 畄 Показатели                  |                                |                      |                                 |                        |                       |        |
| 🛵 SLA                         |                                |                      |                                 |                        |                       |        |

В данном примере система будет доступна по адресу http://192.168.159.136:8080.

# Обновление wiSLA

Рекомендуется обновляться с предыдущей минорной версии *wiSLA* (5.1->5.2->5.2.1->5.2.2->5.2.3).

- 1) Запустить программу установки wiSLA 5.2.3;
- 2) В основном меню выбрать пункт Update;
  - 2.1) Подтвердить или отклонить создание резервной копии (рекомендуется сделать);
  - 2.2) Подтвердить остановку компонентов wiSLA;
  - 2.3) После загрузки настроек системы, в каждом окне проверить настройки (по необходимости внести правки) и подтвердить для продолжение установки;

2.4) После обновления и запуска всех компонентов системы подтвердить или отклонить добавление wiSLA в автозагрузку;

3) После успешного запуска сервера приложений, выполнить индексацию (Maintenance > wiSLA
 > Reindex (*Не путать со <u>Standalone Reindex</u>!);*

- 4) Открыть портал, проверить работу системы;
- 5) Очистить кэш браузера на всех рабочих местах.

#### Возможные ошибки в процессе обновления:

Иногда при обновлении до новой версии может зависнуть сервис wildfly, на это будут указывать следующие записи в журнале server.log:

13:24:21,676 ERROR [org.jboss.as.controller.management-operation] (DeploymentScanner-threads - 2) WFLYCTL0013: Operation ("deploy") failed - address: ([("deployment" => "wisla-engine-5.2.4-SNAPSHOT.war")]) - failure description: {"WFLYCTL0080: Failed services" => {"jboss.deployment.unit.\"wisla-engine-5.2.4-SNAPSHOT.war\".undertow-deployment" => "java.lang.RuntimeException: org.springframework.beans.factory.UnsatisfiedDependencyException: Error creating bean with name 'expireSessionSchedulerSingleton': Unsatisfied dependency expressed through field 'eventLoggerService'; nested exception is org.springframework.beans.factory.BeanCreationException: Error creating bean with name 'eventLoggerService' defined in class path resource [audit/conf/spring/services.xml]: Cannot resolve reference to bean 'hibernateAuditLogAppender' while setting bean property 'appenders' with key [0]; nested exception is org.springframework.beans.factory.BeanCreationException: Error creating bean with name 'hibernateAuditLogAppender' defined in class path resource [audit/conf/spring/services.xml]: Cannot resolve reference to bean 'sessionFactory' while setting bean property 'sessionFactory'; nested exception is org.springframework.beans.factory.BeanCreationException: Error creating bean with name 'sessionFactory' defined in class path resource [engine/conf/spring/datasource.xml]: Invocation of init method failed; nested exception is org.hibernate.search.exception.SearchException: HSEARCH000103: Unable to initialize IndexManager named 'sap'

Caused by: java.lang.RuntimeException: org.springframework.beans.factory.UnsatisfiedDependencyException: Error creating bean with name 'expireSessionSchedulerSingleton': Unsatisfied dependency expressed through field 'eventLoggerService'; nested exception is org.springframework.beans.factory.BeanCreationException: Error creating bean with name 'eventLoggerService' defined in class path resource [audit/conf/spring/services.xml]: Cannot resolve reference to bean 'hibernateAuditLogAppender' while setting bean property 'appenders' with key [0]; nested exception is org.springframework.beans.factory.BeanCreationException: Error creating bean with name 'hibernateAuditLogAppender' defined in class path resource [audit/conf/spring/services.xml]: Cannot resolve reference to bean 'sessionFactory' while setting bean property 'sessionFactory'; nested exception is org.springframework.beans.factory.BeanCreationException: Error creating bean with name 'sessionFactory' defined in class path resource [engine/conf/spring/datasource.xml]: Invocation of init method failed; nested exception is org.hibernate.search.exception.SearchException: HSEARCH000103: Unable to initialize IndexManager named 'sap'

Caused by: org.springframework.beans.factory.UnsatisfiedDependencyException: Error creating bean with name 'expireSessionSchedulerSingleton': Unsatisfied dependency expressed through field 'eventLoggerService'; nested exception is org.springframework.beans.factory.BeanCreationException: Error creating bean with name 'eventLoggerService' defined in class path resource [audit/conf/spring/services.xml]: Cannot resolve reference to bean 'hibernateAuditLogAppender' while setting bean property 'appenders' with key [0]; nested exception is org.springframework.beans.factory.BeanCreationException: Error creating bean with name 'hibernateAuditLogAppender' defined in class path resource [audit/conf/spring/services.xml]: Cannot resolve reference to bean 'sessionFactory' while setting bean property 'sessionFactory'; nested exception is org.springframework.beans.factory.BeanCreationException: Error creating bean with name 'sessionFactory' defined in class path resource [engine/conf/spring/datasource.xml]: Invocation of init method failed; nested exception is org.hibernate.search.exception.SearchException: HSEARCH000103: Unable to initialize IndexManager named 'sap'

Caused by: org.springframework.beans.factory.BeanCreationException: Error creating bean with name 'eventLoggerService' defined in class path resource[audit/conf/spring/services.xml]: Cannot resolve reference to bean 'hibernateAuditLogAppender' while setting bean property 'appenders' with key [0]; nested exception is org.springframework.beans.factory.BeanCreationException: Error creating bean with name 'hibernateAuditLogAppender' defined in class path resource [audit/conf/spring/services.xml]: Cannot resolve reference to bean 'sessionFactory' while setting bean property 'sessionFactory'; nested exception is org.springframework.beans.factory.BeanCreationException: Error creating bean with name 'sessionFactory' defined in class path resource [engine/conf/spring/datasource.xml]: Invocation of init method failed; nested exception is org.hibernate.search.exception.SearchException: HSEARCH000103: Unable to initialize IndexManager named 'sap' Caused by: org.springframework.beans.factory.BeanCreationException: Error creating bean with name 'hibernateAuditLogAppender' defined in class path resource [audit/conf/spring/services.xml]: Cannot resolve reference to bean 'sessionFactory' while setting bean property 'sessionFactory'; nested exception is org.springframework.beans.factory.BeanCreationException: Error creating bean with name 'hibernateAuditLogAppender' defined in class path resource [audit/conf/spring/services.xml]: Cannot resolve reference to bean 'sessionFactory' while setting bean property 'sessionFactory'; nested exception is org.springframework.beans.factory.BeanCreationException: Error creating bean with name 'sessionFactory' defined in class path resource [engine/conf/spring/datasource.xml]: Invocation of init method failed; nested exception is

org.hibernate.search.exception.SearchException: HSEARCH000103: Unable to initialize IndexManager named 'sap'

Caused by: org.springframework.beans.factory.BeanCreationException: Error creating bean with name 'sessionFactory' defined in class path resource [engine/conf/spring/datasource.xml]: Invocation of init method failed; nested exception is

org.hibernate.search.exception.SearchException: HSEARCH000103: Unable to initialize IndexManager named 'sap'

Caused by: org.hibernate.search.exception.SearchException: HSEARCH000103: Unable to initialize IndexManager named 'sap'

Caused by: org.hibernate.search.exception.SearchException: Unable to open Lucene IndexReader for IndexManager sap

Caused by: org.apache.lucene.index.CorruptIndexException: file mismatch, expected id=42hlomvwa71vvwwn7vem94t0p,

got=7mz5ojw75crmjs1kxhmc322p2 (resource=BufferedChecksumIndexInput(MMapIndexInput(path=\"/opt/wisla5/wildfly/wildfly-

14.0.1.Final/bin/searchindexes/engine/sap/\_q.si\")))"} }

Чтобы решить эту проблему удалите содержимое каталога /opt/wisla5/wildfly/wildfly-14.0.1.Final/bin/searchindexes/engine/sap/:

sudo rm -rf /opt/wisla5/wildfly/wildfly-14.0.1.Final/bin/searchindexes/engine/sap/\*

Затем повторно запустите процесс обновления с помощью инсталлятора wisla, после обновления системы не забудьте запустить индексацию.

#### Если перед началом обновления требуется удалить данные из базы данных:

Иногда при обновлении wiSLA структура таблиц в БД может кардинально измениться и для корректной работы мониторинга потребуется повторная постановка инфраструктуры на мониторинг.

В данной ситуации нужно проделать следующие действия:

- 1. Сделать резервную копию БД для возможности восстановления данных на другой машине со старой версией приложения;
- 2. Остановите приложения wiSLA;
- 3. Подключиться к БД используя клиент, например DBviewer;
- 4. Переключиться на БД wisla и выполнить скрипт wisla\_init\_schema.sql;
- 5. Затем выполнить скрипт wisla\_init\_schema.sql;
- После выполнения скриптов отключитесь от БД и вернитесь к терминалу сервера с инсталлером;
- 7. Загрузите на сервер пустую БД wiSLA clear1.backup;
- 8. Перейдите в раздел backup и загрузите пустую БД в базу в режиме восстановления;
- 9. Загрузив БД перейдите к настройке PostgreSQL (Maintenance > PostrgeSQL) и запустите патч для создания необходимых таблиц;
- 10. После того как таблицы будут сформированы запустите приложения wiSLA и проверьте работу веб-портала.

# 1. установка и обновление wisla Установка wiSLA 5

# Оглавление

- 1. Системные требования;
- 2. Подготовка операционной системы;
- 3. Установка системы мониторинга wiSLA 5.

# Системные требования

#### Платформа:

- Физический сервер или виртуальная машина с поддержкой микроархитектуры х86-64;
- Объём накопителя не менее 40 ГБайт;
- Не менее 10 ГБ оперативной памяти;
- Совместимая операционная система.

#### Список поддерживаемых операционных систем:

- Debian 12;
- Debian 11;
- Debian 10;
- Ubuntu 24.04 LTS;
- Ubuntu 22.04 LTS;
- Ubuntu 20.04 LTS;
- Astra Linux 1.8.1;
- Astra Linux 1.7.6;
- Astra Linux 1.7.5;
- Red OS 8.0.

Файлы программы: preparing-os.start | preparing.tar

# Подготовка операционной системы

## 1. Настройка разрешения имён

Подключитесь к серверу через протокол SSH используя учётную запись пользователя с привилегированным доступом. Далее откройте файл /etc/hosts на редактирование в привилегированном режиме используя удобный для вас текстовый редактор (nano, vi или vim):

sudo vim /etc/hosts

Проверьте структуру файла /etc/hosts, имя текущего узла должно сопоставляться с его основным IP-адресом как показано на примере ниже:

127.0.0.1 localhost
192.168.159.136 wisla
# The following lines are desirable for IPv6 capable hosts
::1 localhost ip6-localhost ip6-loopback
ff02::1 ip6-allnodes
ff02::2 ip6-allrouters

#### Обратите внимание!

В некоторых Linux-дистрибутивах в файле /etc/hosts указанный во время установки системы hostname может ссылаться на 127.0.1.1, для корректной работы сервисов wiSLA эту запись нужно изменить в соответствии с примером выше. Если сетевые настройки получены по DHCP, в будущем могут возникнуть проблемы при изменении IP-адреса сервера, так как сервисы будут ссылаться на записи в файле /etc/hosts, который останется без изменений. Рекомендуется использовать статический IP-адрес на сетевом интерфейсе сервера.

Скорректировав записи в файле /etc/hosts проверьте, чтобы имя узла корректно сопоставлялось с основным IP-адресом сервера выполнив такую команду:

hostname -i

В результате выполнения команды в терминале должен отобразится основной сетевой адрес вашего сервера:

kreshetnikov@wisla:~\$ hostname -i 192.168.159.136

Убедившись в корректном разрешении сетевого адреса по отношению к имени узла можно приступать к загрузке файлов на сервер.

## 2. Загрузка файлов на сервер

Загрузите архив с временными файлами и программу предварительной настройки узла на сервер с помощью утилиты *winSCP* или любым другим удобным для вас способом. Затем добавьте права на выполнение для программы предварительной настройки:

sudo chmod +x ./preparing-os.start

После обновления прав доступа запустите программу.

## 3. Предварительная настройка узла

Запустите программу предварительной настройки как показано на примере ниже:

./preparing-os.start

При запуске программы будет выведена информация о её версии, системе и релизе, затем запустится механизм проверки необходимых файлов и будет создан журнал для записи событий:

| kreshetnikov@wisl                                                                              | a:~\$ ./preparing-os. | start                 |                    |                   |               |        |
|------------------------------------------------------------------------------------------------|-----------------------|-----------------------|--------------------|-------------------|---------------|--------|
| wwwwwwww                                                                                       | WWW                   | NWWWW                 |                    | iiii              | kkkkkkk       |        |
| W:::::W                                                                                        | W:::::W               | 1::::1 1::::1 i       | i::::i             | k:::::k           |               |        |
| W:::::W                                                                                        | W:::::W               | 1::::1 1::::1         | 1111               | k:::::k           |               |        |
| W:::::W                                                                                        | W:::::W               | 1::::1 1::::1         |                    | k:::::k           |               |        |
| W:::::W WW                                                                                     | /WWW W::::W           | eeeeeeeeeee           | l::::l l::::l ii   | iiiii nnnn nnnn   | nnnn k:::::k  | kkkkkk |
| W:::::W W::::                                                                                  | ::W W:::::W ee::      | ee I::::I I           | ::::l i::::i n:::n | n::::::nn k:::    | ::k k::::k    |        |
| W:::::W W:::::                                                                                 | :::W W:::::W e:::::   | :eeeee:::::ee l::::l  | l::::l i::::i n:   | ::::::::::nn k:   | ::::k k:::::k |        |
| W:::::W W:::::::W W:::::W e:::::e e:::::e l::::l l::::l i::::i nn:::::::::n k:::::k k:::::k    |                       |                       |                    |                   |               |        |
| W:::::W W:::::W W:::::W e::::::eeeee:::::e l::::l l::::l i::::i n:::::nnnn:::::n k:::::k:::::k |                       |                       |                    |                   |               |        |
| W:::::W W:::::W                                                                                | / W:::::W W:::::W e:: | ::::::::::::e l::::l  | l::::l i::::i n    | ::::n n::::n k::  | ::::::k       |        |
| W:::::W:::::W                                                                                  | W:::::W:::::W e:::::  | eeeeeeeeee I::        | :::I I:::I I:::i   | n::::n n::::n     | k:::::k       |        |
| W:::::W                                                                                        | W::::::W e::::::e     | 1::::1 1::::1         | i::::i n::::n      | n::::n k:::::k::: | :::k          |        |
| W:::::W                                                                                        | W::::::W e::::::e     | I:::::I I::::I        | i:::::i n::::n     | n::::n k:::::k k  | :::::k        |        |
| W:::::W                                                                                        | W:::::W e::::::e      | eeeeeee I:::::I I:    | :::::l i:::::i n:: | ::n n::::n k::::  | ::k k:::::k   |        |
| W:::W                                                                                          | W:::W ee::::::        | :::::e  :::::   ::::: | l i:::::i n::::n   | n::::n k:::::k    | k:::::k       |        |
| WWW                                                                                            | WWW eee               | eeeeeeeeee IIII       |                    | nnnnn nnnr        | nnn kkkkkkkk  | kkkkkk |

Привет, wisla-admin!

Данная программа выполнит подготовку сервера для развёртывания системы мониторинга wiSLA. Автор программы: системный инженер К. Решетников. Версия программы: 1.9.4.

Информация о системе: Версия ОС: Astra Linux 1.7.6. Версия Debian: 10.0.

Информация о релизе:

| Distributor ID: AstraLinux<br>Description: Astra Linux 1.7 x86-64<br>Release: 1.7_x86-64<br>Codename: 1.7_x86-64 |                                      |
|----------------------------------------------------------------------------------------------------|--------------------------------------|
| Выполняется проверка файлов                                                                                      |                                      |
| Архив с временными файлами программы существует.                                                                 |                                      |
| Создан файл журнала /tmp/preparing-os.log.                                                                       | OK                                   |
|                                                                                                    | OK                                   |
| Когда программа удостоверится в наличии всех н<br>создания сервисной учётной записи wisla.                       | еобходимых файлов запустится процесс |
| Проверка учётной записи wisla                                                                                    |                                      |

Создаётся сервисная учётная запись wisla...

Задайте пароль для учётной записи пользователя wisla Новый пароль :

Повторите ввод нового пароля : passwd: пароль успешно обновлён

OK

Если учётной записи wisla не существует в системе, тогда она будет создана и вы увидите запрос на создание пароля.

#### Информация

При создании пароля используйте сложные комбинации с латинскими буквами разного регистра, цифрами и спецсимволами для обеспечения информационной безопасности.

После создания сервисной учётной записи программа обновит файлы конфигурации системы, извлечёт временные файлы и запустит основной сценарий настройки под пользователем wisla.

| Обновление конфигурации системы       |    |
|---------------------------------------|----|
|                                       | ОК |
| Извлечение временных файлов программы |    |
|                                       | OK |
| Обновление прав доступа               |    |
|                                       | OK |
| Запуск сессии под пользователем wisla |    |
|                                       | OK |

На этом этапе программа выведет информацию о имени узла и основном IP-адресе сервера, который будет использоваться системой мониторинга wiSLA 5:

Пожалуйста проверьте имя узла перед тем как продолжить!

Если имя узла задано верно, тогда укажите значение "н" и нажмите на клавишу Enter чтобы продолжить настройку. В ином случае укажите значение "д" и задайте верное имя узла (hostname).

При смене имени узла будьте предельно внимательны!

Если вы допустили ошибку нажмите сочетание клавиш CTRL + С чтобы прервать работу программы, затем запустите её заново и повторите процесс настройки!

Текущее имя узла:

wisla | 192.168.159.136

Вы хотите изменить имя узла? (д/н):

Н

Если имя узла указано верно передайте значение н и нажмите на клавишу Enter чтобы продолжить:

Вы хотите изменить имя узла? (д/н): н

Сохранено текущее имя узла wisla.

В ином случае передайте значение д, затем нажмите клавишу Enter и укажите нужное имя узла

| При смене имени узла будьте предельно внимательны!<br>Если вы допустили ошибку нажмите сочетание клавиш CTRL + С чтоб<br>заново и повторите процесс настройки! | бы прервать работу программы, затем запустите её |
|----------------------------------------------------------------------------------------------------|--------------------------------------------------|
| Текущее имя узла:                                                                                                    |                                                  |
| astra   192.168.159.136                                                                                                    |                                                  |
| Вы хотите изменить имя узла? (д/н):                                                                                                    |                                                  |
| Д                                                                                                    |                                                  |
| Задайте новое имя узла: wisla                                                                                                    |                                                  |
| Выполняется настройка                                                                                                    |                                                  |
| O                                                                                                    | K                                                |
| Новое имя узла wisla сохранено.                                                                                                    |                                                  |
| OF                                                                                                    | K                                                |

На следующем шаге вам необходимо выбрать вариант установки пакетов.

#### Возможные варианты:

- 1. С доступом к сети интернет;
- 2. Без доступа к сети интернет (установка из бинарных файлов).

#### Вывод в терминале будет следующего вида:

Перед тем как продолжить пожалуйста ознакомтесь с официальной документацией!

Выберете подходящий вариант установки пакетов:

1) С доступом к сети интернет;

2) Без доступа к сети интернет.

Чтобы выйти из программы нажмите сочетание клавиш CTRL + C.

Укажите нужное значение (1/2) и нажмите на клавишу Enter:

#### 1

#### Обратите внимание!

Выбрав вариант настройки с подключением к сети интернет будет выполнена установка обновлений для всех пакетов в системе.

Укажите нужное значение и нажмите клавишу Enter, в данном примере был выбран вариант с доступом к сети интернет.

Выбран вариант установки с подключением к сети интернет. Обновление кэша репозиториев...

Системе отправлена команда:

sudo apt-get update

Игн:1 http://download.astralinux.ru/astra/stable/1.7\_x86-64/repository-main 1.7\_x86-64 InRelease

Сущ:2 http://download.astralinux.ru/astra/stable/1.7\_x86-64/repository-update 1.7\_x86-64 InRelease

Сущ:3 http://download.astralinux.ru/astra/stable/1.7\_x86-64/repository-base 1.7\_x86-64 InRelease

Сущ:4 http://download.astralinux.ru/astra/stable/1.7\_x86-64/repository-extended 1.7\_x86-64 InRelease

Сущ:5 http://download.astralinux.ru/astra/stable/1.7\_x86-64/uu/last/repository-update 1.7\_x86-64 InRelease

Сущ:6 http://download.astralinux.ru/astra/stable/1.7\_x86-64/repository-main 1.7\_x86-64 Release

Чтение списков пакетов...

Кэш репозиториев обновлён успешно.

ОК

Обновив кэш репозиториев программа проверит наличие неудовлетворённых зависимостей и постарается их исправить.

Проверка на наличие неудовлетворённых зависимости...

Системе отправлена команда:

sudo apt-get --fix-broken install -y

Чтение списков пакетов...

Построение дерева зависимостей...

Чтение информации о состоянии...

Обновлено 0 пакетов, установлено 0 новых пакетов, для удаления отмечено 0 пакетов, и 0 пакетов не обновлено.

Зависимости успешно исправлены.

Далее будет запущен механизм установки обновлений и необходимых пакетов для работы *wiSLA*.

#### Информация

Рекомендуется использовать вариант с доступом к сети интернет для установки актуальных версий пакетов со всеми зависимостями.

#### **Обратите внимание на этап, связанный с установкой обновлений системы!** Вывод программы в терминале:

Выполняется установка обновлений...

Системе отправлена команда: sudo apt-get dist-upgrade -y

Чтение списков пакетов...

Построение дерева зависимостей...

Чтение информации о состоянии...

Расчёт обновлений...

Данная программа разработана с возможностью включения режима отладки и расширенного логирования, что существенно повышает её эффективность. Реализация этого функционала осуществляется с помощью утилиты stdbuf, управляющей буферизацией вывода. Процесс установки обновлений происходит в фоновом режиме, а вывод команды в терминал осуществляется построчно. Это позволяет пользователю продолжать работу без задержек, но накладывает определённые ограничения на отображение информации в терминале.

В частности, в терминале не будет отображаться строка прогресс-бара и символы введённые с клавиатуры, когда высокоуровневый пакетный менеджер **АРТ** будет запрашивать варианты изменения файлов конфигурации.

Ниже представлен пример для файла /etc/pam.d/login :

Файл настройки «/etc/pam.d/login»

==> Изменён с момента установки (вами или сценарием).

==> Автор пакета предоставил обновлённую версию.

Что нужно сделать? Есть следующие варианты:

Y или I : установить версию, предлагаемую сопровождающим пакета

N или O : оставить установленную на данный момент версию

D : показать различия между версиями

Z : запустить оболочку командной строки для проверки ситуации

По умолчанию сохраняется текущая версия файла настройки.

Как правило, параметры остаются неизменными, поэтому просто нажмите клавишу Enter, чтобы пропустить этот шаг. Если вам необходимо ввести другое значение, убедитесь, что у вас включена английская раскладка клавиатуры и выключен CapsLock. Затем укажите нужный вариант и нажмите клавишу Enter, чтобы продолжить.

Указанное вами значение отобразится в терминале после того как программа продолжит установку обновлений:

Файл настройки «/etc/astra-syslog.conf»

==> Изменён с момента установки (вами или сценарием).

==> Автор пакета предоставил обновлённую версию.

Что нужно сделать? Есть следующие варианты:

Y или I : установить версию, предлагаемую сопровождающим пакета

N или O : оставить установленную на данный момент версию

D : показать различия между версиями

Z : запустить оболочку командной строки для проверки ситуации

По умолчанию сохраняется текущая версия файла настройки.

\*\*\* astra-syslog.conf (Y/I/N/O/D/Z) [по умолчанию N] ? N

#### Обратите внимание!

Если система ранее не обновлялась данный этап может длится от нескольких минут до получаса в зависимости от скорости канала, через который сервер подключается к официальным репозиториям.

Установив обновления программа запустит процесс удаления неиспользуемых пакетов:

sudo apt-get autoremove -y Чтение списков пакетов... Построение дерева зависимостей... Чтение информации о состоянии... Следующие пакеты будут УДАЛЕНЫ: libgdk-pixbuf-xlib-2.0-0 libgdk-pixbuf2.0-0 libllvm11 libmariadb3 libsnmp30 libxcb-util0 mariadb-common mysgl-common Обновлено 0 пакетов, установлено 0 новых пакетов, для удаления отмечено 8 пакетов, и 0 пакетов не обновлено. После данной операции объём занятого дискового пространства уменьшится на 90,4 МВ. (Чтение базы данных ... на данный момент установлено 129684 файла и каталога.) Удаляется libgdk-pixbuf2.0-0:amd64 (2.40.2-2+b1) ... Удаляется libgdk-pixbuf-xlib-2.0-0:amd64 (2.40.2-2+b1) ... Удаляется libllvm11:amd64 (1:11.0.1-2+b1) ... Удаляется libsnmp30:amd64 (5.7.3+dfsg-5+deb10u4) ... Удаляется libmariadb3:amd64 (1:10.3.39-0+deb10u2) ... Удаляется libxcb-util0:amd64 (0.3.8-3) ... Удаляется mariadb-common (1:10.3.39-0+deb10u2) ... update-alternatives: используется /etc/mysql/my.cnf.fallback для предоставления /etc/mysql/my.cnf (my.cnf) в автоматическом режиме Удаляется mysql-common (5.8+1.0.5) ... Обрабатываются триггеры для libc-bin (2.28-10+deb10u3+ci202406111043+astra10) ... Неиспользуемые пакеты успешно удалены.

#### ОК

#### Затем будут установлены утилиты необходимые для работы системы wiSLA 5:

Выполняется установка необходимых пакетов... Выполняется установка пакета: ntp Системе отправлена команда: sudo apt-get install -y ntp Чтение списков пакетов... Построение дерева зависимостей... Чтение информации о состоянии... Уже установлен пакет ntp самой новой версии (1:4.2.8p15+dfsg-1+ci202401221606+astra2). Обновлено 0 пакетов, установлено 0 новых пакетов, для удаления отмечено 0 пакетов, и 0 пакетов не обновлено. Пакет ntp установлен успешно. OK Выполняется установка пакета: iperf Системе отправлена команда: sudo apt-get install -y iperf Чтение списков пакетов... Построение дерева зависимостей... Чтение информации о состоянии... Уже установлен пакет iperf самой новой версии (2.0.12+dfsg1-2+b1).

Обновлено 0 пакетов, установлено 0 новых пакетов, для удаления отмечено 0 пакетов, и 0 пакетов не обновлено. Пакет iperf установлен успешно.

#### OK

#### ▼ Если программа запущена на Astra Linux

При запуске программы на **Astra Linux** дополнительно будет выполнена установка пакетов pv и Inav из бинарных файлов, потому как они отсутствуют в официальных репозиториях дистрибутива.

#### Вывод в терминале будет следующего вида:

| Выполняется изменение прав доступа для каталога "/home/wisla"                                                                                                    |
|----------------------------------------------------------------------------------------------------|
| Права доступа обновлены успешно!                                                                                                    |
| ОК                                                                                                    |
| Извлечение временных файлов из архива                                                                                                    |
| ОК                                                                                                    |
| Выполняется установка необходимых пакетов из "./wisla-pkgs/astra-1-7/onlinst"                                                                                                    |
| Системе отправлена команда:<br>sudo dpkg -iforce-all ./wisla-pkgs/astra-1-7/onlinst/lnav_0.8.4-5_amd64.deb<br>(Чтение базы данных на данный момент установлено 122453 файла и каталога.)<br>Подготовка к распаковке/onlinst/lnav_0.8.4-5_amd64.deb |

| Распаковывается Inav (0.8.4-5) на замену (0.8.4-5)                    |                                               |
|-----------------------------------------------------------------------|-----------------------------------------------|
| Настраивается пакет Inav (0.8.4-5)                                    |                                               |
| Обрабатываются триггеры для man-db (2.8.5-2+b1)                       |                                               |
|                                                                       |                                               |
| Системе отправлена команда:                                           |                                               |
| sudo dpkg -iforce-all ./wisla-pkgs/astra-1-7/onlinst/pv_1.6.6-1_amd64 | .deb                                          |
| (Чтение базы данных на данный момент установлено 122453 фа            | ийла и каталога.)                             |
| Подготовка к распаковке/onlinst/pv_1.6.6-1_amd64.deb                  |                                               |
| Распаковывается рv (1.6.6-1) на замену (1.6.6-1)                      |                                               |
| Настраивается пакет рv (1.6.6-1)                                      |                                               |
| Обрабатываются триггеры для man-db (2.8.5-2+b1)                       |                                               |
|                                                                       | WARNING                                       |
| Выполняется попытка исправления зависимостей                          |                                               |
| Чтение списков пакетов                                                |                                               |
| Построение дерева зависимостей                                        |                                               |
| Чтение информации о состоянии                                         |                                               |
| Обновлено 0 пакетов, установлено 0 новых пакетов, для удаления        | отмечено 0 пакетов, и 0 пакетов не обновлено. |
| Необходимые пакеты были успешно установлены.                          |                                               |
|                                                                       | OK                                            |
| Программа выполняет удаление временных файлов, пожалуйста г           | юдождите                                      |
| Временные файлы были удалены.                                         |                                               |
|                                                                       | OK                                            |
| t                                                                     |                                               |

# На следующем этапе программа проверит статус сетевого фильтра ufw или firewalld и добавит правила необходимые для корректной работы системы мониторинга:

| Выполняется добавление правил для фильтрации пакетов |         |
|------------------------------------------------------|---------|
| Сетевой фильтр UFW установлен.                       |         |
|                                                      | ОК      |
| Сетевой фильтр UFW неактивен!                        |         |
|                                                      | WARNING |
| Добавляется правило для порта 8443 с протоколом tcp  |         |
| Skipping adding existing rule                        |         |
| Skipping adding existing rule (v6)                   |         |
|                                                      | ОК      |
| Добавляется правило для порта 8080 с протоколом tcp  |         |
| Skipping adding existing rule                        |         |
| Skipping adding existing rule (v6)                   |         |
|                                                      | ОК      |
| Добавляется правило для порта 443 с протоколом tcp   |         |
| Skipping adding existing rule                        |         |
| Skipping adding existing rule (v6)                   |         |
|                                                      | ОК      |
| Добавляется правило для порта 22 с протоколом tcp    |         |
| Skipping adding existing rule                        |         |
| Skipping adding existing rule (v6)                   |         |
|                                                      | ОК      |
| Добавляется правило для порта 8787 с протоколом udp  |         |
| Skipping adding existing rule                        |         |
| Skipping adding existing rule (v6)                   |         |
|                                                      | ОК      |
| Добавляется правило для порта 10862 с протоколом udp |         |
| Skipping adding existing rule                        |         |
| Skipping adding existing rule (v6)                   |         |
| ······································               | ОК      |
|                                                      |         |

#### Обратите внимание!

Программа добавит правила, даже если сетевой фильтр отключен. Данный подход должен обеспечить бесперебойную работы системы wiSLA 5 при включении сетевого фильтра в будущем.

Если сетевой фильтр включен программа дополнительно выведет информацию о существующих правилах:

Status: active

| [ 1] 8443/tcp      | ALLOW IN Anywhere      |
|--------------------|------------------------|
| [ 2] 8080/tcp      | ALLOW IN Anywhere      |
| [ 3] 443/tcp       | ALLOW IN Anywhere      |
| [ 4] 22/tcp        | ALLOW IN Anywhere      |
| [ 5] 8443/tcp      | ALLOW IN Anywhere (v6) |
| [ 6] 8080/tcp (v6) | ALLOW IN Anywhere (v6) |
| [ 7] 443/tcp (v6)  | ALLOW IN Anywhere (v6) |
| [ 8] 22/tcp (v6)   | ALLOW IN Anywhere (v6) |

Далее будет произведена проверка директорий для файлов системы *wiSLA 5* и *ssh*.

#### Возможны два сценария:

- Если нужных директорий не окажется, тогда программа создаст их и добавит необходимые права доступа;
- При наличии необходимых директорий программа обновит права доступа для сервисной учётной записи.

Сначала производится проверка директории /opt/wisla5 :

Выполняется проверка каталога /opt/wisla5... Каталог /opt/wisla5 уже существует. Выполняется изменение прав доступа для каталога "/opt/wisla5"...

Права доступа обновлены успешно!

ОК

ΟK

Затем выполняется проверка состояния службы openssh-server и наличие директории .ssh в домашнем каталоге сервисной учётной записи.

После проверки директорий и службы openssh-server будет сгенерирован SSH-ключ для подключения к серверу.

| Проверка состояния службы openssh-server                                                            |
|----------------------------------------------------------------------------------------------------|
| Служба openssh-server уже запущена.                                                                 |
| ОК                                                                                                  |
| Добавление службы openssh-server в автозагрузку                                                     |
| Synchronizing state of ssh.service with SysV service script with /lib/systemd/systemd-sysv-install. |
| Executing: /lib/systemd/systemd-sysv-install enable ssh                                             |
| Служба openssh-server добавлена в автозагрузку.                                                     |
| ОК                                                                                                  |
| Выполняется проверка каталога /home/wisla/.ssh                                                      |
| Каталог /home/wisla/.ssh уже существует.                                                            |
| ОК                                                                                                  |
| Выполняется изменение прав доступа для каталога "/home/wisla/.ssh"                                  |
| Права доступа обновлены успешно!                                                                    |
| ОК                                                                                                  |
| Выполняется генерация SSH-ключа                                                                     |
| Generating public/private rsa key pair.                                                             |
| Your identification has been saved in /home/wisla/.ssh/id_rsa                                       |
| Your public key has been saved in /home/wisla/.ssh/id_rsa.pub                                       |
| The key fingerprint is:                                                                             |
| SHA256:1XK+ZgnkQ70HfFo2K2bAsO9OCQo6LbWAlbbUNw9FCPo wisla@wisla-01                                   |
| The key's randomart image is:                                                                       |
| +[RSA 3072]+                                                                                        |
| 0+                                                                                                  |
| + + +                                                                                               |
| *.+.B*=                                                                                             |
| = o . + * = B o                                                                                     |
| . o E S = B o                                                                                       |
| = 0.0*=                                                                                             |
| + o. + =                                                                                            |
| 0 00                                                                                                |
|                                                                                                    |
| +[SHA256]+                                                                                          |
| Сгенерирован SSH-ключ для пользователя wisla, узел wisla-01.                                        |
| ОК                                                                                                  |
| Введите пароль для пользователя wisla чтобы продолжить.                                             |
| Введите пароль:                                                                                     |

Когда программа сгенерирует SSH-ключ вы увидите запрос пароля для сервисной учётной записи, укажите парольную фразу, которую задали ранее и нажмите на клавишу Enter. После

# чего будет запущен механизм копирования ранее созданного SSH-ключа на текущий узел с помощью утилиты ssh-copy-id.

# После записи ключа программа проверит работу беспарольного подключения, в результате вы должны увидеть статусное сообщение ОК справа без запроса пароля

| Настройка беспарольного подключения по SSH<br>/usr/bin/ssh-copy-id: INFO: Source of key(s) to be installed: "/home/wisla/.ssh/id_rsa.pub" |
|----------------------------------------------------------------------------------------------------|
| /usr/bin/ssh-copy-id: INFO: attempting to log in with the new key(s), to filter out any that are already installed                        |
| /usr/bin/ssh-copy-id: INFO: 1 key(s) remain to be installed if you are prompted now it is to install the new keys                         |
|                                                                                                    |
| Number of key(s) added: 1                                                                                                    |
|                                                                                                    |
| Now try logging into the machine, with: "ssh -o 'StrictHostKeyChecking=no' 'wisla@localhost'"                                             |
| and check to make sure that only the key(s) you wanted were added.                                                                        |
| OK                                                                                                    |
|                                                                                                    |
|                                                                                                    |
| подключение к посапозт выполнено успешно.                                                                                                 |
| OK.                                                                                                    |
| /usr/bin/ssh-copy-id: INFO: Source of key(s) to be installed: "/home/wisla/.ssh/id_rsa.pub"                                               |
| /usr/bin/ssh-copy-id: INFO: attempting to log in with the new key(s), to filter out any that are already installed                        |
| /usr/bip/ssh conv.id: WARNING: All kovs were skipped because they already exist on the remote system                                      |
| (four think this is a mittake you may want to use frontian)                                                                               |
| (if you think this is a mistake, you may want to use -i option)                                                                           |
| ОК                                                                                                    |
| Проверка подключения к wisla                                                                                                    |
|                                                                                                    |
|                                                                                                    |
| ŬK                                                                                                    |
| После настройки <b>ssh</b> программа удалит временные файлы и изменит основную версию языка                                               |
| программирования python3, которая требуется для работы <i>wiSLA 5</i> :                                                                   |

| Программа выполняет удаление временных файлов, пожалуйста подождите |
|---------------------------------------------------------------------|
| Временные файлы были удалены.                                       |
| OK                                                                  |
| Изменение основной версии python3                                   |
| Основная версия python3 успешно изменена.                           |
| OK                                                                  |

Следующий шаг будет отличаться в зависимости от ОС, где была запущена программа. Нажмите на блок с вашей ОС чтобы ознакомится с информацией:

#### Debian

На этом этапе программа выполнит настройку локали, в терминале у вас появится окно с псевдографическим интерфейсом.

Вывод в терминале:

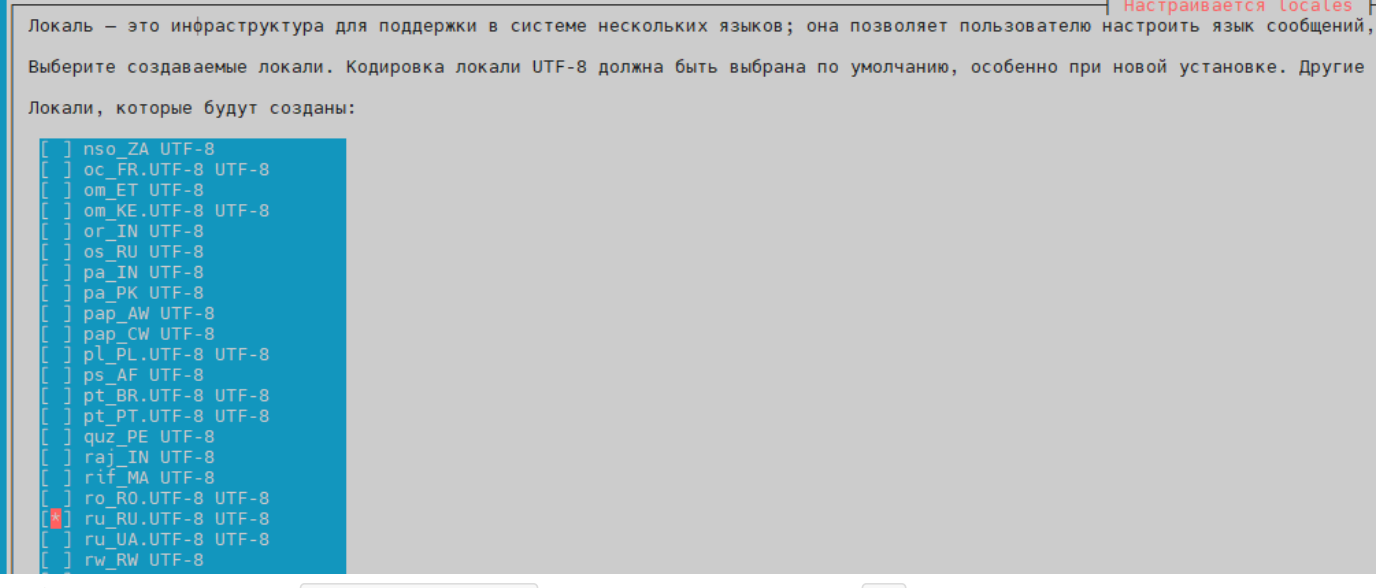

Выберете кодировку ru\_RU.UTF-8 UTF-8 и нажмите на кнопку Ок внизу.

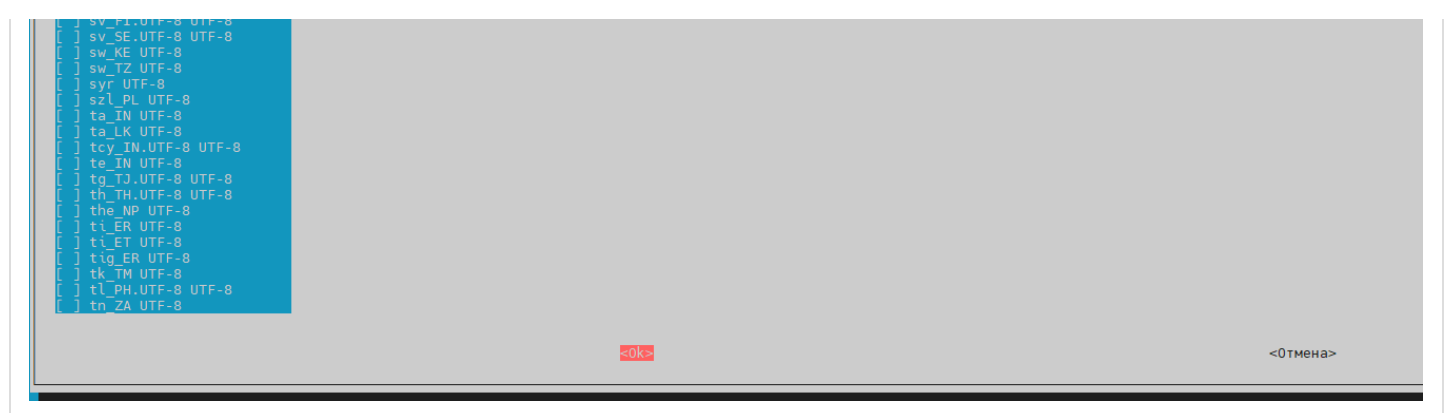

Затем будет запущен процесс изменения локализации для пакетов в системе, также выберете ru\_RU.UTF-8 UTF-8 и нажмите на кнопку Ok внизу.

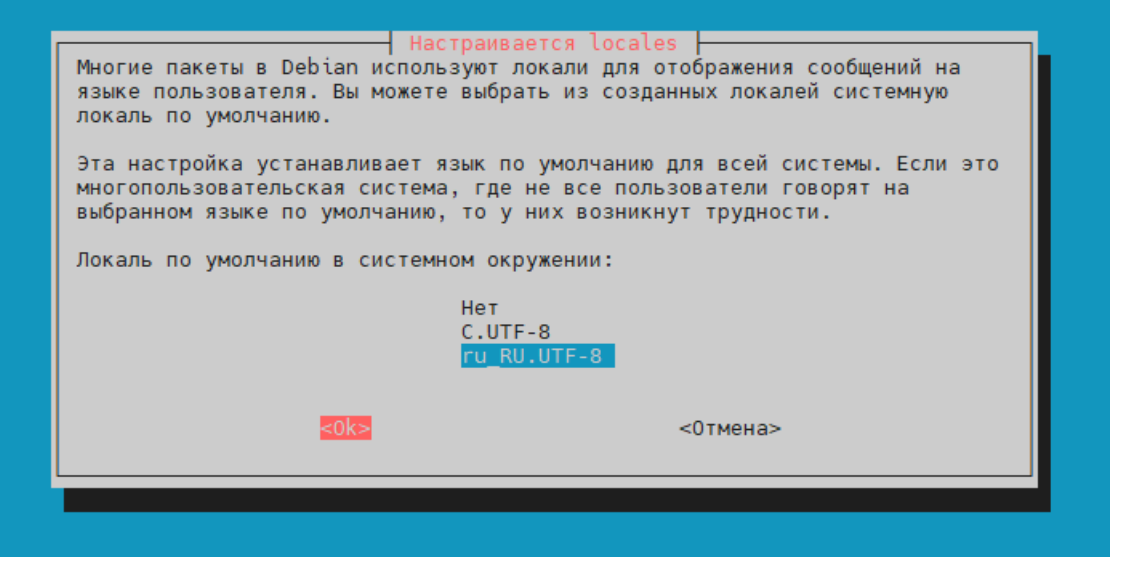

Далее программа предложит ознакомится со своим журналом, где будет отображена информация о всех проделанных действиях.

Для просмотра журнала укажите значение д и нажмите клавишу Enter, затем укажите номер нужной утилиты для чтения файла и ещё раз нажмите на клавишу Enter.

Вывод в терминале будет следующего вида:

| Выполняется настройка локализации                                        |
|--------------------------------------------------------------------------|
| Generating locales (this might take a while)                             |
| ru_RU.UTF-8 done                                                         |
| Generation complete.                                                     |
| Параметры локализации были обновлены.                                    |
| ОК                                                                       |
| Generating locales (this might take a while)                             |
| ru_RU.UTF-8 done                                                         |
| Generation complete.                                                     |
| ОК                                                                       |
| Вы хотите ознакомиться с журналом программы? (д/н): д                    |
| Выберите программу для чтения журнала:                                   |
| 1) tail                                                                  |
| 2) less                                                                  |
| 3) Inav                                                                  |
| Укажите подходящий вариант (1/2/3): 1                                    |
|                                                                          |
| Выполняется чтение журнала с помощью tail                                |
|                                                                          |
| 16:02:51 [INFO] Ср 13 ноя 2024 16:02:51 MSK                              |
| 16:02:51 [INFO] Запущена программа предварительной настройки узла wisla. |
| 16:02:51 [INFO] Версия программы: 1.8.1.                                 |
| 16:02:51 [INFO] Версия ОС: Debian 12.7                                   |
| 16:02:51 [INFO] Файл /home/wisla/wisla-pkgs.zip существует.              |
| 16:03:12 [INFO] Выбран вариант установки с подключением к сети интернет. |
| 16:03:16 [INFO] Кэш репозиториев обновлён успешно.                       |
| 16:03:16 [INFO] Зависимости успешно исправлены.                          |
| 16:04:40 [INFO] Обновление пакетов выполнено успешно.                    |
|                                                                          |

16:04:41 [INFO] Неиспользуемые пакеты успешно удалены. 16:04:41 [INFO] Запущен механизм установки необходимых пакетов. 16:04:47 [INFO] Пакет ntp установлен успешно. 16:04:49 [INFO] Пакет ру установлен успешно. 16:04:52 [INFO] Пакет uuid установлен успешно. 16:04:56 [INFO] Пакет ntpdate установлен успешно. 16:04:56 [INFO] Пакет libsodium23 установлен успешно. 16:04:57 [INFO] Пакет liblzo2-2 установлен успешно. 16:05:00 [INFO] Пакет dialog установлен успешно. 16:05:03 [INFO] Пакет rsync установлен успешно. 16:05:03 [INFO] Пакет zip установлен успешно. 16:05:04 [INFO] Пакет unzip установлен успешно. 16:05:04 [INFO] Пакет wget установлен успешно. 16:05:04 [INFO] Пакет tar установлен успешно. 16:05:04 [INFO] Пакет python3 установлен успешно. 16:05:11 [INFO] Пакет python3-paramiko установлен успешно. 16:05:13 [INFO] Пакет python3-asn1crypto установлен успешно. 16:05:13 [INFO] Пакет python3-bcrypt установлен успешно. 16:05:14 [INFO] Пакет python3-cffi-backend установлен успешно. 16:05:14 [INFO] Пакет python3-cryptography установлен успешно. 16:05:14 [INFO] Пакет python3-nacl установлен успешно. 16:05:15 [INFO] Пакет fontconfig установлен успешно. 16:05:15 [INFO] Пакет curl установлен успешно. 16:05:46 [INFO] Пакет glusterfs-client установлен успешно. 16:05:59 [INFO] Пакет glusterfs-server установлен успешно. 16:06:01 [INFO] Пакет sshpass установлен успешно. 16:06:05 [INFO] Пакет ncat установлен успешно. 16:06:07 [INFO] Пакет net-tools установлен успешно. 16:06:10 [INFO] Пакет libpcrecpp0v5 установлен успешно. 16:06:12 [INFO] Пакет iperf установлен успешно. 16:06:13 [INFO] Пакет neofetch установлен успешно. 16:06:13 [INFO] Пакет Inav установлен успешно. 16:06:13 [INFO] Основная версия python3 была изменена. 16:06:13 [INFO] Сетевой фильтр UFW уже установлен в системе. 16:06:13 [INFO] Текущее состояние сетевого фильтра UFW: active 16:06:13 [INFO] Сетевой фильтр UFW активен. 16:06:13 [INFO] Добавлено правило для порта 8443 с протоколом tcp. 16:06:13 [INFO] Добавлено правило для порта 8080 с протоколом tcp. 16:06:14 [INFO] Добавлено правило для порта 443 с протоколом tcp. 16:06:14 [INFO] Добавлено правило для порта 22 с протоколом tcp. 16:06:14 [INFO] Добавлено правило для порта 8787 с протоколом udp. 16:06:14 [INFO] Добавлено правило для порта 10862 с протоколом udp. 16:06:14 [WARNING] Каталог /opt/wisla5 не найден! 16:06:14 [INFO] Создан общий каталог /opt/wisla5. 16:06:14 [INFO] Обновлены права доступа на каталог "/opt/wisla5" для пользователя "wisla". 16:06:14 [WARNING] Каталог /home/wisla/.ssh не найден! 16:06:14 [INFO] Создан общий каталог /home/wisla/.ssh. 16:06:14 [INFO] Обновлены права доступа на каталог "/home/wisla/.ssh" для пользователя "wisla". 16:06:15 [INFO] Сгенерирован SSH-ключ для пользователя wisla, узел wisla. 16:06:28 [INFO] Ключ успешно скопирован на узел wisla. 16:06:28 [INFO] Файл /etc/sudoers.d/wisla был обновлён. 16:06:28 [INFO] Файл /etc/security/limits.d/wisla был обновлён. 16:06:29 [INFO] Параметры локализации были обновлены.

Работа программы завершена.

#### Ubuntu

#### На этом этапе программа выполнит настройку локализации переключив её на UTF-8 :

Выполняется настройка локализации... Generating locales (this might take a while)... ru\_RU.ISO-8859-5... done Generation complete. Далее программа предложит ознакомится со своим журналом, где будет отображена информация о всех проделанных действиях.

Для просмотра журнала укажите значение д и нажмите клавишу Enter, затем укажите номер нужной утилиты для чтения файла и ещё раз нажмите на клавишу Enter.

Вывод в терминале будет следующего вида:

Вы хотите ознакомиться с журналом программы? (д/н): д

Выберите программу для чтения журнала:

1) tail

2) less

3) Inav

Укажите подходящий вариант (1/2/3): 1

Выполняется чтение журнала с помощью tail...

13:31:12 [INFO] Ср 13 ноя 2024 13:31:12 UTC 13:31:12 [INFO] Запущена программа предварительной настройки узла template-ubuntu. 13:31:12 [INFO] Версия программы: 1.8.1. 13:31:12 [INFO] Версия ОС: Ubuntu 24.04.1 LTS 13:31:12 [INFO] Файл /home/wisla/wisla-pkgs.zip существует. 13:31:15 [INFO] Выбран вариант установки с подключением к сети интернет. 13:31:24 [INFO] Кэш репозиториев обновлён успешно. 13:31:24 [INFO] Зависимости успешно исправлены. 13:35:03 [INFO] Обновление пакетов выполнено успешно 13:36:36 [INFO] Неиспользуемые пакеты успешно удалены. 13:36:36 [INFO] Запущен механизм установки необходимых пакетов. 13:36:41 [INFO] Пакет sntp установлен успешно. 13:36:44 [INFO] Пакет ру установлен успешно. 13:36:49 [INFO] Пакет uuid установлен успешно. 13:36:54 [INFO] Пакет ntpdate установлен успешно. 13:36:54 [INFO] Пакет libsodium23 установлен успешно. 13:36:54 [INFO] Пакет liblzo2-2 установлен успешно. 13:36:58 [INFO] Пакет dialog установлен успешно. 13:36:59 [INFO] Пакет rsync установлен успешно. 13:36:59 [INFO] Пакет zip установлен успешно. 13:37:00 [INFO] Пакет unzip установлен успешно. 13:37:00 [INFO] Пакет wget установлен успешно. 13:37:00 [INFO] Пакет tar установлен успешно. 13:37:01 [INFO] Пакет python3 установлен успешно. 13:37:04 [INFO] Пакет python3-paramiko установлен успешно 13:37:07 [INFO] Пакет python3-asn1crypto установлен успешно. 13:37:07 [INFO] Пакет python3-bcrypt установлен успешно. 13:37:08 [INFO] Пакет python3-cffi-backend установлен успешно. 13:37:08 [INFO] Пакет python3-cryptography установлен успешно. 13:37:09 [INFO] Пакет python3-nacl установлен успешно. 13:37:09 [INFO] Пакет fontconfig установлен успешно. 13:37:09 [INFO] Пакет curl установлен успешно. 13:37:21 [INFO] Пакет glusterfs-client установлен успешно. 13:37:33 [INFO] Пакет glusterfs-server установлен успешно. 13:37:37 [INFO] Пакет sshpass установлен успешно. 13:37:45 [INFO] Пакет ncat установлен успешно 13:37:49 [INFO] Пакет net-tools установлен успешно. 13:37:54 [INFO] Пакет libpcrecpp0v5 установлен успешно. 13:37:58 [INFO] Пакет iperf установлен успешно. 13:37:58 [INFO] Пакет neofetch установлен успешно. 13:37:58 [INFO] Пакет Inav установлен успешно. 13:37:59 [INFO] Пакет locales установлен успешно. 13:37:59 [INFO] Основная версия python3 была изменена. 13:37:59 [INFO] Сетевой фильтр UFW уже установлен в системе. 13:37:59 [INFO] Текущее состояние сетевого фильтра UFW: inactive 13:37:59 [INFO] Сетевой фильтр UFW неактивен. 13:37:59 [INFO] Добавлено правило для порта 8443 с протоколом tcp. 13:37:59 [INFO] Добавлено правило для порта 8080 с протоколом tcp. 13:37:59 [INFO] Добавлено правило для порта 443 с протоколом tcp. 13:37:59 [INFO] Добавлено правило для порта 22 с протоколом tcp.

13:37:59 [INFO] Добавлено правило для порта 8787 с протоколом udp.
13:37:59 [INFO] Добавлено правило для порта 10862 с протоколом udp.
13:37:59 [WARNING] Каталог /opt/wisla5 не найден!
13:37:59 [INFO] Создан общий каталог /opt/wisla5.
13:37:59 [INFO] Обновлены права доступа на каталог "/opt/wisla5" для пользователя "wisla".
13:37:59 [INFO] Каталог /home/wisla/.ssh cyществует.
13:37:59 [INFO] Обновлены права доступа на каталог "/opt/wisla5." для пользователя "wisla".
13:37:59 [INFO] Обновлены права доступа на каталог "/opt/wisla5" для пользователя "wisla".
13:37:59 [INFO] Обновлены права доступа на каталог "/home/wisla/.ssh" для пользователя "wisla".
13:37:59 [INFO] Обновлены права доступа на каталог "/home/wisla/.ssh" для пользователя "wisla".
13:37:59 [INFO] Обновлены права доступа на каталог "/home/wisla/.ssh" для пользователя "wisla".
13:38:01 [INFO] Сгенерирован SSH-ключ для пользователя schipper, yзел template-ubuntu.
13:40:35 [INFO] Ключ успешно скопирован на узел template-ubuntu.
13:40:35 [INFO] Файл /etc/security/limits.d/wisla был обновлён.
13:40:35 [INFO] Файл /etc/security/limits.d/wisla был обновлен.
13:40:36 [INFO] Параметры локализации были обновлены.
Работа программы завершена.

#### Astra Linux

На этом шаге программа отключит опцию KillUserProcesses и создаст файл systemd unit для добавления *wiSLA 5* в автозагрузку. Вывод в терминале будет следующего вида:

Отключение опции KillUserProcesses...

| Опция KillUserProcesses отключена.                              |         |
|-----------------------------------------------------------------|---------|
|                                                                 | ОК      |
| Создаётся unit systemd для wiSLA 5                              |         |
| Проверка наличия файла /etc/systemd/system/wisla.service        |         |
| Старый файл конфигурации /etc/systemd/system/wisla.service был  | удален. |
|                                                                 | WARNING |
| Файл конфигурации /etc/systemd/system/wisla.service создан успе | шно.    |
|                                                                 | OK      |
| Файл "/etc/systemd/system/wisla.service" был обновлён.          |         |
| Обновление конфигурации демонов                                 |         |
|                                                                 | ОК      |

Systemd unit создан успешно.

Далее программа предложит ознакомится со своим журналом, где будет отображена информация о всех проделанных действиях.

Для просмотра журнала укажите значение д и нажмите клавишу Enter, затем укажите номер нужной утилиты для чтения файла и ещё раз нажмите на клавишу Enter.

Вывод в терминале будет следующего вида:

Вы хотите ознакомиться с журналом программы? (д/н): д Выберите программу для чтения журнала: 1) tail 2) less 3) Inav Укажите подходящий вариант (1/2/3): 1 Выполняется чтение журнала с помощью tail... 17:20:08 [INFO] Чт янв 9 17:20:08 MSK 2025 17:20:08 [INFO] Запущена программа предварительной настройки узла wisla-01. 17:20:08 [INFO] Версия ОС: Astra Linux 1.7.6 17:20:08 [INFO] Версия Debian: 10.0 17:20:08 [WARNING] Файл /etc/sudoers.d/wisla был удалён. 17:20:08 [INFO] Создан файл конфигурации /etc/sudoers.d/wisla. 17:20:08 [INFO] Файл "/etc/sudoers.d/wisla" был обновлён. 17:20:08 [WARNING] Файл /etc/security/limits.d/wisla был удалён. 17:20:08 [INFO] Создан файл конфигурации /etc/security/limits.d/wisla. 17:20:08 [INFO] Файл "/etc/security/limits.d/wisla" был обновлён. 17:20:08 [WARNING] Файл /etc/logrotate.d/wildfly был удалён. 17:20:08 [INFO] Создан файл конфигурации /etc/logrotate.d/wildfly. 17:20:08 [INFO] Файл "/etc/logrotate.d/wildfly" был обновлён. 17:20:08 [WARNING] Файл /etc/logrotate.d/wisla был удалён. 17:20:08 [INFO] Создан файл конфигурации /etc/logrotate.d/wisla. 17:20:08 [INFO] Файл "/etc/logrotate.d/wisla" был обновлён. 17:20:19 [INFO] Выбран вариант установки с подключением к сети интернет.

17:20:20 [INFO] Кэш репозиториев обновлён успешно. 17:20:20 [INFO] Зависимости успешно исправлены. 17:20:20 [INFO] Обновление пакетов выполнено успешно. 17:20:20 [INFO] Неиспользуемые пакеты успешно удалены. 17:20:20 [INFO] Запущен механизм установки необходимых пакетов. 17:20:20 [INFO] Пакет ntp установлен успешно. 17:20:20 [INFO] Пакет uuid установлен успешно. 17:20:21 [INFO] Пакет ntpdate установлен успешно. 17:20:21 [INFO] Пакет libsodium23 установлен успешно. 17:20:21 [INFO] Пакет liblzo2-2 установлен успешно. 17:20:21 [INFO] Пакет dialog установлен успешно. 17:20:21 [INFO] Пакет rsync установлен успешно. 17:20:21 [INFO] Пакет zip установлен успешно. 17:20:21 [INFO] Пакет unzip установлен успешно. 17:20:21 [INFO] Пакет wget установлен успешно. 17:20:21 [INFO] Пакет tar установлен успешно. 17:20:22 [INFO] Пакет python3 установлен успешно. 17:20:22 [INFO] Пакет python3-paramiko установлен успешно. 17:20:22 [INFO] Пакет python3-asn1crypto установлен успешно. 17:20:22 [INFO] Пакет python3-bcrypt установлен успешно. 17:20:22 [INFO] Пакет python3-cffi-backend установлен успешно. 17:20:22 [INFO] Пакет python3-cryptography установлен успешно. 17:20:22 [INFO] Пакет python3-nacl установлен успешно. 17:20:22 [INFO] Пакет fontconfig установлен успешно. 17:20:23 [INFO] Пакет curl установлен успешно. 17:20:23 [INFO] Пакет glusterfs-client установлен успешно. 17:20:23 [INFO] Пакет glusterfs-server установлен успешно. 17:20:23 [INFO] Пакет sshpass установлен успешно. 17:20:23 [INFO] Пакет ncat установлен успешно. 17:20:23 [INFO] Пакет netcat установлен успешно. 17:20:23 [INFO] Пакет libpcrecpp0v5 установлен успешно. 17:20:23 [INFO] Пакет iperf установлен успешно. 17:20:23 [INFO] Запущен механизм установки пакетов для Astra Linux. 17:20:33 [INFO] Сетевой фильтр UFW уже установлен в системе. 17:20:33 [INFO] Текущее состояние сетевого фильтра UFW: inactive 17:20:33 [INFO] Сетевой фильтр UFW неактивен. 17:20:33 [INFO] Добавлено правило для порта 8443 с протоколом tcp. 17:20:33 [INFO] Добавлено правило для порта 8080 с протоколом tcp. 17:20:33 [INFO] Добавлено правило для порта 443 с протоколом tcp. 17:20:33 [INFO] Добавлено правило для порта 22 с протоколом tcp. 17:20:34 [INFO] Добавлено правило для порта 8787 с протоколом udp. 17:20:34 [INFO] Добавлено правило для порта 10862 с протоколом udp. 17:20:34 [INFO] Каталог /opt/wisla5 существует. 17:20:34 [INFO] Обновлены права доступа на каталог "/opt/wisla5" для пользователя "wisla". 17:20:34 [INFO] Сервис openssh-server уже активен. 17:20:35 [INFO] systemd unit для сервиса openssh-server создан успешно. 17:20:35 [INFO] Каталог /home/wisla/.ssh существует. 17:20:35 [INFO] Обновлены права доступа на каталог "/home/wisla/.ssh" для пользователя "wisla". 17:20:35 [INFO] Сгенерирован SSH-ключ для пользователя wisla, узел wisla-01. 17:21:47 [INFO] Ключ успешно скопирован на узел. 17:21:47 [INFO] Ключ успешно скопирован на узел. 17:21:47 [INFO] Временные файлы были успешно удалены. 17:21:47 [INFO] Основная версия python3 была изменена. 17:21:47 [INFO] Опция KillUserProcesses была отключена. Предварительная подготовка узла завершена, дальнейшая настройка требует перезагрузки сервера!

Далее программа предложит перезагрузить сервер, чтобы применить изменения после отключения опции KillUserProcesses.

Отправьте сервер в перезагрузку передав значение д и нажав клавишу Enter :

Вы хотите перезагрузить сервер? (д/н): д Отправлена команда на перезагрузку сервера...

ОК

Remote side unexpectedly closed network connection

После перезагрузки сервера подключитесь к нему по SSH под сервисной учётной записью, чтобы перейти к установке системы *wiSLA*.

#### ▼ Red OS

На этом шаге программа обновит конфигурацию SELinux и подавит его работу (выключит) до следующей перезагрузки сервера.

Вывод в терминале будет следующего вида:

Выполняется настройка SELinux... Конфигурация SELinux обновлена успешно. ОК Отключение SELinux... SELinux отключен.

ОК

Далее программа предложит ознакомится со своим журналом, где будет отображена информация о всех проделанных действиях.

Для просмотра журнала укажите значение д и нажмите клавишу Enter, затем укажите номер нужной утилиты для чтения файла и ещё раз нажмите на клавишу Enter.

#### Вывод в терминале будет следующего вида:

| Вы хотите ознакомиться с журналом программы? (д/н): д                                                 |
|----------------------------------------------------------------------------------------------------|
| Выберите программу для чтения журнала:                                                                |
| 1) tail                                                                                               |
| 2) less                                                                                               |
| 3) Inav                                                                                               |
| Укажите подходящий вариант (1/2/3): 1                                                                 |
|                                                                                                    |
| Выполняется чтение журнала с помощью tail                                                             |
|                                                                                                    |
| 21:01:27 [INFO] Пн 18 ноя 2024 21:01:27 MSK                                                           |
| 21:01:27 [INFO] Запущена программа предварительной настройки узла wisla.                              |
| 21:01:27 [INFO] Версия программы: 1.8.6.                                                              |
| 21:01:27 [INFO] Версия ОС: RED OS release (8.0) DESKTOP                                               |
| 21:01:27 [INFO] Файл /home/wisla/wisla-pkgs.zip существует.                                           |
| 21:01:27 [INFO] Файл /home/wisla/servers.list существует.                                             |
| 21:01:30 [INFO] localhost доступен.                                                                   |
| 21:01:34 [INFO] wisla доступен.                                                                       |
| 21:01:40 [INFO] Выбран вариант установки без подключения к сети интернет.                             |
| 21:01:40 [INFO] Обновлены права доступа на каталог "/home/wisla" для пользователя "wisla".            |
| 21:01:42 [INFO] Запущен механизм установки необходимых библиотек из бинарных файлов.                  |
| 21:01:52 [INFO] Запущен механизм установки пакетов языка программирования python3 из бинарных файлов. |
| 21:01:53 [INFO] Запущен механизм установки необходимых утилит из бинарных файлов.                     |
| 21:02:00 [INFO] Временные файлы были успешно удалены.                                                 |
| 21:02:00 [INFO] Основная версия python3 была изменена.                                                |
| 21:02:00 [ERROR] Сетевой фильтр firewalld не установлен или не активен!                               |
| 21:02:00 [INFO] Каталог /opt/wisla5 существует.                                                       |
| 21:02:00 [INFO] Обновлены права доступа на каталог "/opt/wisla5" для пользователя "wisla".            |
| 21:02:00 [INFO] Сервис openssh-server уже активен.                                                    |
| 21:02:00 [INFO] systemd unit для сервиса openssh-server создан успешно.                               |
| 21:02:00 [INFO] Каталог /home/wisla/.ssh существует.                                                  |
| 21:02:00 [INFO] Обновлены права доступа на каталог "/home/wisla/.ssh" для пользователя "wisla".       |
| 21:02:03 [INFO] Сгенерирован SSH-ключ для пользователя wisla, узел wisla.                             |
| 21:02:06 [INFO] Ключ успешно скопирован на localhost.                                                 |
| 21:02:06 [INFO] Выполнено подключение к localhost с использованием ключа.                             |
| 21:02:06 [INFO] Ключ успешно скопирован на wisla.                                                     |
| 21:02:06 [INFO] Выполнено подключение к wisia с использованием ключа.                                 |
| 21:02:06 [INFO] Фаил /etc/sudoers.d/wisia был обновлен.                                               |
| 21:02:07 [INFO] Фаил /etc/security/limits.d/wisla был обновлен.                                       |
| 21:02:08 [INFO] Запущен процесс настроики арбитра GlusterFS.                                          |
| 21:02:08 [INFO] Katabor /mnt/gluster/namenode существует.                                             |
| 21:02:08 [INFO] Katanor /mnt/gts/brick cyщectbyet.                                                    |
| 21:02:08 [INFO] Обновлены права доступа на каталог "/mnt/gluster/namenode" для пользователя "Wisia".  |
|                                                                                                    |
| ZI:UZ:UO [INFO] Сервис glustera запущен.                                                              |
| 21:02:09 [INFO] Systema unit для сервиса giustera создан успешно.                                     |
| 21:02:09 [INFO] Узел WISIA ДООАВЛЕН В КЛАСТЕР GIUSLEIFS В КАЧЕСТВЕ СВИДЕТЕЛЯ!                         |
| 21:02:09 [INFO] ООНОВЛЕНА КОНФИГУРАЦИЯ SELITUX.                                                       |
|                                                                                                    |

Предварительная подготовка системы завершена, можно удалить файлы программы:

rm -rf ./preparing-os.start ./preparing.tar /tmp/preparing-os.log

# Установка системы мониторинга wiSLA 5

# 1. Загрузка образа wiSLA 5

Завершив предварительную подготовку системы переключитесь на сервисную учётную запись:

sudo su - wisla

Затем загрузите на сервер программу установки **wiSLA 5** нужной версии с помощью утилиты scp или любым другим удобным для вас способом.

Загрузив необходимые файлы на сервер добавьте права на исполнение:

sudo chmod +x ./wisla-5.2.\*.run

Программа установки позволяет выполнить установку, настройку, обновление, удаление, запуск и остановку системы и её компонентов, резервное копирование и восстановление, а также предоставляет централизованный доступ к журналам работы. В случае распределённой или отказоустойчивой схемы установки программа запускается на одном из серверов, остальные серверы перечисляются в её настройках.

Внесение изменений в настройки работающей системы должно производиться через интерфейс программы установки. В этом случае они будут корректно внесены в соответствующие конфигурационные файлы системы и сохранены при обновлении системы.

#### Обратите внимание!

Программа установки должна запускаться под сервисной учётной записью и в её окружении, в данном примере это пользователь wisla.

#### Информация

В ходе тестирования выявлено, что при развёртывании окна терминала на весь экран программа установки не запустится.

Чтобы запустить установку не разворачивайте окно терминала на весь экран!

Если установка системы будет аварийно прервана или завершена с ошибкой, журналы установки можно найти в каталоге с программой (install\*.log, runtime.log). Информация о ходе установки также доступна в буфере эмулятора терминала.

#### 2. Запуск программы установки

Запустите программу установки от имени пользователя wisla выполнив команду ниже:

./wisla-5.2.\*.run

Eсли программа установки не стартует попробуйте выполнить export TERM=xterm перед её запуском.

Если приложение не запускается, следует проанализировать сообщения об ошибках и созданные в текущем каталоге журналы.

#### Информация

Навигация в программе установки осуществляется с помощью стрелок управления курсором, клавиш Home, End, Tab, Esc и Enter. Если требуется аварийно прервать работу программы, можно использовать комбинацию клавиш CTRL+C, для штатного завершения программы установки следует использовать кнопку Exit.

## 3. Работа с программой установки wiSLA 5

Во время установки в каталог /opt/wisla5 будут добавлены следующие компоненты:

- Zookeeper,
- Hadoop;
- HBase;
- PostgreSQL;
- Java Runtime Environment,
- WildFly Application Server,
- wiSLA Portal.

Процесс можно прервать, нажав СTRL+С, все настройки будут сброшены.

#### 1. Окно "Installer startup configuration"

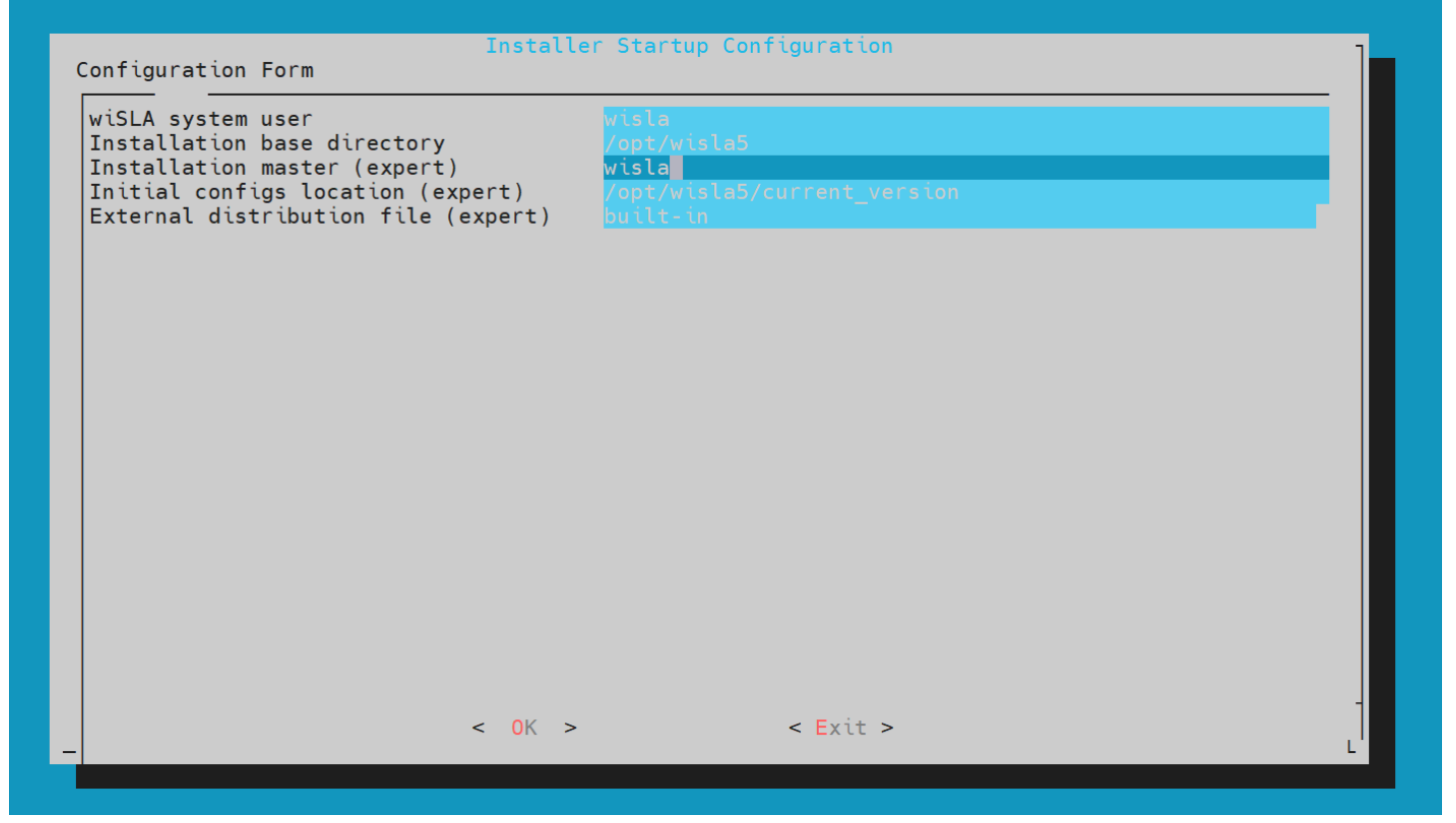

Проверьте параметры "*Install master*', при установке всех компонентов на один сервер его имя должно быть указано здесь.

2. Окно "Old installation was not found. Select an action"
| 01                           | d installation was not found. Select an action                               |
|------------------------------|------------------------------------------------------------------------------|
| <mark>Install</mark><br>Exit | Begin new wiSLA installation ver. 5.2.5 build 7940371<br>Leave the installer |
|                              |                                                                              |
|                              |                                                                              |
|                              |                                                                              |
|                              |                                                                              |
|                              |                                                                              |
|                              |                                                                              |
|                              |                                                                              |
|                              |                                                                              |
|                              |                                                                              |
| L                            |                                                                              |
|                              | < Next > < Exit >                                                            |

Выберете вариант "*Install*" чтобы перейти к дальнейшей настройке.

# 3. Окно "Topology configuration"

| Configuration Form                                                                                                    | Topology configuration                             | on       | ]       |
|----------------------------------------------------------------------------------------------------|----------------------------------------------------|----------|---------|
| Application servers<br>Operator Web servers<br>Contractor Web servers<br>Postgres main (single server)<br>Postgres slaves<br>Pgpool servers<br>Zookeeper quorum<br>Hadoop/HBase masters<br>Hadoop/HBase nodes | wisla<br>wisla<br>wisla<br>wisla<br>wisla<br>wisla |          |         |
| - OK >                                                                                                    | < Back >                                           | < Exit > | -1<br>L |

При установке на сервер в одном экземпляре необходимо указать его hostname для всех модулей системы, при работе в кластере необходимо указать полную топологию.

Задав топологию запустится процесс инициализации модулей.

# 4. Окно "Versions select"

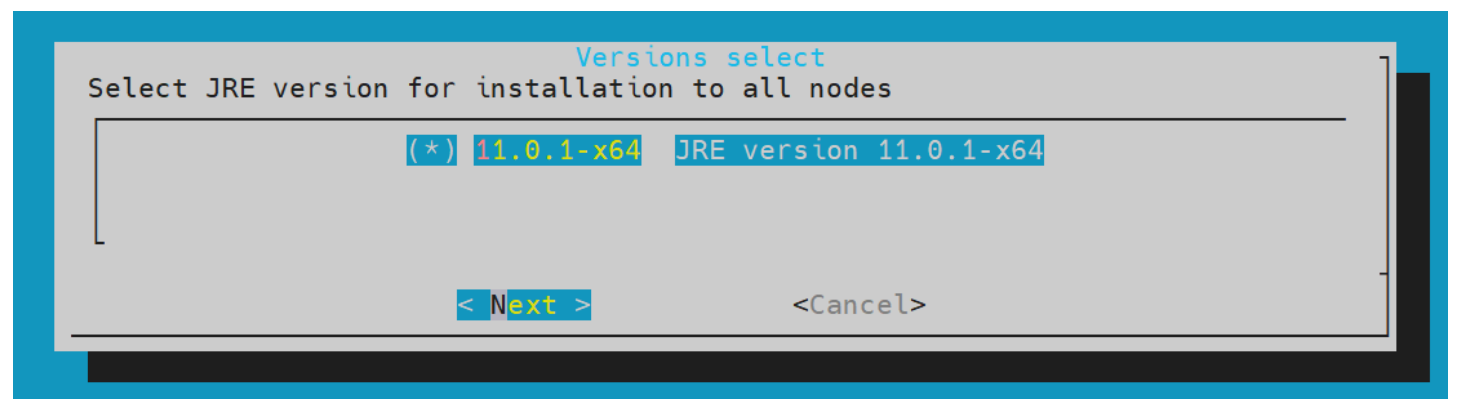

Выберете нужную версию чтобы продолжить.

# 5. Окно "Zookeeper Configuration"

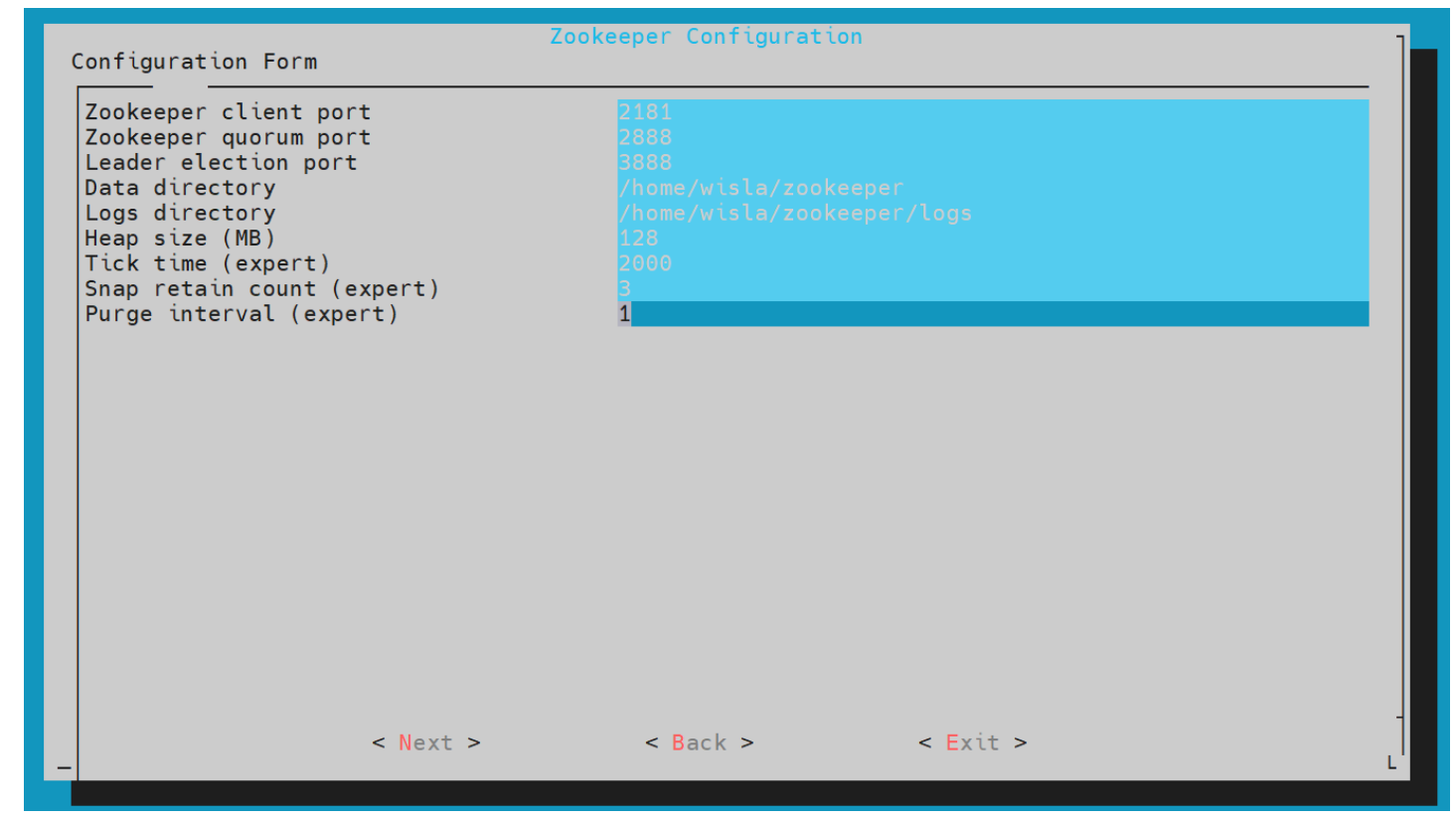

6. Окно "Hadoop configuration"

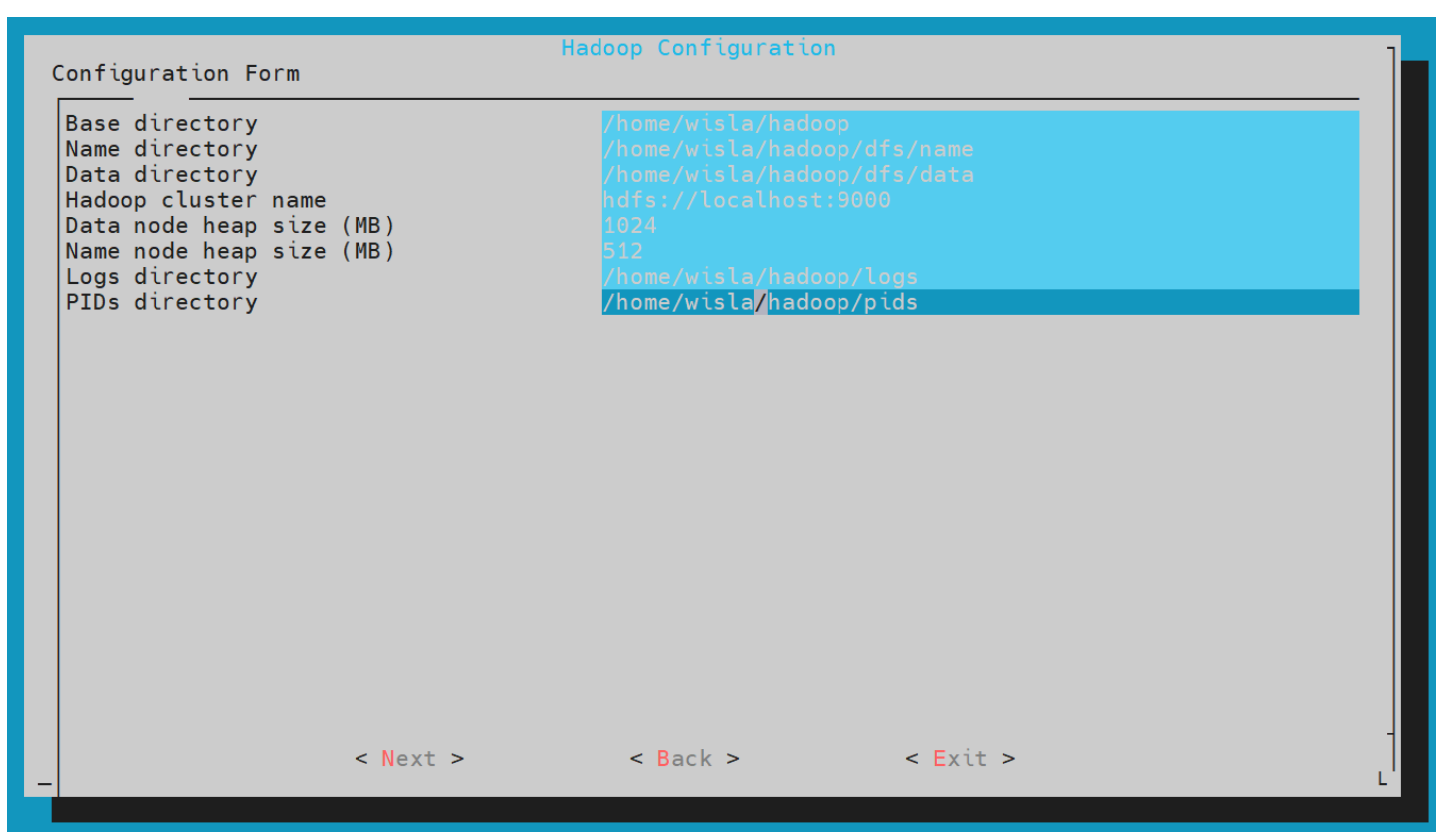

Проверьте имя *hostname* в "*Hadoop cluster name*" и порт, при развёртывании одного экземпляра укажите localhost.

# 7. Окно "HBase configuration"

| Configuration Form                                                                                                    | HBase Configuration                                                                                                    |
|----------------------------------------------------------------------------------------------------|----------------------------------------------------------------------------------------------------|
| System directory<br>DFS root directory<br>Zookeeper quorum<br>Heap size (MB)<br>Parallel GC threads (expert)<br>Max GC pause in millis (expert)<br>Logs directory<br>PIDs directory | <pre>/home/wisla/hbase<br/>hdfs://localhost:9000/hbase<br/>wisla:2181<br/>1000<br/>8<br/>200<br/>/home/wisla/hbase/logs<br/>/home/wisla/hbase/pids</pre> |
| < Next >                                                                                                    | < Back > < Exit >                                                                                                    |

Проверьте имя *hostname* в "*Zookeeper quorum*".

8. Окно "Postgresql configuration"

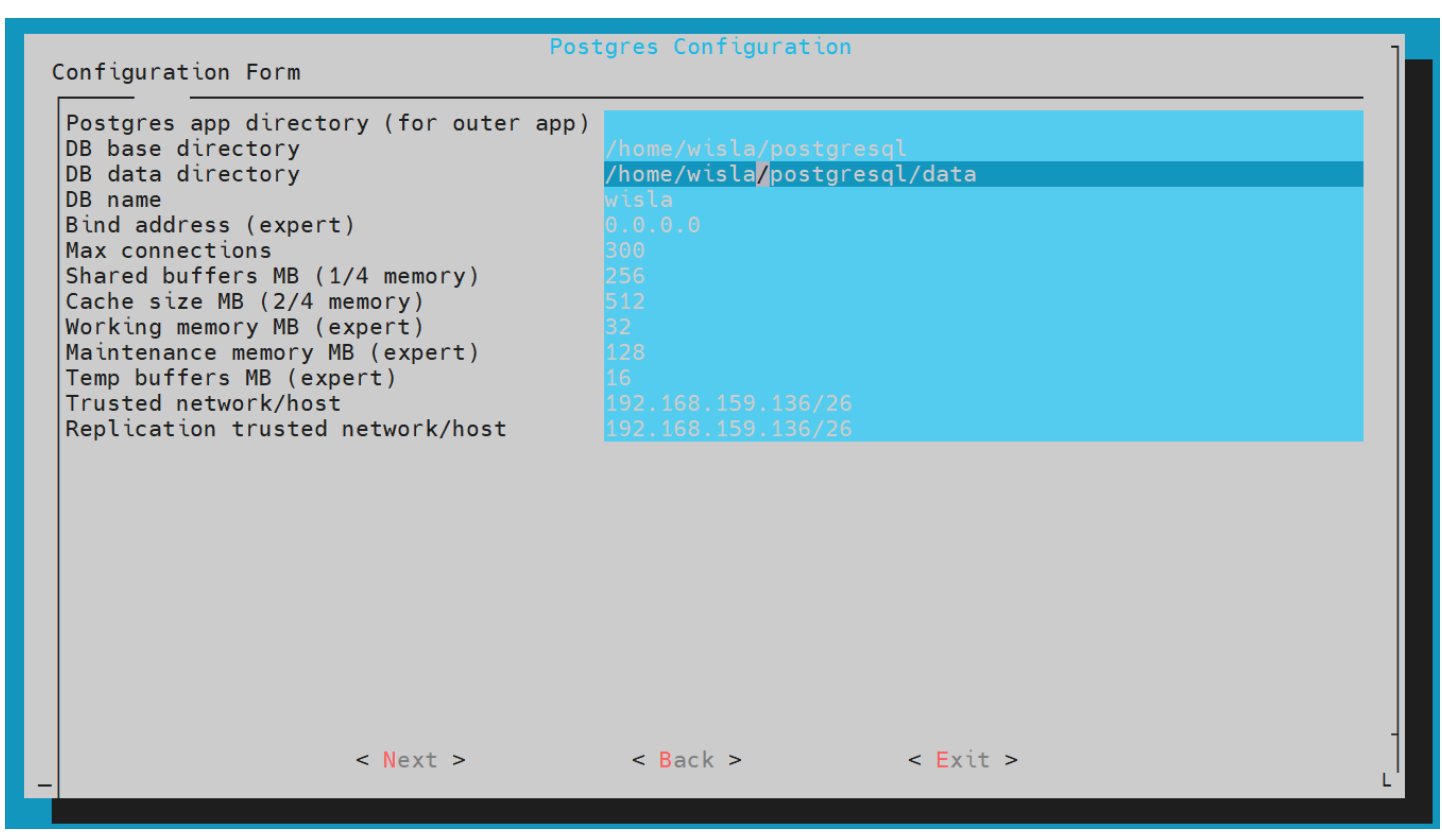

Нужно проверить и заполнить "*Trusted network/host*", иначе будут проблемы с подключением *Postgresql* и патчами.

\* Чтобы принимать все подключения укажите значение all или 0.0.0.0/0.

# 9. Окно "Wildfly configuration"

| Co | onfiguration Form                                                                                                    | Wildfly Configuration                                            | on       | ]  |
|----|----------------------------------------------------------------------------------------------------|------------------------------------------------------------------|----------|----|
|    | Heap size (MB)<br>Metaspace max size (MB)<br>Hazelcast backups count (expert)<br>HTTP port<br>HTTPS port<br>HTTP Remoting port<br>HTTP(S) max threads<br>Database max connections<br>Admin console enabled | 2048<br>512<br>1<br>8080<br>8443<br>8070<br>1024<br>250<br>false |          |    |
| _  | < Next >                                                                                                    | < Back >                                                         | < Exit > | [] |

Проверьте значение "*Heap size*", для локальной установки хватит стандартного значения 2048, при мониторинге инфраструктуры с большим числом устройств рекомендуется увеличить данное значение. При работе в кластере минимальное значение должно быть 8192.

# 10. Окно "wiSLA Topology Configuration"

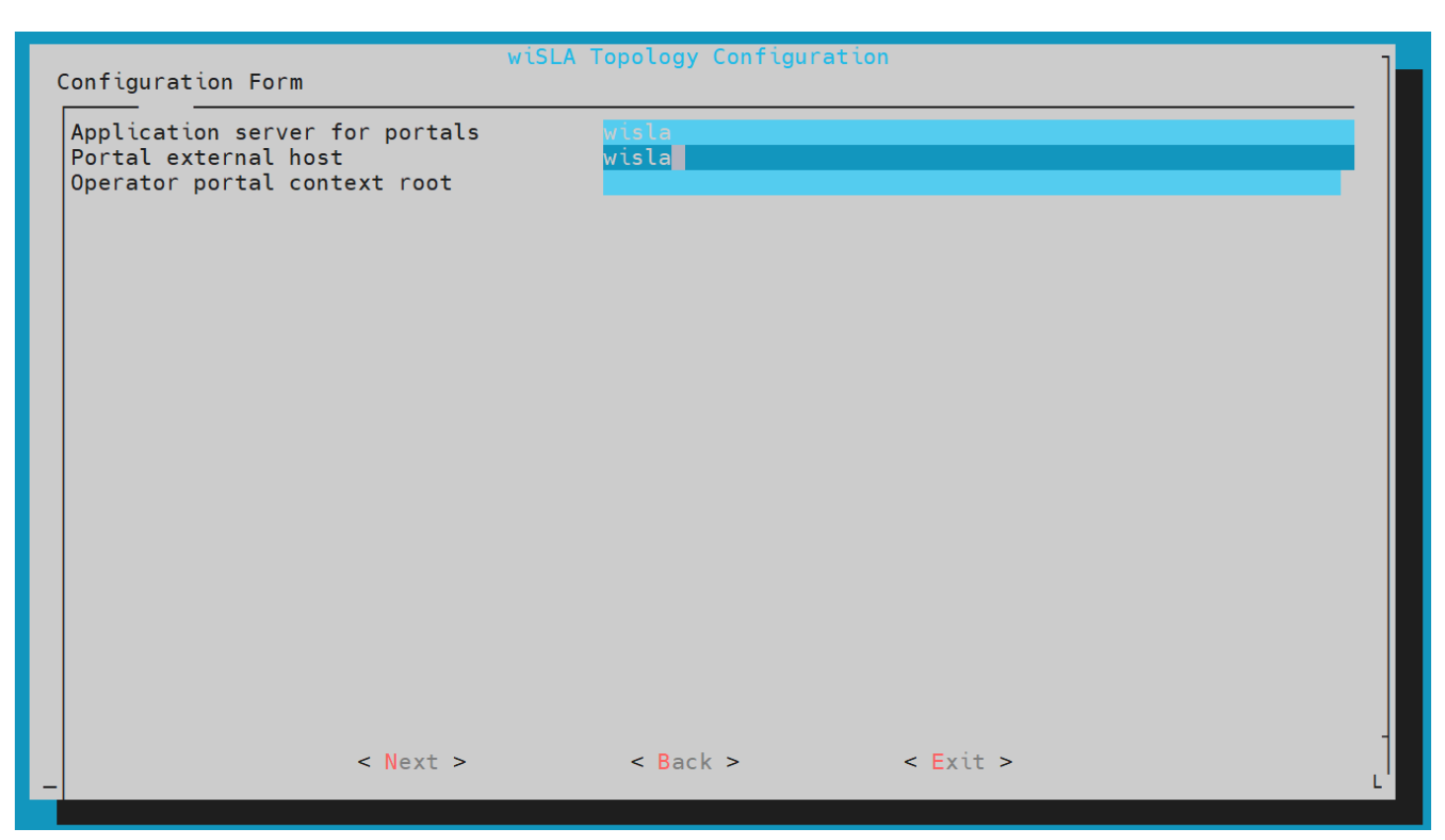

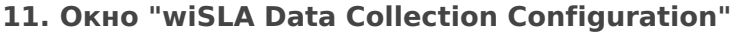

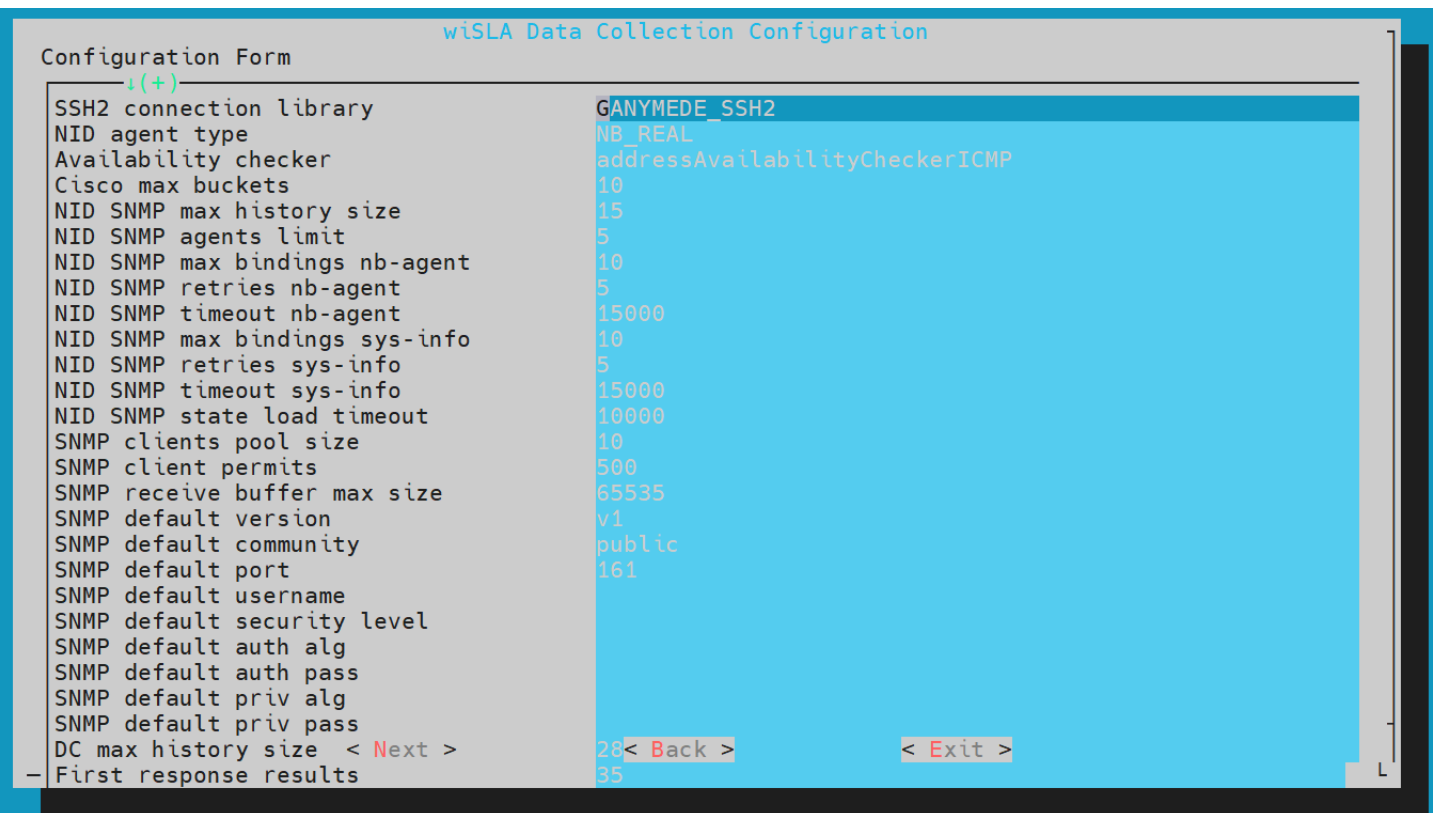

Если планируется использование зондов *wiProbe*, нужно прокрутить список и изменить настройку «*wiProbe destination*». В ней задаётся адрес, который будет использоваться зондом для отправки данных в систему *wiSLA*, в форме *URL*. Остальные параметры менять без необходимости не рекомендуется.

## 12. Окно "wiSLA LDAP Configuration"

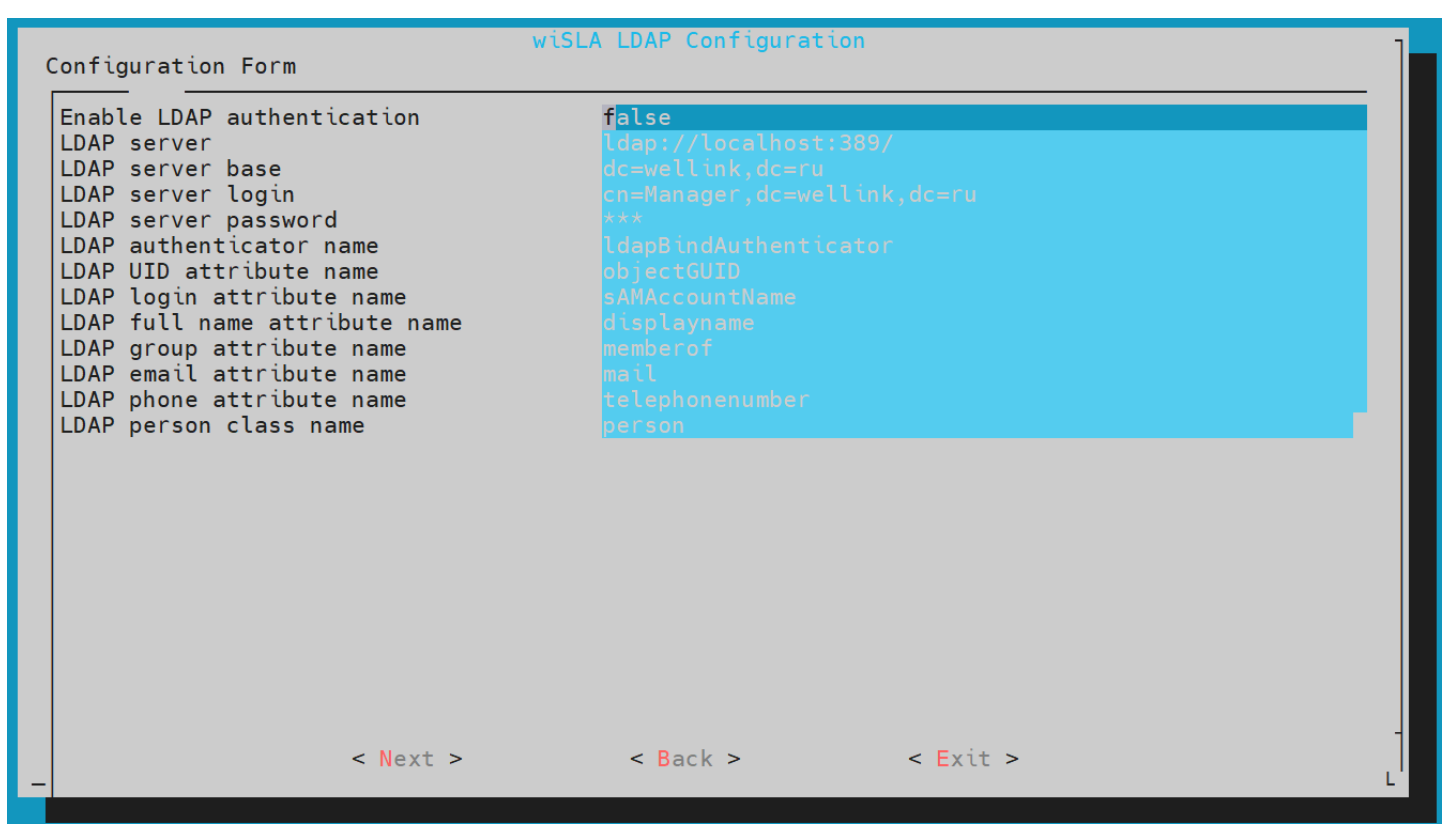

Если не планируется интегрировать систему с *MS Active Directory* или *OpenLDAP Server* оставьте значения по умолчанию.

## 13. Окно "wiSLA Resources Configuration"

| wiSLA Resources Configuration           |                                         |  |  |  |  |
|-----------------------------------------|-----------------------------------------|--|--|--|--|
| Configuration Form                      |                                         |  |  |  |  |
| Remote belo resources                   |                                         |  |  |  |  |
| Google Places API key                   | AIzaSvCi3rRpvI1T4m Hdg80b04s-rp6ruZDeSk |  |  |  |  |
| DaData API key                          |                                         |  |  |  |  |
| Local geo services                      |                                         |  |  |  |  |
| Local geo enable manual address input   |                                         |  |  |  |  |
| Nominatim service URL                   |                                         |  |  |  |  |
| URL to tiles for map                    |                                         |  |  |  |  |
| Portal default locale                   |                                         |  |  |  |  |
| Global map location                     |                                         |  |  |  |  |
| User blocking period on auth failure    |                                         |  |  |  |  |
| wiSLA edit by owner only (default value |                                         |  |  |  |  |
| wiSLA extended services (default value) |                                         |  |  |  |  |
| wiSLA maximum sessions                  |                                         |  |  |  |  |
| wiSLA session timeout (minutes)         |                                         |  |  |  |  |
| Logout at session expiration            |                                         |  |  |  |  |
| Analytics page refresh interval (second |                                         |  |  |  |  |
| Events page refresh interval (seconds)  |                                         |  |  |  |  |
| Service performance page refresh interv |                                         |  |  |  |  |
| Services map page refresh interval (sec |                                         |  |  |  |  |
| Network topology page refresh interval  |                                         |  |  |  |  |
| WISLA CLIENT                            |                                         |  |  |  |  |
| Auto correlator url(example localhost:8 | Localhost:8083                          |  |  |  |  |

Убедитесь, что имя hostname указано в **URL**.

# 14. Окно "wiSLA Notification and ASI Configuration"

| Co | wiSLA No<br>onfiguration Form                                                                                                    | tification Configuration                                                                                                    | 1 |
|----|----------------------------------------------------------------------------------------------------|----------------------------------------------------------------------------------------------------|---|
|    | Dotification enabled<br>Profile-status notification enabled<br>Profile-status notification enabled<br>Profile-status notification op_link<br>PristA notification op_link<br>PristA notification op_link<br>PristA inter-hop master<br>PristA inter-hop master<br>PristA inter-hop slaves<br>PristA inter-hop slave<br>Nationalias<br>Notification slave<br>Nationalias<br>Nationalias<br>Nationa | <pre>false false false false false wisla  false localhost wisla5 Wellink.wiSLA 25 smtp false false false false false false false false false false false false false false false false false false false</pre> |   |
| _  | < Next >                                                                                                    | < Back > < Exit >                                                                                                    | L |

На данном этапе необходимо указать параметры подключения к почтовому серверу, если этого не сделать, тогда новые пользователи не смогут получать письма о добавлении учётной записи и другие уведомления, отсылаемые на email.

Также здесь можно включить отправку SNMP-уведомлений по определённым событиям.

# Настройка email-уведомлений:

1. Необходимо выбрать почту с которой будут отправляться уведомления и выполнить настройку по инструкции.

2. Приведите конфиг к виду как на примере ниже:

- Notification enabled: true
- Profile-status notification enabled: false
- Service notification enabled: false
- Wisla notification op\_link: wisla
- Wisla notification cp\_link: wisla
- Wisla inter-hop master:
- Wisla inter-hop slaves:
- Wisla inter-hop slave: false
- Mail host: smtp.{домен почты}.ru
- Mail from: email (например: test\_push@yandex.ru)
- Mail from alias: email без домена (например: test\_push )
- Mail port: 587
- Mail protocol: smtp
- Mail smtp auth: true
- Mail smtp starttls: true
- Mail user: email с которого планируется отправка уведомлений (например:
- test\_push@yandex.ru)
- Mail password: "пароль приложения" сформированный на шаге 1
- ASI notification enabled: false
- ASI hendlers: genericSnmp
- ASI SNMP distation:
- Events limit for notification: 10
- No data duration: 10
- Reports use en filenames: false
- 15. Окно "wiSLA Cloud System"

| Configuration Form                                                                                                    | iSLA Cloud System                                                                            | ]                                                                  |
|----------------------------------------------------------------------------------------------------|----------------------------------------------------------------------------------------------|--------------------------------------------------------------------|
| Enable wiSLA Cloud<br>Registrations attempts check interval<br>Support email<br>Third-party scripts enabled<br>Path to third-party scripts XML<br>SmartCaptcha server key<br>SmartCaptcha user key | false         30         false         ysc2_gAa208dKXnI68EsYh         ysc1_gAa208dKXnI68EsYh | B3epYjDKttaEXt47Mu1XEfNd93f5598<br>B3e4ssQhhoalovTiTtl3nFae1a7552c |
| - Next >                                                                                                    | < Back >                                                                                     | < Exit >                                                           |

# 16. Окно "Operator Portal Configuration"

| C | Opera<br>Configuration Form                                                                                                    | tor Portal Configur                                                                                                    | ation    | ] |  |  |
|---|----------------------------------------------------------------------------------------------------|----------------------------------------------------------------------------------------------------|----------|---|--|--|
|   | APP HOST for portal on wisla-01<br>HTTP port<br>HTTPS port<br>Whitelisted domains<br>Blacklisted routes<br>Remember me expire days | wisla.it-superman.keenetic.pro<br>8080<br>443<br>wisla.it-superman.keenetic.pro:443,192.168.159.136 <mark>:</mark> 8443<br>90 |          |   |  |  |
|   |                                                                                                    |                                                                                                    |          |   |  |  |
|   |                                                                                                    |                                                                                                    |          |   |  |  |
| _ | < Next >                                                                                                    | < Back >                                                                                                    | < Exit > | L |  |  |

## Обратите внимание!

- Если вы получаете доступ к порталу с помощью проброса портов или через прокси сервер, тогда вам необходимо отредактировать пункт *HOST* и в *Whitelisted domains* установить необходимые IP-адреса.
- 17. Окно "Confirm the installation"

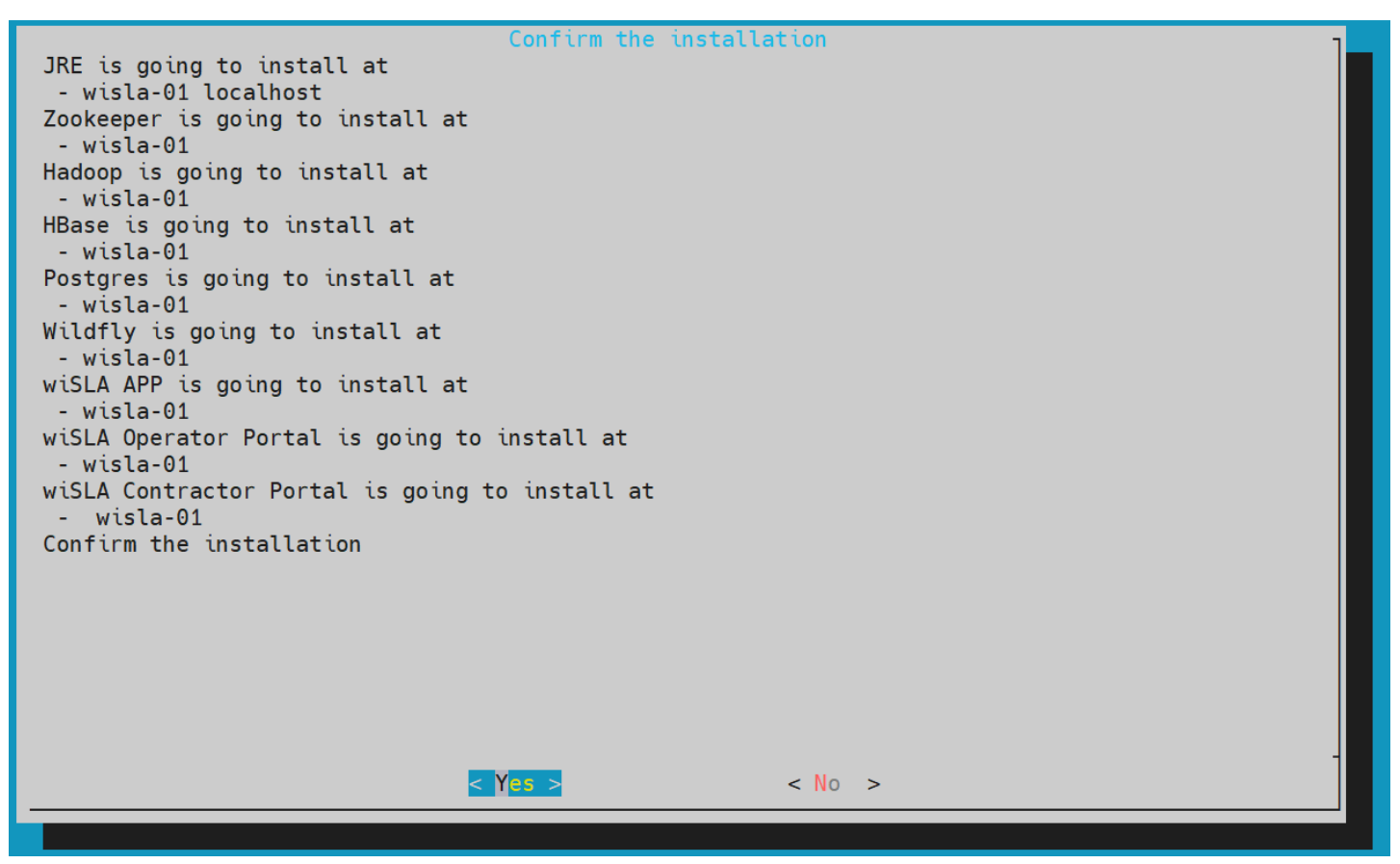

На этом этапе вы ещё можете вернуться назад и внести исправления в настройки, после подтверждения начинается процесс установки.

## 18. Окно "Add wiSLA to the autorun list"

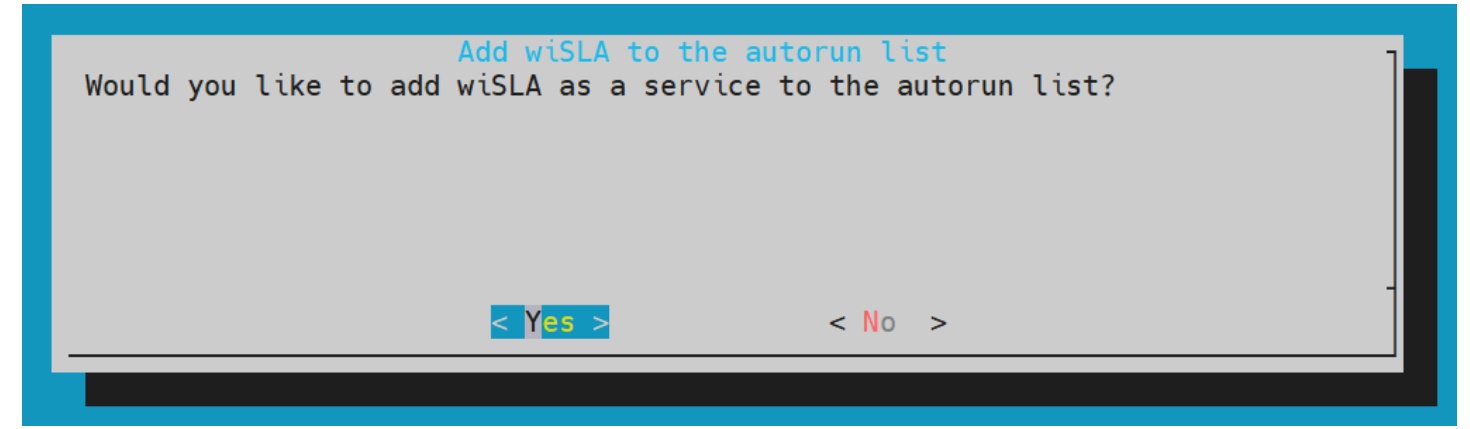

После установки системы будет предложено добавить службу в список автозагрузки, нажмите кнопку Yes, если вы установили её на Debian или Ubuntu.

## Astra Linux

Если вы используете **Astra Linux** нажмите кнопку No, т.к. systemd unit для **wiSLA 5** был создан ранее программой предварительной настройки узла.

После установки **wiSLA 5** вам необходимо вручную добавить службу в автозагрузку, для этого выполните приведённую ниже команду:

sudo systemctl enable wisla.service

Система мониторинга *wiSLA 5* установлена на ваш сервер.

# 4. Запуск wiSLA

Выйдите из программы установки и дождитесь завершения процесса в фоне. Первичный запуск системы может занимать до двух минут, ход установки можно отследить в журналах работы:

#### Маркером успешного запуска является следующее сообщение в журнале (server.log):

INFO [com.wellink.wisla.communicator.impl.state.AvailabilitySystemStateSingletonImpl] (http-0.0.0.0-0.0.0.0-8080-1) !\*\*\* THE ALL wiSLA COMPONENTS ARE FULLY DEPLOYED, INTERCONNECTED AND READY TO WORK! \*\*\*!

13:48:30,028 INFO [com.wellink.wisla.communicator.impl.state.AvailabilitySystemStateSingletonImpl] (http-0.0.0.0-0.0.0-8080-1)

\*\*\*\*\*

## Теперь можно запустить веб-браузер и открыть страницу системы указав доменное имя или IPадрес сервера и порт.

| 🗇 h       | ttps://wisla.it-su | perman.keenetic.pro | <b>o</b> /#/login |        |                  |                    |                     |           |           |                  |                    |                    |        |            |          |                   |
|-----------|--------------------|---------------------|-------------------|--------|------------------|--------------------|---------------------|-----------|-----------|------------------|--------------------|--------------------|--------|------------|----------|-------------------|
| 🗧 Proxmox | C Nextcloud        | 📁 Home Assistant    | 🛅 S.M.AR.T.       | 🛅 Bash | 📁 Maibenben M555 | 🔘 Проверка орфогра | 📕 Кредитный калькул | 随 hh.ru 🛛 | Wix.com   | 🚄 4PDA 📕         | 🖵 Системное админи | Net Networkguru.ru | 🐹 Хабр | 📀 Мой DDNS | 🍪 21P.ua | 🎫 Тренировки дома |
|           |                    |                     |                   |        |                  |                    |                     |           |           |                  |                    |                    |        |            |          |                   |
|           |                    |                     |                   |        |                  |                    |                     |           |           |                  |                    |                    |        |            |          |                   |
|           |                    |                     |                   |        |                  |                    |                     |           |           |                  |                    |                    |        |            |          |                   |
|           |                    |                     |                   |        |                  |                    |                     |           |           |                  |                    |                    |        |            |          |                   |
|           |                    |                     |                   |        |                  |                    |                     |           |           |                  |                    |                    |        |            |          |                   |
|           |                    |                     |                   |        |                  |                    |                     |           |           |                  |                    |                    |        |            |          |                   |
|           |                    |                     |                   |        |                  |                    |                     |           |           |                  |                    |                    |        |            |          |                   |
|           |                    |                     |                   |        |                  |                    |                     |           | ١         | ิ่งเรเ           | LA                 |                    |        |            |          |                   |
|           |                    |                     |                   |        |                  |                    |                     |           | •         |                  |                    |                    |        |            |          |                   |
|           |                    |                     |                   |        |                  |                    |                     |           |           |                  |                    |                    |        |            |          |                   |
|           |                    |                     |                   |        |                  |                    |                     | Эле       | ектронная | почта            |                    |                    |        |            |          |                   |
|           |                    |                     |                   |        |                  |                    |                     |           |           |                  | •                  |                    |        |            |          |                   |
|           |                    |                     |                   |        |                  |                    |                     |           | ооль      |                  |                    |                    |        |            |          |                   |
|           |                    |                     |                   |        |                  |                    |                     |           | Запомнить | меня             |                    |                    |        |            |          |                   |
|           |                    |                     |                   |        |                  |                    |                     |           |           |                  |                    |                    |        |            |          |                   |
|           |                    |                     |                   |        |                  |                    |                     |           |           | войт             | и                  |                    |        |            |          |                   |
|           |                    |                     |                   |        |                  |                    |                     |           |           |                  |                    |                    |        |            |          |                   |
|           |                    |                     |                   |        |                  |                    |                     |           |           |                  |                    |                    |        |            |          |                   |
|           |                    |                     |                   |        |                  |                    |                     |           | © Welli   | ink, 2024   v.5. | .2.5.7940371       |                    |        |            |          |                   |
|           |                    |                     |                   |        |                  |                    |                     |           |           |                  |                    |                    |        |            |          |                   |
|           |                    |                     |                   |        |                  |                    |                     |           |           |                  |                    |                    |        |            |          |                   |
|           |                    |                     |                   |        |                  |                    |                     |           |           |                  |                    |                    |        |            |          |                   |

В данном примере система будет доступна по адресу https://wisla.it-superman.keenetic.pro.

# 1. УСТАНОВКА И ОБНОВЛЕНИЕ WISLA

# Изменение одного или нескольких параметров wiSLA

Если требуется внести изменения в настройки уже установленной системы wiSLA, следует:

1. Запустить программу установки. Перейти в основное меню. Внешний вид основного меню показан на рисунке 27.

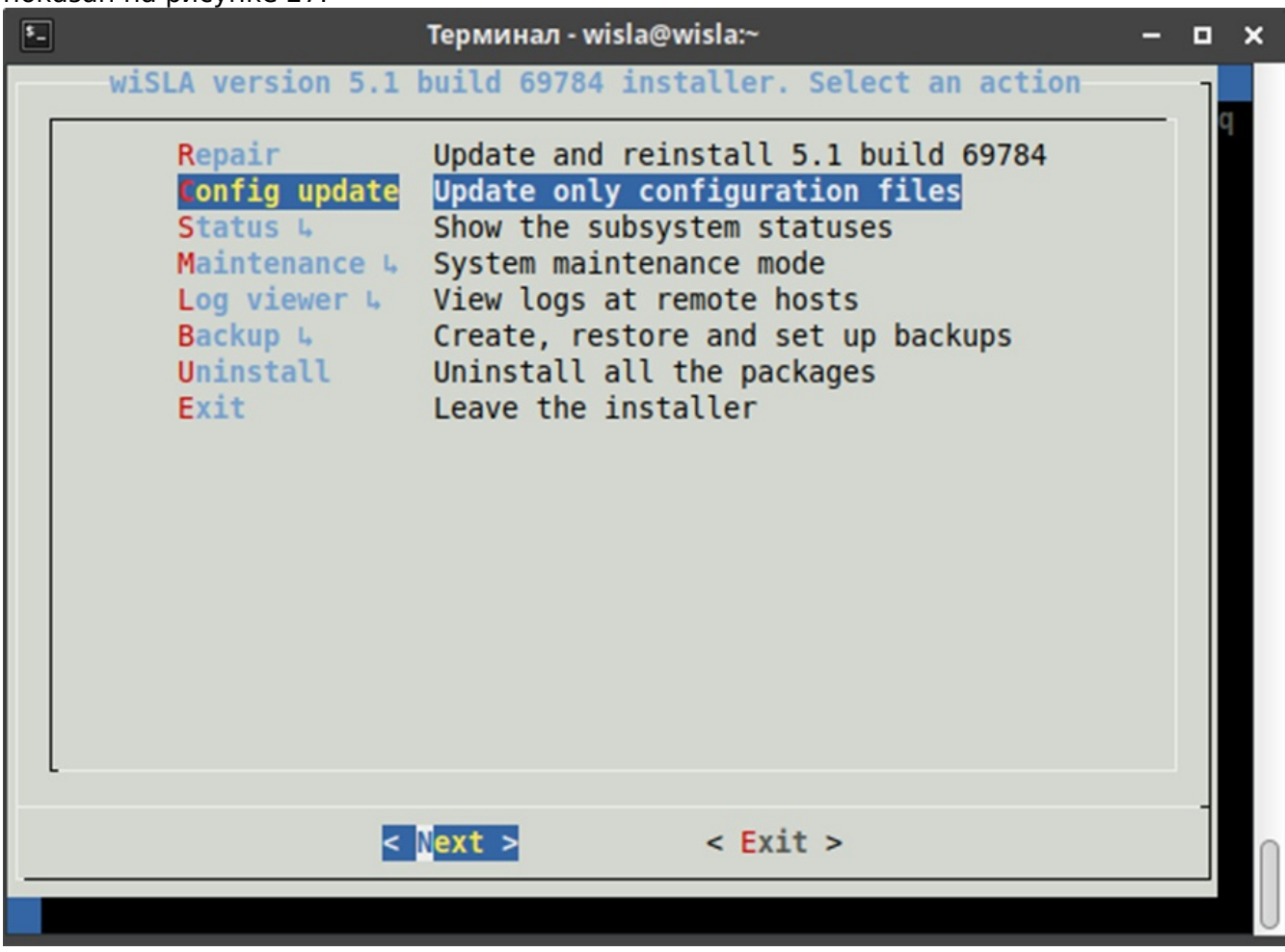

Рис. 27 Главное меню программы установки в случае обнаружения установленной wiSLA

- 2. Выбрать пункт меню «Config update». Если этого пункта меню нет в списке, установка была выполнена некорректно или на первом экране при запуске программы установки были указаны ошибочные данные.
- 3. Найти, изменить требуемый параметр.
- 4. Выполнить перезапуск wiSLA.

# Экранные формы хода установки (Работа с программой установки)

Программа установки позволяет выполнить установку, настройку, обновление, удаление, запуск и остановку системы и её компонентов, резервное копирование и восстановление, а также предоставляет централизованный доступ к журналам работы. В случае распределённой или отказоустойчивой схемы установки программа запускается на одном из серверов, остальные серверы перечисляются в её настройках.

Внесение изменений в настройки работающей системы должно производиться через интерфейс программы установки. В этом случае они будут корректно внесены в соответствующие конфигурационные файлы системы и сохранены при обновлении системы. Программа установки должна выполняться от имени пользователя wisla и в его окружении. Для корректной работы программы не рекомендуется разворачивать окно на весь экран. Если установка wiSLA будет аварийно прервана или завершена с ошибкой, журналы установки можно найти в рабочем каталоге (install\*.log, runtime.log). Информация о ходе установки также доступна в буфере эмулятора терминала.

# Запуск программы установки

Для запуска программы установки требуется:

1. Выполнить вход от имени пользователя wisla с инициализацией переменных окружения:

su -l wisla

2. Войти в каталог, куда была скопирована программа установки, и выполнить команду запуска:

./wisla\*.run

Должно открыться окно, показанное на рисунке 9

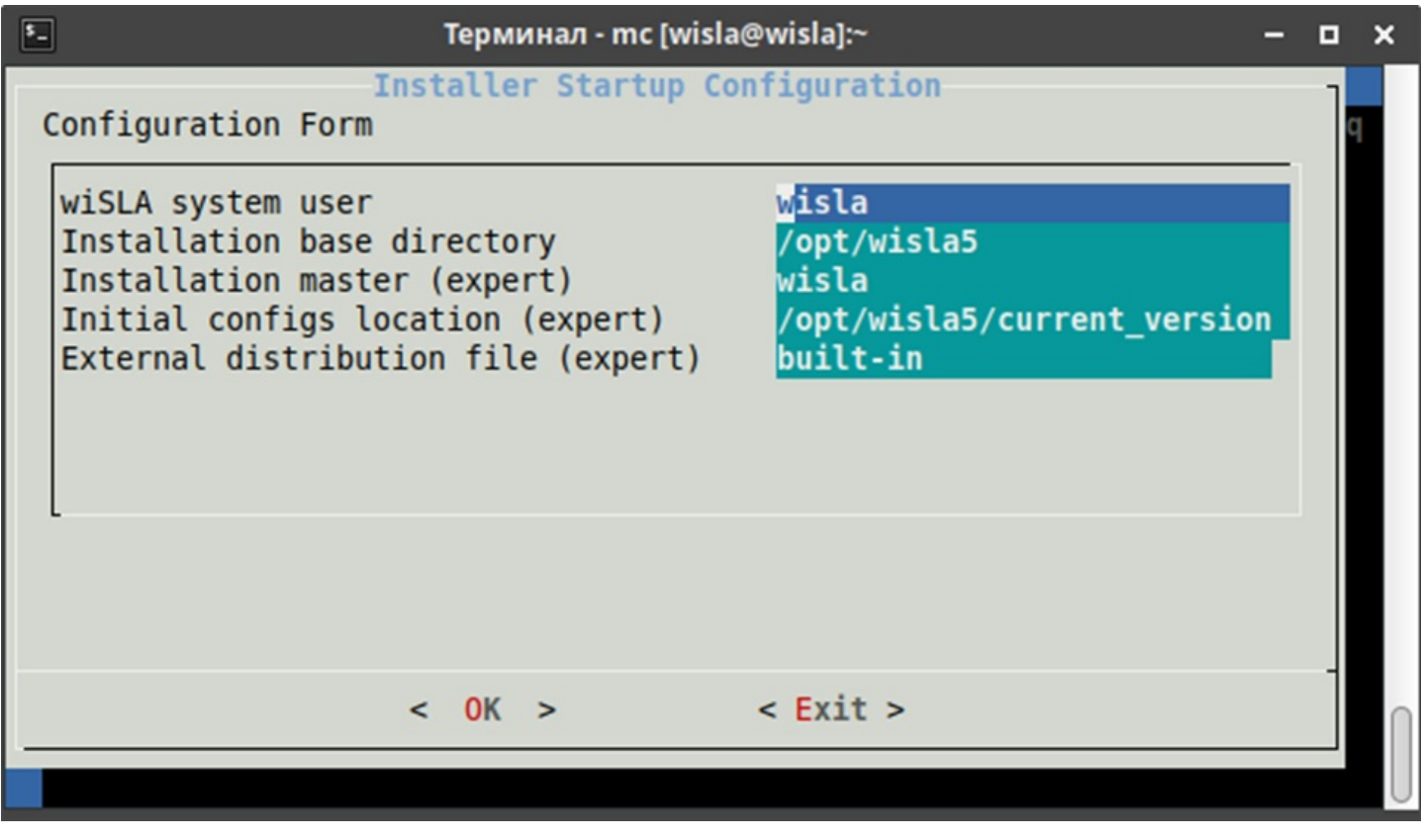

# Рис. 9 Интерфейс программы установки: окно предварительных настроек

Если показанное на рисунке 9 окно не открылось, следует проанализировать сообщения об ошибках и созданные в текущем каталоге log-файлы.

Навигация в программе установки осуществляется с помощью стрелок управления

курсором, клавиш Home, End, Tab, Esc и Enter. Если требуется аварийно прервать работу программы, можно использовать комбинацию клавиш CTRL+C. Для штатного завершения программы установки следует использовать кнопку Exit. После выхода из программы установки экраны с историей выполнения доступны в буфере терминала.

# Перечень действий для установки wiSLA

Ниже будут описаны действия для установки wiSLA на один сервер. В примере сервер будет назван VM1.

1. Запустить программу установки.

2. На первом экране принять предложенные настройки, нажав Enter. Программа установки проанализирует окружение. Если это первый запуск, откроется меню, показанное на рисунке 10.

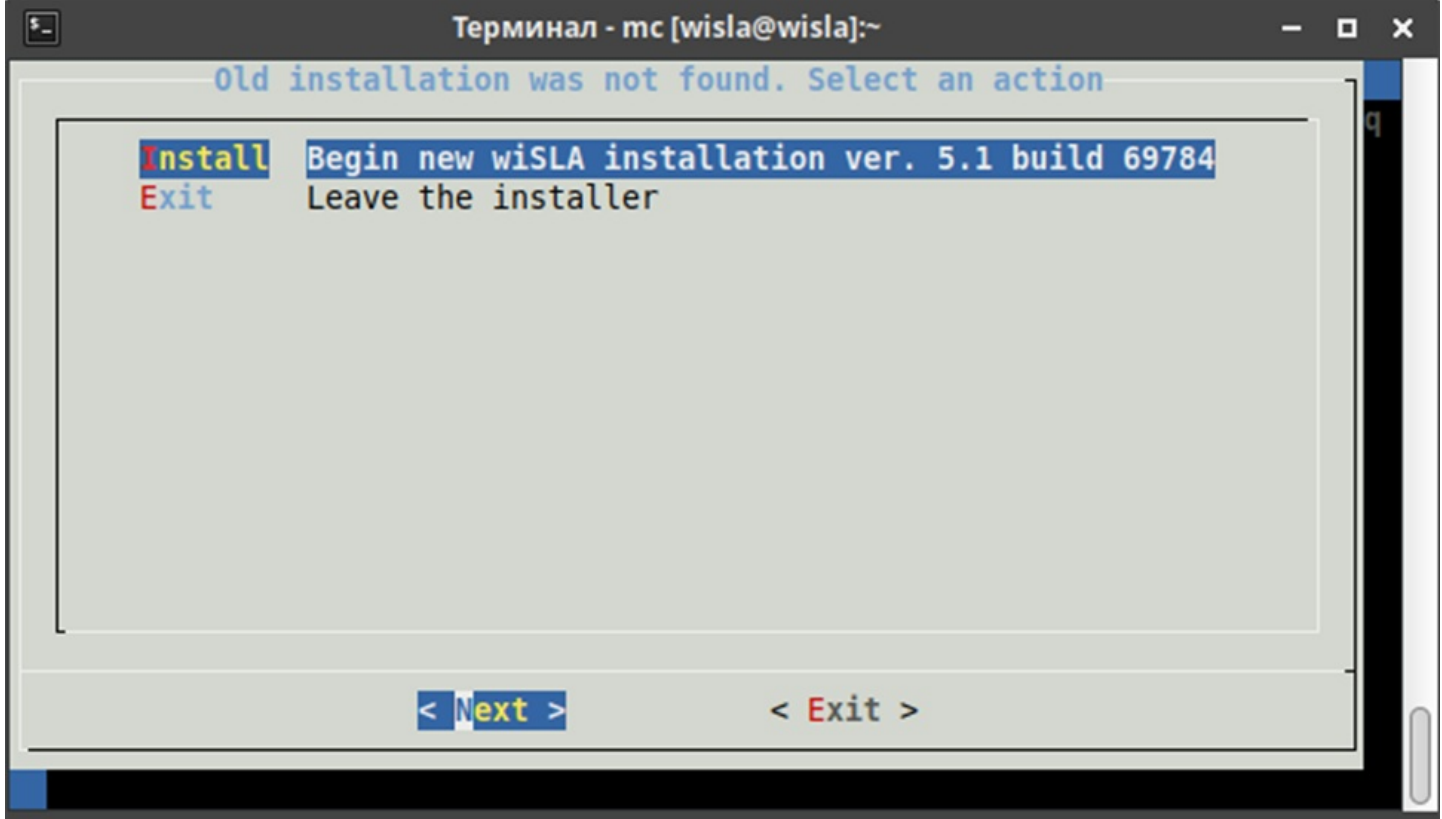

## Рис. 10 Интерфейс программы установки: меню при первом запуске

Из заголовка окна видно, что система не обнаружила установленной wiSLA на данном сервере. В описании к действию Install отображается версия, которая будет установлена, и номер сборки. Номер сборки на рисунке (цифры после «build») приведён на момент написания документа и может отличаться, так как любое изменение программного кода сопровождается пересборкой дистрибутива. Для перехода к следующему шагу нужно нажать Enter (выполнив тем самым действие «Next»), на выделенной строке «Install».

3. На следующем экране задаётся топология будущего контура wiSLA. В примере, показанном на рисунке 11, установка всех компонентов проводится на один сервер VM1. В зависимости от размера окна некоторые настройки могут оказаться вне области видимости. Для доступа к ним нужно последовательно нажимать кнопку «вниз». По достижении самой нижней строки настройки на уровне границы окна под настройкой появляется отметка «100%».

Настройка топологии выполняется один раз при первой установке системы. Впоследствии смена топологии через настройки программы установки не приведёт к желаемому результату (потребуется скорректировать ряд настроек вручную или выполнить установку «с нуля» с восстановлением данных из резервной копии), поэтому рекомендуется внимательно проверять введённые данные на данном этапе установки. После выполнения настроек переход к следующему экрану осуществляется кнопкой Next.

Если требуется распределить компоненты по разным серверам, нужно указать соответствующие доменные или сетевые имена серверов. В этом случае нужно, чтобы между серверами был организован беспарольный доступ по ключу (SSH) для пользователя wisla.

| 4   |                                                                                                    |                                                |             |                                 |                        |   |   |   |
|-----|----------------------------------------------------------------------------------------------------|------------------------------------------------|-------------|---------------------------------|------------------------|---|---|---|
| \$_ |                                                                                                    | Терминал                                       | - mc [wisla | @wisla]:~                       |                        | - | • | × |
| 0   | configuration Form                                                                                                    | Topology<br>N                                  | / configu   | ration                          |                        |   |   | q |
|     | Application serve<br>Operator Web serv<br>Contractor Web serv<br>Postgres main (si<br>Postgres slaves<br>Pgpool servers<br>Zookeeper quorum<br>Hadoop/HBase mast | ers<br>vers<br>ervers<br>ingle server)<br>ters | )           | VM1<br>VM1<br>VM1<br>VM1<br>VM1 |                        |   |   |   |
|     | < (                                                                                                    | DK >                                           | < Back >    |                                 | < <mark>E</mark> xit > |   | - |   |
|     |                                                                                                    |                                                |             |                                 |                        |   |   | U |

# Рис. 11 Интерфейс программы установки: топология

4. После задания топологии система может запросить пароль пользователя wisla. Это нужно для выполнения команды создания рабочего каталога в /opt, что требует привилегий *sudo*. 5. После создания рабочего каталога будет выполнена инициализация необходимых модулей и распаковка дистрибутива во временный каталог. Время ожидания зависит

от производительности дисковой подсистемы сервера.

6. На следующем экране (рисунок 12) требуется выбрать версию и архитектуру Java Runtime Environment (как правило, используется архитектура x86\_64, а версия представлена одна).

| <b>*</b> _ | Tерминал - mc [wisla@wisla]:~                                       |  |   |  |  |  |  |  |
|------------|---------------------------------------------------------------------|--|---|--|--|--|--|--|
| Select J   | Versions select<br>Select JRE version for installation to all nodes |  |   |  |  |  |  |  |
|            | (*) <b>11.0.1-x64</b> JRE version 11.0.1-x64                        |  |   |  |  |  |  |  |
| L          | <pre>&lt; Next &gt; <cancel></cancel></pre>                         |  | - |  |  |  |  |  |
|            |                                                                     |  |   |  |  |  |  |  |

## Рис.12 Интерфейс программы установки: выбор версии JRE

7. После распаковки и выбора версии JRE программа установки оценит параметры сервера и автоматически рассчитает значения по распределению оперативной памяти для различных компонентов системы. Впоследствии их можно будет изменить, однако это стоит делать только в том случае, когда администратору точно известно, что предложенные значения неоптимальны

или ошибочны.

8. Настройка компонента Zookeper (рисунок 13). Рекомендуется оставить настройки, предложенные по умолчанию.

| F                                                                                                    | Термина                                            | л - mc [wisla@                                                                                        | wisla]:~ | - |   | × |
|----------------------------------------------------------------------------------------------------|----------------------------------------------------|----------------------------------------------------------------------------------------------------|----------|---|---|---|
| Configuration Form<br>Zookeeper client po<br>Zookeeper quorum po<br>Leader election po<br>Data directory<br>Logs directory<br>Heap size (MB)<br>Tick time (expert)<br>Snap retain count | Термина<br>Zookeep<br>ort<br>ort<br>rt<br>(expert) | <pre>Pwisla]:~ ration 2181 2888 3888 /home/wisla/zookeeper /home/wisla/zookeeper/log 159 2000 3</pre> | JS       |   | × |   |
| < <u>N</u> ex                                                                                                    | t >                                                | < Back >                                                                                              | < Exit > |   | - |   |

# Рис.13 Интерфейс программы установки: настройки компонента Zookeeper

9. Настройка компонента Hadoop (рисунок 14). Рекомендуется оставить настройки, предложенные по умолчанию

| <b>5</b> _                                                                                                    | Терминал - mc [wisla@ | •wisla]:~                                                                                                    | - 0 | × |
|----------------------------------------------------------------------------------------------------|-----------------------|----------------------------------------------------------------------------------------------------|-----|---|
| Configuration Form                                                                                                    | Hadoop Configura      | tion                                                                                                    | _ ] | q |
| Base directory<br>Name directory<br>Data directory<br>Hadoop cluster name<br>Data node heap size<br>Name node heap size | (MB)                  | /home/wisla/hadoop<br>/home/wisla/hadoop/dfs/name<br>/home/wisla/hadoop/dfs/data<br>hdfs://localhost:9000<br>636<br>512 |     |   |
| Logs directory<br>PIDs directory                                                                                        | (110)                 | /home/wisla/hadoop/logs<br>/home/wisla/hadoop/pids                                                                      | -   |   |
| < Next                                                                                                    | > < Back >            | < Exit >                                                                                                    |     |   |

Рис.14 Интерфейс программы установки: настройки компонента Hadoop

10. Настройка компонента HBase (рисунок 15). Рекомендуется оставить настройки, предложенные по умолчанию.

| \$_ | - Tерминал - mc [wisla@wisla]:~                                                                                                    | -            | 6 | 3 | × |
|-----|----------------------------------------------------------------------------------------------------|--------------|---|---|---|
|     | Терминал - mc [wisla@wisla]:~<br>HBase Configuration<br>Configuration Form<br>System directory<br>DFS root directory<br>Zookeeper quorum<br>Heap size (MB)<br>Parallel GC threads (expert)<br>Max GC pause in millis (expert)<br>200 | –<br>)/hbase |   | q | × |
|     | Logs directory<br>PIDs directory<br>< Next > < Back > < Exit >                                                                                                    | IS           |   | - | n |
|     |                                                                                                    |              |   |   | U |

# Рис.15 Интерфейс программы установки: настройки компонента HBase

11. Настройка компонента PostgreSQL (рисунок 16). Требуется прокрутить список настроек и изменить параметр «Trusted network/host». В примере сервер БД будет принимать все подключения от адресов 10.0.2.х. В случае неудачной настройки параметра установка wiSLA завершится ошибкой, так как сервер БД не сможет инициализировать БД.

| <sup>в</sup> Терм                                                                                                    | инал - mc [wisla@                            | wisla]:~                                                                   |      | o x |
|----------------------------------------------------------------------------------------------------|----------------------------------------------|----------------------------------------------------------------------------|------|-----|
| Configuration Form<br>(-)<br>Max connections<br>Shared buffers MB (1/4 mm<br>Cache size MB (2/4 memory<br>Working memory MB (expert)<br>Working memory MB (expert)<br>Maintenance memory MB (expert)<br>Trusted network/host<br>Replication trusted network | emory)<br>(y)<br>(t)<br>(xpert)<br>(ork/host | ation<br>300<br>223<br>669<br>32<br>56<br>16<br>10.0.2.0/24<br>10.0.2.0/24 | 100% | q   |
| < Next >                                                                                                    | < Back >                                     | < Exit >                                                                   |      |     |

# Рис. 16 Интерфейс программы установки: настройки компонента PostgreSQL

12. Настройка компонента Wildfly (рисунок 17). Рекомендуется оставить настройки, предложенные по умолчанию.

| -                                                                                                    | Терминал                                                    | - mc [wisla@v | wisla]:~                                                |          | - |   | × |
|----------------------------------------------------------------------------------------------------|-------------------------------------------------------------|---------------|---------------------------------------------------------|----------|---|---|---|
| Configuration F                                                                                                    | Wildfly<br>orm                                              | Configura     | tion                                                    |          |   | ] |   |
| Heap size (MB)<br>Metaspace max s<br>Hazelcast back<br>HTTP port<br>HTTPS port<br>HTTP Remoting p<br>HTTP(S) max the<br>Database max co | size (MB)<br>ups count (expe<br>port<br>reads<br>onnections | ert)          | 1114<br>512<br>1<br>8080<br>8443<br>8070<br>1024<br>250 |          |   |   |   |
| <                                                                                                    | Next >                                                      | < Back >      |                                                         | < Exit > |   |   |   |

# Рис.17 Интерфейс программы установки: настройки сервера приложений Wildfly

13. Настройка топологии wiSLA. В примере все компоненты устанавливаются на сервер с именем VM1 (рисунок 18).

| \$_ | . Терминал - mc [wisla@wisla]:~                                                        | - |   | × |   |
|-----|----------------------------------------------------------------------------------------|---|---|---|---|
|     | wiSLA Topology Configuration<br>Configuration Form                                     |   | ] | 1 |   |
|     | Application server for portals<br>Portal external host<br>Operator portal context root |   |   |   |   |
|     | < Next > < Back > < Exit >                                                             |   |   | ſ | h |
|     |                                                                                        |   |   |   | J |

Рис. 18 Интерфейс программы установки: настройки топологии wiSLA

14. Настройки модуля сбора данных. Если планируется использование зондов wiProbe, нужно прокрутить список и изменить настройку «wiProbe destination». В ней задаётся адрес, который будет использоваться зондом для отправки данных в систему wiSLA, в форме URL (рисунок 19). Остальные параметры менять без необходимости не рекомендуется.

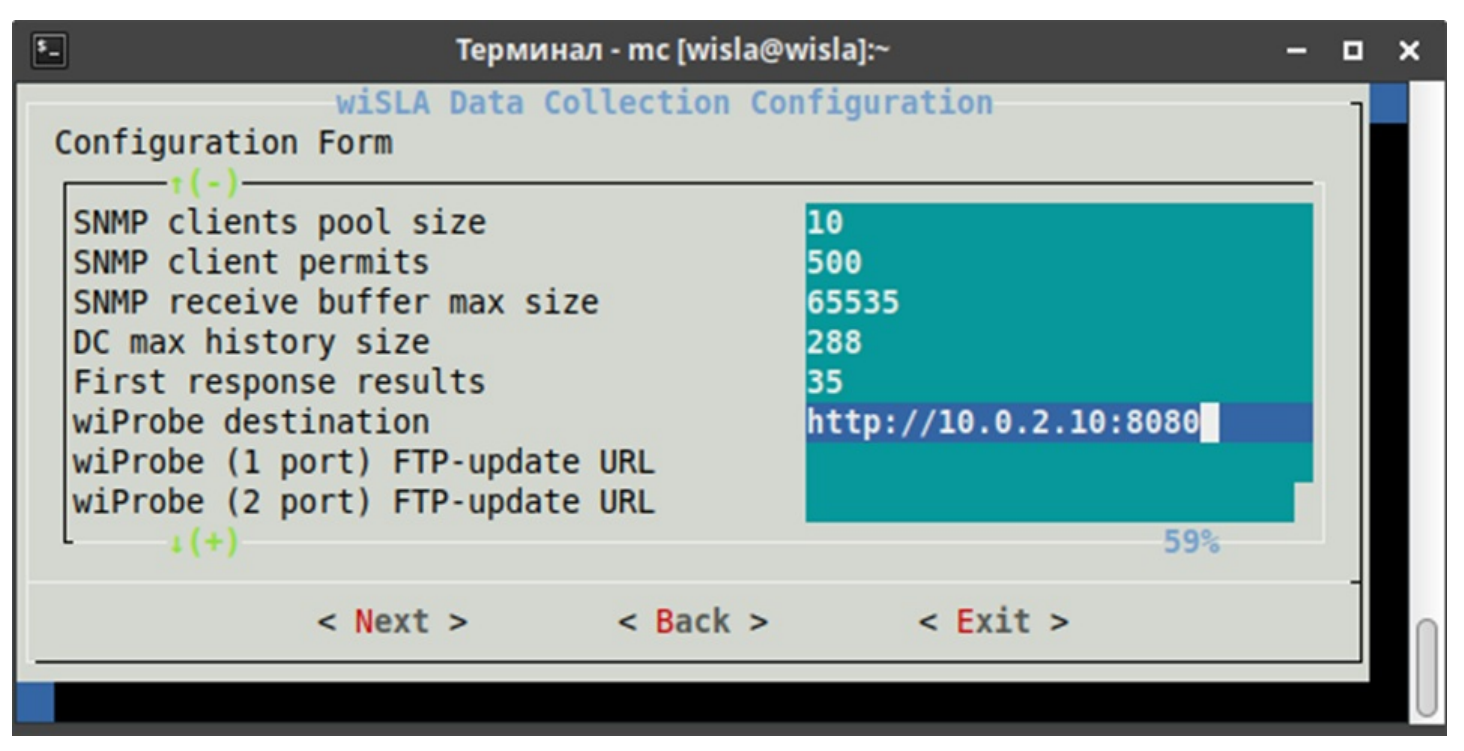

Рис. 19 Интерфейс программы установки: настройки модуля сбора данных

15. Настройки интеграции LDAP (в том числе, Active Directory), рисунок 20. Если LDAP не планируется использовать, рекомендуется оставить значения по умолчанию.

| ал - mc [wisla@\ | wisla]:~ -                                                                                                    | - 0                                                                                                    | ×                                 |
|------------------|----------------------------------------------------------------------------------------------------|----------------------------------------------------------------------------------------------------|-----------------------------------|
| LDAP Configu     | <pre>ldap://localhost:389/<br/>dc=wellink,dc=ru<br/>cn=Manager,dc=wellink,dc=r<br/>***<br/>ldapBindAuthenticator<br/>objectGUID<br/>sAMAccountName<br/>person</pre> |                                                                                                    | q                                 |
| < Back >         | < Exit >                                                                                                    |                                                                                                    |                                   |
|                  | ал - mc [wisla@v<br>LDAP Configu<br>< Back >                                                                                                    | <pre>an - mc [wisla@wisla]:~ LDAP Configuration  Idap://localhost:389/ dc=wellink,dc=ru cn=Manager,dc=wellink,dc=ru *** IdapBindAuthenticator objectGUID sAMAccountName person  &lt; Back &gt; &lt; Exit &gt;</pre> | <pre>an - mc[wisla@wisla]:~</pre> |

# Рис. 20 Интерфейс программы установки: настройки интеграции LDAP

16. Настройки дополнительных ресурсов wiSLA. Рекомендуется оставить значения по умолчанию (рисунок 21).

🛕 При необходимости ограничения исторических данных рекомендуется изучить рисунок 21.1

| <b>5_</b>                                                                                                    | Терминал - mc [wisla@                     | wisla]:~ –                                                                                                    | × |
|----------------------------------------------------------------------------------------------------|-------------------------------------------|----------------------------------------------------------------------------------------------------|---|
| Configuration Form<br>Remote help resource<br>Local help resource<br>Google Places API key<br>DaData API key<br>Local geo services<br>Nominatim service UN<br>URL to tiles for ma<br>Portal default loca | SLA Resources Confi<br>e<br>ey<br>RL<br>e | guration<br>/opt/wisla5/help_resource<br>AIzaSyCi3rRpyI1T4m_Hdq80bQ4<br>d20ff41ff7ed52256799cd13aa9<br>false<br>RU<br>45% |   |
| < Next                                                                                                    | > < Back >                                | < Exit >                                                                                                    | Π |
|                                                                                                    |                                           |                                                                                                    | U |

# Рис. 21 Интерфейс программы установки: настройки дополнительных ресурсов

**a. "Store metrics data only for this period"** - Данный параметр отвечает за период в течении которого будет осуществляться хранение данных. Указывается в днях. Стандартное значение не указано. Минимально возможное значение 0 дней. Дробные значения и значения <0 недопустимы.

Не рекомендуется устанавливать параметр "Store metrics data only for this period" = 0, в таком случае будут удалены все исторические данные показателей.

**b.** "Metrics eraser schedule period" - Данный параметр отвечает за периодичность запуска механизма удаления данных из нереляционной базы Hbase. Указывается в днях. Стандартное значение - 7 дней. Минимально возможное значение 1 день. Дробные значения и значения <0 недопустимы.

Не рекомендуется устанавливать параметр "**Metrics eraser schedule period**" = **0**, в таком случае механизм удаления данных не будет запускаться.

\*Реализована возможность гибкой настройки параметров удаления данных. Например, можно удалять данные раз в год, оставляя при этом данные за последний месяц (Значение для первого параметра = 30, для второго параметра = 365)

| wiSLA Resources Configuration                | ٦    |
|----------------------------------------------|------|
| Configuration Form                           |      |
|                                              |      |
| URL to tiles for map                         |      |
| Portal default locale RU                     |      |
| Global map location                          |      |
| User blocking period on auth failure 30      |      |
| WISLA edit by owner only (default valueralse |      |
| WISLA maximum sessions (minutes)             |      |
| VISLA SESSION (IMPOUL (MINULES)) 50          |      |
| Applying page refrest interval (second 60    |      |
| Fronts page refresh interval (seconds) 60    |      |
| Service performance page refresh interv60    |      |
| Services man hade refresh interval (sec60    |      |
| Network topology page refresh interval 60    |      |
| wistA client                                 |      |
| wiSLA hour reports choice visibility false   |      |
| Store metrics data only for this period      |      |
| Metrics eraser schedule period 7             |      |
| Hide topology menu false                     |      |
| L                                            | 100% |
|                                              |      |
|                                              |      |
|                                              |      |
|                                              |      |
|                                              |      |
| < Next > < Back > < Frit >                   | 1    |
|                                              |      |

Рис. 21.1. Экран инсталлятора wiSLA (Вкладка wiSLA Resources Configuration)

17. Настройка рассылки уведомлений (рисунок 22). На этом экране, как минимум, требуется указать параметры подключения к почтовому серверу. Если этого не сделать, новые пользователи не смогут получать письма о добавлении учётной записи и другие уведомления, отсылаемые на адрес электронной почты. Также здесь можно включить отправку SNMPуведомлений по определённым событиям. Обязательные для настройки параметры перечислены в таблице 3.

| <b>*</b> -                                                                                                    | Терми                                                                                                    | инал - mc [wisla@      | wisla]:~                                          | -   |   | × |
|----------------------------------------------------------------------------------------------------|----------------------------------------------------------------------------------------------------|------------------------|---------------------------------------------------|-----|---|---|
| Configuratio                                                                                                    | wiSLA Not<br>on Form                                                                                        | ification Con          | figuration                                        |     | ] | 1 |
| Notification<br>Profile-stat<br>Service not<br>wiSLA notific<br>wiSLA intern<br>wiSLA intern<br>wiSLA intern<br>Mail host | n enabled<br>tus notificati<br>ification enab<br>ication op_lin<br>-hop master<br>-hop slaves<br>-hop slave | on enabled<br>led<br>k | true<br>false<br>false<br>false<br>smtp.gmail.com | 42% |   |   |
|                                                                                                    | < Next >                                                                                                    | < Back >               | < Exit >                                          |     | _ |   |
|                                                                                                    |                                                                                                    |                        |                                                   |     |   | U |

Рис.22 Интерфейс программы установки: настройка рассылки уведомлений

| Таблица 3 – Параметры подключения к почтовому серве |
|-----------------------------------------------------|
|-----------------------------------------------------|

| Параметр             | Назначение                      |   | Пример значения |
|----------------------|---------------------------------|---|-----------------|
| Notification enabled | Включает рассылку по            | • | true            |
|                      | электронной почте               | • |                 |
| Mail host            | IP или DNS-адрес почтового      |   | smtp.gmail.com  |
|                      | сервера                         | • |                 |
| Mail port            | Порт, прослушиваемый почтовым   | • | 587             |
|                      | сервером                        | • |                 |
| Mail protocol        | Протокол, используемый почтовым | ۲ | smtps           |
|                      | сервером                        | • |                 |

| Параметр                 | Назначение                                                                                                    |     | Пример значения |
|--------------------------|----------------------------------------------------------------------------------------------------|-----|-----------------|
| Mail SMTP auth           | Включается, если почтовый сервер 🛛<br>поддерживает smtp-авторизацию                                                                                        | •   | true            |
| Mail SMTP STARTTLS       | Включается, если почтовый сервер и поддерживает SMTP STARTTLS                                                                                              | < > | true            |
| Mail user                | Имя пользователя, от имени которого выполняется рассылка                                                                                                   | < > | wisla.vm1       |
| Mail password            | Пароль пользователя, от имени которого выполняется рассылка                                                                                                | < > | пароль          |
| Tickets per notification | Используется для группировки<br>писем по инцидентам в блоки по N<br>штук. Если установлена единица,<br>на каждый инцидент отправляется<br>по одному письму | •   | 1               |

18. Настройки wiSLA.Cloud (рисунок 23) позволяют включить или выключить облачный режим системы wiSLA и выполнить его настройку. Подробно данный режим работы рассмотрен в разделе «Облачный режим wiSLA».

| \$                                                                          | Термин                                                           | ıал - mc [wisla@          | wisla]:~                           |          | - |   | × |
|-----------------------------------------------------------------------------|------------------------------------------------------------------|---------------------------|------------------------------------|----------|---|---|---|
| Configuration                                                               | wiS<br>Form                                                      | LA Cloud Sys              | tem                                |          |   | ] | 1 |
| Enable wiSLA<br>Registration<br>Support emai<br>Third-party<br>Path to thir | Cloud<br>s attempts che<br>l<br>scripts enable<br>d-party script | ck interval<br>d<br>s XML | f <mark>alse</mark><br>30<br>false |          |   |   |   |
|                                                                             | < Next >                                                         | < Back >                  |                                    | < Exit > |   |   | Π |
|                                                                             |                                                                  |                           |                                    |          |   |   | U |

# Рис. 23 Интерфейс программы установки: настройки wiSLA.Cloud

19. Настройки портала оператора (Рис. 24) позволяют настроить URL для работы системы и задать, сколько дней актуален сохранённый профиль пользователя (имеется в виду сохранение, которое проводится флажком «Запомнить меня» на портале).

Обращаем ваше внимание, если вы получаете доступ к порталу с помощью проброса портов или через прокси сервер, то вам необходимо отредактировать пункт HOST и в Whitelisted domains установить необходимые IP-адреса.

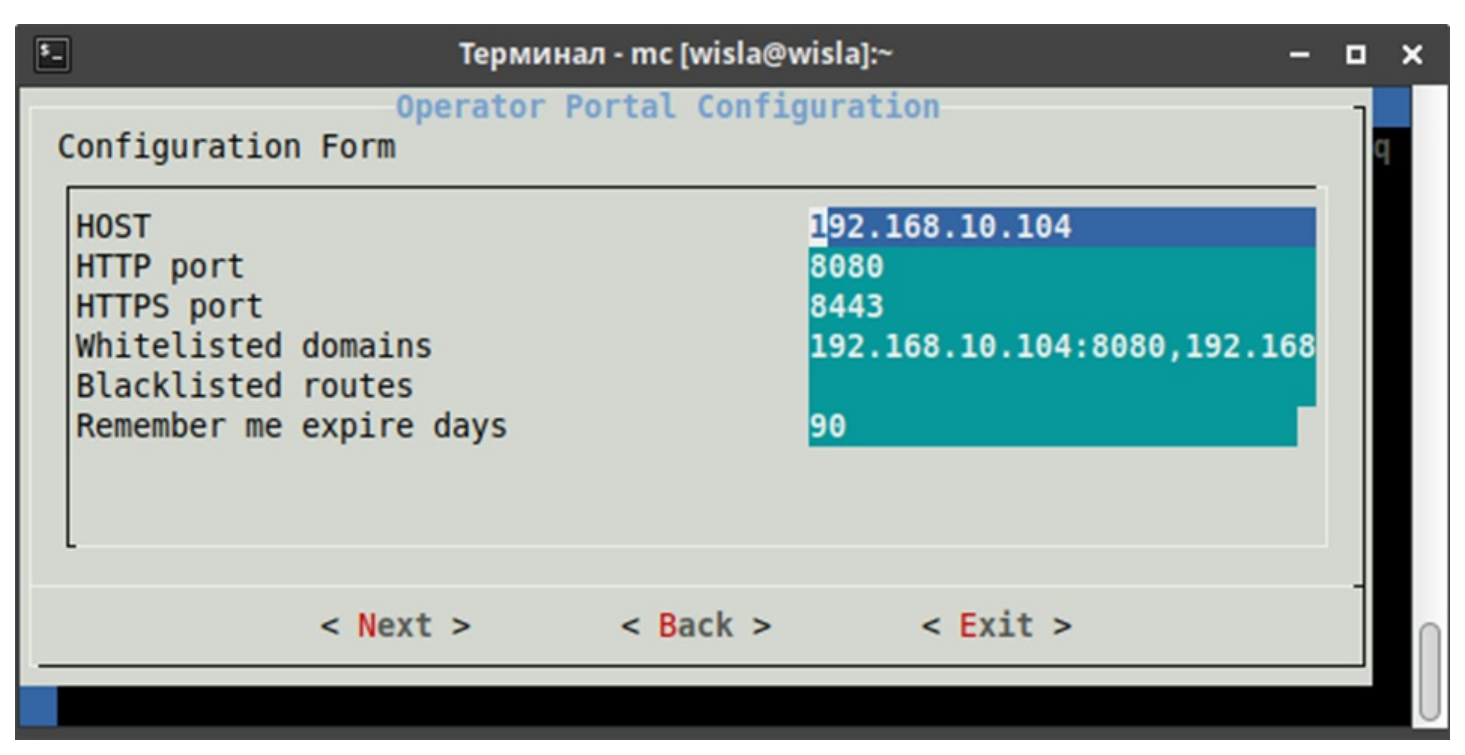

# Рис. 24 Настройки портала оператора

20. Подтверждение настроек (рисунок 25). Программа установки отображает топологию. На этом этапе можно вернуться назад и внести забытые настройки. После подтверждения начинается процесс установки.

| терминал - wisla@wisla:~                                                                                                    | - | ۰ | × |
|----------------------------------------------------------------------------------------------------|---|---|---|
| Confirm the installation<br>JRE is going to install at<br>- VM1<br>Zookeeper is going to install at<br>- VM1<br>Hadoop is going to install at<br>- VM1<br>HBase is going to install at<br>- VM1<br>Postgres is going to install at<br>- VM1<br>Wildfly is going to install at<br>- VM1<br>WiSLA APP is going to install at<br>- VM1<br>wiSLA Operator Portal is going to install at<br>- VM1<br>wiSLA Contractor Portal is going to install at<br>- VM1<br>WiSLA Contractor Portal is going to install at<br>- VM1<br>WiSLA Contractor Portal is going to install at<br>- VM1 |   |   |   |
| < Yes > < No >                                                                                                    |   |   | Π |
|                                                                                                    |   |   | U |

## Рис.25 Интерфейс программы установки: просмотр топологии и подтверждение настроек

21. Если установка прошла удачно, программа выведет запрос на добавление сервиса wisla в автозагрузку. Данное действие возможно только в том случае, если пользователь wisla был добавлен в sudoers. В противном случае требуется отказаться от действия.

22. После установки система автоматически запускается. Ход запуска можно отслеживать в журналах работы (Logs viewer – wiSLA logs) и статусах (Status). Признаком успешного запуска является сообщение в журнале server.log, выделенное на рисунке 26. Для полного запуска новой системе без инфраструктуры обычно требуется до 5 минут.

| •                                                                                                    | Терминал - wisla@wisla:~                                                                                                    | -                                                 | o x                                 |
|----------------------------------------------------------------------------------------------------|----------------------------------------------------------------------------------------------------|---------------------------------------------------|-------------------------------------|
| ClusterServiceInformation<br>on', serviceAddress='http<br>trollerSingleton'}                                                                                                    | <pre>{serviceName='probeAvailabilityControll ://VM1:8070/engine/remoting/probeAvaila</pre>                                                                                                    | erSin<br>bilit                                    | glet<br>yCon                        |
| 18:14:31,082 INFO [com.w<br>onsController] (CommonWiS<br>Total time: 1062 ms                                                                                                    | ellink.wisla.core.cluster.service.Clust<br>LAJobScheduler_Worker-8) Singletons sta                                                                                                    | erSin<br>rted:                                    | glet<br>12.                         |
| <pre>18:14:31,518 INF0 [com.w<br/>itySystemStateServiceImpl<br/>************************************</pre>                                                                                                    | ellink.wisla.core.cluster.availability.<br>] (NetworkScanWorker) !************************************                                                                                                    | Avail:<br>*****                                   | abil<br>****                        |
| <pre>18:14:31,518 INF0 [com.w<br/>itySystemStateServiceImpl<br/>NENTS ARE FULLY DEPLOYED,<br/>18:14:31,518 INF0 [com.w<br/>itySystemStateServiceImpl<br/>************************************</pre>                                    | <pre>vellink.wisla.core.cluster.availability. ] (NetworkScanWorker) !*** THE ALL wi INTERCONNECTED AND READY TO WORK! ** vellink.wisla.core.cluster.availability. ] (NetworkScanWorker) !************************************</pre>                                                                                                    | Avail<br>SLA C<br>*!<br>Avail<br>*****            | abil<br>OMPO<br>abil<br>****        |
| 18:14:31,857 INFO [com.w<br>thDeferredStart] (JMSS:Ac<br>Started JMS Listener noti<br>18:14:32,086 INFO [com.w<br>thDeferredStart] (JMSS:Ac<br>ted JMS Listener sysInfoI<br>18:14:32,403 INFO [com.w<br>thDeferredStart] (JMSS:Ac<br>: | <pre>vellink.wisla.core.jms.MessageListenerCo<br/>tiveMQQueue[jms.queue.wislaNotification<br/>ficationEventsJmsContainer<br/>vellink.wisla.core.jms.MessageListenerCo<br/>tiveMQQueue[jms.queue.wislaSysInfoResul<br/>indicatorsJmsContainer<br/>vellink.wisla.core.jms.MessageListenerCo<br/>tiveMQQueue[jms.queue.wislaTroubleTicke</pre> | ntain<br>Event<br>ntain<br>ts])<br>ntain<br>tUpda | erWi<br>s])<br>Star<br>erWi<br>te]) |
|                                                                                                    |                                                                                                    |                                                   |                                     |

# Рис.26 Сообщение об успешном запуске системы wiSLA в communicator.log

23. После запуска сервера приложений можно начинать работу с порталом. По умолчанию в системе присутствует пользователь Administrator с паролем Admin@123. Зайдя с этими учётными данными, можно создать пользователя с ролью «Системный администратор», который сможет далее создавать инфраструктуру. Необходимо сменить пароль Administrator при первом входе в целях безопасности.

24. Если система в ходе установки добавлялась в список автозагрузки, рекомендуется выполнить пробный перезапуск сервера с целью проверки механизма автоматического запуска wiSLA.

# 1. УСТАНОВКА И ОБНОВЛЕНИЕ WISLA

# Активация модуля автокорреляции

Для активации модуля автокорреляции необходимо:

Автокоррелятор wiCore должен быть установлен и запущен (см. <u>Руководство</u> администратора wiCore).

1. Запустить программу установки. Перейти в основное меню. Внешний вид основного меню показан на рисунке 1.

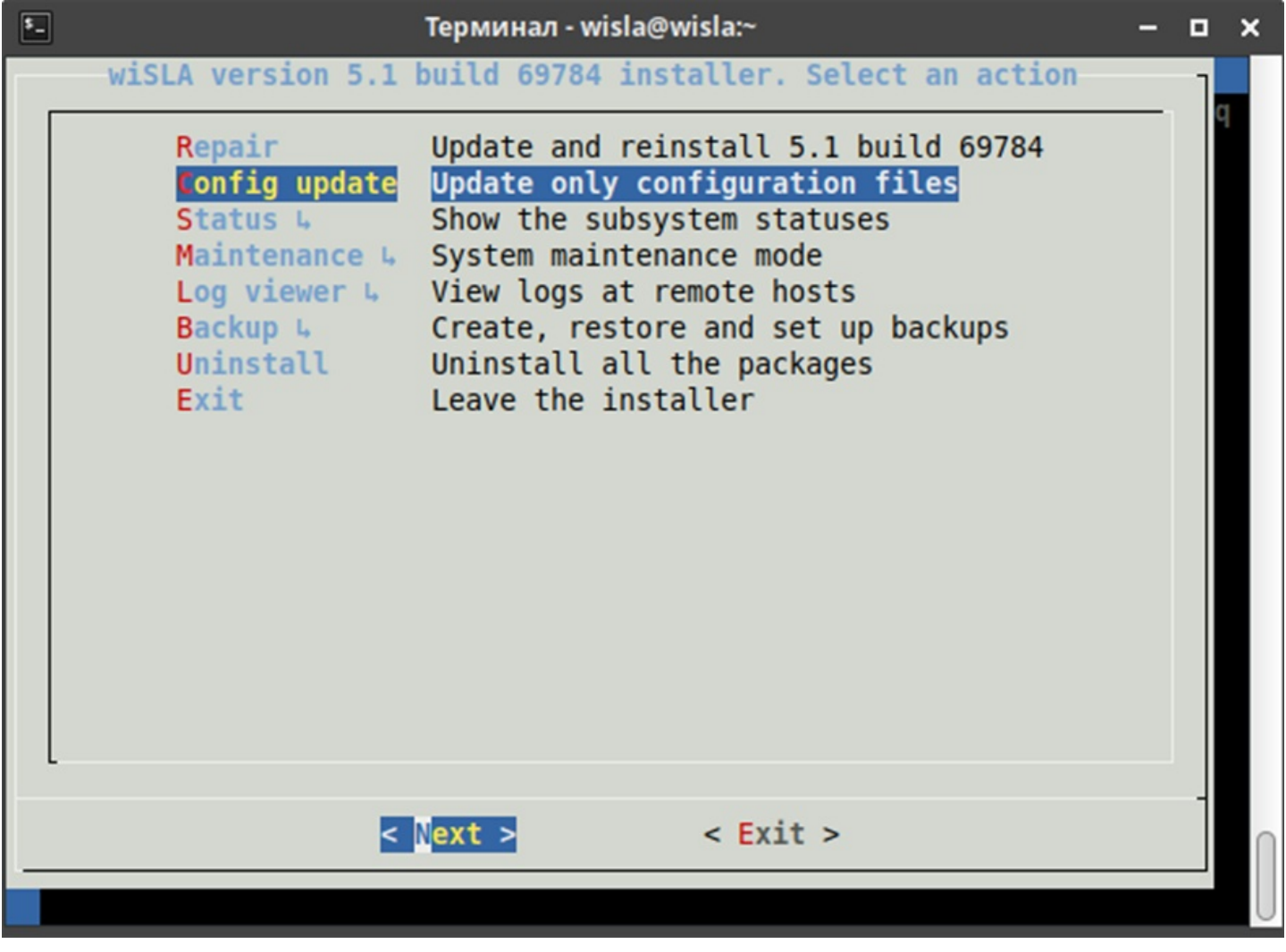

Рис. 1 Главное меню программы установки в случае обнаружения установленной wiSLA

2. Выбрать пункт меню «Config update». Если этого пункта меню нет в списке, установка была выполнена некорректно или на первом экране при запуске программы установки были указаны ошибочные данные.

3. Перейти на экран wiSLA Resources Configuration.

За активацию автокоррелятора отвечают два параметра:

- Auto correlator url (по умолчанию значение locahost:8083),
- Enabling auto correlator (по умолчанию значение false).

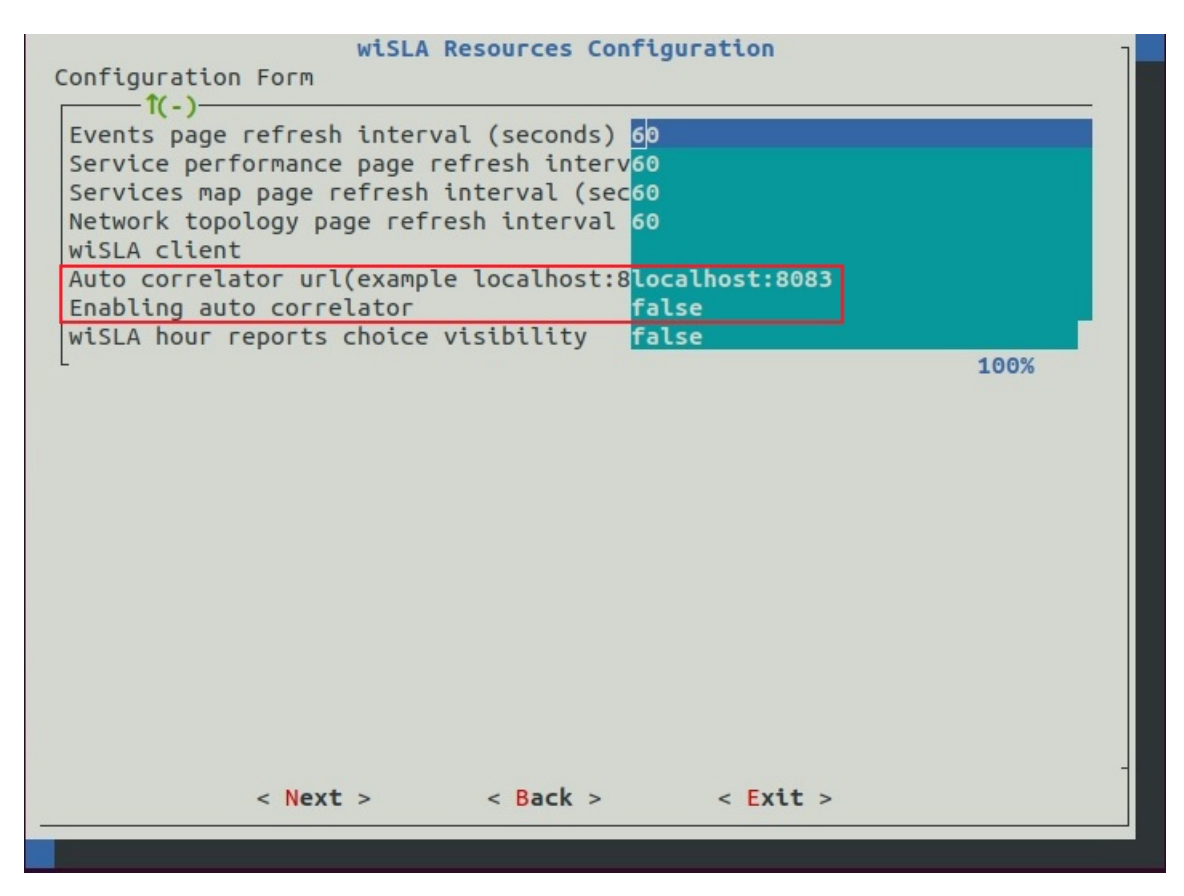

Для активации:

- указать ссылку модуля автокорреляции "**Auto correlator url**" (доменное имя + порт, если в наличии),
- указать значение "Enabling auto correlator" как true.

| wiSLA Resources Configura                     | ation     |
|-----------------------------------------------|-----------|
| Configuration Form                            |           |
|                                               |           |
| Events page refresh interval (seconds) 60     |           |
| Services map page refresh interval (sec60     |           |
| Network topology page refresh interval 60     |           |
| wiSLA client                                  |           |
| Auto correlator url(example localhost:8localh | host:8083 |
| Enabling auto correlator true                 |           |
| wiSLA hour reports choice visibility false    |           |
|                                               | 100%      |
|                                               |           |
|                                               |           |
|                                               |           |
|                                               |           |
|                                               |           |
|                                               |           |
|                                               |           |
|                                               |           |
|                                               |           |
|                                               |           |
|                                               |           |
|                                               |           |
|                                               | -         |
| < Next > < Back >                             | < Exit >  |
|                                               |           |
|                                               |           |

- 4. Подтвердить настройки.
- 5. Выполнить перезапуск wiSLA.

# Действия при неудачной попытке установки и восстановление работоспособности в случае сбоя

# Действия при неудачной попытке установки wiSLA

В случае если установка wiSLA завершилась с ошибкой, требуется:

- 1. Проанализировать причину сбоя установки. Для этого можно использовать log-файлы программы установки в текущем каталоге, а также прокрутку в окне для просмотра хода установки.
- 2. Завершить все процессы, связанные с java.
- 3. Выйти из программы установки и удалить новые каталоги в /home/wisla (hadoop, hbase, postgresql, zookeeper).

Повторить попытку установки с исправленными настройками.

# Регламент по восстановлению работоспособности системы wiSLA в случае сбоя

Как правило, внешние проявления не дают информации об основной причине сбоя. Ими могут быть:

- повторяющиеся проблемы при открытии страниц портала;
- нехарактерное поведение элементов интерфейса;
- ошибки при сохранении объектов инфраструктуры;
- отсутствие данных от всех измерительных зондов;
- отсутствие писем о неисправностях;
- ошибочные даты на календарях;
- ошибочная дата и время в событиях;
- недоступный портал.

# При возникновении одного или нескольких проявлений требуется провести первичную диагностику для установления причины сбоя (таблица 5).

## Таблица 5 – Первичная диагностика и устранение проблемы.

| Возможная причина сбоя                                                                                                    | Действия по выявлению                                                                                                    | Устранение проблемы                                                                                                    |
|----------------------------------------------------------------------------------------------------|----------------------------------------------------------------------------------------------------|----------------------------------------------------------------------------------------------------|
| <ol> <li>Отказ одного из компонентов<br/>wiSLA (не является самостоятельной<br/>причиной, требует продолжения<br/>диагностики)</li> </ol> | Просмотр статусов компонентов<br>wiSLA в программе установки                                                                                                    | Поиск основной причины сбоя,<br>перезапуск всех компонентов wiSLA                                                                                                    |
| 2. Резкий скачок времени на сервере                                                                                                    | Проверка времени на каждом из<br>узлов, где установлена wiSLA.<br>Проверка работоспособности<br>службы NTP                                                      | Установка корректных даты и<br>времени, запуск NTP, перезапуск<br>всех компонентов wiSLA. Если база<br>данных испорчена некорректными<br>данными, потребуется выполнить<br>восстановление из резервной копии<br>(обратитесь в службу технической<br>поддержки) |
| 3. Продолжительный разрыв связи<br>между узлами wiSLA                                                                                     | Определение доступности серверов,<br>изучение журналов работы системы,<br>опрос системных администраторов                                                       | Перезапуск всех компонентов wiSLA                                                                                                    |
| 4. Аварийная перезагрузка одного<br>или нескольких узлов                                                                                  | Сравнение времени непрерывной<br>работы серверов wiSLA, изучение<br>журналов работы операционной<br>системы сервера с наименьшим<br>временем непрерывной работы | Перезапуск всех компонентов wiSLA                                                                                                    |

| Возможная причина сбоя                                                                                             | Действия по выявлению                                                                                                    | Устранение проблемы                                                                                                    |
|----------------------------------------------------------------------------------------------------|----------------------------------------------------------------------------------------------------|----------------------------------------------------------------------------------------------------|
| 5. Исчерпано свободное место на<br>одном из дисков                                                                 | Получение информации об<br>использовании дискового<br>пространства на всех серверах wiSLA                                                                                                    | Очистка дисков, добавление дисков,<br>перезапуск всех компонентов wiSLA.<br>Если перезапуск не решает<br>проблему, возможно, повреждена<br>база данных или программные<br>файлы. В этом случае потребуется<br>восстановить систему из резервной<br>копии или выполнить полную<br>переустановку системы (обратитесь<br>в службу технической поддержки) |
| 6. Вмешательство в работу сервера<br>(изменение настроек сети, файловой<br>системы и т.п. при работающей<br>wiSLA) | Опрос системных администраторов                                                                                                    | Перезапуск всех компонентов wiSLA                                                                                                    |
| 7. Неудачное обновление wiSLA                                                                                      | Чтение журнальных файлов после<br>обновления                                                                                                    | Обратитесь в службу технической поддержки                                                                                                    |
| 8. Аппаратные проблемы на сервере                                                                                  | Определение проблемного сервера,<br>перезагрузка, просмотр данных<br>POST, изучение журналов<br>операционной системы, проверка<br>диска, тестирование ОЗУ, замена<br>компонентов на заведомо исправные<br>и т.д. Выходит за рамки настоящего<br>Руководства | Действия зависят от характера сбоя.<br>Если потери данных не было, будет<br>достаточно перезапустить все<br>компоненты wiSLA.<br>Если в ходе перезапуска возникли<br>проблемы или требуется<br>восстановить программные файлы,<br>обратитесь в службу технической<br>поддержки                                                                        |

# Восстановление из backup

Система wisla использует 2 СУБД - Postgresql и Hbase.

В установщике присутствует ряд возможностей по backup и восстановлению из него:

| Backup Mana                                                                                                    | agement                                                                                                    |
|----------------------------------------------------------------------------------------------------|----------------------------------------------------------------------------------------------------|
| Backup HBase DB<br>Restore HBase DB 4<br>Clear HBase DB tables and restore du<br>Clear HBase DB tables<br>Backup Postgres DB<br>Restore Postgres DB 4<br>Backup installation info<br>Autobackup configuration 4 | To the previous menu<br>Create and download HBase DB backup<br>Upload and restore HBase DB backup<br>Clear HBase DB tables and restore d<br>Clear HBase DB tables<br>Create and download Postgres DB bac<br>Upload and restore Postgres DB back<br>Backup installation info<br>Backup installation info |
| < 0K > < Ba                                                                                                    | ck > < Exit >                                                                                                    |

Backup HBase DB - создает backup-файл hb\_2024-01-09.tar.gz - в нем содержится информация о данных в HBase.

🚯 Restore HBase DB было переименовано в Restore HBase DB into existing tables в версии 72115

• Clear HBase DB tables and restore dump было переименовано в Restore HBase DB: clear and insert new tables в версии 72115

Restore HBase DB: clear and insert new tables / Clear HBase DB tables and restore dump(старое название) - очищает таблицы HBase и загружает данные из указанного backup-файла

Clear HBase DB tables - Очистить HBase таблицы и не восстанавливать backup

Restore HBase DB into existing tables / Restore HBase DB(старое название) - восстанавливает данные в те же таблицы хранилища, не удаляя предыдущие данные. Этот режим нужен для восстановления из инкрементальных резервных копий, когда несколько файлов за разные периоды времени загружаются в одно хранилище.

Если использовать "Restore HBase DB [into existing tables]" для разных наборов данных (например, при замене БД на alfa-test на базу заказчика), получаем испорченное хранилище ▲ и проблему запуска wiSLA. Для данных из разных источников нужно использовать режим "Restore HBase DB: clear and insert new tables": существующие таблицы будут переименованы и созданы новые, в них будут восстановлены данные.

Backup Postgres DB - создает backup-файл wisla\_backup\_2024\_01\_09.backup - в нем содержится информация о данных в Postgres.

Restore Postgres DB - загружает данные из указанного backup-файла

А После успешного Restore Postgres рекомендуется выполнить пункт patch database из подменю Maintenance/Postgres

Backup installation info - создает архив INSTALLER\_CONFIG\_2024\_01\_09.tar с файлами CONFIG, APPLICATIONS,TOPOLOGY из папки конфигураций /opt/wisla5/current\_version/

Не рекомендуется изменять вручную эти параметры, так как не всегда установщик сможет их применить, особенно это касается файла TOPOLOGY - топологию можно только поменять при полной переустановки

# Действия по обслуживанию wiSLA

# Основные действия по обслуживанию wiSLA перечислены в таблице 4.

Таблица 4 – Действия по обслуживанию системы wiSLA.

| Что требуется сделать?                                                                                             | Последовательность действий                                                                                                    |
|----------------------------------------------------------------------------------------------------|----------------------------------------------------------------------------------------------------|
| 1. Просмотреть информацию о статусах всех<br>компонентов wiSLA                                                     | <ol> <li>Запустить программу установки wiSLA.</li> <li>Выбрать и открыть "Status".</li> <li>Выбрать "All ".</li> <li>Незапущенные компоненты можно определить по<br/>наличию "[FAIL]" и "NOT STARTED" в строке.</li> </ol>                                                                                                    |
| 2. Остановить все компоненты wiSLA с помощью программы установки                                                   | <ol> <li>Запустить программу установки wiSLA.</li> <li>В программе установки wiSLA выбрать "Maintenance" -<br/>"Stop All".</li> <li>Проверить результат. Посмотреть информацию по<br/>статусам всех компонентов wiSLA.</li> </ol>                                                                                                    |
| 3. Управление запуском wiSLA с помощью скрипта<br>запуска (для варианта установки всех компонентов на 1<br>сервер) | Для управления запуском следует получить доступ к<br>консоли сервера wiSLA, пользователь "wisla".<br>Запуск всех компонентов:<br>\$ sudo systemctl start wisla5<br>или<br>\$ sudo /opt/wisla5/scripts/wisla5.sh start<br>Остановка всех компонентов:<br>\$ sudo systemctl stop wisla5<br>или<br>\$ sudo /opt/wisla5/scripts/wisla5.sh stop<br>Проверка статусов всех компонентов:<br>\$ sudo systemctl status wisla5<br>или<br>\$ sudo /opt/wisla5/scripts/wisla5.sh status<br>Запуск только сервера приложений:<br>\$ sudo /opt/wisla5/scripts/wisla5.sh status<br>Запуск только сервера приложений:<br>\$ sudo /opt/wisla5/scripts/wisla5.sh status<br>Запуск только сервера приложений:<br>\$ sudo /opt/wisla5/scripts/wisla5.sh status<br>3anyck только сервера приложений:<br>\$ sudo /opt/wisla5/scripts/wisla5.sh status<br>3anyck только сервера приложений:<br>\$ sudo /opt/wisla5/scripts/wisla5.sh status<br>3anyck только сервера приложений:<br>\$ sudo /opt/wisla5/scripts/wisla5.sh status<br>3 sudo /opt/wisla5/scripts/wisla5.sh status<br>3 sudo /opt/wisla5/scripts/wisla5.sh status<br>3 sudo /opt/wisla5/scripts/wisla5.sh status<br>3 sudo /opt/wisla5/scripts/wisla5.sh status<br>3 sudo /opt/wisla5/scripts/wisla5.sh status<br>3 sudo /opt/wisla5/scripts/wisla5.sh status/wildfly |
| 4. Перезапустить все компоненты wiSLA                                                                              | <ol> <li>Запустить программу установки wiSLA.</li> <li>В программе установки wiSLA выбрать "Maintenance" -<br/>"Stop All", дождаться завершения выполнения команды.</li> <li>Выбрать в меню "Start All".</li> <li>Дождаться полного запуска системы.</li> <li>Проверить статусы компонентов.</li> </ol>                                                                                                    |
| 5. Узнать, что система полностью запущена                                                                          | <ol> <li>Запустить программу установки.</li> <li>Выбрать в меню программы установки раздел "Log<br/>viewer" - "wiSLA" - "Server.log at"</li> <li>Нажать SHIFT+F для автоматического обновления<br/>файла.</li> <li>Запись об удачном запуске:<br/>wiSLA COMPONENTS ARE FULLY DEPLOYED,<br/>INTERCONNECTED AND READY TO WORK.</li> <li>Завершить просмотр файла: CTRL+C, затем q.</li> <li>Проверить статусы всех компонентов.</li> </ol>                                                                                                    |
| 6. Перезапустить сервер приложений                                                                                 | <ol> <li>Запустить программу установки wiSLA.</li> <li>В программе установки wiSLA выбрать "Maintenance" –<br/>"wiSLA" – "Stop All", дождаться завершения выполнения<br/>команды.</li> <li>Выбрать в меню "Start All", выполнить команду.</li> <li>Дождаться полного запуска системы.</li> <li>Проверить статус wiSLA.</li> </ol>                                                                                                    |
| 7. Получить информацию о свободном месте на диске                                                                  | B ssh-сессии выполнить команду:<br>\$ df -h                                                                                                    |
| <ol> <li>8. Получить информацию о времени непрерывной<br/>работы сервера</li> </ol>                                | B ssh-сессии выполнить команду:<br>\$ uptime                                                                                                    |
| 9. Просмотреть журналы работы операционной системы                                                                 | B SSH-сессии выполнить команду:<br>\$ less /var/log/messages                                                                                                    |

| Что требуется сделать?                            | Последовательность действий                                                                                                    |
|---------------------------------------------------|----------------------------------------------------------------------------------------------------|
| 10. Просмотреть журналы работы системы wiSLA      | <ol> <li>Запустить программу установки.</li> <li>Открыть "Logs viewer".</li> <li>Выбрать компонент системы.</li> <li>Выбрать журнал для просмотра.</li> </ol>                                                                                                    |
| 11. Проверить время и дату в операционной системе | В ssh-сессии выполнить команду:<br>\$ date<br>Обратить внимание не только на год, месяц, день, часы,<br>минуты и секунды, но и на часовой пояс.                                                                                                    |
| 12. Проверить работу службы NTP                   | В SSH-сессии выполнить команду:<br><b>\$ sudo systemctl status ntpd</b><br>Если служба запущена, проверить доступность NTP-<br>серверов для синхронизации и статус синхронизации:<br><b>\$ ntpq -npcrv</b>                                                                                                    |
| 13. Добавить новый плагин                         | Для добавления нового плагина требуется:<br>1. Скопировать файл плагина в каталог<br>/opt/wisla5/wildfly/current/wisla_plugins/.<br>2. Выдать пользователю wisla права на файл:<br>\$ chown wisla.wisla *.jar<br>3. Запустить программу установки wiSLA.<br>4. Перейти в меню «Maintenance» - «wiSLA» и выполнить<br>«Reload_plugins».                                                                                                    |
| 14. Загрузить модуль коллектора Netflow           | Для загрузки коллектора Netflow требуется:<br>1. Получить в службе поддержки или найти в комплекте<br>поставки файл модуля коллектора wisla-netflow-collector-<br>web-5.1-SNAPSHOT.war.<br>2. Скопировать файл в каталог<br>/opt/wisla5/wildfly/current/standalone/deployments<br>3. Перезапустить сервер приложений.<br>Вместо перезапуска можно вручную создать файл,<br>который обеспечит загрузку коллектора:<br>\$ touch<br>/opt/wisla5/wildfly/current/standalone/deployments/wisla-<br>netflow-collector-web-5.1-SNAPSHOT.war.dodeploy<br>После получения доступа на портал оператора<br>потребуется добавить коллектор в качестве зонда<br>«Netflow collector» с IP-адресом 127.0.0.1 (раздел<br>«Зонды», кнопка «+ Создать», тип «Netflow collector»). |

# 1. УСТАНОВКА И ОБНОВЛЕНИЕ WISLA

# Установка wiSLA в контейнер podman

Установка wiSLA может быть произведена с помощью самораспаковывающегося архива. Необходимо создать не root пользователя и настроить использование sudo без пароля Необходимые действия:

1)Установить podman и zstd

[core@localhost ~]\$ podman --version podman version 4.9.4

[core@localhost ~]\$ zstd --version \*\*\* Zstandard CLI (64-bit) v1.5.6, by Yann Collet \*\*\*

2)Скачать executable tarball

[core@localhost ~]\$ ls wisla/installing/podmanizedWisla.sh wisla/installing/podmanizedWisla.sh

3)Задать права для исполняемого файла

[core@localhost ~]\$ chmod +x wisla/installing/podmanizedWisla.sh

chmod +x podmanizedWisla.sh

4)Запустить

[core@localhost ~]\$ wisla/installing/podmanizedWisla.sh Verifying archive integrity...]

[core@localhost ~]\$ wisla/installing/podmanizedWisla.sh /erifying archive integrity... 92%

Getting image source signatures

Copying blob f0421a4df0fa done | Copying config ee11fd27d9 done | Writing manifest to image destination sha256:ee11fd27d9a8721e2699c0289e364c9ed5266400faf52a9d4281d286e2d8a66f /home/core/wisla /tmp/selfgz1963948 /tmp/selfgz1963948

./podmanizedWisla.sh

5)Будет создан и запущен podman контейнер wisla-app

Имеется возможность управлять wiSLA с помощью systemd сервиса:

## Проверить статус сервиса

systemctl --user status wisla-podman

#### Запустить сервис

systemctl --user start wisla-podman

#### Остановить сервис

systemctl --user stop wisla-podman

Дополнительно имеется возможность управлять wiSLA с помощью скрипта **tool.sh** (устанавливается в домашнюю папку пользователя)

изменить внешний хост с портом

./tool.sh change-external-host 10.9.0.1 80 443

изменить адрес для подключения зонда к wisla

./tool.sh change-wiprobe-dst 10.9.0.1 80

запустить скрипт wisla5.sh для остановки и запуска wisla (необходимо остановить перед остановкой контейнера)

#### открыть логи application server и дождаться следующего сообщения

./tool.sh wisla-wildfly-log

# запустить скрипт wisla5.sh для остановки и запуска wisla (необходимо остановить перед остановкой контейнера)

./tool.sh wisla-script stop

#### остановить контейнер

./tool.sh stop-container

#### запустить контейнер

./tool.sh start-container

# 1. установка и обновление wisla Скрипты для взаимодействия с wiSLA

# Поддерживаемые параметры установщика Wisla

Чтобы узнать доступные параметры установщика Wisla, выполнить команду:

./wisla-5.2.9-2502251017.run --help

#### Будет следующий вывод:

| iSLA 5.2.9 build 2502251017 installer                                                                                                    |
|----------------------------------------------------------------------------------------------------|
| sage: ./wisla-5.2.9-2502251017.run <options></options>                                                                                                    |
| his script installs the wiSLA system cluster.                                                                                                    |
| PTIONS:                                                                                                    |
| Installer options                                                                                                    |
| -h Show this message                                                                                                    |
| -t Text mode only                                                                                                    |
| hadoop-install Install hadoop system only                                                                                                    |
| silent-install Silent install                                                                                                    |
| silent-update Silent update                                                                                                    |
| silent-fast-update Silent update without backup stage                                                                                                    |
| silent-fast-update-with-new-db < Postrgres DB dump path> Silent update without backup stage with new database restoring                                           |
| silent-fast-update-replace-db-n-hbase <postgres db="" dump="" path=""> <hbase data="" dump="" path=""> Silent update without backup stage with</hbase></postgres> |
| omplete data overwrite                                                                                                    |
| Package options                                                                                                    |
| -x Unpack distribution from self                                                                                                    |
| -v Display version information                                                                                                    |
| NVIRONMENT:                                                                                                    |
| INSTALL_TEMP - directory used to store temporary files. Default: /tmp/                                                                                            |

INSTALL\_TEMP - directory used to store temporary mes. Default: /tmp/ INSTALL\_LOG - installation log name. Default: install.YYYY-MM-dd\_HH:mm:ss.log EXTERNAL\_DISTRIBUTION\_FILE - used to specify external distribution file

SCENARIO - used to switch default scenario

# Варианты обновления системы

# 1. Установка wisla с нуля

Убедиться что в системе отсутствуют установленные ранее папки : hadoop, postgresql, zookeeper, hbase. Иначе будет полуавтоматический режим установки, где необходимо будет подтверждать очистку каталогов, а при попытке нажать No процесс установки будет прерван.

./wisla-5.2.9-xxxxxxx.run --silent-install

# 2. Стандартное обновление (с резервным копированием)

./wisla-5.2.9-xxxxxxx.run --silent-update

Этот режим выполняет обновление системы с сохранением резервных копий данных.

## 3. Быстрое обновление без резервного копирования

./wisla-5.2.9-xxxxxxx.run --silent-fast-update

Этот режим пропускает этап создания резервных копий, ускоряя процесс обновления.

# 4. Быстрое обновление с восстановлением новой базы данных PostgreSQL

./wisla-5.2.9-xxxxxxx.run --silent-fast-update-with-new-db /path/to/postgres\_dump.sql

Здесь /path/to/postgres\_dump.sql — путь к файлу дампа PostgreSQL, который будет использован для восстановления данных.

## 5. Полная замена базы данных и HBase

./wisla-5.2.9-xxxxxxxx.run --silent-fast-update-replace-db-n-hbase /path/to/postgres\_dump.sql /path/to/hbase\_data

#### Где:

- /path/to/postgres dump.sql ПУТЬ К Дампу PostgreSQL.
- /path/to/hbase\_data ПУТЬ К Данным HBase.

#### 6. Установка только Hadoop

./wisla-5.2.9-xxxxxxx.run --hadoop-install

# Дополнительно:

#### • Просмотр логов

По умолчанию логи установки сохраняются в файл install. YYYY-MM-dd\_HH:mm:ss.log. Изменить имя лога можно так:

export INSTALL\_LOG=my\_install\_log.txt

#### Изменение временной директории

export INSTALL\_TEMP=/custom/temp/dir

• Режим текстового интерфейса

./wisla-5.2.9-xxxxxxxx.run -t

# Управление всеми сервисами Wisla

#### • Проверка статуса запущенных сервисов

/opt/wisla5/scripts/wisla5.sh status

#### • Остановка всех сервисов

/opt/wisla5/scripts/wisla5.sh stop

#### • Запуск всех сервисов

/opt/wisla5/scripts/wisla5.sh start

#### Перезапуск всех сервисов

/opt/wisla5/scripts/wisla5.sh restart

# Управление только сервисом Wisla

#### • Проверка статуса запущенных сервисов

/opt/wisla5/scripts/wisla.sh status

#### • Остановка всех сервисов

/opt/wisla5/scripts/wisla.sh stop

#### • Запуск всех сервисов

/opt/wisla5/scripts/wisla.sh start

#### • Перезапуск сервиса Wisla

/opt/wisla5/scripts/wisla.sh restart

### Скрипт:

```
#!/bin/bash
# Source function library.
WILDFLY WORK=/opt/wisla5/wildfly/current
wildfly_pid_calc=$(pgrep -u wisla -f "jboss.home.dir=${WILDFLY_WORK}" | wc -l)
keyphrase_blank_wildfly_started="WildFly .* started in"
function start_blank_wildfly() {
# P°PSP°P»PëP· log-C"P°P№P»P°
[-r $WILDFLY_WORK/standalone/log/server.log] && basic_blank_wildfly_started_counter=$(egrep -c "keyphrase_blank_wildfly_started"
$WILDFLY_WORK/standalone/log/server.log)
[ -z "basic_blank_wildfly_started_counter" ] && basic_blank_wildfly_started_counter=0
# P·P°PïCŕCΓ́Pε PïCŕCΓ́C,PsPiPs Wildfly
cd $WILDFLY_WORK/bin
nohup ./standalone.sh > /dev/null 2>&1&
}
function start_deploy() {
cd $WILDFLY WORK/standalone/deployments
for file in *.?ar;
do
 touch "$file".dodeploy
done
}
function wait_for_blank_wildfly() {
  timeout=300
  blank_wildfly_counter_started=0
  blank_wildfly_current_counter_started=0
  if [ ! -e "$WILDFLY_WORK/standalone/log/server.log" ] ; then
     touch "$WILDFLY_WORK/standalone/log/server.log"
  fi
  basic_blank_wildfly_started_counter=$(egrep -c "$keyphrase_blank_wildfly_started" $WILDFLY_WORK/standalone/log/server.log)
  for i in $(seq 1 $timeout);
  do
blank_wildfly_started_counter=$(egrep -c "$keyphrase_blank_wildfly_started" $WILDFLY_WORK/standalone/log/server.log)
((total_wildfly_start_time = total_wildfly_start_time + 1))
if [ $blank_wildfly_started_counter -eq $((basic_blank_wildfly_started_counter+1)) ]
then
   echo "Starting blank Wildfly ... "
   return
fi
  sleep 1
  done
  echo "Error during blank Wildfly start!"
}
function start() {
wildfly pid calc=$(pgrep -u wisla -f "jboss.home.dir=${WILDFLY WORK}" | wc -l)
if [ "$wildfly pid calc" -eq 0 ]
then
 total wildfly start time=0
 # PsC<sup>+</sup>PëC<sup>ŕ</sup>C,PeP<sup>o</sup> PeP<sup>o</sup>C,P<sup>o</sup>P»PsPiPsPI deployments (PeCኻPsPjPμ war, ear) Pë tmp PïPμCኻPμPr' P·P°PïCŕCΓ́PePsPj
 find $WILDFLY_WORK/standalone/deployments -regextype posix-egrep ! -regex ".*(ear|war)" -type f -exec rm -f { } \;
 rm -rf $WILDFLY WORK/standalone/tmp/*
 rm -rf /tmp/workspace_*-*-*-*
 cd $WILDFLY_WORK/standalone
 # P·P°PïCŕCĆPe PïCŕCĆC,PsPiPs wildfly
 echo "Waiting for the blank Wildfly application server to start (up to 5 minutes) ... "
 start_blank_wildfly
 # PsP¶PëPr'P°PSPëPμ P·P°PïCr´CΓ́PєP° PïCr´CΓ́C,PsPiPs Wildfly
 wait_for_blank_wildfly
 # PSP°C‡P°P»Ps PrPμPïP»PsCU P°CЂC,PμC,,P°PεC,PsPI (PI PïPsCЂCUPrPεPμ, PIC<P±CЂP°PSPSPsPj Wildfly)
 start_deploy
else
```

echo "Error. Wildfly is already running!"

```
return 1
fi
}
function stop() {
  echo "wiSLA is stopping ... "
  kill `pgrep -f "jboss.home.dir=${WILDFLY_WORK}"` &> /dev/null
  ATTEMPTS=0
  while [[ ! -z `pgrep -f "jboss.home.dir=${WILDFLY_WORK}"` ]]; do
    echo "Waiting for the Wildfly application server to stop..."
    (( ATTEMPTS = ATTEMPTS + 1 ))
    if [ $ATTEMPTS -gt 10 ]
       then
       echo "60 seconds is elapsed, trying to stop the process with -9 signal"
       kill -9 `pgrep -f "jboss.home.dir=${WILDFLY_WORK}"`
    fi
     sleep 5
  done
}
function status() {
  PID=`pgrep -f "jboss.home.dir=${WILDFLY WORK}"`
  [[ ! -z $PID ]] && echo "Started with PID : $PID" || echo "Stopped"
}
case "$1" in
  start)
     start
    ;;
  stop)
    stop
    ;;
  restart)
    stop
    start
    ;;
  try-restart)
    stop
    start
    ;;
  status)
    status
    ;;
  *) exit 1
esac
exit 0
```

# Реиндексация

#### • Стандартная реиндексация (требует запущенной системы)

/opt/wisla5/scripts/wi-reindex.sh

### Скрипт:

#!/bin/bash
# Source function library.
JRE\_WORK="/opt/wisla5/jre/current"

echo "Reindexing wisla engine lucene database..."

\${JRE\_WORK}/bin/java -jar /opt/wisla5/util/jmx/cmdline-jmxclient-0.10.3.jar - localhost:1090 "wisla-engine:name=nodeReindexer" reindexFullTextSearch
#### • Независимая реиндексация (не зависит от состояния деплоя)

/opt/wisla5/scripts/wi-reindex-standalone.sh

#### Скрипт:

#!/bin/bash
# Source function library.
JRE\_WORK="/opt/wisla5/jre/current"
POSTGRES\_HOST="alfa-test"
DB\_NAME="wisla"
USER="wisla"
echo "Reindexing database"
\${JRE\_WORK}/bin/java -jar -Dhibernate.connection.username="\${USER}" \
-Dhibernate.search.base\_indexes\_directory="/opt/wisla5/wildfly/current/bin/searchindexes/engine/" \
-Dhibernate.connection.url="jdbc:postgresql://\${POSTGRES\_HOST}:5462/\${DB\_NAME}" \
-Dcom.sun.xml.bind.v2.bytecode.ClassTailor.noOptimize=true \
/opt/wisla5/util/reindexer/wisla-reindexer.jar
echo "Reindex finished"
exit 0

### Создание резервных копий баз данных

#### PostgreSQL

Файл шаблона скрипта: /opt/wisla5/backup\_scripts/postgres\_backup\_template.sh

#### Пример запуска резервного копирования:

pg\_dump --host "wisla" --port 5432 --username "wisla" --format custom --blobs --no-owner --encoding UTF8 --verbose --file /home/wisla/backup/wisla.backup

Альтернативный способ через шаблонный скрипт:

sed "s|{{FILE-NAME}}|/home/wisla/backup/wisla.backup|" /opt/wisla5/backup\_scripts/postgres\_backup\_template.sh | bash

#### Скрипт:

#!/bin/bash

pg\_dump --host "alfa-test" --port 5432 --username "wisla" --format custom --blobs --no-owner --encoding UTF8 --verbose --file {{FILE-NAME}} wisla

```
ssh {{LOGIN}}@{{BACKUP-SERVER}} "mkdir -p {{DESTINATION}}"
scp ./{{FILE-NAME}} {{LOGIN}}@{{BACKUP-SERVER}}:{{DESTINATION}}
rm -f ./{{FILE-NAME}}
```

#### • HBase

Файл шаблона скрипта: /opt/wisla5/backup\_scripts/hbase\_backup\_template.sh , но корректность работы проверить не удалось, пробовал переписать скрипт, но возникает проблема при выполнении команды импорта снимков в папку.

#!/bin/bash

BACKUP\_DIR=\$(mktemp -d -t -p ~/ hbase\_backup.XXXXXXX) mkdir \${BACKUP\_DIR}/backup BACKUP\_PARRENT\_DIR=\${BACKUP\_DIR} BACKUP\_DIR=\${BACKUP\_DIR}/backup

hbase org.apache.hadoop.hbase.mapreduce.Export -D mapred.output.compress=true {{TABLE-PREFIX}}-tsdb {{TABLE-PREFIX}}-tsdb {{TABLE-PREFIX}-tsdb {{TABLE-PREFIX}}-tsdb {{TABLE-PREFIX}}-tsdb {{TABLE-PREFIX}-tsdb {{TABLE-PREFIX}}-tsdb {{TABLE-PREFIX}}-tsdb {{TABLE-PREFIX}-tsdb {{TABLE-PREFIX}}-tsdb {{TABLE-PREFIX}-tsdb {{TABLE-PREFIX}}-tsdb {{TABLE-PREFIX}-tsdb {{TABLE-PREFIX}-tsdb {{TABLE-PREFIX}-tsdb {{TABLE-PREFIX}-tsdb {{TABLE-PREFIX}-tsdb {{TABLE-PREFIX}-tsdb {{TABLE-PREFIX}-tsdb {{TABLE-PREFIX}-tsdb {{TABLE-PREFIX}-tsdb {{TABLE-PREFIX}-tsdb {{TABLE-PREFIX}-tsdb {{T

hbase org.apache.hadoop.hbase.mapreduce.Export -D mapred.output.compress=true {{TABLE-PREFIX}}-tsdb-uid {{TABLE-PREFIX}}-tsdb-uid backup 1 {{START-TIMESTAMP}} {{END-TIMESTAMP}}

```
hbase org.apache.hadoop.hbase.mapreduce.Export -D mapred.output.compress=true {{TABLE-PREFIX}}-tsdb-nf {{TABLE-PREFIX}}-tsdb-nf
backup 1 {{START-TIMESTAMP}} {{END-TIMESTAMP}}
hbase org.apache.hadoop.hbase.mapreduce.Export -D mapred.output.compress=true {{TABLE-PREFIX}}-tsdb-uid-nf {{TABLE-PREFIX}}-tsdb-uid-nf {{TABLE-PREFIX}-tsdb-uid-nf {{TABLE-PREFIX}}-tsdb-uid-nf {{TABLE-PREFIX}-tsdb-uid-nf {{TABLE-PREFIX}}-tsdb-uid-nf {{TABLE-PREFIX}-tsdb-uid-nf {{TABLE-PREFIX}}-tsdb-uid-nf {{TABLE-PREFIX}-tsdb-uid-nf {{TABLE-PREFIX}}-tsdb-uid-nf {{TABLE-PREFIX}-tsdb-uid-nf {{TABLE-PREFIX}}-tsdb-uid-nf {{TABLE-PREFIX}-tsdb-uid-nf {{TABLE-PREFIX}}-tsdb-uid-nf {{TABLE-PREFIX}-tsdb-uid-nf {{TABLE-PREFIX}}-tsdb-uid-nf {{TABLE-PREFIX}-tsdb-uid-nf {{TABLE-PREFIX}-tsdb-uid-nf {{TABLE-PREFIX}-tsdb-uid-nf {{TABL
uid-nf-backup 1 {{START-TIMESTAMP}} {{END-TIMESTAMP}}
hbase org.apache.hadoop.hbase.mapreduce.Export -D mapred.output.compress=true {{TABLE-PREFIX}}-tsdb-lts {{TABLE-PREFIX}}-tsdb-lts
backup 1 {{START-TIMESTAMP}} {{END-TIMESTAMP}}
hdfs dfs -copyToLocal /user/wisla/{{TABLE-PREFIX}}-tsdb-backup ${BACKUP_DIR}/{{TABLE-PREFIX}}-tsdb
hdfs dfs -copyToLocal /user/wisla/{{TABLE-PREFIX}}-tsdb-uid-backup ${BACKUP_DIR}/{{TABLE-PREFIX}}-tsdb-uid
hdfs dfs -copyToLocal /user/wisla/{{TABLE-PREFIX}}-tsdb-nf-backup ${BACKUP_DIR}/{{TABLE-PREFIX}}-tsdb-nf
hdfs dfs -copyToLocal /user/wisla/{{TABLE-PREFIX}}-tsdb-uid-nf-backup ${BACKUP_DIR}/{{TABLE-PREFIX}}-tsdb-uid-nf
hdfs dfs -copyToLocal /user/wisla/{{TABLE-PREFIX}}-tsdb-lts-backup ${BACKUP_DIR}/{{TABLE-PREFIX}}-tsdb-lts
cd ${BACKUP DIR}/..
tar -czvf {{FILE-NAME}} backup
hdfs dfs -rm -r /user/wisla/{{TABLE-PREFIX}}-tsdb-backup
hdfs dfs -rm -r /user/wisla/{{TABLE-PREFIX}}-tsdb-uid-backup
hdfs dfs -rm -r /user/wisla/{{TABLE-PREFIX}}-tsdb-nf-backup
hdfs dfs -rm -r /user/wisla/{{TABLE-PREFIX}}-tsdb-uid-nf-backup
hdfs dfs -rm -r /user/wisla/{{TABLE-PREFIX}}-tsdb-lts-backup
ssh {{LOGIN}}@{{BACKUP-SERVER}} "mkdir -p {{DESTINATION}}"
scp ./{{FILE-NAME}} {{LOGIN}@{{BACKUP-SERVER}}:{{DESTINATION}}
```

rm -f ./{{FILE-NAME}} cd ../ rm -r \${BACKUP\_PARRENT\_DIR}

!!!Но для выполнения скрипта надо настраивать hbase и hadoop

### Дополнительно:

#### Перезагрузка плагинов в приложении wiSLA

/opt/wisla5/scripts/reload-plugins.sh

#### Скрипт:

#!/bin/bash

# Source function library.

JRE\_WORK=/opt/wisla5/jre/current

\${JRE\_WORK}/bin/java -jar /opt/wisla5/util/jmx/cmdline-jmxclient-0.10.3.jar - localhost:1090 "wisla-engine:name=pluginManager" reloadPlugins

exit 0

#### • Удаление старых лог файлов

/opt/wisla5/scripts/remove-old-logs.sh

#### Скрипт:

```
#!/bin/bash
DAYS=10
LOG_DIR=/opt/wisla5/wildfly/current/standalone/log
for file in "$( find ${LOG_DIR}/ -maxdepth 1 -type f -mtime +${DAYS} )"
do
    rm -f ${file}
done
```

# Инструкция по полуавтоматическому обновлению wiSLA (alfa-test)

### 1. Подготовка к обновлению

#### 1.1 - Альфа запущена (либо остановлена)

**1.2** - Для структурирования папок, необходимо проверить наличие актуальной папки общей версии в каталоге /home/wisla/wisla\_distr (например, 5210).

1.3 - Если папки нет, создать новую, иначе перейти в существующую (/home/wisla/wisla\_distr/5210).

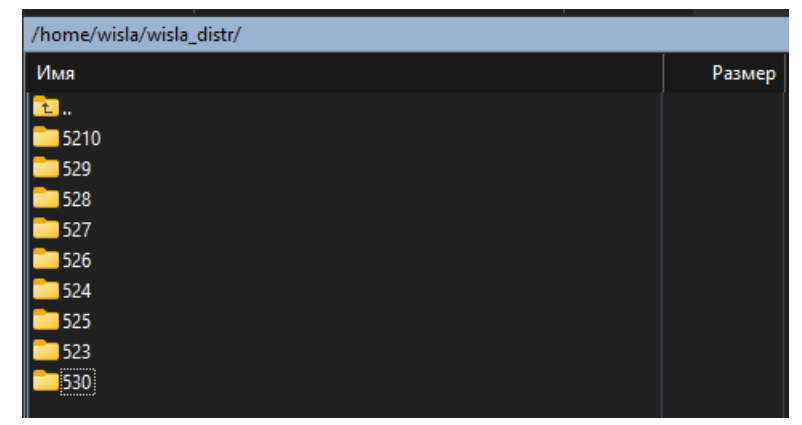

1.4 - Внутри создать папку с наименованием версии дистрибутива wisla

(/home/wisla/wisla\_distr/5210/2503121748). Возможен вариант создания по порядку (1,2,3...), учитывая пропуски.

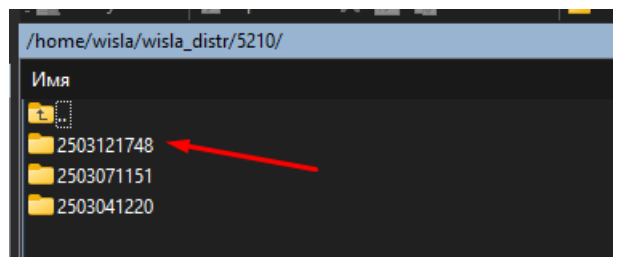

**1.5** - Если в каталоге /home/wisla/wisla\_distr/5210/ больше 15 папок, удалить старые до 7 штук (можно вручную).(Для этого написан скрипт, если количество папок накопилось от 15 шт, то удалять ранее созданные папки, фильтруя по дате изменений, оставляя только 7 последних обновленных)

```
#!/bin/bash
# Перейти в каталог /home/wisla/529/111
cd /home/wisla/529/111
# Получить количество папок в каталоге
folder_count=$(find . -maxdepth 1 -type d | wc -l)
# Если количество папок больше 15, удалить старые 8 папок
if [ $folder_count -gt 15 ]; then
    old_folders=$(ls -dt */ | tail -n +8)
    echo "$old_folders" | xargs rm -rf
    remaining_folders=$(ls -dt */ | head -n 7)
    echo "Oставлены следующие папки:"
    echo "$remaining_folders"
fi
```

**1.6** - В созданную папку, с наименованием версии, загрузить актуальную версию дистрибутива (например, wisla-5.2.10-2503121748.run). Перейти в данную папку.

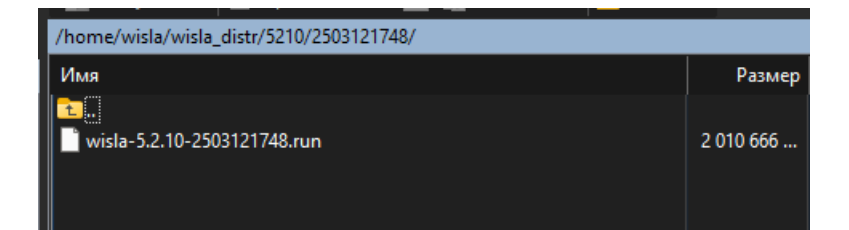

Проверить процесс загрузки файла по наименованию файла, об этом сигнализирует изменение имени wisla-5.2.10-2503121748.run.filepart на wisla-5.2.10-2503121748.run).

1.7 - Далее дать разрешение на запуск файла, выполнив команду:

chmod +x wisla-5.2.10-2503121748.run

### 2. Запуск обновления

#### 1. Запустить автоматическое обновление:

./wisla-5.2.10-2503121748.run --silent-update

Обновление включает формирование дампов PostgreSQL, HBase и конфигурационных файлов. Перед окончанием выполнения скрипта обновления, система выполнит реиндекс, в консоли будет соответствующее cooбщение **«Reindexing wisla engine lucene database..».** 

| revious installat | kion found: wiSLA 5.2.10 build 2503071151 |  |
|-------------------|-------------------------------------------|--|
|                   |                                           |  |
|                   | wiSLA<br>Reindexing at alfa-test          |  |
|                   |                                           |  |
| indexing wisla er | ngine lucene database                     |  |
|                   |                                           |  |
|                   |                                           |  |
|                   |                                           |  |
|                   |                                           |  |
|                   |                                           |  |

После выполнения всех сценариев закроет установщик, перейдет в командную строку.

В каталоге ожидается наличие всех дампов:

| /home/wisla/wisla_distr/5210/2503121748/ |           |   |
|------------------------------------------|-----------|---|
| Имя                                      | Размер    | ļ |
| <b>t</b> .                               |           | 1 |
| wisla-5.2.10-2503121748.run              | 2 010 666 | 1 |
| hbase_backup_2025-03-13_08_06_26.tar.gz  | 131 KB    | 1 |
| wisla_backup_2025-03-13_08_08_03.backup  | 5 042 KB  | 1 |
| INSTALLER_CONFIG_2025-03-13_08_08_07.tar | 30 KB     | 1 |
| 📄 runtime.log                            | 5 KB      | 1 |
| install.2025-03-13_08-05-34.log          | 106 KB    | 1 |

#### 2. Проверить статус обновления возможно выполнив API-запрос:

GET https://alfa-test.wellink.ru/engine/api/v1/system/state

#### Обновление завершено, когда:

1) статус сменится с 404 на 200,

#### 2) в server.log будет строка указывающая что реиндекс завершен:

INFO [com.wellink.wisla.core.model.NodeReindexerImpl] (RMI TCP Connection(2)-10.11.11.20) slaOpFullTextReindexer reindex procedure complete.

#### 3) в install....log завершение строкой:

Update complete!

#### Ссылки на дополнительную документацию:

- Ручная установка и обновление wisla
- Скрипты для взаимодействия с wiSLA

## 2. ЗАПУСК И ОСТАНОВКА

### Запуск WiSLA

Для управления запуском следует получить доступ к консоли сервера wiSLA, пользователь "wisla".

#### Запуск всех компонентов:

sudo systemctl start wisla5 или sudo /opt/wisla5/scripts/wisla5.sh start

Запуск только сервера приложений:

sudo /opt/wisla5/scripts/wisla5.sh start-wildfly

#### Маркером успешного запуска является следующее сообщение в журнале (server.log):

INFO [com.wellink.wisla.communicator.impl.state.AvailabilitySystemStateSingletonImpl] (http-0.0.0.0-0.0.0.0-8080-1) !\*\*\* THE ALL wiSLA COMPONENTS ARE FULLY DEPLOYED, INTERCONNECTED AND READY TO WORK! \*\*\*!

13:48:30,028 INFO [com.wellink.wisla.communicator.impl.state.AvailabilitySystemStateSingletonImpl] (http-0.0.0.0-0.0.0-8080-1)

\*\*\*\*\*

Теперь можно запустить веб браузер и открыть страницу системы (http://xxx.xxx.xxx.8080).

### Остановка WiSLA

#### Остановка всех компонентов:

sudo systemctl stop wisla5 или sudo /opt/wisla5/scripts/wisla5.sh stop

Остановка только сервера приложений:

sudo /opt/wisla5/scripts/wisla5.sh stop-wildfly

### Проверка и перезапуск WiSLA

#### Проверка статусов всех компонентов:

sudo systemctl status wisla5 или

sudo /opt/wisla5/scripts/wisla5.sh status

#### Проверка состояния сервера приложений:

sudo /opt/wisla5/scripts/wisla5.sh status-wildfly

Перезапуск только сервера приложений:

sudo /opt/wisla5/scripts/wisla5.sh restart-wildfly

#### Показать лог портала:

less /opt/wisla5/wildfly/current/standalone/log/server.log

less /opt/wisla5/wildfly/current/standalone/log/communicator.log

# 3. С ЧЕГО НАЧАТЬ

### Стартовые действия

После <u>установки</u> wiSLA - необходимо авторизоваться на портале. Для этого воспользуйтесь суперпользователем, который создается при развертывании системы, по умолчанию это "Administrator".

Не рекомендуется использовать суперпользователя для работы на портале, привязывать его к контрагентам и SLA, суперпользователь выполняет функцию мастер-настройщика системы. Для работы пользователей на портале следует создать другие учетные записи (далее).

#### Данные первого пользователя:

Полное имя: Administrator

Эл. почта: Administrator

Пароль: Admin@123

Роль: Системный администратор.

Особенности:

- Роль Системный администратор для этой учетной записи не может быть снята самостоятельно.
- Данная учетная запись активирована при установке системы.
- Пароль для этой учетной записи может быть всегда изменен с портала wiSLA. (даже если в настройках системы указана смена пароля только через email)
- Данный пользователь может снимать/добавлять роль Системный администратор для других УЗ.

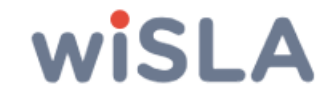

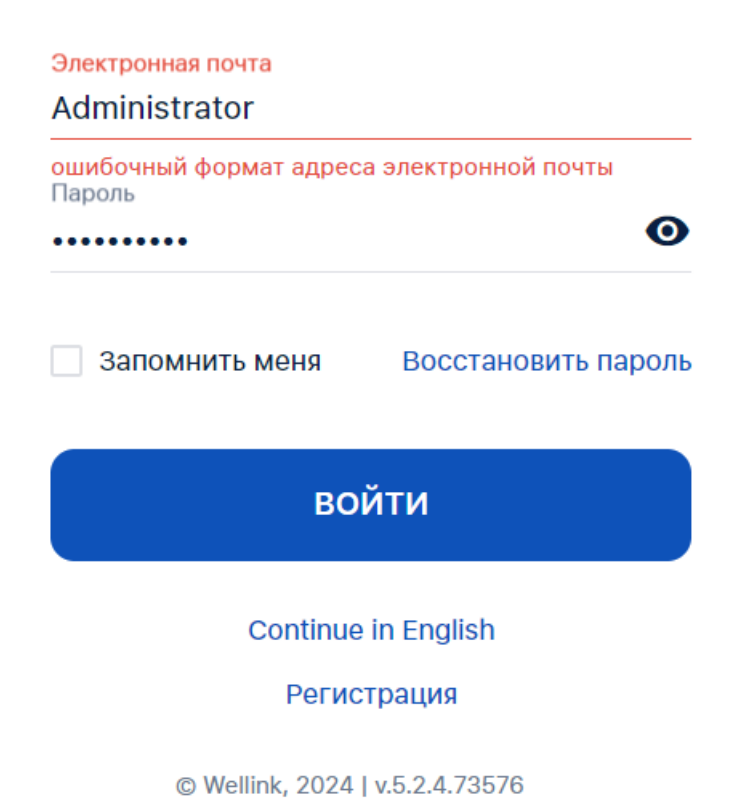

После авторизации на портале, откроется страница с картой сервисов.

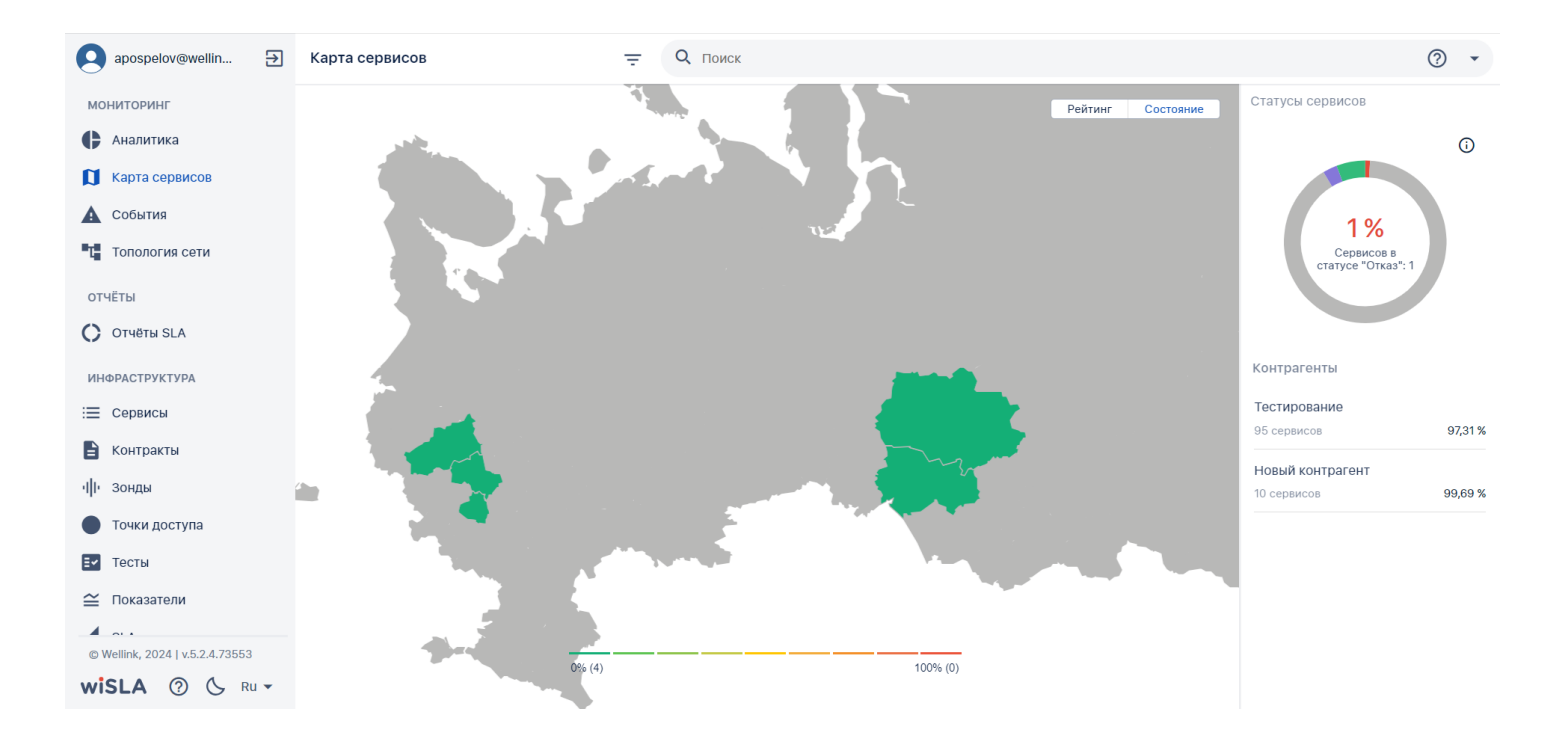

#### Далее необходимо создать контрагента в системе.

| apospelov@wellin                | Название контрагента *            | – Название контрагента *                                     |                               |  |  |  |  |  |
|---------------------------------|-----------------------------------|--------------------------------------------------------------|-------------------------------|--|--|--|--|--|
| отчёты                          |                                   |                                                              |                               |  |  |  |  |  |
| <b>О</b> ТЧЁТЫ SLA              | ОСНОВНЫЕ ПАРАМЕТРЫ ПОЛЬЗОВА       | 10ВНЫЕ ПАРАМЕТРЫ ПОЛЬЗОВАТЕЛИ КОНТРАГЕНТА ДАННЫЕ ДЛЯ ОТЧЕТОВ |                               |  |  |  |  |  |
|                                 | Описание                          |                                                              |                               |  |  |  |  |  |
| инфраструктура                  | 🏷 Телефон                         |                                                              |                               |  |  |  |  |  |
| : Сервисы                       |                                   |                                                              |                               |  |  |  |  |  |
| 🖹 Контракты                     | 🗷 Улица                           | 🛿 Улица                                                      |                               |  |  |  |  |  |
| ч <b>і</b> І Зонды              |                                   |                                                              |                               |  |  |  |  |  |
| 🔵 Точки доступа                 | 🗅 Дом                             | <i>⊧</i> <sup>г</sup> Этаж                                   | 🖪 Квартира/Офис               |  |  |  |  |  |
| <b>Е</b> Тесты                  |                                   |                                                              |                               |  |  |  |  |  |
| ~                               | 🏙 Город                           | 🖾 Почтовый индекс                                            | 🏴 Страна                      |  |  |  |  |  |
| — показатели                    |                                   |                                                              |                               |  |  |  |  |  |
| 🛵 SLA                           | Описание                          |                                                              |                               |  |  |  |  |  |
| АДМИНИСТРИРОВАНИЕ               |                                   |                                                              | 1                             |  |  |  |  |  |
| 😩 Контрагенты                   | Роли: 🗌 Провайдер SLA 🗌 Провайдер | сервиса 🗹 Потребитель сервиса 🗹 Автоматич                    | ческая публикация отчётов SLA |  |  |  |  |  |
| Пользователи                    | Теги                              |                                                              |                               |  |  |  |  |  |
| 🛅 Сессии                        |                                   |                                                              |                               |  |  |  |  |  |
| 营 Журнал событий                | Нет тегов 💊                       |                                                              |                               |  |  |  |  |  |
| © Wellink, 2024   v.5.2.4.73553 |                                   |                                                              |                               |  |  |  |  |  |
| wiSLA 🕐 🕓 Ru 🗸                  |                                   |                                                              |                               |  |  |  |  |  |

В форме создания контрагента можно создавать пользователей, также пользователей можно создать на странице "<u>Пользователи</u>".

| apospelov@wellin 🔁              | Пользователи = Q                           | Поиск                           |                                 | ? + создать |
|---------------------------------|--------------------------------------------|---------------------------------|---------------------------------|-------------|
| отчёты                          |                                            |                                 |                                 | Столбцы 👻   |
| C Отчёты SLA                    | Имя                                        | Электронная почта               | Роли                            | Статус      |
| ИНФРАСТРУКТУРА                  |                                            | kroshotnikov@wellink ru         | Оператор SI & Пользователь +1 * | 0           |
| 📃 Сервисы                       |                                            | Reshed into the weather that    |                                 |             |
| 🖹 Контракты                     | dema dema                                  | test-push21@yandex.ru           | Оператор SLA Пользователь       | <b>O</b>    |
| ·III· Зонды                     | Андрей Демидов                             | ademidov@wellink.ru             | Оператор SLA Пользователь +1    | <b>O</b>    |
| • Точки доступа                 | Не администратор(Демидов)                  | a@ya.ru                         | Оператор SLA Пользователь       | ⊘           |
| Е✓ Тесты                        | Andrey Pospelov онлайн                     | apospelov@wellink.ru            | Оператор SLA Пользователь +1 *  | •           |
| 🖴 Показатели                    | User2                                      | user2@mail.ru                   | Оператор SLA                    | ±           |
| 🛵 SLA                           | Юзер1                                      | afk11@gmail.com                 | Пользователь                    | <b>±</b>    |
| АДМИНИСТРИРОВАНИЕ               | dema_1 Dema_2                              | test-push1@yandex.ru            | Оператор SLA Пользователь       | â           |
| 👫 Контрагенты                   | Александр Райдюк                           | araydyuk@wellink.ru             | Оператор SLA Пользователь +1 *  | 0           |
| Пользователи                    | Аврелин Алексей                            | aavrelin@wellink.ru             | Оператор SLA Пользователь +1 *  | 0           |
| 🛅 Сессии                        | Смирнов Алексей                            | evidentkatti@belgianairways.com | Пользователь                    | <b>±</b>    |
| 🗐 Журнал событий                | Dmitriev Konstantin V. Дмитриев Константин | taylor.keen@centerghost.com     | Оператор SLA Пользователь       | <b>±</b>    |
| © Wellink, 2024   v.5.2.4.73553 | Klimov Evgeny                              | selmodemle@gufum.com            | Оператор SLA Пользователь       | <b>±</b>    |
| wiSLA ⑦ 🕓 Ru 🕶                  | Пымтрий Козпор                             | 25vodolling@holgionoinvove.com  | ORENSTON SI A ROALSOBSTERL      | •           |

После создания пользователей можно приступать к постановке сервисов на мониторинг. Сценарии настройки мониторинга сервисов описаны в <u>руководстве пользователя</u>, в разделе <u>быстрый старт</u>.

# 4. АДМИНИСТРИРОВАНИЕ WEB-ПОРТАЛА

Раздел «Администрирование» включает следующие компоненты: «Контрагенты», «Тесты», «Пользователи», «Сессии», «Журнал событий».

### Контрагенты

В разделе **«Контрагенты»** отображается перечень всех контрагентов, которые доступны пользователю согласно правам доступа. Он может выполнять добавление, изменение и просмотр записей, добавление их в архив, удаление из архива, просмотр истории изменений атрибутов выбранной записи. Система может отображать список контрагентов в одноуровневом виде (по умолчанию) и в виде иерархического списка – дерева. Дерево строится по принципу: родительский – дочерний контрагент согласно корпоративной организационной структуре. Переключение режима можно выполнить на панели фильтрации. Важным параметром, определяющим назначение контрагента в системе, является его роль. Предусмотрены следующие роли:

- «Потребитель сервиса» присваивается контрагенту, который получает сервисы с установленными качественными показателями;
- «Провайдер сервиса» присваивается контрагенту, который предоставляет сервисы с установленными качественными параметрами;
- «Провайдер SLA» присваивается контрагенту, который контролирует качественные параметры сервиса

Система предоставляет возможность фильтрации списка контрагентов по роли контрагента (Потребитель сервиса, Провайдер сервиса, Провайдер SLA), статусу контрагента (Активный, Архивный), и тегам (пользовательским и системным). Доступна сортировка списка контрагентов по имени, роли, владельцу и статусу. На странице работает поиск. Для сохранения изменений, выполненных в рабочей области, используется кнопка «**Сохранить**» в правом верхнем углу страницы. Если пользователь внёс изменения в настройки объекта и покидает страницу, не нажав кнопку «Сохранить», система предлагает пользователю сохранить внесённые изменения или покинуть страницу без сохранения.

«Панель фильтрации» и «Панель поиска» соответственно. Панель фильтрации страницы «Контрагенты» показана на рисунке 47.

| admin@user.ru 🔁               | Контрагенты                                              | <b>—</b> Q Поиск    |                                    |           | ?        | ) - | + создать | ÷ |
|-------------------------------|----------------------------------------------------------|---------------------|------------------------------------|-----------|----------|-----|-----------|---|
| 🖨 Аналитика                   | Вид списка                                               |                     |                                    |           |          |     | Столбцы 👻 | î |
| 🚺 Карта сервисов              | <ul> <li>Одноуровневый</li> <li>Морархический</li> </ul> | Роль                | Имя                                |           | Владелец |     | Статус    |   |
| 🛕 События                     | Роли                                                     | Провайдер SLA +2 *  | Test                               | Нет тегов |          |     | 0         | 1 |
| Та Топология сети             | Потребитель сервиса                                      | Потребитель сервиса | 12345                              | Нет тегов | Test     |     | 0         |   |
| отчёты                        | Провайдер сервиса                                        | Провайдер SLA +2 *  | Федеральный контрагент             | Нет тегов |          |     | 0         |   |
| Отчёты SLA                    | Провайдер SLA                                            | Потребитель сервиса | Новый соседний тестовый контрагент | Нет тегов |          |     | 0         |   |
| ИНФРАСТРУКТУРА                | Статус                                                   | Потребитель сервиса | Новый тестовый контрагент          | Нет тегов |          |     | 0         |   |
| i Сервисы                     | Активный                                                 | Провайдер SLA +2 *  | Демонстрация портала               | Нет тегов | Test     |     | 0         |   |
| В Контракты                   | Теги                                                     | Провайдер SLA       | 1008_SLApovider                    | Нет тегов | Test     |     | 0         |   |
| ч∥• Зонды                     | Найти по тегам                                           | Провайдер сервиса   | 1008_serv.provider                 | Нет тегов | Test     |     | 0         |   |
| • Точки доступа               |                                                          | Потребитель сервиса | 1008_customer                      | Нет тегов | Test     |     | 0         |   |
| 🗹 Тесты                       |                                                          | Потребитель сервиса | Потребитель сервиса                | Нет тегов | Test     |     | 0         |   |
| (🕲) Показатели                |                                                          | Провайдер SLA +2 1  | Новый_контрагент                   | Нет тегов | Rep10G   |     | 0         |   |
| 💪 SLA                         |                                                          | Провайдер SLA +2 *  | Wellink                            | Нет тегов | Test     |     | 0         |   |
| АДМИНИСТРИРОВАНИЕ             |                                                          | Провайдер SLA +2 *  | SEA test                           | sys 🕲     |          |     | 0         |   |
| Контрагенты                   |                                                          | Потребитель сервиса | объем трафика smnp                 | Нет тегов | Test     |     | 0         |   |
| Сорони                        |                                                          | Провайдер сервиса   | Well                               | Нет тегов | Wellink  |     | 0         |   |
| Сессии                        |                                                          | Провайдер SLA +2 *  | Rep10G                             | Нет тегов | Test     |     | 0         |   |
| © Wellink 2024 Ly 5 2 0 71075 |                                                          | Провайдер SLA +2 *  | База Знаний                        | Нет тегов | SEA      |     | 0         |   |
| wiSLA ⑦ 🏊 Ru -                |                                                          | Потребитель сервиса | SEA                                | systeg 🕲  | MFTC     |     | 0         | v |

Рис. 47 Страница «Контрагенты» с включенной панелью фильтрации

### Создание контрагента

| №<br>ш<br>аг<br>а | Действие<br>пользователя | Реакция Системы | UI |
|-------------------|--------------------------|-----------------|----|
| 1.                | Перейти на страни        | цу Контрагенты  |    |

| 1. 1          | Открывает раздел<br>"Контрагенты" в<br>функциональном<br>блоке<br>"АДМИНИСТРИРО<br>ВАНИЕ" | Открывает страницу<br>раздела <b>Контрагент</b><br>ы. Показывает<br>список контрагентов. | Proceeding with the second second secon | Katriparianti   Pena  Pena Pena | Q nooc                                                                                                    | Her teros<br>Her teros<br>Her teros<br>Her teros                                    | Image: Second second second |  |
|---------------|-------------------------------------------------------------------------------------------|------------------------------------------------------------------------------------------|----------------------------------------------------------------------------------------------------|----------------------------------------------------------------------------------------------------|----------------------------------------------------------------------------------------------------|-------------------------------------------------------------------------------------|----------------------------------------------------------------------------------------------------|--|
| 2.            | Перейти на страни                                                                         | цу создания Контраге                                                                     | нта                                                                                                    |                                                                                                    |                                                                                                    |                                                                                     |                                                                                                    |  |
| 2.<br>1<br>3. | Нажимает кнопку<br>+ создать<br>Заполнить парамет                                         | Открывает страницу<br>создания <b>Контраген</b><br>та                                    | According and according and according and according according | Контрагента 😴                                                                                                    | им         АК1           Родово/Гел         Посторование           Разли состросание         АК1           Посторование         Посторование           Посторование         Данные для отч1тов           Посторование         Посторование           Данные для отч1тов         Состорование           Посторование         Посторование           Данные для отч1тов         Состорование           Посторование         Антоматичес | Her treos<br>Her treos<br>Her treos<br>Her treos<br>Ker treos<br>Kar nyGnikkaljus o | <ul> <li></li></ul>                                                                                                    |  |
|               |                                                                                           | F 2.                                                                                     |                                                                                                    |                                                                                                    |                                                                                                    |                                                                                     |                                                                                                    |  |

| 3.<br>1 | Заполняет<br>название<br>контрагента                                                     | Отображает<br>заполненное поле<br>"Название".                                                                                                    | Inspective/weakin Image: Constraint KA     Original KA        Original KA        Original KA        Original KA           Original KA           Original KA              Original KA </th                                                                                                    |
|---------|------------------------------------------------------------------------------------------|----------------------------------------------------------------------------------------------------|----------------------------------------------------------------------------------------------------|
| 3.2     | Заполняет<br>контактные данные<br>(Необязательный<br>шаг)                                | При заполнении<br>данных отображает<br>их в целевом поле.                                                                                                    | Image: Section designed     Image: Section designed                                                                                                    |
| 3.3     | Выбирает роли,<br>отмечает их<br>чекбоксом                                               | Чекбокс роли<br>"Потребитель<br>сервиса" и<br>"Автоматическая<br>публикация<br>отчетов SLA"<br>отмечены по<br>умолчанию<br>чекбоксы остальных<br>ролей отмечаются. | Insertion/wwwith   Image: status   Image: status  <                                                                                                    |
| 4.      | Перейти на вкладк                                                                        | у "Пользователи Конт                                                                                                    | грагента"                                                                                                    |
| 4.<br>1 | Нажимает выбрать<br>пользователя или<br>создать его.<br>выбрать пользователя или создать | При нажатии<br>" <b>Выбрать</b> ",<br>открывает<br>выпадающий список<br>пользователей,<br>доступных для<br>добавления<br>контрагенту из                            | Ausophiloweelin     Curonauii KA     Corranuii KA     Corranuii KA |

системы. := c 🖹 Контракты При нажатии ·III Зонды "Создать", • Точки доступа Тесты Открывает <u>страницу</u> Показатели редактирования профиля wiSLA 💿 🕓 Ru 🗸 пользователя. 🖸 apospelov@wellin... 🏵 🔶 Тестовый КА 🗸 сохранить мониторинг основные параметры пользователи контрагента данные для отчётов 🖨 Аналитика Пользователи не выбраны 🕅 Карта сереисов События
 Топология сети Kapann Pewernakoa dema dema Angopi Дeanagoa He aguasacrparop(Дem Andray Pospelov User2 K0aep1 dema\_1 Dema\_2 Тагафон: не здана совој силој Ориналил Такорон: не здана оринали совој Станфон: не здана Станфон: не здана Станфон: не здана Станфон: не здана Станфон: не здана Станфон: не здана Станфон: не здана Станфон: не здана Станфон: не здана Станфон: не здана Оператор SLA, Пользователь, Системный администратор Оператор SLA, Пользователь. Оператор SLA, Пользователь, Системный администратор Сператор SLA, Пользователь, Системный администратор отчёты O OTHRTN SLA Оператор SLA, Пользователь иидов) инфраструктура := Сервисы Оператор SLA, Пользователь, Систе Пользователь Пользователь Контракты
 Конды rop SLA, • Точки дост 💽 Тесты wisla 💿 🕓 Ru 🕶 💽 apospelov@wellin... 🏵 🗧 Тестовый КА ✓ сохранить мониторинг основные параметры пользователи контрагента данные для отчётов 🗘 Аналитика Пользователи не выбраны 🚺 Карта сервисов 🛦 События ВЫБРАТЬ ПОЛЬЗОВАТЕЛЯ ИЛИ СОЗДАТЬ Та Топология сети отчёты O OTHRTN SLA инфраструктури ⊟ Сервисы Контракты П Зонды • Точки доступа Тесты ≅ Показатели и ... © Wellink, 2024 | v3 wisla 💿 🕓 Ru 🗸 🔘 ароspelov@wellin... 🔄 🔶 Настройка профиля пользователя 🗸 сохранить мониторинг ОСНОВНЫЕ ПАРАМЕТРЫ КОНТРАКТЫ ДОПОЛНИТЕЛЬНО СПРАВКА 🛱 Карта сервисов Описание Уведомления 🛕 События Полное имя \* Та Топология сети Иаспорта неисправности Электронная почта \* Публикации отчётое SLA ОТЧЁТЫ Должность O OTHRTN SLA Паспорта неисправности инфраструктура ;= Сервисы ЗАГРУЗИТЬ ИЗ ACTIVE DIRECTORY 🗹 🗕 Отказ Деградация
 Не определено Показать дополнительные адреса -🖹 Контракты d∥⊢ зонды Новый пароль • Подтверждение нового пароля 🛃 Открытие • Точки дост 🛃 Закрытие Роли: 🔄 Системный администратор 🔄 Оператор SLA 🔤 Пользователь Тесты Изменение уровня ≅ Показатели
▲ ~··
© Wellink, 2024 | v.5.2.4.7; Приостановка Контрагенты Продолжение Комментарий к паспорту Контрагонты но выбланы wiSLA 💿 🕓 Ru 🕶 Планово-профилактические работн 🔕 apospelov@wellin... 🄄 🗧 Тестовый КА Q. Поиск по пользователям 💿 🗸 СОХРАНИТЬ мониторинг ДАННЫ 🖨 Аналитика Mars (Osep1 Роли Другая информаци 🚺 Карта сервисов afk11@gmail.com Телефон: не задан 🖍 📋 Пользовател 🛕 События •1 Топология сети ВЫБРАТЬ ПОЛЬЗОВАТЕЛЯ ИЛИ СОЗДАТЬ Страница: 1 👻 1-1 из 1 🗸 🗦 отчёты O OTHETH SLA инфраструктура := Сервисы 🔒 Контракты **4∥⊢** зонды • Точки доступа Тесты — Показатели 4 au wiSLA @ & RU -

| 5.      | Перейти на вкладк                                                                                                    | у "Данные для отчето                                                                                                    | в"                                                                                                    |                                                                                                    |                                                                                                    |                                                                                |                                                   |                                                                                                    |
|---------|----------------------------------------------------------------------------------------------------|----------------------------------------------------------------------------------------------------|----------------------------------------------------------------------------------------------------|----------------------------------------------------------------------------------------------------|----------------------------------------------------------------------------------------------------|--------------------------------------------------------------------------------|---------------------------------------------------|----------------------------------------------------------------------------------------------------|
| 5.<br>1 | Настраивает<br>данные для<br>печатной формы<br>отчетов SLA.<br>Выбирает лого для<br>отчетов, данные<br>сотрудников для<br>отображения в<br>печатной форме.<br>Необязательный<br>шаг. | При нажатии на<br>редактирование<br>изображения -<br>открывает<br>проводник для<br>загрузки файла с пк.<br>При заполнении<br>полей "Согласовано"<br>и "Утверждено" -<br>отображает данные<br>в целевых полях. | spoceolocijwelin.     Southermanne Monistromeri     Ausamma     Kapra cepanco     Colorine     Tonscora cerv     Ornetha SLA     Southermanne     Toreau     Ornetha SLA     Southermanne     Toreau     Southermanne     Colorine     Colorine     Toreau     Colorine     Colorine     Colorine     Colorine     Toreau     Colorine     Colorine     Colorin | <ul> <li>Согласовано</li> <li>Согласовано</li> <li>Полнов имя</li> <li>Утверждено</li> <li>Полнов имя</li> <li>Согласовано</li> <li>Полнов имя</li> <li>Согласовано</li> <li>Полнов имя</li> <li>Согласовано</li> <li>Полнов имя</li> <li>Согласовано</li> <li>Полнов имя</li> <li>Согласовано</li> <li>Полнов имя</li> <li>Согласовано</li> <li>Полнов имя</li> <li>Согласовано</li> <li>Полнов имя</li> <li>Согласовано</li> <li>Полнов имя</li> <li>Согласовано</li> <li>Полнов имя</li> <li>Согласовано</li> <li>Полнов имя</li> <li>Согласовано</li> <li>Полнов имя</li> <li>Согласовано</li> <li>Полнов имя</li> <li>Согласовано</li> <li>Полнов имя</li> <li>Полнов имя</li> <li>Согласовано</li> <li>Полнов имя</li> <li>Полнов имя</li> <li>Согласовано</li> <li>Полнов имя</li> <li>Полнов имя</li> <li>Согласовано</li> <li>Полнов имя</li> <li>Согласовано</li> <li>Полнов имя</li> <li>Полнов имя</li> <li>Согласовано</li> <li>Полнов имя</li> <li>Полнов имя</li> <li>Согласовано</li> <li>Полнов имя</li> <li>Полнов имя</li></ul>                                                                                                    | SJOBATEJNI KOHTPATEHTA                                                                                                    | Данных для отчітов Дляжность Дляжность Дляжность Дляжность Дляжность Дляжность |                                                   | ✓ COXPANIENTS                                                                                                    |
| 5.2     | Нажимает кнопку<br>"Сохранить"<br>✓ СОХРАНИТЬ                                                                                                    | Сохраняет<br>контрагента, при<br>просмотре в списке,<br>созданный<br>контрагент<br>отображается.                                                                                                    | Pocception/givedine.     Anamina     Kanamina     Kanamina     Kanamina     Kanamina     Kanamina     Column     Contrait     Contrait     Cont | COTRACOBANCE TARAANCETPAIN OCHOSHINGE TARAANCETPAIN COTRACOBANO COTRACOBANO C | С О Поксе           Иния           Уния           Тестовый КА           Айз1           Розрейсу/Без1           Тестовый КА           Айз1           Розрейсу/Без1           Тестовый КА           Ния | AMMENT (JAR OTVETOR)                                                           | Baganet<br>Tecrpolative<br>Popelorfest<br>2029ama | CONTAINTS      CONTAINTS       CONTAINTS      CONTAINTS      CONTAINTS |

### Пояснения к сценарию.

 «Автоматическая публикация отчётов SLA» - отвечает за состояние признака публикации отчёта SLA после формирования и за отправку уведомления по электронной почте о формировании отчёта SLA заинтересованным лицам. Если опция отмечена, пользователи контрагента (а также пользователи, связанные с контрактом, где участвует данный контрагент в роли «Потребитель сервиса») получат уведомление о сформированном отчёте SLA. Это произойдет автоматически после формирования отчёта, а отчёт после формирования будет опубликован. Если опция не отмечена, отчёт SLA сформируется как «Не опубликован», будет доступен на портале всем заинтересованным лицам, но уведомление о формировании будет разослано только после публикации отчёта оператором SLA. Флажок появляется только при отметке роли контрагента «Потребитель сервиса»;

- Если пользователь, создающий контрагента, не был ранее закреплён ни за одним контрагентом, он будет выбран в этом поле автоматически (с возможностью открепления.
- Пользователь портала с ролью «Оператор SLA» может быть связан только с одним контрагентом, при попытке нарушения данного правила будет появляться предупреждение с возможностью удаления предыдущих связей;
- Пользователи портала без роли «Оператор SLA» могут быть связаны с неограниченным числом контрагентов;
- С одним контрагентом может быть связано несколько учётных записей пользователей портала;

### Редактирование контрагента

Для изменения атрибутов контрагента нужно:

- нажать на запись в списке контрагентов. Откроется форма редактирования контрагента;
- выполнить редактирование атрибутов;
- нажать кнопку «аСохранить»;
- при сохранении данные проходят проверку. Если будут выявлены ошибки, форма останется открытой. Потребуется исправить ошибки и повторить сохранение

### Отправка контрагента в архив

Отправка контрагента в архив позволяет скрыть утратившие актуальность записи контрагентов из списков активных записей с возможностью последующего извлечения из архива или удаления. Для отправки контрагента в архив следует:

- убедиться, что контрагент не связан с объектами инфраструктуры;
- нажать на искомую запись в списке контрагентов. Откроется форма редактирования контрагента;
- нажать кнопку «Ещё», в выпадающем меню кнопки нажать «Архивировать». Произойдёт проверка возможности архивации контрагента. Если проверка выполнена успешно, запись перейдёт в статус «Архивный». После этого можно воспользоваться меню для ухода с формы или выполнить другие действия с выбранной записью (рисунок 50);

| ← Test                                                                                                  |                   | ✓ СОХРАНИТЬ                           |  |  |  |  |
|----------------------------------------------------------------------------------------------------|-------------------|---------------------------------------|--|--|--|--|
| ОСНОВНЫЕ ПАРАМЕТРЫ ПОЛЬЗОВАТЕЛИ КОНТРАГЕНТА ДА                                                          | нные для отчётов  | <ul> <li>История изменений</li> </ul> |  |  |  |  |
| Описание                                                                                                |                   | • Архивировать                        |  |  |  |  |
| € Телефон                                                                                               |                   |                                       |  |  |  |  |
| 🛚 Улица                                                                                                 |                   |                                       |  |  |  |  |
| 🕈 Дом                                                                                                   | ⊷* Этаж           | II Квартира/Офис                      |  |  |  |  |
| 🏙 Город                                                                                                 | 🛯 Почтовый индекс | 🎘 Страна                              |  |  |  |  |
| Описание                                                                                                |                   |                                       |  |  |  |  |
| Роли: 🗹 Провайдер SLA 💟 Провайдер сервиса 🗹 Потребитель сервиса 🗹 Автоматическая публикация отчётов SLA |                   |                                       |  |  |  |  |
| Теги                                                                                                    |                   |                                       |  |  |  |  |
| Нет тегов 💊                                                                                             |                   |                                       |  |  |  |  |

#### Рис. 50 Отправка контрагента в архив

• если контрагент ещё связан с активными объектами инфраструктуры, будет выдано предупреждение, блокирующее отправку в архив (рисунок 51):

| ← Test                                   |                                                                                                    | Q Поиск по пользователям 🧿 🗸     | <sup>,</sup> сохранить | : |
|------------------------------------------|----------------------------------------------------------------------------------------------------|----------------------------------|------------------------|---|
| ОСНОВНЫЕ ПАРАМЕТРЫ ПОЛЬЗОВАТЕЛИ КОНТРАГЕ | НТА ДАННЫЕ ДЛЯ ОТЧЁТОВ                                                                                   |                                  |                        |   |
| Имя                                      | Роли                                                                                                    | Другая инфор                     | мация                  |   |
| Maxim Maxim                              | Пользователь, Оператор SLA                                                                               | mbalakin@we<br>Телефон: не       | link.ru<br>задан 🖍     | Î |
| Smart Developer                          | Пользователь, Оператор SLA                                                                               | smartdev@we<br>Телефон: не       | link.ru<br>задан 🖍     | Î |
| custom                                   | Пользователь, Оператор SLA, Системный администр                                                          | сизtom@<br>Телефон: не           | іser.ru<br>задан 🖍     | Î |
| newuser                                  | Пользователь, Оператор SLA, Системный администр                                                          | лекизег@<br>Телефон: не          | ізег.ru<br>задан 🖍     | Î |
| operator1                                | Пользователь, Оператор SLA                                                                               | operator1@te<br>Телефон: не      | st.test<br>задан 🖍     | Î |
| test                                     | Пользователь. Оператор SLA                                                                               | test@gm.<br>Телефон: не          | il.com<br>задан 🖍      | Î |
| test@test.ru                             | Запрет на архивацию объекта                                                                              | тор test@<br>Телефон: не         | test.ru<br>задан 🖍     | Î |
| user                                     | Объект не может быть помещён в архив по следующим причинам:<br>- используется в другой активной сущности | user@<br>Телефон: не             | iser.ru<br>задан 🖍     | Î |
| user3                                    | ок                                                                                                    | user3@<br>Телефон: не            | iser.ru<br>задан 🖍     | Î |
| wislatest                                | пользователь, Оператор SLA, Системный администр                                                          | итор wislatest@we<br>Teлeфoн: не | link.ru<br>задан 🖍     | Î |
| ВЫБРАТЬ ПОЛЬЗОВАТЕЛЯ ИЛИ СОЗДАТЬ         |                                                                                                    | Страница: 1 🔻 1-10               | из 23 <                | > |

Рис. 51 Запрет на архивацию объекта

### Извлечение контрагента из архива

Если требуется восстановить архивную запись контрагента, следует:

- открыть список архивных контрагентов. Для этого открыть панель фильтрации и выполнить фильтрацию по статусу «Архивный». Извлечение из архива также доступно сразу после отправки учётной записи в архив;
- нажать на искомую запись в списке архивных записей. Откроется форма редактирования контрагента (рисунок 52);

| ← 224343                                                                                                |                          |                                |                 | восстановить | :  |  |
|----------------------------------------------------------------------------------------------------|--------------------------|--------------------------------|-----------------|--------------|----|--|
| ОСНОВНЫЕ ПАРАМЕТРЫ                                                                                      | ПОЛЬЗОВАТЕЛИ КОНТРАГЕНТА | ДАННЫЕ ДЛЯ ОТЧЁТОВ             |                 |              |    |  |
| Описание                                                                                                |                          |                                |                 |              |    |  |
| 🌜 Телефон                                                                                               |                          |                                |                 |              |    |  |
| 🛚 Улица                                                                                                 |                          |                                |                 |              |    |  |
| 🕈 Дом                                                                                                   |                          | <sup>,</sup> <sup>2</sup> Этаж | 🗊 Квартира/Офис |              |    |  |
| 🋍 Город                                                                                                 |                          | 🖾 Почтовый индекс              | 🏴 Страна        |              |    |  |
| Описание                                                                                                |                          |                                |                 |              | 1. |  |
| Роли: 🔄 Провайдер SLA 🗌 Провайдер сервиса 🗹 Потребитель сервиса 🗹 Автоматическая публикация отчётов SLA |                          |                                |                 |              |    |  |
| Теги                                                                                                    |                          |                                |                 |              |    |  |

Нет тегов 🧕

Рис. 52 Форма редактирования контрагента с кнопкой «Восстановить»

 нажать кнопку «Восстановить». Статус записи изменится на «Активный». После этого можно воспользоваться меню для ухода с формы или выполнить другие действия с выбранной записью. Если требуется поправить один или несколько атрибутов, можно выполнить редактирование в этой же форме и нажать кнопку «Сохранить».

### Удаление контрагента

Удаление контрагента – это необратимая операция, в результате которой запись удаляется из архива без возможности восстановления средствами портала. Удаление можно выполнить только после отправки контрагента в архив. Удаление может быть полезно для записей, которые были добавлены в систему по ошибке. Для удаления контрагента следует: открыть архивную запись на редактирование (путём фильтрации списка по статусу «Архивный» или оставшись на форме редактирования после архивации контрагента, рисунок 53);

| ← 224343                |                                   |                                                 |                 | восстановить                          |
|-------------------------|-----------------------------------|-------------------------------------------------|-----------------|---------------------------------------|
| ОСНОВНЫЕ ПАРАМЕТРЫ      | ПОЛЬЗОВАТЕЛИ КОНТРАГЕНТА Д        | ІАННЫЕ ДЛЯ ОТЧЁТОВ                              |                 | <ul> <li>История изменений</li> </ul> |
| Описание                |                                   |                                                 |                 | удалить                               |
| 🌜 Телефон               |                                   |                                                 |                 |                                       |
| 🛚 Улица                 |                                   |                                                 |                 |                                       |
| 🕈 Дом                   |                                   | √ Этаж                                          | 🛚 Квартира/Офис |                                       |
| 🋍 Город                 |                                   | ≌ Почтовый индекс                               | 🆻 Страна        |                                       |
| Описание                |                                   |                                                 |                 |                                       |
| Роли: 🗌 Провайдер SLA [ | 🗌 Провайдер сервиса 🛃 Потребитель | сервиса 🗹 Автоматическая публикация отчётов SLA |                 |                                       |
| Теги                    |                                   |                                                 |                 |                                       |
| Нет тегов 💊             |                                   |                                                 |                 |                                       |

Рис. 53 Кнопка удаления контрагента в списке дополнительных действий

- нажать кнопку «Ещё», в появившемся списке действий «Удалить». Появится запрос на подтверждение удаления;
- после подтверждения выполнится удаление записи и переход на список контрагентов.

### Тесты

Тесты являются неотъемлемым элементом инфраструктуры. В системе предусмотрены тесты различных типов, выбор которых связан с типом используемых зондов и решаемой задачей. Создание теста может быть выполнено на странице «Тесты» и на форме создания сервиса.

| admin@user.ru                   | € | Тес | гы                                           | <b>Q</b> Поиск |           |          |                    | 0           | •         | + создать | : |
|---------------------------------|---|-----|----------------------------------------------|----------------|-----------|----------|--------------------|-------------|-----------|-----------|---|
| 🖨 Аналитика                     |   |     |                                              |                |           |          |                    |             |           | Столбцы 👻 |   |
| 🚺 Карта сервисов                |   |     | Название                                     |                |           | Владелец | Тип                |             | Стат      | ус        |   |
| 🛕 События                       |   |     | Test Custom Windows                          |                | Нет тегов | Test     | wiProbe Custom Sce | enario Test | Ø         |           |   |
| Т Топология сети                |   |     | 131 - 130   UDP - Нагрузочный тест wiProbe   |                | Нет тегов | Test     | Нагрузочный тест и | viProbe     | Ø         |           |   |
| отчёты                          |   |     | 131 - 130   UDP                              |                | Нет тегов | Test     | wiProbe U-Test     |             | Ø         |           |   |
| C Отчёты SLA                    |   |     | 22                                           |                | Нет тегов | Test     | Outer              |             | 8         |           |   |
| ИНФРАСТРУКТУРА                  |   |     | 22                                           |                | Нет тегов | Test     | Outer              |             | 8         |           |   |
| Ξ Сервисы                       |   |     | netflowM716                                  |                | Нет тегов | Test     | Netflow            |             | 0         |           |   |
| 🖹 Контракты                     |   |     | 14.140                                       |                | netflow 🕲 | Test     | Netflow            |             | 8         |           |   |
| ч <b>і</b> Зонды                |   |     | 555 / Доступность услуги / WIPROBE_P_TEST    |                | Нет тегов | Test     | wiProbe P-Test     |             | $\oslash$ |           |   |
| • Точки доступа                 |   |     | 77 / Доступность услуги / WIPROBE_P_TEST     |                | Нет тегов | Test     | wiProbe P-Test     |             | Ø         |           |   |
| 🔁 Тесты                         |   |     | 77 / Доступность услуги / WIPROBE_P_TEST     |                | Нет тегов | Test     | wiProbe P-Test     |             | Ø         |           |   |
| 😥 Показатели                    |   |     | 11 / Канал связи / WIPROBE_P_TEST            |                | Нет тегов | Test     | wiProbe P-Test     |             | Ø         |           |   |
| 🛵 SLA                           |   |     | Test google.ru / Канал связи / WIPROBE_P_TES | т              | Нет тегов | Test     | wiProbe P-Test     |             | Ø         |           |   |
| АДМИНИСТРИРОВАНИЕ               |   |     | Test google.ru / Канал связи / WIPROBE_P_TES | т              | Нет тегов | Test     | wiProbe P-Test     |             | Ø         |           |   |
| 👫 Контрагенты                   |   |     | CS Oracle Test M716                          |                | Нет тегов | Wellink  | wiProbe Custom Sce | enario Test | 8         |           |   |
| Пользователи                    |   |     | beta-ICMP - Нагрузочный тест wiProbe         |                | Нет тегов | Test     | Нагрузочный тест и | viProbe     | 0         |           |   |
| Сессии                          |   |     | beta-tcp                                     |                | Нет тегов | Test     | wiProbe L7-TCP-Tes | t           | 8         |           |   |
| 🗐 Журнал событий                |   |     | beta-dns                                     |                | Нет тегов | Test     | wiProbe DNS        |             | 8         |           |   |
| © Wellink, 2024   v.5.2.0.71975 |   |     | beta-http                                    |                | Нет тегов | Test     | wiProbe L7-HTTP-Te | est         | 8         |           | - |
| WISLA 🕜 💁 Ru                    | • |     |                                              |                |           |          |                    |             |           |           |   |

Для теста предусмотрено 3 статуса:

- «Активный» тест участвует в измерениях;
- «Неактивный» тест не участвует в измерениях;
- «Архивный» тест скрыт из общего списка путём архивации.

На странице со списком тестов работает поиск и фильтрация (по статусу, типу и тегам), работает сортировка по всем полям таблицы и присутствуют элементы для управления тегами. Подробнее поиск и фильтрация описаны в разделах «Панель поиска» и «Для сохранения изменений, выполненных в рабочей области, используется кнопка «Сохранить» в правом верхнем углу страницы. Если пользователь внёс изменения в настройки объекта и покидает страницу, не нажав кнопку «Сохранить», система предлагает пользователю сохранить внесённые изменения или покинуть страницу без сохранения.

Возможные действия над тестами: создание, запуск, остановка, редактирование, создание на основе выбранного, добавление в архив, удаление, просмотр истории изменений.

Запуск и остановка теста происходят автоматически при запуске и остановке связанного с тестом сервиса (контракта), но могут выполняться также вручную на странице редактирования теста. Необходимость в этих действиях может возникнуть во внештатных ситуациях.

**Редактирование, создание на основе** выбранного, добавление в архив и удаление выполняются по аналогии с другими объектами на портале (были показаны в данном руководстве на примере контрагента). Тесты, созданные пользователем с ролью «Оператор SLA», недоступны для редактирования и совершению над ними действий пользователю с ролью «Системный Администратор».

**Добавление в архив** возможно только для неактивного теста, не связанного с объектами инфраструктуры.

**Удаление** является необратимой операцией и возможно только для архивного теста. Право на редактирование теста можно оставить только владельцу (отдельная настройка).

Типы тестов:

- **Cisco IP SLA** измерение качественных показателей сети, проводится с использованием двух зондов. Возможные комбинации: Cisco Cisco, Cisco wiProbe;
- SNMP Utilization test не использует созданные зонды, настройки подключения к оборудованию задаются прямо в тесте. Позволяет получить данные по загрузке канала (текущая загрузка канала за 5 минут, коэффициент загрузки канала);
- SNMP Universal Test представляет собой универсальный тест, позволяющий

использовать показатели с типом «Пользовательский» или «Системный», а также задавать SNMP OID, по которому с заданного в тесте IP-адреса будут собираться данные для указанного показателя;

- Outer позволяет запускать сторонний тест, используя идентификаторы внешней системы;
- **TWAMP** измерение качественных показателей сети устройствами wiProbe в соответствии с RFC 5357 (по протоколу TWAMP). Выполняется путём посылки последовательности тестовых UDP-пакетов. Позволяет выполнять измерение потерь, задержки (времени односторонней задержки пакетов), круговой задержки (времени двусторонней задержки пакетов), джиттера (времени односторонней вариации задержки пакетов), кругового джиттера (времени двусторонней вариации задержки пакетов), пакетов вне очереди и повторов пакетов;
- wiProbe Custom Scenario тип тестов для зондов wiProbe или программных агентов wiProbe, возвращающих результат выполнения сценария, время выполнения и значения других показателей, определённых администратором. Тест позволяет выполнять широкий спектр проверок: мониторинг баз данных, авторизацию на FTP, подключение и поиск в LDAP, отправку писем по SMTP, подключение к почтовому и Samba-серверу, Health-мониторинг, SOAP-мониторинг, проверку доступности WEB-страниц и другие проверки по сценарию пользователя (js на основе программной платформы RhinoJS). Подключается к сервисам типа «Доступность услуги». Для работы теста нужен один зонд или программный агент;
- wiProbe DNS проверка возможности и параметров разрешения имени узла через указанный DNS-сервер зондами wiProbe или программными агентами wiProbe (позволяет выполнять измерение времени разрешения имени узла, круговых потерь пакетов, отклика и кругового джиттера), а также. Для работы теста нужен один зонд или программный агент;
- wiProbe L2-Test выполняет тестирование качественных показателей передачи данных на канальном уровне зондами или программными агентами wiProbe. Для тестирования требуются 2 зонда wiProbe. Позволяет выполнять измерение потерь, задержки (времени односторонней задержки кадров), круговой задержки (времени двусторонней задержки кадров), джиттера (времени односторонней вариации задержки кадров), кругового джиттера (времени двусторонней вариации задержки кадров). Работает с сервисами «Канал связи»;
- wiProbe L7-HTTP-Test проверяет доступность ресурса и измеряет время, необходимое для прохождения запроса по протоколу HTTP или HTTPS. Работает с сервисами «Доступность услуги», требует для работы один зонд wiProbe или программный агент. Позволяет выполнять измерение потерь, отклика и кругового джиттера;
- wiProbe L7-TCP-Test проверяет доступность портов приложения по протоколу TCP. Требует для работы один зонд wiProbe или программный агент. Позволяет выполнять измерение потерь, отклика и кругового джиттера;
- wiProbe OnlineDPI собирает статистику по пользовательскому трафику и позволяет управлять трафиком, проходящим через зонд. Требует для работы только определённые модели зонда wiProbe с несколькими портами;
- Netflow собирает статистику по пользовательскому трафику. Имеется возможность сбора данных с нескольких сенсоров. Для работы с тестами данного типа потребуется добавить в систему коллектор Netflow 127.0.0.1 (загрузка коллектора описана в подразделе «Действия по обслуживанию wiSLA», настроить сенсоры (раздел «Подготовка сенсора Netflow») и корректно составить правило фильтрации трафика в настройках теста на портале wiSLA;
- wiProbe P-Test выполняется путём посылки последовательности тестовых ICMP-пакетов на зондах или программных агентах wiProbe. Позволяет выполнять измерение круговых потерь пакетов, круговой задержки и кругового джиттера. Работает с сервисами «Канал связи» и «Доступность услуги»;
- wiProbe U-Test проводится с использованием двух зондов или программных агентов wiProbe. Отправителем пакетов всегда выступает зонд или программный агент wiProbe. Возможные комбинации зондов: wiProbe – wiProbe, wiProbe – Cisco, wiProbe – Network Device. В ходе теста выполняется отправка последовательности UDP-пакетов заданного размера. Тест позволяет выполнять измерение потерь пакетов (односторонних и круговых), задержки (времени односторонней задержки пакетов), круговой задержки (времени двусторонней задержки пакетов), джиттера (времени односторонней вариации задержки пакетов), кругового джиттера (времени двусторонней вариации задержки пакетов), пакетов вне очереди (односторонних и круговых), круговых повторов пакетов, круговых пакетов вне очереди, круговых пакетов с ошибками. Односторонние показатели качества можно получить только на зондах или программных агентах wiProbe с точной NTP-синхронизацией времени;

- wiProbe Y.1731 осуществляет мониторинг производительности (измерение потери кадров, круговой задержки кадров). Для работы теста требуется программные агенты или аппаратные зонды wiProbe. В паре с wiProbe может быть использовано оборудование с поддержкой тестов из рекомендации
- **Y.1731**. В случае использования двух wiProbe и качественной NTP-синхронизации времени на зондах можно получить одностороннюю задержку кадров;
- нагрузочный тест wiProbe создаётся автоматически при запуске со страницы просмотра текущих показателей.
- wiProbe Agent DC выполняет функции сбора данных с помощью шаблонов настроек, которые выбираются при создании сервиса типа "Узел". Данный тип теста с точки зрения пользователя является внутренним тестом wiSLA и не отображается в системе в отличие от остальных тестов. Тест скрыт в форме создании нового теста, не отображается в разделе "Тесты" в том числе в фильтрах, не находится поиском. Тест используется только в сервисах с типом "Узел".

Запуск\Остановка теста выполняются в автоматическом режиме без участия пользователя со страницы настройки узла.

Тесты каждого типа имеют специфичные настройки, поэтому форма создания теста видоизменяется после выбора типа теста.

### Создание теста

Создание теста происходит в два или три этапа:

 на первом этапе указывается название теста (обязательное поле), добавляются метки (если необходимо) и указывается тип теста (обязательное поле). После выбора типа теста открывается набор других параметров, соответствующих выбранному типу;

| @user.ru ⊉ | Название теста *        |                                                                                                    |                                                                                                    |
|------------|-------------------------|----------------------------------------------------------------------------------------------------|----------------------------------------------------------------------------------------------------|
| тика 🔇     | ОСНОВНЫЕ ПАРАМЕТРЫ      |                                                                                                    |                                                                                                    |
| сервисов   | Описание                |                                                                                                    | <b>⑧</b> 向                                                                                                    |
| ия         | Владелец *              |                                                                                                    |                                                                                                    |
| огия сети  | Test                    | Тип теста                                                                                                    | *                                                                                                    |
|            | Дополнительные свойства |                                                                                                    |                                                                                                    |
| ы SLA      | Нет тегов 💊             |                                                                                                    |                                                                                                    |
| УКТУРА     |                         |                                                                                                    |                                                                                                    |
| СЫ         |                         |                                                                                                    |                                                                                                    |
| акты       |                         |                                                                                                    |                                                                                                    |
|            |                         |                                                                                                    |                                                                                                    |
| доступа    |                         |                                                                                                    |                                                                                                    |
|            |                         |                                                                                                    |                                                                                                    |
| атели      |                         |                                                                                                    |                                                                                                    |
|            |                         |                                                                                                    |                                                                                                    |
| ГРИРОВАНИЕ |                         |                                                                                                    |                                                                                                    |
| агенты     |                         |                                                                                                    |                                                                                                    |
|            | одизег. ги 🛃            | одивении Соновные параметры<br>сервисов Описание<br>ика СОписание<br>Владелец.*<br>Теst<br>Дополнительные свойства<br>и SLA Нет тегов С<br>икты<br>сы<br>кты<br>рирование | Визвание теста *           ика         ОСНОВНЫЕ ПАРАМЕТРЫ           сервисов         Описание           ика         Описание           ика         Описание           владелец *         тип теста           Дополнительные свойства         Тип теста           ктира         Сполнительные свойства           икта         Описание           иза         Описание           иза         Описание           ваделец *         Тип теста           Дополнительные свойства         Нет тегов           Ктара         Нет тегов         Нет тегов           рирование         Палание         Палание           генты         Описание         Палание |

• на втором этапе заполняются параметры, специфичные для выбранного типа теста;

| admin@user.ru 🔁                 | ← Название теста *                                                                                                    | укажите название теста | 🗸 сохранить |
|---------------------------------|----------------------------------------------------------------------------------------------------|------------------------|-------------|
| 🕞 Аналитика                     | ОСНОВНЫЕ ПАРАМЕТРЫ                                                                                                    |                        |             |
| 🚺 Карта сервисов                | Oписание                                                                                                    |                        |             |
| События<br>Топология сети       | Bnageneu * Test Netflow Thomas ConcoGiulation (ConcoGiulation ConcoGiulation) Provide Alexandre (ConcoGiulation) Provide Alexandre (ConcoGiulation) Provide |                        |             |
|                                 | Дополнительные свойства                                                                                                    |                        |             |
| инфраструктура                  | Her teros 💊                                                                                                    |                        |             |
| Ξ Сервисы                       | зонды                                                                                                    |                        |             |
| Контракты                       | Зонд в точке мониторинга                                                                                                    |                        |             |
| •III• Зонды<br>Точки доступа    | Адрес зонда Тип зонда                                                                                                    |                        |             |
| 🔁 Тесты                         | Серийный номер                                                                                                    |                        |             |
| 😥 Показатели                    | IP-адрес Режим сбора данных                                                                                                    |                        |             |
| Admuhuctpupobahue               | Настройки                                                                                                    |                        |             |
| Контрагенты                     | IP-адрес сенсора                                                                                                    |                        |             |
| Пользователи                    | добавить фильтр                                                                                                    |                        |             |
| Сессии<br>Э Журнал событий      | Параметры захвата трафика. ПОЛУЧИТЬ ИЗ ТЕСТА<br>ДОБАВИТЬ КРИТЕРИЙ                                                                                                    |                        |             |
| © Wellink, 2024   v.5.2.0.71975 |                                                                                                    |                        |             |

- как правило, это выбор одного или двух зондов, участвующих в тесте (зонды фильтруются согласно выбранному типу теста по критерию возможности использования), указание пропускной способности, выбор интерфейса отправителя и адреса получателя, настроек тестовых пакетов, идентификатора теста на зонде в том или ином виде. Все доступные поля в настройках тестов являются обязательными для заполнения;
- для отдельных типов тестов доступны также дополнительные настройки в модальных окнах (например, выбор шаблона и заполнение полей для теста wiProbe Custom Scenario Test);
- после заполнения полей требуется нажать кнопку «аСохранить»;
- на третьем этапе система предложит запуск теста. Во многих случаях он не нужен: тест будет создан и запущен, в то время как не вся инфраструктура добавлена для полноценного мониторинга. Однако для тестов с зондами или программными агентами wiProbe предварительный запуск теста даст возможность ускорить процесс получения результатов мониторинга после активации связанного сервиса или контракта.

### Пользователи

На странице «Пользователи» (рисунок 57) выполняется управление учётными записями пользователей портала: создание, редактирование, изменение пароля, изменение ролей, настройка уведомлений, привязка учётных записей к IP, связь с контрагентами, архивация, блокировка, отправка в архив, восстановление из архива, удаление, просмотр истории изменений учётной записи. Для работы со списком пользователей предусмотрены: поиск, фильтрация по роли и статусу, сортировка по имени, электронной почте и статусу.

### Статусы пользователей

- активный пользователь был удачно добавлен, имеет свой пароль, может полноценно работать с порталом;
- **блокированный** пользователь был заблокирован администратором системы или самой системой;
- зарегистрированный пользователь был добавлен администратором системы, получил одноразовый пароль для прохождения регистрации, однако не выполнил вход на портал и смену пароля. Если система работает в облачном режиме, то возможен также иной вариант: пользователь прошёл регистрацию, но не выполнил процедуру подтверждения регистрации;
- архивный пользователь был добавлен в архив администратором системы и не имеет доступа на портал.

| admin@user.ru 🕀                 | Пользователи            | Ŧ                  | Q Поиск                  |                            |              |                 |                         | ?     | + созда   | ть |
|---------------------------------|-------------------------|--------------------|--------------------------|----------------------------|--------------|-----------------|-------------------------|-------|-----------|----|
| Аналитика                       | Роли                    |                    |                          |                            |              |                 |                         |       | Столбцы 🔻 | î  |
| 🚺 Карта сервисов                | Системный администратор | Имя                |                          | Электронная почта          | Роли         |                 |                         | Стату | C         |    |
| 🛕 События                       |                         | Системный админ    | истратор онлайн          | admin@user.ru              | Пользователь | Оператор SLA    | Системный администратор | 0     |           | 1  |
| Та Топология сети               | 🗌 🎯 Активный            | Валентин Врублев   | ский                     | vvrublevskiy@wellink.ru    | Пользователь | Оператор SLA    | Системный администратор | 0     |           |    |
| отчёты                          | 🗌 🔒 Блокированный       | test2              |                          | test2@mail.ru              | Пользователь | Оператор SLA    |                         | •     |           |    |
| C Отчёты SLA                    | Зарегистрированный      | Баталов Алексей    |                          | abatalov@wellink.ru        | Пользователь | Оператор SLA    | Системный администратор | 0     |           |    |
| ИНФРАСТРУКТУРА                  | Архивный                | OperatorTest       |                          | dimapinkqa@gmail.com       | Пользователь | Оператор SLA    |                         | 0     |           |    |
| 📃 Сервисы                       |                         | topology1          |                          | topology1@user.ru          | Пользователь |                 |                         | 0     |           |    |
| В Контракты                     |                         | Чаплыгин Евгений   |                          | echaplygin@prooftechit.com | Пользователь | Оператор SLA    | Системный администратор | 0     |           |    |
| ·I I• Зонды                     |                         | Дмитрий Кошкин     |                          | dkoshkin@wellink.ru        | Пользователь | Оператор SLA    | Системный администратор | 0     |           |    |
| 🔵 Точки доступа                 |                         | Печериченко Дмит   | рий                      | dpecherichenko@wellink.ru  | Пользователь | Оператор SLA    | Системный администратор | 0     |           |    |
| 🖄 Тесты                         |                         | Oператор SLA       |                          | operator@test.test         | Пользователь | Оператор SLA    |                         | 0     |           |    |
| 🔞 Показатели                    |                         | sysadmin           |                          | sysadmin@test.test         | Пользователь | Системный админ | нистратор               | 0     |           |    |
| SLA SLA                         |                         | Чернавин Сергей    |                          | schernavin@wellink.ru      | Пользователь | Оператор SLA    | Системный администратор | 0     |           |    |
| АДМИНИСТРИРОВАНИЕ               |                         | testsk             |                          | testsk@mail.ru             | Пользователь | Системный админ | нистратор               | 0     |           |    |
| 🚉 Контрагенты                   |                         | testsk             |                          | qwerty@mail.ru             | Пользователь |                 |                         | 0     |           |    |
| Пользователи                    |                         | testuser           |                          | testuser@mail.ru           | Пользователь | Оператор SLA    |                         | 0     |           |    |
| Сессии                          |                         | test22             |                          | test22@mail.ru             | Пользователь |                 |                         | •     |           |    |
| 🖃 Журнал событий                |                         | Системный админи   | истратор. Бесконтрактный | abc2@abc.abc               | Пользователь | Системный админ | нистратор               | 0     |           |    |
| © Wellink, 2024   v.5.2.0.71975 |                         | Smart Developer OH | лайн                     | smartdev@wellink.ru        | Пользователь | Оператор SLA    |                         | 0     |           | ~  |

Рис. 57 Страница «Пользователи» с включенной панелью фильтрации

### Создание нового пользователя

Создание нового пользователя доступно пользователям с ролью «Системный администратор». До создания новой учётной записи нужно убедиться в работоспособности рассылки уведомлений по электронной почте с портала и (по возможности) в готовности к работе и корректности адреса электронной почты нового пользователя, так как учётные данные будут отправлены на адрес электронной почты нового пользователя.

### Сценарий создания пользователя.

| №<br>ша | Действие<br>пользователя | Реакция Системы | UI |
|---------|--------------------------|-----------------|----|
| га      |                          |                 |    |

| 1.  | Перейти на страницу По                                                                  | ользователи                                                                                       |                                                                                                    |                                                                                                    |                                                                                                    |                                                                                                    |                                                                                                    |
|-----|-----------------------------------------------------------------------------------------|---------------------------------------------------------------------------------------------------|----------------------------------------------------------------------------------------------------|----------------------------------------------------------------------------------------------------|----------------------------------------------------------------------------------------------------|----------------------------------------------------------------------------------------------------|----------------------------------------------------------------------------------------------------|
| 1.1 | Открывает раздел<br>"Пользователи" в<br>функциональном блоке<br>"АДМИНИСТРИРОВАН<br>ИЕ" | Открывает страницу<br>раздела <b>Пользователи.</b> Показывает<br>список соглашений пользователей. | Provide and the second second se | Conservation  Conservation  C | And Second Secon | Ann<br>Georgean Statement (1997)<br>Georgean Annaest (1997)<br>Georgean Annaest (1997) | Dottor +         -           Extra +         -           Extra +         -           Extra +         -           Extra +         -           Extra +         -           Extra +         -           Extra +         -           Extra +         -           Extra +         -           Extra +         - |
| 2.  | Перейти на страницу со                                                                  | оздания Пользователя                                                                              | 1                                                                                                    |                                                                                                    |                                                                                                    |                                                                                                    |                                                                                                    |
| 2.1 | Нажимает кнопку<br>+ создать                                                            | Открывает страницу<br>создания пользователя                                                       | Annual sector of the sector of the sect | Photosocotot     Image: Second Second S                          | xx                                                                                                    |                                                                                                    |                                                                                                    |
| 3.  | Заполнить основные па                                                                   | раметры                                                                                           |                                                                                                    |                                                                                                    |                                                                                                    |                                                                                                    |                                                                                                    |

| 3.1 | Заполняет <b>ФИО</b> пользов<br>ателя и <b>электронную</b>                                                                                                    | Отображает заполненные данные в целевых полях. При использовании                                                                                                    | orena Sta                                                                                                    | С настрала профика пользователя     Сопальна профика пользователя                                                                                                    | ✓ 2007409Tx                                                                                                    |
|-----|----------------------------------------------------------------------------------------------------|----------------------------------------------------------------------------------------------------|----------------------------------------------------------------------------------------------------|----------------------------------------------------------------------------------------------------|----------------------------------------------------------------------------------------------------|
|     | Данные можно<br>заполнить<br>нажатием кнопки:<br>загрузить из астіче рівестову<br>при наличии<br>учетной записи в<br>AD.<br>При необходимости<br>заполняет <b>должность</b> . | загрузки из <b>Астус Directory</b> -<br>отображает <b>выпадающий</b><br><b>список</b> доступных пользователей.<br>После выбора пользователя вносит<br>его данные в целевые поля. И<br>отображает привязанную учетную<br>запись из <b>Active Directory</b> . | Analysis of the second second se |                                                                                                    | Nextoornel Sector Sector Secto |
|     |                                                                                                    |                                                                                                    | A formation     A formation     A formati | Marrier Marrier Ma<br>Marrier Marrier Marrier Marrier Marrier Marrier Marrier Marrier Marrier Marrier Marrier Marrier Marrier Marrier Marrier Marrier Marrier Marrier Marrier Marrier Marrier Marrier Marrier Marrier Marrier Marrier Marrier Marrier Marrier Mar | trans     trans     t      |
|     |                                                                                                    |                                                                                                    | Addressing Market (Market)     archive     archive     archiv | a) Contraction Numerican Contractions Contractions Con       |                                                                                                    |

| 3.2 | Нажимает кнопку<br><u>Показать дополнительные адреса ×</u><br>Нажимает кнопку<br>добавить электронную почту<br>Заполняет<br>дополнительный адрес<br>электронной почты.<br>(Необязательный шаг) | Отображает поле ввода<br>дополнительной электронной<br>почты. При заполнении данных<br>отображает их в целевом поле. | Anorean and a second and a second and a | terriphis registeres tensionerial     terriphis     terriphis     t |                                                                                                    |
|-----|----------------------------------------------------------------------------------------------------|----------------------------------------------------------------------------------------------------|----------------------------------------------------------------------------------------------------|----------------------------------------------------------------------------------------------------|----------------------------------------------------------------------------------------------------|
|     |                                                                                                    |                                                                                                    | WISLA Constraints                                                                                                    | ADDENDED ADDENDED ADDENDE | Accession of a constraint of a constraint o |
|     |                                                                                                    |                                                                                                    |                                                                                                    |                                                                                                    |                                                                                                    |

| 3.3 | Задает новый<br>пароль пользователю,<br>вводит подтверждени<br>е нового пароля.<br>При необходимости<br>проверяет введенные<br>данные, нажав кнопку | Вводит данные в целевые поля. По<br>умолчанию <b>значения скрыты</b> .<br>При нажатии кнопки <b>"Глаз"</b> -<br>отображает <b>скрытые</b><br><b>значения</b> полей.<br>При несоответствии пароля<br>критериям сложности -<br>выводит предупреждение о низкой<br>надежности пароля и<br>подтверждения -<br>выводит предупреждение о<br>разнице значений в полях. | A conversion     A conversion     A conversion     A conversion     A conversion     A conversion     A conversion     A conversion     A conversion     A conversion     A conversion     B conversion     B conversion     A conversion     A | Variance of the set of the set of the s |
|-----|----------------------------------------------------------------------------------------------------|----------------------------------------------------------------------------------------------------|----------------------------------------------------------------------------------------------------|----------------------------------------------------------------------------------------------------|
| 3.4 | Назначает <b>роли</b> пользо<br>вателю,<br>отмечает <b>чекбоксы</b> ну<br>жных полей.                                                               | Чекбокс роли " <b>Пользователь</b> "<br>отмечен по умолчанию, недоступен<br>для редактирования.<br>Чекбоксы<br>остальных <b>ролей</b> отмечаются.                                                                                                    | Construction     Construction     C |                                                                                                    |

| 3.5 | Выбирает <b>контрагента</b> ,<br>нажимает кнопку<br>ВЫБРАТЬ КОНТРАГЕНТА<br>(Обязательный шаг,<br>если выбрана роль<br>"Оператор SLA")                 | Открывает выпадающий список<br>доступных для<br>выбора <b>контрагентов</b> . | <pre>     terms         terms         terms</pre> |
|-----|----------------------------------------------------------------------------------------------------|------------------------------------------------------------------------------|----------------------------------------------------------------------------------------------------|
| 3.6 | Настраивает <b>уведомле</b><br>ния на портале и<br>отправку на почту.<br>Отмечает <b>чекбоксы</b> ну<br>жных уведомлений<br>С<br>(Необязательный шаг) | Отображает<br>отмеченные <b>чекбоксы</b> пользователю                        | Contract      Contract              |
| 4.  | Выбрать контракт                                                                                                    |                                                                              |                                                                                                    |
| 4.1 | Переходит на страницу<br>" <b>Контракты</b> "                                                                                                    | Отображает страницу<br>добавления <b>контрактов</b>                          | Image: second conserve of the second conserve of the seco                 |

| 4.2 | Нажимает кнопку<br>"Выбрать контракт"<br>ВЫБРАТЬ КОНТРАКТ<br>(Необязательный шаг) | Отображает выпадающий список<br>доступных контрактов. После<br>выбора контракта, он отображается<br>на странице, доступно <b>добавление</b><br>нескольких контрактов.<br>Доступно <b>редактирование и удале</b><br>ние контракта. | Interview     Interview        Interview        Interview |
|-----|-----------------------------------------------------------------------------------|----------------------------------------------------------------------------------------------------|----------------------------------------------------------------------------------------------------|
| 5.  | Заполнить дополнител                                                              | <b>ьные данные</b> (Необязательные шаги)                                                                                                    |                                                                                                    |
| 5.1 | Переходит на страницу<br>" <b>Дополнительно</b> "                                 | Открывает страницу<br>с <b>дополнительными</b> данными                                                                                                    |                                                                                                    |

| 5.2 | Заполняет <b>дополнител</b><br><b>ьные</b> поля                                                                                                    | Поля доступны для редактирования,<br>не являются обязательными. После<br>заполнения данные отображаются в<br>целевых полях.                                                                                                    | Conservation     Conservation     C | Broughad a supporter anisolation of a supporter anisolation of a support anisolation of a supporter anisolation of a supporter anisolation of a support | Stratter Table Constant<br>Sector Constant<br>Process<br>Process<br>Process<br>Foregoing Constant<br>Process<br>Foregoing Constant<br>Process<br>Foregoing Constant<br>Foregoing Constant<br>Foregoing<br>Foregoing Constant<br>Foregoing Constant | Darrys<br>Pspachae P-specie<br>Structure - Specie<br>Structure - Specie<br>Structure - Specie<br>Specie<br>Specie | ( samen)                                                                                                    |
|-----|----------------------------------------------------------------------------------------------------|----------------------------------------------------------------------------------------------------|----------------------------------------------------------------------------------------------------|----------------------------------------------------------------------------------------------------|----------------------------------------------------------------------------------------------------|----------------------------------------------------------------------------------------------------|----------------------------------------------------------------------------------------------------|
| 5.3 | Выбирает<br>запрещенные/разрешен<br>ные <b>IP-адреса</b> для<br>пользователя.<br>Добавляет IP-адреса,<br>нажимая кнопку<br><b>ДОБАВИТЬ IP-АДРЕС</b> | При нажатии кнопки "Добавить IP-<br>Адрес", отображает поле ввода IP-<br>адреса, после заполнения поля есть<br>возможность его удаления и<br>добавления других адресов.<br>Переключение чекбокса меняет<br>логическую суть перечисленных<br>адресов. | Control of the second second sec | Kencapaka Indopensi Kalawana Kalawana Kala                                                                                                    | ADMINITURE OF ANALY                                                                                                    | Datasya<br>Protosilated in status<br>Protosilated in status<br>N N N N N N<br>Protosilated in protosilated<br>Protosilated in protosilated<br>Protosilated in protosilat                                                                                                    |                                                                                                    |
| 6.  | Сохранить пользовател                                                                                                    | я                                                                                                    |                                                                                                    |                                                                                                    |                                                                                                    |                                                                                                    |                                                                                                    |
| 6.1 | Нажимает кнопку                                                                                                    | Сохраняет пользователя в системе.<br>Открывает страницу со списком<br>пользователей, отображает<br>созданного пользователя в списке.                                                                                                    | Original Sector Sector Se |                                                                                                    |                                                                                                    | Australiante de la consectión de la consectión de la                                                                                                    | N COURSE COURSE CO |

### Роли пользователей

- Роль «Системный администратор» открывает доступ к разделу «Администрирование» для управления контрагентами, пользователями и сессиями на портале. Позволяет сбрасывать пароли, настраивать дополнительные поля, создавать системные теги;
- Роль «Оператор SLA» добавляет возможности по созданию и изменению инфраструктуры, но не дает доступ в раздел «Администрирование» для управления контрагентами, пользователями и сессиями на портале;
- по умолчанию все добавляемые учётные записи включают роль «Пользователь», её снятие невозможно, она добавлена для наглядности.
- Если выбрана роль «Оператор SLA», то можно добавить только одного контрагента в список. В противном случае число связанных контрагентов не ограничено;

### Уведомления

• «Всплывающие уведомления на портале» – для включения всплывающих уведомлений об открытии, закрытии и изменении уровня критичности паспортов неисправности, а также о публикациях отчётов SLA;

 «Уведомления» (по электронной почте) – для включения рассылки электронных писем об открытии, закрытии и изменении уровня критичности паспортов неисправности, писем о плановых работах, проблемах нагрузочного тестирования, а также о публикациях отчётов SLA. При отметке флажком «Отказ», «Деградация», «Не определено» важно не забыть отметить и тип события, по наступлению которого должно отправляться электронное письмо;

### Прочее

- При нажатии «аСохранить». Система выполнит проверку данных. Если ошибок нет, откроется список пользователей. Новая учётная запись будет иметь статус «Зарегистрированный». Иначе система сообщит об ошибке, предложит её исправить, и далее понадобится выполнить сохранение повторно;
- Если есть возможность, убедиться в получении регистрационного письма пользователем. Пользователь получает письмо со ссылкой на портал и одноразовым паролем. У него есть 24 часа на активацию учётной записи (вход на портал со сменой пароля). Если пользователь просрочил активацию, учётная запись будет заблокирована.

### Интеграция Active Directory и wiSLA

В wiSLA есть возможность создания пользователя и авторизации с помощью службы каталогов Active Directory.

Службы каталогов корпорации Microsoft для операционных систем семейства Windows Server. Основной задачей Active Directory является хранение информации обо всех объектах в сети и предоставление её внешним системам.

Хранение паролей, критерии их стойкости, периоды действия и прочий функционал управления учетными данными AD будет управляться на стороне AD.

Пользователь не сможет изменить учетные данные, если он добавлен с помощью AD.

Настройки со стороны администратора производятся в инсталлере (рисунок 58.1).

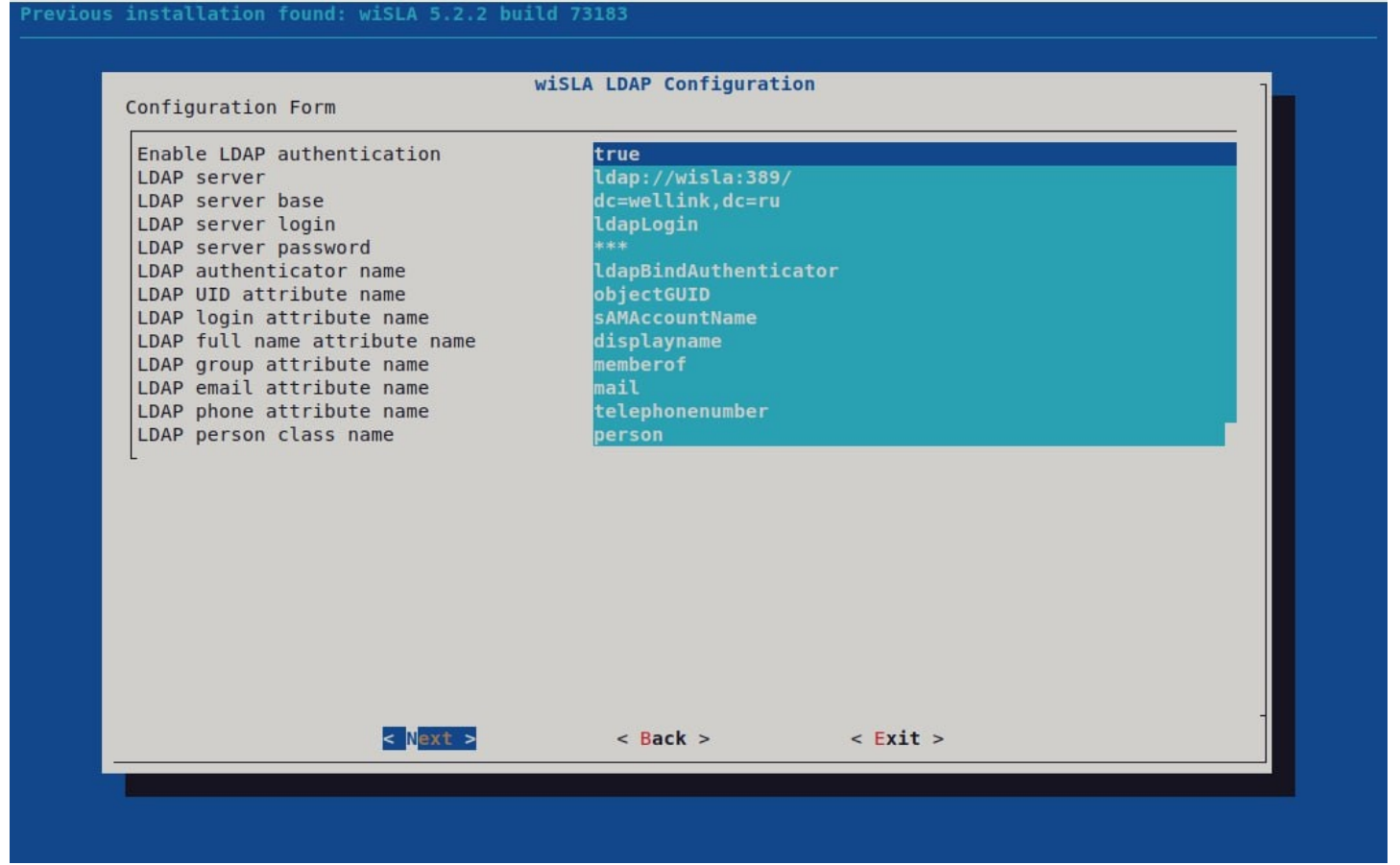

Рис. 58.1 Страница настройки Active Directory в инсталлере

Перечень настроек:

| Idap_server.enabled                                         | По умолчанию "false"                                          |
|-------------------------------------------------------------|---------------------------------------------------------------|
| Idap_server.url                                             | Необходимо указать (например<br>"Ldap://DEVWIN.local:38922/") |
| Idap_server.base                                            | Необходимо указать (например "CN=Users, DC=DEVWIN, DC=local") |
| <ul> <li>Idap_server.authenticator_name</li> </ul>          | По умолчанию ("IdapBindAuthenticator")                        |
| Idap_server.login                                           | Необходимо указать (например "login")                         |
| Idap_server.password                                        | Необходимо указать (например "11112222")                      |
| <ul> <li>Idap_server.person_class_name</li> </ul>           | По умолчанию ("user")                                         |
| <ul> <li>Idap_server.vid_attribute_name</li> </ul>          | По умолчанию ("objectquid")                                   |
| <ul> <li>Idap_server.login_attribute_name</li> </ul>        | По умолчанию ("samaccountname")                               |
| <ul> <li>Idap_server.memberof_attribute_name</li> </ul>     | По умолчанию ("memberof")                                     |
| <ul> <li>ldap_server.display_name_attribute_name</li> </ul> | По умолчанию ("displayname")                                  |
| <ul> <li>Idap_server.email_attribute_name</li> </ul>        | По умолчанию ("mail")                                         |
| <ul> <li>Idap_server.phone_attribute_name</li> </ul>        | По умолчанию ("telephonenumber")                              |

### Авторизация в wiSLA с помощью данных Active Directory

- Перейти на страницу авторизации в систему
  Указать данные авторизации AD
  Нажать кнопку "Войти"

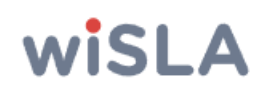

| Электронная почта   | или логин           |  |  |  |  |
|---------------------|---------------------|--|--|--|--|
| Пароль              | Θ                   |  |  |  |  |
| Запомнить меня      | Восстановить пароль |  |  |  |  |
| войти               |                     |  |  |  |  |
| Continue in English |                     |  |  |  |  |
| © Wellink, 2024     | v.5.2.3.73041       |  |  |  |  |

# Создание пользователя с помощью учетной записи Active Directory

Для создания нового пользователя с помощью AD нужно:

- нажать кнопку «+ Создать». Откроется форма добавления новой учётной записи портала, по умолчанию открыта вкладка «Основные параметры»
- Нажать кнопку "Загрузить из ACTIVE DIRECTORY"
- Выбрать учетную запись АD в списке
- Нажать кнопку "Сохранить"

### Регистрация пользователя wiSLA.Cloud по запросу

В режиме wiSLA.Cloud предусмотрена возможность автоматической регистрации пользователей. В случае если пользователь регистрирует себя и компанию впервые, участие системного администратора не предусмотрено. В этом случае создаётся учётная запись с правами «Оператор SLA» и «Пользователь», она получает статус «Зарегистрированный», затем при подтверждении регистрации статус учётной записи изменяется на «Активный». Помощь системного администратора может понадобиться только при регистрации программного агента для его корректной привязки к компании (контрагенту), если пользователь не указал свои учётные данные при установке агента (например, в целях безопасности). Однако есть один сценарий, когда без системного администратора регистрация пользователя невозможна. Пользователь при регистрации вводит полное имя, адрес электронной почты и название компании. Если название компании не уникально (то есть сотрудники этого пользователя уже зарегистрированы в системе), в целях безопасности система предлагает запросить доступ у системного администратора. В этом случае система отправляет письмо на адрес электронной почты системного администратора. Далее следует:

- выяснить соответствие сотрудника компании;
- если соответствие установлено, перейти по ссылке в письме (при необходимости авторизоваться на портале). Из письма будут переданы: адрес электронной почты, полное имя, набор ролей, принадлежность к контрагенту (в простейшем случае останется просто сохранить настройки). Если же установлен факт попытки получения несанкционированного доступа к инфраструктуре – уведомить ответственного представителя контрагента, игнорировать письмо о регистрации, не переходить по ссылке – в этом случае учётная запись не будет создана и злоумышленник не получит доступа к порталу этим способом;
- если в предыдущем пункте было принято решение о добавлении пользователя
   заполнить необязательные поля (если требуется) и сохранить настройки.
   Пользователю будет отправлено письмо с данными для авторизации.

Если пользователь не получил письмо, можно открыть настройки учётной записи, уточнить адрес электронной почты и повторно нажать кнопку «Сохранить». Пользователю будет повторно отправлено письмо с новыми данными для авторизации.

### Принудительная смена пароля

Системный администратор может выполнить смену пароля другому пользователю (кроме учётной записи с ролью системного администратора).

Для смены пароля нужно:

- 1. Найти в списке и открыть на редактирование учётную запись пользователя.
- Если учётная запись в статусе «Зарегистрированный», можно повторно сгенерировать и выслать случайный пароль пользователю. Это может быть полезно в случае когда после создания учётной записи пользователь не получил письмо с одноразовым паролем. Системному администратору следует нажать кнопку «Сохранить», письмо с новым паролем будет отправлено.
- Если учётная запись в статусе «Активный», и пользователь имеет набор ролей ниже системного администратора, то ему можно установить известный системному администратору пароль путём заполнения полей «Новый пароль» и «Подтверждение».
- Смена пароля другим системным администраторам невозможна. Системные администраторы могут воспользоваться стандартной процедурой восстановления пароля на странице авторизации.

### Блокировка учётной записи

Если пользователю следует временно ограничить доступ к порталу, можно выполнить блокировку его учётной записи. При попытке входа пользователь получит уведомление, что его учётная запись заблокирована.

Для блокировки пользователя следует:

- 1. найти в списке и открыть на редактирование учётную запись пользователя;
- 2. нажать «Ещё», «Заблокировать». Возможна блокировка учётных записей с набором ролей ниже системного администратора.

Блокировка других системных администраторов невозможна. Для снятия блокировки системный администратор должен выбрать заблокированную учётную запись, открыть её на редактирование и выбрать «Ещё», «Разблокировать».

### Изменение настроек рассылки уведомлений

Настройки рассылки в чужой учётной записи могут быть изменены системным администратором независимо от роли редактируемой записи. На рисунке 59 показан пример настройки.

| Уведомления                         |  |  |  |  |
|-------------------------------------|--|--|--|--|
| Всплывающие уведомления на портале: |  |  |  |  |
| Паспорта неисправности              |  |  |  |  |
| Публикация отчётов SLA              |  |  |  |  |
| Уведомления:                        |  |  |  |  |
| Паспорта неисправности:             |  |  |  |  |
| 🗹 🔍 Отказ                           |  |  |  |  |
| 🛃 🗕 Деградация                      |  |  |  |  |
| 🗾 🔍 Не определено                   |  |  |  |  |
| 🗸 Открытие                          |  |  |  |  |
| ✓ Закрытие                          |  |  |  |  |
| Изменение уровня                    |  |  |  |  |
| Приостановка                        |  |  |  |  |
| Продолжение                         |  |  |  |  |
| 🗹 Комментарий к паспорту            |  |  |  |  |
| Планово-профилактические работы     |  |  |  |  |
| Публикации отчётов SLA              |  |  |  |  |
| Провал нагрузочного тестирования    |  |  |  |  |

Рис. 59 Настройка рассылки уведомлений

В приведённом примере пользователь будет получать уведомления:

- на всех страницах портала о паспортах неисправности и о публикации отчётов SLA;
- на адрес его электронной почты будут приходить письма об открытии,

закрытии, изменении уровня и добавлении комментариев к паспортам неисправности уровней «Отказ», «Деградация» и «Не определено». Также он будет получать уведомления о планово-профилактических работах и провале нагрузочного тестирования.

Как было указано ранее, при отметке флажком «Отказ», «Деградация», «Не определено» важно не забыть отметить и тип события, по наступлению которого должно отправляться электронное письмо.

### Сессии

Страница «Сессии» (рисунок 60) доступна системным администраторам. Она позволяет увидеть, кто в данный момент находится в системе, с какого IP-адреса произведён вход, время последней активности и ожидаемое время окончания сессии (длительность сессии по умолчанию составляет 30 минут). Для нежелательных сессий предусмотрены завершение сессии и блокировка пользователя.

| admin@user.ru 🔁 Co              | ессии         | Q Поиск             |                         |                            |                        |                          | 0    |
|---------------------------------|---------------|---------------------|-------------------------|----------------------------|------------------------|--------------------------|------|
| Аналитика                       |               |                     |                         |                            |                        | Столбц                   | ы 👻  |
| 🚺 Карта сервисов                | Р-адрес       | Пользователь        | Название                | Время последней активности | Время окончания сессии | Блокировка пользователя  |      |
| 🛦 События                       | 79.139.171.5  | admin@user.ru       | Системный администратор | 18.01.2024, 12:56          | 18.01.2024, 13:11      |                          |      |
| Та Топология сети               | 37.193.180.98 | smartdev@wellink.ru | Smart Developer         | 18.01.2024, 12:56          | 18.01.2024, 13:04      | ЗАБЛОКИРОВАТЬ ЗАВЕРЦ     | иить |
| ОТЧЁТЫ                          |               |                     |                         |                            |                        | Страница: 1 ▼ 1-2 из 2 < | >    |
| Отчёты SLA                      |               |                     |                         |                            |                        |                          |      |
| ИНФРАСТРУКТУРА                  |               |                     |                         |                            |                        |                          |      |
| і≡ Сервисы                      |               |                     |                         |                            |                        |                          |      |
| В Контракты                     |               |                     |                         |                            |                        |                          |      |
| ·I I· Зонды                     |               |                     |                         |                            |                        |                          |      |
| • Точки доступа                 |               |                     |                         |                            |                        |                          |      |
| 🖄 Тесты                         |               |                     |                         |                            |                        |                          |      |
| 😥 Показатели                    |               |                     |                         |                            |                        |                          |      |
| SLA SLA                         |               |                     |                         |                            |                        |                          |      |
| АДМИНИСТРИРОВАНИЕ               |               |                     |                         |                            |                        |                          |      |
| Контрагенты                     |               |                     |                         |                            |                        |                          |      |
| Пользователи                    |               |                     |                         |                            |                        |                          |      |
| 🛅 Сессии                        |               |                     |                         |                            |                        |                          |      |
| 📄 Журнал событий                |               |                     |                         |                            |                        |                          |      |
| © Wellink, 2024   v.5.2.0.71975 |               |                     |                         |                            |                        |                          |      |
| wiSLA ⑦ 🏊 Ru 🕶                  |               |                     |                         |                            |                        |                          |      |

Рис. 60 Страница управления сессиями

При завершении сессии происходит освобождение памяти, выделенной для данной сессии, пользователь не получает никаких уведомлений. В случае если он продолжает работу с порталом, осуществляется его автоматический вход. Такой функционал может быть полезен для аварийного завершения подвисших сессий, но не для блокировки нарушителя. При выборе блокировки пользователя системному администратору предлагается выбрать, на какой срок её выполнить: час, день, месяц, навсегда. В списке сессий строка поиска выполняет функцию фильтра записей
## Журнал событий

Журнал событий (рисунок 61) предоставляет системному администратору доступ к записи действий, связанных с редактированием или созданием новых элементов инфраструктуры, входа на портал, публикации и перерасчёта отчётов SLA. Функционал страницы по работе с журналом событий позволяет:

- осуществлять полнотекстовый поиск (подробнее поиск описан в разделе «Панель поиска»);
- выполнять сортировку по дате, типу, длительности выполнения;
- выполнять фильтрацию по источнику системных событий и по типу событий

| admin@user.ru                 | Э Журна    | ал событий |                  |           | = a       | Поиск        |                     |               |                   |                       |      |
|-------------------------------|------------|------------|------------------|-----------|-----------|--------------|---------------------|---------------|-------------------|-----------------------|------|
| 🖡 Аналитика                   |            |            |                  |           |           |              |                     |               |                   |                       | Стол |
| 🚺 Карта сервисов              | Тип        | Источник   | Дата             | Код       | Категория | Длительность | Электронная почта   | ІР-адрес      | Событие           | Результат             |      |
| 🛕 События                     | ()         | <u>.</u>   | 18.01.2024 12:41 | PMA00.I01 | PMA00     | 331          | pstolin@wellink.ru  | 79.139.171.5  | Редактирование ат | 0                     |      |
| Та Топология сети             | <b>(i)</b> | ٠          | 18.01.2024 12:41 | SSA20.I01 | SSA20     | 0            | dkoshkin@wellink.ru | 46.61.242.46  | Завершение сесси  | 0                     |      |
| отчёты                        | <b>i</b>   | ٠          | 18.01.2024 12:40 | SSA00.I01 | SSA00     | 0            | dkoshkin@wellink.ru | 46.61.242.46  | Успешный вход на  | 0                     |      |
| ) Отчёты SLA                  | 0          | ٠          | 18.01.2024 12:34 | SSA00.I01 | SSA00     | 0            | smartdev@wellink.ru | 37.193.180.98 | Успешный вход на  | 0                     |      |
| ИНФРАСТРУКТУРА                | 0          | 4.         | 18.01.2024 12:10 | SLA30.100 | SLA30     | 7            | -                   | -             | Публикация отчёта | 0                     |      |
| Сервисы                       | ()         | 4          | 18.01.2024 12:10 | SLA30.100 | SLA30     | 6            | -                   | -             | Публикация отчёта | 0                     |      |
| Контракты                     | ()         | 4          | 18.01.2024 11:10 | SLA30.100 | SLA30     | 4            | -                   | -             | Публикация отчёта | 0                     |      |
| • Зонды                       | (j)        | 4.         | 18.01.2024 11:10 | SLA30.100 | SLA30     | 4            | -                   | -             | Публикация отчёта | 0                     |      |
| Точки доступа                 | (j)        | 4.         | 18.01.2024 10:10 | SLA30.100 | SLA30     | 6            | -                   | -             | Публикация отчёта | 0                     |      |
| Тесты                         | <b>(</b> ) | A          | 18.01.2024 10:10 | SLA30.100 | SLA30     | 4            | -                   | -             | Публикация отчёта | . 📀                   |      |
| Показатели                    | (i)        | 1.         | 18.01.2024 9:10  | SLA30.100 | SLA30     | 5            | -                   | -             | Публикация отчёта |                       |      |
| , SLA                         | ()         | A          | 18.01.2024 9:10  | SLA30.100 | SLA30     | 5            | -                   | -             | Публикация отчёта | <ul> <li>Ø</li> </ul> |      |
| ІМИНИСТРИРОВАНИЕ              | ()         | A          | 18.01.2024 8:10  | SLA30.100 | SLA30     | 7            | -                   | -             | Публикация отчёта | <b>Ø</b>              |      |
| Контрагенты                   | ()         | A.         | 18.01.2024 8:10  | SLA30.100 | SLA30     | 7            | -                   | -             | Публикация отчёта | <b>Ø</b>              |      |
| Пользователи                  | <b>(</b> ) | A          | 18.01.2024 7:10  | SLA30.100 | SLA30     | 3            | -                   | -             | Публикация отчёта | . 📀                   |      |
| Сессии                        | ()         | A.         | 18.01.2024 7:10  | SLA30.100 | SLA30     | 5            | -                   | -             | Публикация отчёта | . 🛛                   |      |
| ] Журнал событий              | 0          | A.         | 18.01.2024 6:10  | SLA30.100 | SLA30     | 6            | -                   | -             | Публикация отчёта | . 📀                   |      |
| Wellink, 2024   v.5.2.0.71975 | ()         | 1.         | 18.01.2024 6:10  | SLA30.100 | SLA30     | 5            | -                   | -             | Публикация отчёта |                       |      |
|                               |            |            |                  |           |           |              |                     |               |                   |                       |      |

#### Рис. 61 Страница журнала событий

• при нажатии на интересующую запись в журнале получить окно с расширенной информацией о действиях пользователя с объектами (рисунок 62).

### Подробно

| Общая информация            |                                |         |
|-----------------------------|--------------------------------|---------|
| Уведомление<br>Тип          | источник                       |         |
| 18.01.2024 12:10:03<br>Дата | SLA30<br>Категория             |         |
| <b>SLA30.100</b><br>Код     | Выполнено успешно<br>Результат |         |
| Событие (6 мс)              |                                |         |
| Публикация отчёта SLA       |                                |         |
| Данные пользователя         |                                |         |
| Отсутствует                 |                                |         |
| Расширенная информация      |                                |         |
| ID:                         | 139447                         |         |
| Название шаблона:           | Демонстрация портала           |         |
| Контракт:                   | Демонстрация портала           |         |
| Тип логовора-               | SI A                           | Ŷ       |
| < > 6 из 69700              |                                | ЗАКРЫТЬ |

### Рис. 62 Просмотр детальной информации о событии

Помимо страницы «Журнал событий» для пользователей с ролью системного администратора доступна кнопка «История изменений» на странице редактирования каждого объекта инфраструктуры, а также на странице редактирования контрагента и теста. После нажатия на нее во всплывающем окне отображается расширенная история по последним действиям из журнала событий, отфильтрованная по данному объекту.

## 5. РАЗГРАНИЧЕНИЕ ПРАВ ДОСТУПА НА WEB-ПОРТАЛЕ

## Роли и права на действия с объектами

## Роли

Всем пользователям системы могут быть присвоены роли:

- «Системный администратор»;
- «Оператор SLA»;
- «Пользователь» (роль по умолчанию, которая назначена всем пользователям).
   Чтобы избежать путаницы с абстрактным пользователем портала, далее для обозначения учётных записей с этой единственной ролью будет использовано словосочетание «учётная запись с ролью «пользователь».

Одному пользователю может быть назначено несколько ролей. Каждая роль содержит определенный набор прав.

## Права на действия с объектами

Права доступа к объектам системы основаны на двух типах связи: «пользователь – контрагент» и «пользователь – контракт». Если учётная запись имеет связь с контрагентом, пользователь получает доступ к объектам инфраструктуры всех контрактов этого контрагента, а также всех объектов, владельцем которых является данный контрагент. Если пользователь портала перечислен в списке ответственных пользователей в контракте, ему доступны объекты инфраструктуры этого контракта.

Разграничение прав доступа по принадлежности к контракту подразумевает видимость объектов, связанных с контрактом (от сервисов — до зондов). В зависимости от набора ролей в настройках учётной записи пользователь может не только просматривать объекты системы, но и редактировать их (например, редактировать пользователей), а также использовать доступные ему объекты при создании новых (например, доступные зонды и сервисы – при создании новых контрактов).

При создании пользователем контрагента «Б», создаваемый объект приобретает иерархическую связь с контрагентом «А», за которым закреплён этот пользователь. Далее такой контрагент «Б» будет называться «дочерним контрагентом» по отношению к «А». Соответственно, контрагент «А» является «родительским контрагентом» по отношению к «Б».

При создании сервиса пользователь может запретить его дальнейшее редактирование пользователями дочерних контрагентов установкой флажка "Редактирование только для владельца". В настройках теста, зонда и точки доступа есть аналогичный флажок.

Разграничение прав доступа к контрактам и дочерним объектам контракта (сервисам, зондам) осуществляется на основе связи между контрактом и пользователем (одним или несколькими), которые несут ответственность и контролируют соблюдение SLA в рамках этого контракта.

Все пользователи, которые закреплены за определёнными контрактами, имеют возможность мониторинга состояния этих контрактов и всего, что с ними связано:

- получают уведомления по электронной почте о событиях, связанных с сервисами контракта;
- просматривают паспорта неисправности, исключения и плановые работы по сервисам контракта;
- просматривают текущие показатели качества по сервисам контракта;
- просматривают отчёты SLA по контракту и получают отчёты по электронной почте;
- просматривают связанную с контрактом инфраструктуру (сервисы и зонды).

Всем пользователям, которые закреплены за определенными контрагентами, будет доступна для просмотра вся инфраструктура, связанная с данным контрагентом. Для пользователей родительских контрагентов доступна вся инфраструктура дочерних контрагентов. Чтобы ограничить видимость таким пользователям, достаточно прикрепить их к конкретным контрактам.

## Пользователь с ролью «Системный администратор»:

- работает с блоком «Администрирование» в главном меню;
- ведёт работу с учётными записями портала: создаёт пользователей; редактирует,

блокирует, снимает блокировку всем, кроме других системных администраторов и Administrator; подтверждает регистрацию пользователей wiSLA.Cloud;

- просматривает контракты, не может добавлять и удалять пользователя из контракта;
- просматривает настройки зондов;
- просматривает настройки точек доступа;
- изменяет контрагентов в настройках всех объектов системы, кроме контрактов и учётных записей других системных администраторов и Administrator;
- создаёт и редактирует показатели;
- создаёт и редактирует SLA (только созданные пользователем с ролью «Системный администратор»);
- создаёт и редактирует всех контрагентов. Если системный администратор не закреплён за контрагентом, созданный им контрагент не будет иметь иерархической связи с контрагентом системного администратора;
- создаёт и редактирует тесты (только созданные пользователем с ролью «Системный администратор»);
- управляет сессиями;
- просматривает журнал событий;
- управляет доступом к разделу «Топология сети» и взаимодействует с иерархией контрагентов: имеет доступ к топологии всех контрагентов системы и возможность перехода между схемами топологии родительских и дочерних контрагентов;
- работает с элементами управления на схеме топологии: имеет доступ к фильтрации, поиску, масштабированию, а также кнопкам сохранения и информации об объектах топологии;
- редактирует схему топологии: изменяет расположение объектов на уровнях топологии, добавляет и удаляет объекты, перемещает объекты между уровнями, объединяет в группы и создает связи между объектами, добавляет каналы связи и внешние связи между объектами;
- управляет режимами сохранения топологии: выбирает режим ручного сохранения через кнопку «Сохранить» или режим автоматического сохранения после изменений, задаваемый в настройках;
- управляет настройками топологии сети: изменяет параметры сканирования, добавляет и удаляет подсети, редактирует настройки IP-адресов, портов, логинов и паролей, и других технических параметров для всех контрагентов;
- работает со списком контрагентов: выполняет поиск, сортировку и настройку отображения столбцов в таблице контрагентов, может изменять порядок столбцов и настраивать видимость столбцов;
- выполняет поиск и настройку видимости объектов инфраструктуры, имея доступ ко всем объектам, связанным с контрагентами в системе, включая объекты на уровнях дочерних контрагентов.

#### Мастер-пользователь

При установке системы wiSLA создается техническая учетная запись системного администратора для заведения первичной инфраструктуры.

Полное имя: Administrator

Эл. почта: Administrator

Пароль: Admin@123

Роль: Системный администратор.

Особенности:

- Роль Системный администратор для этой учетная запись не может быть снята самостоятельно.
- Данная учетная запись активирована при установке системы.
- Пароль для этой учетная запись может быть всегда изменен с портала wiSLA. (даже если в настройках системы указана смена пароля только через email)
- Данный пользователь может снимать/добавлять роль Системный администратор для других учетных записей.

## Пользователь с ролью «Оператор SLA»:

- работает с блоками «Мониторинг», «Отчёты», «Инфраструктура» в главном меню портала;
- не имеет доступа в разделы блока «Администрирование», но может работать с контрагентами (изменять роли и создавать новых со страницы контракта) и тестами (со страницы сервиса);
- может быть прикреплён только к одному контрагенту;

- создаёт объекты инфраструктуры, которые наследуют его связь с контрагентом;
- создаёт и редактирует сервисы, контракты, зонды, точки доступа. Для редактирования доступны любые объекты инфраструктуры, принадлежащие контрагенту, к которому он прикреплён, а также объекты, видимые через контракты, в которые он добавлен как ответственный пользователь;
- создаёт и редактирует показатели, при этом для редактирования доступны показатели, созданные только пользователем с ролью «Оператор SLA» и принадлежащие его контрагенту;
- создаёт и редактирует SLA, при этом для редактирования доступны SLA, созданные только пользователем с ролью «Оператор SLA», принадлежащие родительскому или дочерним контрагентам;
- создаёт и редактирует тесты (через настройки сервиса). Для редактирования доступны также тесты, созданные пользователем с ролью «Системный администратор»;
- создаёт новых контрагентов (через настройки контракта), которые наследуют его связь с контрагентом и становятся по отношению к этому контрагенту дочерними;
- меняет набор ролей контрагента (через настройки контракта);
- не может изменять владельца в настройках объектов инфраструктуры, включая настройки своего профиля;
- использует и редактирует объекты инфраструктуры дочерних контрагентов: сервисы, контракты, зонды, точки доступа, SLA, тесты (через сервисы);
- только оператор SLA создаёт плановые работы, а также создаёт, редактирует и удаляет ручные исключения;
- только оператор SLA изменяет статус паспорта неисправности (приостанавливает и возобновляет);
- только оператор SLA добавляет в контракт шаблоны отчётов SLA, формирует отчёты, публикует их и перерассчитывает;
- управляет доступом к разделу «Топология сети» для своего контрагента и дочерних контрагентов, к которым он прикреплён, с возможностью перехода к схемам топологии выбранного контрагента;
- работает с элементами управления на схеме топологии: имеет доступ к базовым элементам интерфейса, включая масштабирование, поиск, фильтрацию, добавление объектов и редактирование доступных объектов инфраструктуры контрагента;
- редактирует схему топологии: перемещает объекты, добавляет новые объекты, создаёт и удаляет связи между объектами, добавляет каналы связи и внешние связи между объектами контрагента и дочерних контрагентов;
- управляет режимом сохранения топологии для своих объектов: может выбирать между ручным и автоматическим режимами сохранения через настройки топологии;
- управляет настройками топологии для своего контрагента: добавляет и удаляет подсети, настраивает IP-адреса, порты, логины, пароли и другие технические параметры, доступные для его инфраструктуры;
- работает со списком контрагентов, видимых ему по иерархии: имеет доступ к фильтрации, сортировке и настройке отображения столбцов для контрагентов, связанных с его контрагентом;
- выполняет поиск по именам и владельцам контрагентов, видимых в иерархии, и видит все объекты инфраструктуры дочерних контрагентов, связанных с его контрагентом.

## Учётная запись с ролью «Пользователь»:

- работает с блоками «Мониторинг», «Отчёты», «Инфраструктура» в главном меню портала;
- не имеет доступа в разделы блока «Администрирование»;
- не может создавать и редактировать объекты инфраструктуры;
- видит объекты только в рамках своего контракта и контрагента;
- изменяет настройки своего профиля;
- имеет ограниченный доступ к разделу «Топология сети»: видит только топологию, связанную с его контрагентом, без возможности перехода к другим контрагентам или схемам топологии;
- взаимодействует с элементами управления на схеме топологии в режиме просмотра: доступ к масштабированию и просмотру объектов, но без возможности добавления, редактирования или удаления объектов;
- не имеет права редактировать схему топологии: объекты и их расположение доступны только для просмотра;
- не имеет доступа к настройкам топологии сети: окно настроек топологии скрыто, параметры сканирования и управления подсетями недоступны;
- видит список контрагентов, к которым он прикреплён, в одноуровневом формате, без возможности сортировки, фильтрации или настройки столбцов;

• выполняет поиск только в рамках своего контрагента и контракта, видя объекты инфраструктуры, которые относятся исключительно к его контрагенту.

# Настройка видимости объектов инфраструктуры разными контрагентами

- 1. Оператор SLA может добавлять в новые контракты уже созданные и действующие в других контрактах сервисы, при этом не происходит дублирование сервисов в общем перечне.
- 2. Для каждого партнёра потребителя услуги SLA (оператора связи для корпоративных клиентов, потребителя связи для операторов связи) должен быть создан свой контракт, чтобы его пользователи могли видеть только свои сервисы.
- 3. Операторы SLA родительского контрагента могут видеть и использовать все объекты инфраструктуры дочерних контрагентов.
- 4. Для мониторинга магистральных сервисов региональных отделений клиента требуется:
  - добавить все магистральные региональные сервисы клиента в один контракт федерального отделения клиента. – Пользователям федерального отделения становятся доступны все магистральные сервисы;
  - прикрепить магистральные региональные сервисы к контрактам соответствующих региональных отделений клиента. – Пользователям каждого регионального отделения клиента становится доступен магистральный сервис их региона и не видны другие магистральные сервисы.

Информация о правах доступа пользователей с разным набором ролей и настроек сведена в таблицу 6.

Таблица 6 – Права на действия с объектами для разных ролей пользователей.

|              | Действие                                                                  | Системный администратор                     |                                             |                                             | Операт                                        | op SLA                                                             | Пользователь                        |                                          |                                          |  |
|--------------|---------------------------------------------------------------------------|---------------------------------------------|---------------------------------------------|---------------------------------------------|-----------------------------------------------|--------------------------------------------------------------------|-------------------------------------|------------------------------------------|------------------------------------------|--|
|              |                                                                           | Без роли<br>Оператор SLA<br>и контрагента   | +Контрагент                                 | +Оператор<br>SLA<br>+Контрагент             | Контрагент<br>без контракта                   | + Контракт                                                         | Без<br>контрагентов<br>и контрактов | + Контракт                               | + Контрагент                             |  |
| Пользователи | Возможность<br>видеть<br>пользователе<br>й                                | Bce                                         | Все                                         | Все                                         | Только свой<br>профиль                        | Только свой<br>профиль                                             | Только свой<br>профиль              | Только свой<br>профиль                   | Только свой<br>профиль                   |  |
|              | Создание<br>новых<br>пользователе<br>й портала                            | Да                                          | Да                                          | Да                                          | Нет                                           | Нет                                                                | Нет                                 | Нет                                      | Нет                                      |  |
|              | Редактирован<br>ие<br>пользователе<br>й портала                           | Да,<br>пользователей<br>и операторов<br>SLA | Да,<br>пользователей<br>и операторов<br>SLA | Да,<br>пользователей<br>и операторов<br>SLA | Только свой<br>профиль                        | Только свой<br>профиль                                             | Только свой<br>профиль              | Только свой<br>профиль                   | Только свой<br>профиль                   |  |
|              | Возможность<br>видеть<br>ответственны<br>х<br>пользователе<br>й контракта | Все                                         | Все                                         | Все                                         | Да, если<br>доступны                          | Да, если<br>доступны                                               | Нет                                 | Не⊤                                      | Нет                                      |  |
|              | Возможность<br>добавлять<br>пользователе<br>й к контракту                 | Нет                                         | Нет                                         | Да                                          | Да, если<br>доступны                          | Да, если<br>доступны                                               | Нет                                 | Нет                                      | Нет                                      |  |
| Контрагенты  | Возможность<br>видеть<br>контрагентов                                     | Bce                                         | Все                                         | Bce                                         | Нет                                           | Да, только в<br>настройках<br>контракта                            | Нет                                 | Да, только в<br>настройках<br>контрактов | Да, только в<br>настройках<br>контрактов |  |
|              | Создание<br>контрагентов                                                  | Да                                          | Да                                          | Да                                          | Да, только<br>через<br>настройки<br>контракта | Да, только<br>через<br>настройки<br>контракта                      | Нет                                 | Нет                                      | Нет                                      |  |
|              | Редактирован<br>ие<br>контрагентов                                        | Все                                         | Все                                         | Все                                         | Нет                                           | Нет, только<br>добавление<br>ролей через<br>настройки<br>контракта | Нет                                 | Нет                                      | Нет                                      |  |

|                | Действие      | Действие Системный администратор |               | Операт      | rop SLA       | Пользователь  |              |            |              |
|----------------|---------------|----------------------------------|---------------|-------------|---------------|---------------|--------------|------------|--------------|
|                |               | Без роли                         | +Контрагент   | +Оператор   | Контрагент    | + Контракт    | Без          | + Контракт | + Контрагент |
|                |               | Оператор SLA                     |               | SLA         | без контракта |               | контрагентов |            |              |
|                |               | и контрагента                    |               | +Контрагент |               |               | и контрактов |            |              |
|                |               |                                  |               |             |               |               |              |            |              |
| Инфраструктура | Возможность   | Bce                              | Bce           | Bce         | Своего        | Своего        | Нет          | Этого      | Своего       |
|                | видеть        |                                  |               |             | контрагента и | контрагента и |              | контракта  | контрагента  |
|                | объекты       |                                  |               |             | его дочерних  | его дочерних  |              |            |              |
|                | инфраструкту  |                                  |               |             | контрагентов  | контрагентов, |              |            |              |
|                | ры            |                                  |               |             |               | этого         |              |            |              |
|                |               |                                  |               |             |               | контракта.    |              |            |              |
|                | Создание      | Только                           | Только        | Да          | Да            | Да            | Нет          | Нет        | Нет          |
|                | объектов      | показатели и                     | показатели и  |             |               |               |              |            |              |
|                | инфраструкту  | SLA                              | SLA           |             |               |               |              |            |              |
|                | ры            |                                  |               |             |               |               |              |            |              |
|                | Редактирован  | Только                           | Только        | Да          | Дa,           | Да,           | Нет          | Нет        | Нет          |
|                | иеи           | редактировани                    | редактировани |             | редактировани | редактировани |              |            |              |
|                | использовани  | е показателеи                    | е показателеи |             | е показателеи | е показателеи |              |            |              |
|                | е в других    | и SLA,                           | и SLA,        |             | и SLA,        | и SLA,        |              |            |              |
|                | контрактах    | созданных                        | созданных     |             | созданных     | созданных     |              |            |              |
|                | OU BERTOB     | алминистратор                    | алинистратор  |             |               | ТОЛЬКО        |              |            |              |
|                | пы            | ом                               | ом            |             | SLA           |               |              |            |              |
|                | pbi           | 011                              | 014           |             | 364           | контракта     |              |            |              |
| Тесты          | Доступ к      | Да                               | Ла            | Да          | Нет           | Нет           | Нет          | Нет        | Нет          |
|                | списку тестов | <u> </u>                         | <u> </u>      | <b>4</b>    |               |               |              |            |              |
|                | Создание и    | Ла                               | Ла            | Ла          | Ла через      | Ла через      | Нет          | Нет        | Нет          |
|                | редактирован  | до,                              | да,           | да          | да, через     | настройки     | nei          | ner        | ner          |
|                | ие тестов     | е тестов                         | е тестов      |             | сервиса       | сервиса       |              |            |              |
|                |               | созданных                        | созданных     |             | (включая      | (включая      |              |            |              |
|                |               | только                           | только        |             | созданные     | созданные     |              |            |              |
|                |               | системным                        | системным     |             | системным     | системным     |              |            |              |
|                |               | администратор                    | администратор |             | администратор | администратор |              |            |              |
|                |               | ом                               | ом            |             | ом)           | ом)           |              |            |              |
| Отчёты         | Просмотр      | Bce                              | Bce           | Bce         | Своего        | Своего        | Нет          | Этого      | Своего       |
|                | отчётов SLA,  |                                  |               |             | контрагента,  | контрагента,  |              | контракта  | контрагента  |
|                | паспортов     |                                  |               |             | его дочерних  | его дочерних  |              |            |              |
|                | неисправност  |                                  |               |             | контрагентов  | контрагентов, |              |            |              |
|                | и, плановых   |                                  |               |             |               | этого         |              |            |              |
|                | работ,        |                                  |               |             |               | контракта     |              |            |              |
|                | исключений    |                                  |               |             |               |               |              |            |              |
|                | Приостановка  | Нет                              | Нет           | Bce         | Своего        | Своего        | Нет          | Нет        | Нет          |
|                | И             |                                  |               |             | контрагента,  | контрагента,  |              |            |              |
|                | продолжение   |                                  |               |             | его дочерних  | его дочерних  |              |            |              |
|                | паспортов     |                                  |               |             | контрагентов  | контрагентов, |              |            |              |
|                | неисправност  |                                  |               |             |               | JIOLO         |              |            |              |
|                | плановых      |                                  |               |             |               | контракта     |              |            |              |
|                | работ и       |                                  |               |             |               |               |              |            |              |
|                | исключений    |                                  |               |             |               |               |              |            |              |
|                | Загрузка      | Нет                              | Нет           | Да          | Своего        | Своего        | Нет          | Нет        | Нет          |
|                | шаблонов,     |                                  |               |             | контрагента,  | контрагента,  |              |            |              |
|                | формировани   |                                  |               |             | его дочерних  | его дочерних  |              |            |              |
|                | еи            |                                  |               |             | контрагентов  | контрагентов, |              |            |              |
|                | публикация    |                                  |               |             |               | этого         |              |            |              |
|                | отчётов SLA   |                                  |               |             |               | контракта     |              |            |              |
|                | Перерасчёт    | Нет                              | Нет           | Да          | Своего        | Своего        | Нет          | Нет        | Нет          |
|                | отчётов SLA   |                                  |               |             | контрагента,  | контрагента,  |              |            |              |
|                |               |                                  |               |             | его дочерних  | его дочерних  |              |            |              |
|                |               |                                  |               |             | контрагентов, | контрагентов, |              |            |              |
|                |               |                                  |               |             | только при    | этого         |              |            |              |
|                |               |                                  |               |             | наличии       | контракта     |              |            |              |
|                |               |                                  |               |             | изменении по  | только при    |              |            |              |
|                |               |                                  |               |             | исключениям   | наличии       |              |            |              |
|                |               |                                  |               |             |               | исключениям   |              |            |              |
| Аналитика      | Текущие       | Bce                              | Bce           | Bce         | Своего        | Своего        | Нет          | Этого      | Своего       |
|                | показатели и  |                                  |               |             | контрагента,  | контрагента,  |              | контракта  | контрагента  |
|                | виджеты       |                                  |               |             | его дочерних  | его дочерних  |              |            |              |
|                |               |                                  |               |             | контрагентов  | контрагентов  |              |            |              |
| Администриров  | Доступ к      | Да                               | Да            | Да          | Нет           | Нет           | Нет          | Нет        | Нет          |
|                | разделу       |                                  |               |             |               |               |              |            |              |
|                | «Администрир  |                                  |               |             |               |               |              |            |              |
|                | ование»       |                                  |               |             |               |               |              |            |              |

|                   | Действие                                                   | Системный администратор                                                                                                    |                                                |                                                                         | Операт                                           | rop SLA                                              | Пользователь                                                |                                    |                                      |  |
|-------------------|------------------------------------------------------------|----------------------------------------------------------------------------------------------------|------------------------------------------------|-------------------------------------------------------------------------|--------------------------------------------------|------------------------------------------------------|-------------------------------------------------------------|------------------------------------|--------------------------------------|--|
|                   |                                                            | Без роли<br>Оператор SLA<br>и контрагента                                                                                                    | +Контрагент                                    | +Оператор<br>SLA<br>+Контрагент                                         | Контрагент<br>без контракта                      | + Контракт                                           | Без<br>контрагентов<br>и контрактов                         | + Контракт                         | + Контрагент                         |  |
| Топология<br>сети | Доступ к<br>разделу<br>«Топология<br>сети»                 | Нет доступа                                                                                                    | Доступ к<br>топологии<br>контрагента           | Полный доступ<br>к топологии<br>контрагента и<br>дочерних               | Доступ к<br>топологии<br>контрагента             | Доступ к<br>топологии<br>контракта                   | Нет доступа                                                 | Доступ к<br>топологии<br>контракта | Доступ к<br>топологии<br>контрагента |  |
|                   | Просмотр<br>объектов<br>топологии                          | Нет доступа                                                                                                    | Просмотр<br>объектов<br>контрагента            | Полный доступ<br>ко всем<br>объектам<br>инфраструктур<br>ы              | Просмотр<br>объектов<br>контрагента              | Просмотр<br>объектов<br>контракта                    | Ограниченный<br>просмотр<br>только<br>объектов<br>контракта | Просмотр<br>объектов<br>контракта  | Просмотр<br>объектов<br>контрагента  |  |
|                   | Масштабиров<br>ание и<br>фильтрация                        | Нет доступа                                                                                                    | Базовое<br>масштабирова<br>ние и<br>фильтрация | Полный доступ<br>к<br>масштабирова<br>нию и<br>фильтрации               | Масштабирова<br>ние и<br>фильтрация              | Базовое<br>масштабирован<br>ие                       | Нет доступа                                                 | Базовое<br>масштабирован<br>ие     | Базовое<br>масштабирован<br>ие       |  |
|                   | Добавление и<br>удаление<br>объектов                       | Нет доступа                                                                                                    | Ограниченное<br>добавление в<br>контрагента    | Полный доступ<br>к добавлению<br>и удалению<br>объектов                 | Ограниченное<br>добавление                       | Добавление<br>объектов по<br>контракту               | Нет доступа                                                 | Ограниченное<br>добавление         | Ограниченное<br>добавление           |  |
|                   | Редактирован<br>ие и<br>перемещение<br>объектов            | Нет доступа                                                                                                    | Ограниченное<br>редактировани<br>е             | Полный доступ<br>к<br>редактировани<br>ю и<br>перемещению               | Ограниченное<br>редактировани<br>е               | Ограниченное<br>редактировани<br>е                   | Нет доступа                                                 | Ограниченное<br>редактировани<br>е | Ограниченное<br>редактировани<br>е   |  |
|                   | Сохранение<br>топологии                                    | Нет доступа                                                                                                    | Ручное<br>сохранение                           | Выбор между<br>ручным и<br>автоматически<br>м режимом                   | Ограниченное<br>сохранение                       | Ограниченное<br>сохранение                           | Нет доступа                                                 | Ограниченное<br>сохранение         | Ограниченное<br>сохранение           |  |
|                   | Настройки<br>топологии                                     | Нет доступа                                                                                                    | Ограниченный<br>доступ к<br>настройкам         | Полный доступ<br>к настройкам<br>топологии                              | Ограниченные<br>настройки                        | Ограниченные<br>настройки                            | Нет доступа                                                 | Ограниченные<br>настройки          | Ограниченные<br>настройки            |  |
|                   | Поиск<br>объектов в<br>топологии                           | Нет доступа                                                                                                    | Поиск по<br>объектам<br>контрагента            | Полный доступ<br>к поиску по<br>объектам                                | Поиск по<br>объектам<br>контрагента              | Поиск по<br>объектам<br>контракта                    | Нет доступа                                                 | Поиск по<br>объектам<br>контракта  | Поиск по<br>объектам<br>контрагента  |  |
|                   | Управление<br>связями и<br>каналами                        | Нет доступа                                                                                                    | Ограниченное<br>управление<br>связями          | Полный доступ<br>к созданию и<br>редактировани<br>ю связей и<br>каналов | Управление<br>связями в<br>пределах<br>контракта | Ограниченное<br>управление                           | Нет доступа                                                 | Ограниченное<br>управление         | Ограниченное<br>управление           |  |
|                   | Создание и<br>редактирован<br>ие групп<br>объектов         | Нет доступа                                                                                                    | Ограниченное<br>создание групп                 | Полный доступ<br>к созданию и<br>редактировани<br>ю групп<br>объектов   | Ограниченное<br>создание групп                   | Создание<br>групп по<br>контракту                    | Нет доступа                                                 | Ограниченное<br>создание групп     | Ограниченное<br>создание групп       |  |
|                   | Просмотр и<br>управление<br>дочерними<br>контрагентам<br>и | Нет доступа                                                                                                    | Доступ к<br>дочерним<br>контрагентам           | Полный доступ<br>к дочерним<br>контрагентам                             | Доступ к<br>дочерним<br>контрагентам             | Ограниченный<br>доступ к<br>дочерним<br>контрагентам | Нет доступа                                                 | Ограниченный<br>доступ             | Ограниченный<br>доступ               |  |
|                   | Специальные<br>функции                                     | Может создавать пользователей с любым набором<br>ролей. Может сбрасывать пароли всех<br>пользователей, кроме системных администраторов,<br>изменять владельца всех объектов |                                                |                                                                         | Создание контра<br>инфраст                       | актов и объектов<br>груктуры                         |                                                             |                                    |                                      |  |

## Объединение ролей пользователя

Пользователю можно назначить несколько ролей одновременно.

Совмещение двух ролей «Системный администратор» и «Оператор SLA» даёт пользователю дополнительные возможности:

- создание контрактов, в которых можно выбрать любых контрагентов и любые сервисы, которые есть в системе;
- создание плановых работ и исключений, в которые можно включить любые сервисы в системе;
- редактирование всех объектов инфраструктуры в системе для любого контрагента или

контракта.

При этом появляются ограничения:

- пользователь может быть прикреплён только к одному контрагенту (обусловлено наличием роли «Оператор SLA»);
- пользователь может создавать объекты инфраструктуры только для того контрагента, к которому он прикреплён

## Редактирование владельцев объектов

В процессе реорганизации структуры предприятия, изменения топологии сети и других случаях может появиться необходимость в редактировании владельца объекта (рисунок 63). Эта функция доступна только пользователям с ролью «Системный администратор» и пользователям с объединённой ролью «Системный администратор» + «Оператор SLA». Следует отметить, что редактирование владельцев объектов инфраструктуры должно применяться только в исключительных случаях. Для пользователяя «Оператор SLA» поле «Владелец» отображается в режиме чтения.

| ОСНОВНЫЕ ПАРАМЕТРЫ |  |
|--------------------|--|
| Описание           |  |
| 🗈 Владелец *       |  |
| Wellink            |  |
| SEA                |  |
| DellInk            |  |
| Sellink            |  |
| Bellink            |  |
| Wellink            |  |

Рис. 63 Редактирование поля «Владелец» на странице редактирования сервиса

# 6. РЕЗЕРВНОЕ КОПИРОВАНИЕ И ВОССТАНОВЛЕНИЕ

Резервное копирование системы wiSLA осуществляется путём регулярного запуска исполняемого файла при помощи cron — планировщика задач в UNIX-подобных операционных системах. Интерфейс для настройки резервного копирования представлен в программе установки wiSLA. Программа установки позволяет выполнять резервное копирование баз данных Postgres, HBase и системных настроек.

Резервное копирование данных хранилища HBase может быть выполнено двумя способами:

- 1. Полное резервное копирование системы. При каждом выполнении в архив будет попадать вся информация из хранилища. Это предпочтительный вариант, позволяет произвести восстановление без обращения в службу поддержки. Однако на большом объёме данных он избыточный и длительный;
- Частичное, или инкрементальное, резервное копирование. При частичном копировании системы первый раз выполняется полное резервное копирование данных, после этого – резервное копирование данных за прошедшие сутки. Это более быстрый, компактный и рациональный способ резервного копирования данных HBase, однако восстановление данных в этом случае значительно усложняется и выходит за рамки настоящего Руководства.

Управление резервными копиями проводится в разделе «Backup Management» (пункт меню «Backup»).

Программа установки предоставляет следующие возможности (рисунок 64):

| Терминал - wisla@wisla:~                                                                                                    | -                        | > | ĸ |
|----------------------------------------------------------------------------------------------------|--------------------------|---|---|
| Backup ManagementBackup HBase DBTo the previous menuBackup HBase DBCreate and download HBase DB backuRestore HBase DB tables and restore duClear HBase DB tables and restore duClear HBase DB tablesClear HBase DB tablesBackup Postgres DBCreate and download Postgres DB tablesRestore Postgres DBCreate and download Postgres DB tablesBackup installation infoBackup installation infoAutobackup configuration LBackup installation info | up<br>p<br>d<br>ac<br>ck |   |   |
| < OK > < Back > < Exit >                                                                                                    |                          |   | Π |

Рис. 64 Раздел «Backup Management»

- «Backup HBase DB» создать резервную копию текущего состояния всей базы данных HBase. Файл создаётся в одном каталоге с программой установки;
- «Restore HBase DB» восстановить базу данных HBase из файла резервной копии;
- «Clear HBase DB tables and restore dump» восстановить базу данных HBase из файла резервной копии с очисткой таблиц. Текущие таблицы будут переименованы, а впоследствии замещены при следующем восстановлении данных;
- «Clear HBase DB tables» очистить текущие таблицы с данными HBase (выполняется путём их переименования);
- «Backup Postgres DB» выполнить резервное копирование базы данных Postgres с копированием файла резервной копии в текущий каталог, откуда запущена программа установки;
- «Restore Postgres DB» восстановить базу данных Postgres из резервной копии. При восстановлении текущие данные будут утрачены;
- «Backup installation info» создать резервную копию реестра настроек программы установки;

• «Autobackup configuration» – настроить расписание для создания резервных копий.

## Настройка резервного копирования

Пример настройки автоматического резервного копирования показан на рисунке 65:

| \$ | - Tерминал - wisla@wisla:~                                                                                                    | - |   | × |
|----|----------------------------------------------------------------------------------------------------|---|---|---|
|    | Autobackup configuration         Configuration Form         Backup destination       /home/wisla/backup         Server for backup files       VM_Backup         User login at the backup server       wisla         Make full HBase DB backup       true |   |   | 9 |
| _  | < OK > < Back > < Exit >                                                                                                    |   | - | 0 |

Рис. 65 Меню «Autobackup configuration»

- «Backup destination» путь к каталогу, в котором будут храниться файлы резервных копий на хосте, указанном в следующей настройке;
- «Server for backup files» сетевое название хоста для хранения резервных копий;
- «User login at the backup server» имя пользователя на хосте для хранения резервных копий, под которым будет выполняться вход для копирования файла;
- «Make full HBase DB backup» определяет, как будут создаваться резервные копии базы данных HBase. Принимает значения true и false. В случае true каждые сутки будет создаваться полная копия данных HBase, false включает инкрементальное копирование данных из HBase.

После настройки рекомендуется выполнить цикл создания резервной копии, восстановления и проверки работоспособности восстановленной системы на тестовом сервере.

## Восстановление баз данных из резервной копии

## Восстановление базы данных Postgres

- 1. Найти наиболее актуальный файл резервной копии и скопировать его в каталог с программой установки. Запомнить или скопировать в буфер обмена название файла.
- 2. Запустить программу установки.
- 3. Выполнить выключение сервера приложений и web-сервера wiSLA (Stop wiSLA).
- 4. Выполнить операцию «Restore Postgres». В окно запроса ввести название файла резервной копии.
- 5. Дождаться выполнения операции и проанализировать результат.
- 6. При необходимости применить патчи к базе данных (если были обновления wiSLA за промежуток времени от создания резервной копии до восстановления). Это можно сделать в разделе Maintenance Postgresql management Patch database.
- 7. Запустить сервер приложений и web-сервер wiSLA (Start wiSLA).

## Восстановление неинкрементальной базы данных HBase

- 1. Найти наиболее актуальный файл резервной копии и скопировать его в каталог с программой установки. Запомнить имя файла.
- 2. Запустить программу установки.

- 3. Выполнить выключение сервера приложений и web-сервера wiSLA (Stop wiSLA).
- 4. Выполнить операцию «Restore HBase». В ответ на запрос системы ввести имя файла (архива) резервной копии.
- 5. Дождаться выполнения операции. Длительность зависит от объёма данных и производительности дисковой подсистемы. Процесс может занимать более 2 часов.
- 6. Запустить сервер приложений и web-сервер wiSLA (Start wiSLA).
- 7. Для восстановления инкрементальной базы данных HBase обратитесь в службу технической поддержки. Если требуется восстановить как базу данных Postgres, так и HBase, рекомендуется выполнять восстановление последовательно, запускать сервер приложений после первого восстановления в этом случае не нужно.

# 7. ОТКАЗОУСТОЙЧИВЫЙ КЛАСТЕР

Раздел «Отказоустойчивый кластер» включает следующие компоненты: «Необходимое окружение и библиотеки», «Подготовительные этапы к установке кластера», «Действия в программе установке wiSLA», «Настройка скриптов для учёта кратковременных обрывов связи», «Действия по восстановлению работы кластера при выходе из строя одного из узлов ЦОД1», «Действия по восстановлению работы кластера при выходе из строя одного из узлов ЦОД2», «Действия по восстановлению работы кластера при выходе из строя третьей точки опоры».

## 7. отказоустойчивый кластер Необходимое окружение и библиотеки

#### Необходимые пакеты для установщика на oracle linux 8

 autogen-libopts-5.18.12-8.el8.x86\_64.rpm
 ntpdate-4.2.6p5-29.el7.centos.2.x86\_64.rpm

 compat-openssl10-1.0.20-4.el8.x86\_64.rpm
 pv-1.6.6-7.el8.x86\_64.rpm

 dialog-1.3-13.20171209.el8.x86\_64.rpm
 python3-bcrypt-3.1.6-2.el8.1.x86\_64.rpm

 glibc-langpack-ru-2.28-225.0.4.el8\_8.6.x86\_64.rpm
 python3-paramiko-2.12.0-1.el8.noarch.rpm

 libsodium-1.0.18-2.el8.x86\_64.rpm
 python3-pynacl-1.3.0-5.el8.x86\_64.rpm

 ntp-4.2.6p5-29.el7.centos.2.x86\_64.rpm
 uuid-1.6.2-43.el8.x86\_64.rpm

- libnsl-2.28-225.0.4.el8\_8.6.x86\_64.rpm пакет который ставился на 1-й и 4-й сервера
- compat-openssl10-1.0.2o-4.el8.x86\_64.rpm для pgpool
- uuid-1.6.2-43.el8.x86\_64.rpm glibc-langpack-ru-2.28-225.0.4.el8\_8.6.x86\_64.rpm -Postgresql требует пакеты glibc-langpack-ru и uuid

На узлах 2,5(hadoop) должна быть организована "общая папка", при создании файла в примонтированном gluster на одном узле, он должен появляться на другом

Скрипт для чистки всего(кроме pgpool), следует запускать перед установкой и после удаления из установщика.

Установщик не чистит папки в home директории. И установщик может не убрать процессы java, postgres, pgpool, если возникают проблемы при установке, запуске, остановки - проверить наличие процессов

for i in \$(seq 1 7); do ssh 0001wislatest0\$i sudo killall java ssh 0001wislatest0\$i sudo killall postgres ssh 0001wislatest0\$i 'rm -rf /opt/wisla5/\* /home/wisla/{hadoop,zookeeper,hbase,postgresql}' done ssh 0001wislatest02 rm -rf /mnt/glusterVol/\* #где glusterVol - куда примонтировали gluster.

На самом деле установщик при установке видит что папки в home есть и на glusterVol есть папка hadoop, установщик предлагает на каждую папку запрос об удалении. Однако лучшим вариантом будет "почистить скриптом", т.к. это упростит работу.

## Подготовительные этапы к установке кластера

## Преимущества кластера

Настройка отказоустойчивого кластера wiSLA позволяет решить 2 задачи:

- в случае отказа одного из ЦОД система сохраняет работоспособность;
- в кластере работает балансировка нагрузки, что позволяет более эффективно использовать аппаратные ресурсы серверов.

В примере будет показана установка системы wiSLA на отказоустойчивый контур, который включает в себя семь серверов, распределённых между двумя ЦОД (по три в каждом) и одним дополнительным сервером – «третьей точкой опоры» (см. рисунок 66). Для взаимодействия между серверами выделена подсеть «межсерверного взаимодействия».

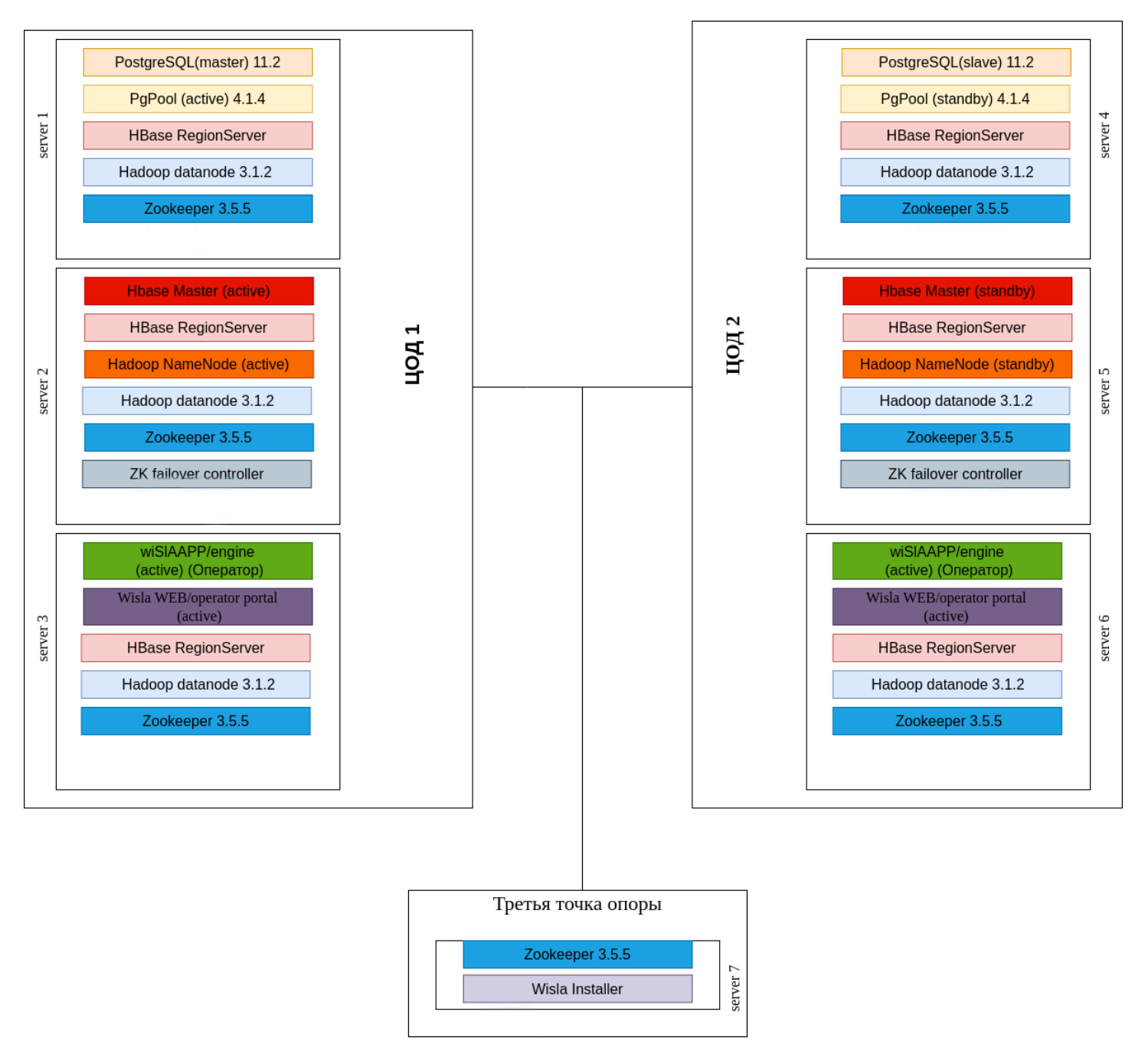

Рис. 66 Логическая группировка серверов в отказоустойчивом контуре wiSLA Дополнительно могут быть развернуты wisla contactor portals (но не на 3 и 6 ноде, где уже есть портал оператора) Отказоустойчивый контур должен состоять минимум из двух блоков (ЦОД), которые включают в себя сервера с основными компонентами, и дополнительного сервера (третей точки опоры), с помощью которого контролируется доступность основных ЦОД и целостность кластера. Всего для отказоустойчивого контура должно быть выделено не менее пяти отдельных серверов. Желательно, чтобы аппаратная конфигурация серверов была одинаковой. В этом случае можно производить установку и обновление системы с помощью программы установки без ручного изменения параметров распределения оперативной памяти по компонентам.

В таблице приведён пример настройки отказоустойчивого контура, который содержит два ЦОД (по три сервера на каждом) и один дополнительный сервер (третья точки опоры).

Таблица 8 – Топология кластера (пример).

| ЦОД / сервер          | Имя сервера (hostname) / IP-  | Компоненты                                                                            |
|-----------------------|-------------------------------|---------------------------------------------------------------------------------------|
| ЦОД1                  | wislaserver01 / 192.168.1.101 | PostgreSQL: Master<br>Pgpool<br>HBase: HRegionServer<br>Hadoop: DataNode<br>Zookeeper |
|                       | wislaserver02 / 192.168.1.102 | HBase: HMaster, HRegionServer<br>Hadoop: NameNode, DataNode<br>Zookeeper              |
|                       | wislaserver03 / 192.168.1.103 | APP-server<br>WEB-server<br>HBase: HRegionServer<br>Hadoop: DataNode<br>Zookeeper     |
| ЦОД2                  | wislaserver04 / 192.168.1.104 | PostgreSQL: Slave<br>Pgpool<br>HBase: HRegionServer<br>Hadoop: DataNode<br>Zookeeper  |
|                       | wislaserver05 / 192.168.1.105 | HBase: HMaster, HRegionServer<br>Hadoop: NameNode, DataNode<br>Zookeeper              |
|                       | wislaserver06 / 192.168.1.106 | APP-server<br>WEB-server<br>HBase: HRegionServer<br>Hadoop: DataNode<br>Zookeeper     |
| Дополнительный сервер | wislaserver07 / 192.168.1.107 | Zookeeper, wiSLA-Installer                                                            |

Предварительно для каждого сервера контура требуется базовая настройка, которая описана в разделе «Подготовка операционной системы к запуску программы установки». Для серверов с Hadoop NameNode (wislaserver02 и wislaserver05) потребуется дополнительно примонтировать блочное устройство, объем диска на обоих серверах должен быть одинаковым. Для серверов с Pgpool (wislaserver01 и wislaserver04) должен быть выделен IP-адрес в подсети межсерверного взаимодействия, который будет использовать Pgpool. Далее в примерах настройки используется «192.168.1.110».

На серверах с Pgpool (wislaserver01 и wislaserver04) также требуется убедиться в отсутствии aliasинтерфейса

«eth0:10», где eth0 – корневой интерфейс, на котором настроена подсеть межсерверного взаимодействия, фактически может отличаться.

# Настройка беспарольного доступа по SSH для межсерверного взаимодействия

Для корректной установки системы wiSLA и взаимодействия серверов контура должен быть организован беспарольный доступ по SSH под пользователем wisla по принципу «каждый с

каждым». Также требуется беспарольный доступ под пользователем root между серверами с Pgpool и третей точкой опоры. При этом для доступа с сервера на сервер используется hostname. Для этого требуется выполнить следующие шаги:

## Внимание, возможно требуется после копирования длинных команд - заменять пробелы на пробелы на пробелы

#### 🛕 !Внимание, при изменении топологии, возможно корректирование предлагаемых комманд

#### 1. На 7-й сервере добавить хосты в /etc/hosts

mkdir installDir; pushd installDir

host\_prefix=0001wislatest0
echo 192.168.1.101 "\$host\_prefix"1 >> hostsForALL

echo 192.168.1.102 "\$host\_prefix"2>> hostsForALL

echo 192.168.1.103 "\$host\_prefix"3>> hostsForALL

echo 192.168.1.104 "\$host\_prefix"4>> hostsForALL

echo 192.168.1.105 "\$host\_prefix"5>> hostsForALL echo 192.168.1.106 "\$host prefix"6>> hostsForALL

echo 192.168.1.107 "\$host prefix"7>> hostsForALL

cat hostsForALL | sudo tee -a /etc/hosts

hostnames="0001wislatest01 0001wislatest02 0001wislatest03 0001wislatest04 0001wislatest05 0001wislatest06 0001wislatest07" hostnames\_1\_6="0001wislatest01 0001wislatest02 0001wislatest03 0001wislatest04 0001wislatest05 0001wislatest06" hostnames 1 4 7="0001wislatest01 0001wislatest04 0001wislatest07"

## 2. На каждом сервере контура под пользователем wisla выполнить генерацию ключей, пароль оставить пустым (можно вообще 1 ключ создать и скопировать его везде):

su -l wisla cd /home/wisla ssh-keygen -t rsa -N "" -f ~/.ssh/id\_rsa # или ssh-keygen -t rsa

#### Если не известен пароль, то необходимо:

зайти на хост на который нужно подключиться скопировать содержимое ~/.ssh/\*.pub #ssh-keygen -t rsa если нет файла добавить в конец файла ~/.ssh/authorized\_keys

#### 4. Скопировать /etc/hosts на каждый хост

for i in \$hostnames\_1\_6; do cat hostsForALL | ssh "\$i" 'sudo tee -a /etc/hosts';done for i in \$hostnames\_1\_6; do ssh "\$i" "sudo hostnamectl set-hostname \$i";done

5. С каждого сервера контура под пользователем wisla выполнить копирование ключа на все остальные сервера для пользователя wisla и для пользователя root для части серверов(На серверах с Pgpool и дополнительном сервере под пользователем wisla выполнить копирование ключа на другие сервера с Pgpool или дополнительный сервер для пользователя root):

 $\label{eq:loss_keys} \end{tabular} host_keys = "$(for i in $hostnames; do ssh \"$i\" 'cat /home/wisla/.ssh/*.pub'; done)"$ 

for i in \$hostnames;do echo "\$host\_keys" | ssh "\$i" tee -a /home/wisla/.ssh/authorized\_keys; done

host\_keys="\$(for i in \$hostnames\_1\_4\_7;do ssh "\$i" 'cat /home/wisla/.ssh/\*.pub'; done)"

for i in \$hostnames\_1\_4\_7;do echo "\$host\_keys"| ssh "\$i" 'sudo mkdir -p /root/.ssh; sudo tee -a /root/.ssh/authorized\_keys'; done

6. Выполнить разовое подключение по SSH под пользователем wisla с каждого сервера на другие сервера, чтобы подтвердить добавление ключей удалённых серверов (по умолчанию отпечаток ключа будет храниться в файле /home/wisla/.ssh/known\_hosts). При этом на вопрос «Are you sure you want to continue connecting (yes/no)?» требуется отвечать «yes». При подключении пароль удалённого сервера запрашиваться не должен.

Выполнить команду на каждом сервере под пользователем wisla:

for i in \$hostnames; do ssh "\$i" exit; done

Выполнить команду на 1 4 7 серверах под пользователем wisla:

for i in \$hostnames\_1\_4\_7; do ssh root@"\$i" exit; done

В некоторых случаях доступ по root из ssh невозможен: следует проверить файл /etc/security/access.conf(ROOT:ALL) и файл /etc/ssh/sshd\_config (PermitRootLogin yes)

## Установка GlusterFS

GlusterFS – распределённая, параллельная, линейно масштабируемая файловая система с возможностью защиты от сбоев. Предварительно на серверах wislaserver02 и wislaserver05 должны быть созданы lvm-разделы абсолютно одинакового размера. Далее в примере используется «/dev/sdb1», фактически название раздела может отличаться.

Действия по установке и настройке GlusterFS выполняются под пользователем root.

Для установки GlusterFS на серверах wislaserver02 и wislaserver05 требуется выполнить следующие шаги:

1. Загрузить установочные пакеты GlusterFS по

ссылке ftp://ftp.wellink.ru/Deploies/Centos/cluster/glusterfs.tar.gz ;

2. Подключиться к серверу по SSH под пользователем root;

3. Перейти в каталог с архивом, распаковать архив, установить необходимые пакеты glusterfs, glusterfs-server, glusterfs-cli,:

tar zxvf glusterfs.tar.gz

yum install glusterfs-3.5.2-1.el6.x86\_64.rpm glusterfs-api-3.5.2-1.el6.x86\_64.rpm

glusterfs-cli-3.5.2-1.el6.x86\_64.rpm glusterfs-fuse-3.5.2-1.el6.x86\_64.rpm glusterfs-georeplication-3.5.2-1.el6.x86\_64.rpm glusterfs-libs-3.5.2-1.el6.x86\_64.rpm glusterfs-server-3.5.2-1.el6.x86\_64.rpm

## Настройка GlusterFS

Для настройки работы GlusterFS требуется выполнить следующие шаги:

## 1. Рекомендовано на серверах wislaserver02 и wislaserver05 отформатировать раздел для glusterfs в файловую систему xfs:

mkfs.xfs /dev/sdb1

2. Смонтировать раздел, добавить в автозапуск и запустить glusterfs на wislaserver02 и wislaserver05:

mkdir -p /mnt/gluster && mount /dev/sdb1 /mnt/gluster && mkdir -p /mnt/gluster/brick echo "/dev/sdb1 /mnt/gluster xfs defaults 0 0" >> /etc/fstab systemctl start glusterd # /etc/init.d/glusterd start

#### 3. На сервере wislaserver02 выполнить команды:

gluster peer probe "\$host\_prefix"5 gluster volume create namenodevol rep 2 transport tcp "\$host\_prefix"2:/mnt/gluster/brick "\$host\_prefix"5:/mnt/gluster/brick gluster volume start namenodevol mkdir /mnt/glusterVol; mount -t glusterfs "\$host\_prefix"2:/namenodevol /mnt/glusterVol/ chown wisla:wisla -R /mnt/glusterVol

#### 4. На сервере wislaserver05 выполнить команды:

mkdir /mnt/glusterVol; mount -t glusterfs "\$host\_prefix"5:/namenodevol /mnt/glusterVol/ chown wisla:wisla -R /mnt/glusterVol

## Внимание, следует протестировать что файл созданный на одном узле в /mnt/glusterVol ,должен появиться в том же месте на другом узле

#### 5. На сервере wislaserver02 выполнить команды:

touch /mnt/glusterVol/test\_file.txt

#### 6. На сервере wislaserver05 проверить наличие файла и затем файл можно удалить

ls /mnt/glusterVol/test\_file.txt rm -f /mnt/glusterVol/test\_file.txt

## <sup>7.</sup> отказоустойчивый кластер Действия в программе установки wiSLA

Шаги для установки wiSLA описаны в разделе «Работа с программой установки». Но есть ряд отличий в процессе, они будут приведены ниже.

Программа установки предварительно должна быть скопирована на сервер wislaserver07 в домашний каталог пользователя wisla. Права на файл должны быть у пользователя wisla, и файл должен быть исполняемым. Далее требуется выполнить действия, которые перечислены в блоке «Перечень действий для установки wiSLA», с учётом отличий в настройках, которые описаны ниже:

После запуска установщика можно подложить файл топологии и конфигурации по привычному пути, но это "на свой страх и риск".

- 1. Запуск программы установки.
- 2. Запуск установки системы.
- 3. Топология. Потребуется указать топологию, описанную выше в таблице 8:

Application servers: wislaserver03 wislaserver06 Operator Web servers: wislaserver03 wislaserver06 Contractor Web servers: wislaserver03 wislaserver06 Postgres main (single server): wislaserver01 Postgres slaves: wislaserver04 Pgpool servers: wislaserver01 wislaserver04 Zookeeper quorum: wislaserver01 wislaserver02 wislaserver03 wislaserver04 wislaserver05 wislaserver06 wislaserver07 Hadoop/HBase masters: wislaserver01 wislaserver02 wislaserver03 wislaserver04 wislaserver05 wislaserver06

4. Ожидание инициализации модулей.

5. Оценка параметров сервера и подбор оптимальных значений по распределению памяти.

Нужно учитывать, что программа установки делает оценку физических параметров того сервера, на котором была запущена. Поэтому, если аппаратная конфигурация серверов контура отличается, то следует рассчитать распределение памяти и вручную изменять предлагаемые настройки модулей системы по ходу установки.

- 6. Выбор версии и архитектуры Java Runtime Environment.
- 7. Настройка компонента Zookeper.
- 8. Настройка компонента Hadoop:

Name directory: /mnt/glusterVol Zookeeper quorum: wislaserver01:2181 wislaserver02:2181 wislaserver03:2181 wislaserver04:2181 wislaserver05:2181 wislaserver06:2181 wislaserver07:2181 Replication count: 4

Для настройки «Replication count» используется число, которое высчитывается по формуле: (HadoopWorkersCount / 2) + 1, где HadoopWorkersCount – количество серверов, заданное в топологии в строке «Hadoop/HBase workers».

Также стоит отметить, что путь hdfs://wisla. Надо в hosts прописать на 1,3,4,6 сервере 127.0.0.1 wisla. Что-то где-то прибито гвоздями и порт должен быть 8020. wisla:8020 или - wisla не имеет разницы, так как это порт по умолчанию.

9. Настройка компонента HBase, стоит проверить путь к хадупуhdfs://wisla.

10. Настройка компонента PostgreSQL (без изменений). Возможно стоит взять более широкую маску сети(/24) причем раз это сеть, можно адрес сети написать После шага 10 «Настройка компонента PostgreSQL» появится дополнительный шаг для конфигурирования Pgpool, на котором потребуется задать настройки:

Trust host or network: 192.168.1.0/24 Specifies the virtual IP address: 192.168.1.110 Specifies the netmask for virtual IP address: 255.255.255.0 Virtual interface: eth0

- Trust host or network подсеть межсерверного взаимодействия.
- Specifies the virtual IP address IP-адрес, который выделен для работы pgpool в подсети межсерверного взаимодействия.
- Specifies the netmask for virtual IP address маска подсети межсерверного взаимодействия.

• Virtual interface – корневой интерфейс, на котором настроена подсеть межсерверного взаимодействия на серверах wislaserver01 и wislaserver04.

Указываем сеть в которой работает СУЩЕСТВУЮЩИЙ интерфейс, и указываем IP который HE используется. Также указываем СУЩЕСТВУЮЩИЙ интерфейс. pgpool на него навесит ip (причем ip уже должен быть назначен на всех хостах которые подключены в сеть, куда смотрит интерфейс). возможно стоит взять более широкую маску сети(/24)

a) для корректной работы pgpool желателен отдельный сетевой интерфейс. К примеру он может быть вланом.

b) pgpool назначает на интерфейс ip, а :10 это номер псевдонима.

c) в сети, на которую смотрит интерфейс должны быть назначены ір в той же подсети.
 d) активный pgpool назначает на этот интерфейс ір.
 e) если вы обращаетесь к PostgreSQL то должны быть подключены к сети, в которой есть pgpool

- 11. Настройка компонента WildFly:
- app host for portal ... пишем соответствующие ір для данных хостов
- 12. Настройка топологии wiSLA.
- 13. Настройки модуля сбора данных:
- wiProbe destination указываем, куда будут программные или аппаратные зонды стучаться
- 14. Настройки интеграции LDAP.
- 15. Настройки дополнительных ресурсов wiSLA.
- 16. Настройка рассылки уведомлений.

17. Настройка оператора портала.

Обращаем ваше внимание, если вы получаете доступ к порталу с помощью проброса портов или через прокси сервер, то вам необходимо отредактировать пункт HOST и в Whitelisted domains установить необходимые IP-адреса.

- 18. Подтверждение настроек.
- 19. Автоматический запуск после установки.
- 20. Реиндексация wildfly (не бд).
- 21. Начало работы с порталом.

## 7. ОТКАЗОУСТОЙЧИВЫЙ КЛАСТЕР Настройка скриптов для учёта кратковременных обрывов связи

Для настройки учёта кратковременных обрывов связи необходимо выполнить следующие шаги:

1. Предварительно следует создать каталог /opt/wisla5/scripts/ на серверах ЦОД1 и ЦОД2. Владельцем каталогов должен быть пользователь wisla. На серверах wislaserver03 и wislaserver06 эти каталоги будут созданы автоматически после установки wiSLA. Далее приведена команда для создания каталога:

mkdir -p /opt/wisla5/scripts

Архив со скриптами можно загрузить по ссылке ftp://ftp.wellink.ru/Deploies/Centos/cluster/failover scripts.tar.gz, скопировать на любой из серверов кластера для пользователя wisla и распаковать с помощью команды:

tar zxvf failover scripts.tar.gz

Владельцем скриптов и конфигурационных файлов должен быть пользователь wisla. 2. На сервере wislaserver04 в каталоге /opt/wisla5/pgpool/current/sbin/ переименовать файл

ifconfig на ifconfig1 с помощью команды:

sudo mv /opt/wisla5/pgpool/current/sbin/ifconfig /opt/wisla5/pgpool/current/sbin/ifconfig1

3. Скопировать скрипты на сервера контура.

Для копирования рекомендуется использовать консольную утилиту scp. Пример команды копирования:

scp TRUSTED SERVERS wisla@wislaserver01:/opt/wisla5/scripts/

В примере администратор находится в каталоге с распакованными скриптами, копирует файл

TRUSTED SERVERS на сервер wislaserver01 в каталог /opt/wisla5/scripts/.

| Сервер        | Файл                             | Путь                             |
|---------------|----------------------------------|----------------------------------|
| vislaserver01 | TRUSTED_SERVERS                  | /opt/wisla5/scripts/             |
|               | isolation_test.sh                | /opt/wisla5/scripts/             |
|               | pgpool_connect.sh                | /opt/wisla5/scripts/             |
|               | DATA_PROCESSING_CENTER_SE<br>ERS | RV /opt/wisla5/pgpool/current/   |
|               | TRUSTED_SERVERS                  | /opt/wisla5/pgpool/current/      |
|               | failover.sh                      | /opt/wisla5/pgpool/current/      |
| islaserver02  | TRUSTED_SERVERS                  | /opt/wisla5/scripts/             |
|               | isolation_test.sh                | /opt/wisla5/scripts/             |
| islaserver03  | TRUSTED_SERVERS                  | /opt/wisla5/scripts/             |
|               | isolation_test.sh                | /opt/wisla5/scripts/             |
| islaserver04  | TRUSTED_SERVERS                  | /opt/wisla5/scripts/             |
|               | isolation_test.sh                | /opt/wisla5/scripts/             |
|               | pgpool_connect.sh                | /opt/wisla5/scripts/             |
|               | DATA_PROCESSING_CENTER_SE<br>ERS | RV /opt/wisla5/pgpool/current/   |
|               | TRUSTED_SERVERS                  | /opt/wisla5/pgpool/current/      |
|               | failover.sh                      | /opt/wisla5/pgpool/current/      |
|               | ifconfig                         | /opt/wisla5/pgpool/current/sbin/ |
| islaserver05  | TRUSTED_SERVERS                  | /opt/wisla5/scripts/             |
|               | isolation_test.sh                | /opt/wisla5/scripts/             |
| islaserver06  | TRUSTED_SERVERS                  | /opt/wisla5/scripts/             |
|               | isolation_test.sh                | /opt/wisla5/scripts/             |

4. Сконфигурировать файлы со списком серверов и скрипты. Файл должен завершаться пустой строкой. Редакторы vi (vim) и nano делают это автоматически при сохранении файла.

#### wislaserver01:

В файле /opt/wisla5/scripts/TRUSTED\_SERVERS указать список серверов ЦОД2 и третью точку опоры:

wislaserver04 wislaserver05 wislaserver06 wislaserver07

## В файле /opt/wisla5/pgpool/current/DATA\_PROCESSING\_CENTER\_SERVERS указать список серверов ЦОД1:

wislaserver01 wislaserver02 wislaserver03

В файле /opt/wisla5/pgpool/current/TRUSTED\_SERVERS указать третью точку опоры:

wislaserver07

В конфигурационном файле /opt/wisla5/pgpool/current/etc/pgpool.conf в опции trusted\_servers (по умолчанию строка 442) указать сервер с pgpool ЦОД2 и третью точку опоры:

trusted\_servers = 'wislaserver04,wislaserver07'

#### wislaserver02:

В файле /opt/wisla5/scripts/TRUSTED\_SERVERS указать список серверов ЦОД2 и третью точку опоры:

wislaserver04 wislaserver05 wislaserver06 wislaserver07

#### wislaserver03:

В файле /opt/wisla5/scripts/TRUSTED\_SERVERS указать список серверов ЦОД2 и третью точку опоры:

wislaserver04 wislaserver05 wislaserver06 wislaserver07

#### wislaserver04:

В файле /opt/wisla5/scripts/TRUSTED\_SERVERS указать список серверов ЦОД1 и третью точку опоры:

wislaserver01 wislaserver02 wislaserver03 wislaserver07

В файле /opt/wisla5/pgpool/current/DATA\_PROCESSING\_CENTER\_SERVERS указать список серверов ЦОД2:

wislaserver04 wislaserver05 wislaserver06

В файле /opt/wisla5/pgpool/current/TRUSTED\_SERVERS указать третью точку опоры:

wislaserver07

В скрипте /opt/wisla5/pgpool/current/sbin/ifconfig указать (отредактировать) дополнительный IPaдрес, который был зарезервирован для работы pgpool:

PGPOOL\_ALIAS="192.168.1.110"

В конфигурационном файле /opt/wisla5/pgpool/current/etc/pgpool.conf в опции trusted\_servers (строка 442) указать сервер с pgpool ЦОД1 и третью точку опоры:

trusted\_servers = 'wislaserver01,wislaserver07'

#### wislaserver05:

В файле /opt/wisla5/scripts/TRUSTED\_SERVERS указать список серверов ЦОД1 и третью точку опоры:

wislaserver02 wislaserver03 wislaserver07

#### wislaserver06:

В файле /opt/wisla5/scripts/TRUSTED\_SERVERS указать список серверов ЦОД1 и третью точку опоры:

wislaserver01 wislaserver02 wislaserver03 wislaserver07

Добавить в crontab задачи на запуск скриптов. Для этого под пользователем wisla нужно выполнить команду:

crontab -e

Открывается конфигурация cron для пользователя wisla в редакторе vim. **wislaserver01**:

\*/1 \* \* \* \* /opt/wisla5/scripts/isolation\_test.sh

\*/1 \* \* \* \* /opt/wisla5/scripts/pgpool\_connect.sh

#### wislaserver02:

\*/1 \* \* \* \* /opt/wisla5/scripts/isolation\_test.sh

#### wislaserver03:

\*/1 \* \* \* \* /opt/wisla5/scripts/isolation\_test.sh

#### wislaserver04:

\*/1 \* \* \* \* /opt/wisla5/scripts/isolation\_test.sh

\*/1 \* \* \* \* /opt/wisla5/scripts/pgpool\_connect.sh

#### wislaserver05:

\*/1 \* \* \* \* /opt/wisla5/scripts/isolation\_test.sh

#### wislaserver06:

\*/1 \* \* \* \* /opt/wisla5/scripts/isolation\_test.sh

Перезапустить систему, используя программу установки wiSLA – в разделе Maintenance вначале выполнить «Stop all», затем «Start all».

### 7. ОТКАЗОУСТОЙЧИВЫЙ КЛАСТЕР

## Действия по восстановлению работы кластера при выходе из строя одного из узлов ЦОД1

Отказоустойчивый кластер фактически рассчитан только на один отказ одного из узлов кластера, после которого требуется восстановление его работы. В случае выхода из строя двух узлов система перестаёт функционировать.

### при статусе:

psql -p 19999 -c "show pool\_nodes"

node\_id | hostname | port | status | lb\_weight | role

0 | wislaserver01 | 5432 | 3 | 0.500000 | standby 1 | wislaserver04 | 5432 | 2 | 0.500000 | primary

1)стопнуть вторую ноду из инсталлера

2)запустить вторую ноду из инсталлера

/opt/wisla5/pgpool/current/bin/pcp\_recovery\_node -p 9898 -h 10.198.2.17 -U wisla 1 #Password: wisla

Дождаться выполнения -> все ок

## Выход из строя ЦОД1

При выходе из строя ЦОД1 все компоненты переходят в активный режим на ЦОД2:

- Pgpool на сервере wislaserver04 переводит PostgreSQL в режим master и активирует alias на интерфейс на сервере;
- Hadoop и HBase на сервере wislaserver05 переходят в режим active;
- wiSLA на сервере wislaserver06 забирает себе все задачи, которые ранее были распределены

между двумя серверами.

В данном случае требуется восстановить согласованность данных и перенести активные модули на ЦОД1. Потребуется полная остановка и запуск системы на обоих ЦОД. Для этого нужно выполнить следующие действия:

1. Восстановить связь между узлами кластера.

2. В отдельной сессии SSH на сервере wislaserver07 под пользователем wisla запустить программу установки.

3. В разделе «Maintenance» -> «wiSLA management» остановить wiSLA на всех серверах:

Stop\_all

4. В разделе «Maintenance» -> «Pgpool management» запустить Pgpool на сервере wislaserver01:

Start on wislaserver01

5. Убедиться в том, что Pgpool на cepвере wislaserver01 активирован. Для этого в разделе «Statuses» выбрать «Pgpool status».

6. В отдельной сессии SSH открыть shell сервера wislaserver04 под пользователем wisla.

7. На сервере wislaserver04 выполнить команду для просмотра состояния узлов PostgreSQL:

psql -p 19999 -c "show pool\_nodes"

8. Убедиться в том, что сервер wislaserver04 имеет status «2» (активен) и role «primary», a wislaserver01 имеет status «3» (неактивен) и role «standby»:

node\_id | hostname | port | status | lb\_weight | role

0 | wislaserver01 | 5432 | 3 | 0.500000 | standby

1 | wislaserver04 | 5432 | 2 | 0.500000 | standby

9. На сервере wislaserver04 выполнить команду:

ip a

и убедиться в **наличии** alias «eth0:10» на интерфейсе «eth0» .

10. В отдельной сессии SSH открыть командную строку сервера wislaserver01 под

ip a

## и убедиться в **отсутствии** alias «eth0:10» на интерфейсе «eth0».

12. На сервере wislaserver04 выполнить команду:

LD\_LIBRARY\_PATH=/opt/wisla5/pgpool/current/lib/ pcp\_recovery\_node -d 0 127.0.0.1 9898 wisla wisla 0

13. Дождаться выполнения команды, должно снова появиться приглашение для ввода. 14. Снова выполнить команду для просмотра состояния узлов PostgreSQL и убедиться в том, что cepвep wislaserver01 уже имеет status «2» (активен) и role «primary», a wislaserver04 сохранил status «2» (активен), но изменил role на «standby».

[wisla@wislaserver04 ~]\$ psql -p 19999 -c "show pool\_nodes"

0 | wislaserver01 | 5432 | 2 | 0.500000 | primary

1 | wislaserver04 | 5432 | 2 | 0.500000 | standby

15. В открытой программе установки остановить Pgpool на сервере wislaserver04. Для этого в разделе «Maintenance» -> «Pgpool management» выполнить:

Stop on wislaserver04

16. В открытой программе установки остановить PostgreSQL на cepвepe wislaserver04. Для этого в разделе «Maintenance» -> «Postgresql management» выполнить:

Stop on wislaserver04

17. В открытой программе установки запустить Pgpool на сервере wislaserver04. Для этого в разделе «Maintenance» -> «Pgpool management» выполнить:

Start on wislaserver04

18. Убедиться в том, что Pgpool на сервере wislaserver04 активирован. Для этого в разделе «Statuses» выбрать «Pgpool status».

19. На сервере wislaserver04 выполнить команду:

ip a

и убедиться в **отсутствии** alias «eth0:10» на интерфейсе «eth0». 20. На сервере wislaserver01 выполнить команду:

ip a

и убедиться в наличии alias «eth0:10» на интерфейсе «eth0».

21. На сервере wislaserver01 выполнить команду для просмотра состояния узлов PostgreSQL и убедиться в том, что сервер wislaserver01 имеет status «2» (активен) и role «primary», a wislaserver04 имеет status «3» (неактивен) и role «standby».

[wisla@wislaserver01 ~]\$ psql -p 19999 -c "show pool\_nodes"

node\_id | hostname | port | status | lb\_weight | role

0 | wislaserver01 | 5432 | 2 | 0.500000 | primary

1 | wislaserver04 | 5432 | 3 | 0.500000 | standby

22. На сервере wislaserver01 выполнить команду (обратить внимание на замену числа 0 на 1 в конце команды):

LD\_LIBRARY\_PATH=/opt/wisla5/pgpool/current/lib/ pcp\_recovery\_node -d 0 127.0.0.1 9898 wisla wisla 1

23. Дождаться выполнения команды, должно снова появиться приглашение для ввода. 24. На сервере wislaserver01 повторно выполнить команду для просмотра состояния узлов PostgreSQL и убедиться в том, что сервер wislaserver01 сохранил status «2» (активен) и role «primary», a wislaserver04 изменил status на «2» (активен), role осталась «standby».

[wisla@wislaserver01 ~]\$ psql -p 19999 -c "show pool\_nodes" node\_id | hostname | port | status | lb\_weight | role

1 | wislaserver04 | 5432 | 2 | 0.500000 | standby

25. На сервере wislaserver04 выполнить команду:

tail -n 10 /home/wisla/postgresql/postgres.log

#### и убедиться в наличии строки:

database system is ready to accept read only connections

26. В отдельной сессии SSH открыть командную строку сервера wislaserver02 под пользователем root.

27. На сервере wislaserver02 выполнить команды:

systemctl start glusterd #/etc/init.d/glusterd start

mount -t glusterfs wislaserver05:/namenodevol /mnt/glusterVol/

28. На сервере wislaserver02 убедиться в наличии непустого каталога /mnt/glusterVol/current/

ls /mnt/glusterVol/current/

29. В открытой программе установки в разделе «Maintenance» -> «HBase management» выполнить остановку HBase на всех серверах:

Stop\_all

30. В открытой программе установки в разделе «Maintenance» -> «Hadoop management» выполнить остановку Hadoop на всех серверах:

Stop\_all

31. В открытой программе установки в разделе «Maintenance» -> «Zookeeper management» выполнить остановку Zookeeper на всех серверах:

Stop\_all

32. В открытой программе установки в разделе «Maintenance» -> «Zookeeper management» выполнить запуск Zookeeper на всех серверах:

Start\_all

33. В открытой программе установки в разделе «Maintenance» -> «Hadoop management» выполнить запуск Hadoop на всех серверах:

Start\_all

34. В открытой программе установки в разделе «Maintenance» -> «HBase management» выполнить запуск HBase на всех серверах:

Start\_all

35. В открытой программе установки в разделе «Maintenance» -> «wiSLA management» выполнить запуск wiSLA на всех серверах:

Start\_all

36. После запуска wiSLA проверить состояние компонентов системы в разделе «Statuses» -> «All statuses» и убедиться в работоспособности портала wiSLA.

## Действия по восстановлению работы кластера при выходе из строя одного из узлов ЦОД2

Отказоустойчивый кластер фактически рассчитан только на один отказ одного из узлов кластера, после которого требуется восстановление его работы. В случае выхода из строя двух узлов система перестаёт функционировать.

## Выход из строя ЦОД2

При выходе из строя ЦОД2 все компоненты остаются в активном режиме работы на ЦОД1. В данном случае требуется восстановить согласованность данных и восстановить работу системы на ЦОД2. Потребуется полная остановка и запуск системы на обоих ЦОД. Для этого нужно выполнить следующие действия:

1. Восстановить связь между узлами кластера.

2. В отдельной сессии SSH на сервере wislaserver07 под пользователем wisla запустить программу установки.

3. В разделе «Maintenance» -> «wiSLA management» остановить wiSLA на всех серверах:

#### Stop\_all

4. В разделе «Maintenance» -> «Pgpool management» запустить Pgpool на сервере wislaserver04:

Start on wislaserver04

5. Убедиться в том, что Pgpool на сервере wislaserver04 активирован. Для этого в разделе «Statuses» выбрать «Pgpool status».

6. В отдельной сессии SSH открыть командную строку сервера wislaserver01 под пользователем wisla.

7. На сервере wislaserver01 выполнить команду для просмотра состояния узлов PostgreSQL:

psql -p 19999 -c "show pool\_nodes"

8. Убедиться в том, что cepвep wislaserver01 имеет status «2» (активен) и role «primary», a wislaserver04 имеет status «3» (неактивен) и role «standby»:

node\_id | hostname | port | status | lb\_weight | role

0 | wislaserver01 | 5432 | 2 | 0.500000 | primary

1 | wislaserver04 | 5432 | 3 | 0.500000 | standby

9. На сервере wislaserver01 выполнить команду:

ip a

и убедиться в наличии alias «eth0:10» на интерфейсе «eth0».

10. В отдельной сессии SSH открыть командную строку сервера wislaserver04 под пользователем wisla.

11. На сервере wislaserver04 выполнить команду:

ip a

и убедиться в **отсутствии** alias «eth0:10» на интерфейсе «eth0». 12. На сервере wislaserver01 выполнить команду:

LD\_LIBRARY\_PATH=/opt/wisla5/pgpool/current/lib/ pcp\_recovery\_node -d 0 127.0.0.1 9898 wisla wisla 1

Дождаться выполнения команды, должно снова появиться приглашение для ввода.
 На сервере wislaserver01 снова выполнить команду для просмотра состояния узлов PostgreSQL и убедиться в том, что сервер wislaserver01 сохранил status «2» (активен) и role «primary», а wislaserver04 изменил status на «2» (активен), role осталась «standby».

[wisla@wislaserver01 ~]\$ psql -p 19999 -c "show pool\_nodes"

node\_id | hostname | port | status | lb\_weight | role

0 | wislaserver01 | 5432 | 2 | 0.500000 | primary

1 | wislaserver04 | 5432 | 2 | 0.500000 | primary

15. На сервере wislaserver04 выполнить команду:

ip a

ip a

### и убедиться вналичии alias «eth0:10» на интерфейсе «eth0».

17. На сервере wislaserver04 выполнить команду:

tail -n 10 /home/wisla/postgresql/postgres.log

#### и убедиться в наличии строки:

database system is ready to accept read only connections

18. В отдельной сессии SSH открыть командную строку сервера wislaserver05 под пользователем root.

#### 19. На сервере wislaserver05 выполнить команды:

systemctl start glusterd #/etc/init.d/glusterd start

mount -t glusterfs wislaserver02:/namenodevol /mnt/glusterVol/

20. На сервере wislaserver05 убедиться в наличии непустого каталога /mnt/glusterVol/current/

ls /mnt/glusterVol/current/

21. В открытой программе установки в разделе «Maintenance» -> «HBase management» выполнить остановку HBase на всех серверах:

Stop\_all

22. В открытой программе установки в разделе «Maintenance» -> «Hadoop management» выполнить остановку Hadoop на всех серверах:

Stop\_all

23. В открытой программе установки в разделе «Maintenance» -> «Zookeeper management» выполнить остановку Zookeeper на всех серверах:

Stop\_all

24. В открытой программе установки в разделе «Maintenance» -> «Zookeeper management» выполнить запуск Zookeeper на всех серверах:

Start\_all

25. В открытой программе установки в разделе «Maintenance» -> «Hadoop management» выполнить запуск Hadoop на всех серверах:

Start\_all

26. В открытой программе установки в разделе «Maintenance» -> «HBase management» выполнить запуск HBase на всех серверах:

Start\_all

27. В открытой программе установки в разделе «Maintenance» -> «wiSLA management» выполнить запуск wiSLA на всех серверах:

Start\_all

28. После запуска wiSLA проверить состояние компонентов системы в разделе «Statuses» -> «All statuses» и убедиться в работоспособности портала wiSLA.

# Действия по восстановлению работы кластера при выходе из строя третьей точки опоры

Данная ситуация не влияет на работоспособность контура, но грозит отказом системы в случае выхода из строя одного из ЦОД. Для восстановления работы третьей точки опоры требуется выполнить следующие действия:

1. Восстановить связь между узлами кластера.

2. На сервере wislaserver07 запустить программу установки.

3. В разделе «Maintenance» -> «Zookeeper management» запустить Zookeeper на сервере wislaserver07:

Start on wislaserver07

4. Проверить состояние компонентов системы в разделе «Statuses» -> «All statuses» и работоспособность wiSLA.

## 8. wiSLA В ИЗОЛИРОВАННОМ КОНТУРЕ

# Особенности работы wiSLA в изолированном контуре

В случаях, когда требуется обеспечить дополнительную безопасность сетевой инфраструктуры, часто принимается решение развернуть wiSLA в изолированном по отношению к сети Интернет контуре. ПАК wiSLA может корректно работать в этом режиме. Основные отличия касаются ввода адреса точки доступа и отображения точек доступа на карте, так как для работы этого функционала требуется доступ к внешнему геокодеру и карт-серверу как серверов wiSLA, так и рабочих станций пользователей:

• в открытом контуре адрес вводится в одну строку, а координаты определяются автоматически. В

случае отсутствия интернет-соединения у пользователей системы создать точку доступа не

удастся;

• в изолированном контуре с локальным геокодером адрес вводится в несколько полей ввода,

предпринимается попытка автоматического получения координат. В случае неудачи или при

ошибочном определении координаты могут быть введены вручную или изменены;

- в изолированном контуре без геокодера адрес вводится в несколько полей, координаты вводятся
- вручную; • в изолированном контуре без локального карт-сервера точки доступа не смогут быть
  - отображены на карте сервисов;
- в случае отсутствия координат в настройках точки доступа последние не смогут быть отображены

на карте сервисов.

Настройки могут быть выполнены при первичной установке wiSLA или в процессе эксплуатации. Они задаются в программе установки wiSLA. Перед выполнением настроек следует:

- принять решение, будет ли использоваться локальный геокодер. Если да выполнить его установку и настройку;
- принять решение, будет ли использоваться локальный карт-сервер. Если да выполнить его
  - установку и настройку.

Вопрос настройки локального геокодера и карт-сервера выходит за рамки настоящего Руководства. При

необходимости можно обратиться в службу технической поддержки для получения консультации.

## Переключение wiSLA в изолированный режим

Все связанные с облачным режимом настройки находятся в программе установки на вкладке «wiSla

resources configuration».

Параметр «Local geo services» определяет тип контура:

- true для закрытого контура,
- false для открытого контура.

Параметр «Nominatim service URL» предоставляет возможность работы с произвольным Nominatimcepвepom. Используется для определения координат по адресу в изолированном контуре. Данная настройка игнорируется для открытого контура, если значение задано. Пример значения: «http://map.wellink.ru/nominatim/».

Параметр «URL to tiles for map» – путь к изображениям карты. Например, «http://map.wellink.ru/osm\_tiles/».

Для переключения wiSLA в изолированный режим требуется:

• запустить программу установки (подробно запуск рассматривается в разделе «Работа с

программой установки», а внесение изменений – в «Изменение одного или нескольких параметров wiSLA»);

- в режиме «Config Update» перейти на вкладку «wiSLA Resources Configuration»;
- изменить значения параметров «Local geo services», «Nominatim service URL», «URL to tiles for map»;
- выполнить остановку и запуск wiSLA.

Для проверки успешности настройки следует:

- авторизоваться на портале оператора с учётной записью системного администратора;
- перейти в раздел «Точки доступа»;
- нажать «+ Точка доступа». Вместо поля «Адрес» должны быть доступны для ввода «Область», «Город», «Улица», «Дом»;
- заполнить поля корректными тестовыми данными. Проверить получение координат в случае если был настроен локальный геокодер или ввести координаты вручную – в противном случае;
- сохранить настройки точки доступа. Проверить факт появления новой точки доступа в общем списке;
- если был настроен локальный карт-сервер, перейти в раздел «Карта сервисов», изменить масштаб карты.

При успешном появлении точки доступа в общем списке на странице «Точки доступа» переключение

wiSLA в изолированный режим считается выполненным корректно.

При успешном открытии карты сервисов после изменения в настройках адреса карт-сервера на локальный настройка карт-сервера считается выполненной успешно. Если же карта сервисов не открывается, на странице возникают ошибки, или масштаб невозможно изменить следует проверить корректность значения параметра «URL to tiles for map», доступность и работоспособность самого картсервера на рабочем месте администратора.

При успешном получении координат в настройках точки доступа после изменения адреса геосервиса настройка геосервиса считается выполненной успешно. Если введённый адрес корректен, а координаты не определяются, следует повторить попытку с другим адресом. Если в обоих случаях система не смогла определить координаты, следует проверить корректность значения параметра «Local geo services», доступность и работоспособность локального геосервиса на рабочем месте администратора.

Внимание, если не устанавливать URL для Nominatim - то можно задавать адрес вручную, но поиск не будет работать.

# 9. ОБЛАЧНЫЙ РЕЖИМ

## Особенности облачного режима

Начиная с версии 4.1.1, ПАК wiSLA может работать как облачная платформа, предоставляющая услуги мониторинга малому и среднему бизнесу (SME).

Если портал развёрнут в режиме wiSLA.Cloud:

- у новых пользователей есть возможность пройти регистрацию самостоятельно;
- при регистрации нового пользователя в случае совпадения названия компании с существующей в базе пользователь может запросить доступ на портал у системного администратора;
- число действий системного администратора по добавлению пользователя по запросу сведено к минимуму;
- новые пользователи, которые прошли регистрацию, создаются с ролями «Пользователь» + «Оператор SLA»;
- учётные записи и контрагенты с неподтверждённой в течение 48 часов регистрацией удаляются. Периодичность поиска таких записей настраивается;
- на странице «Зонды» есть кнопка для загрузки программного агента;
- администратор может изменять набор программных агентов для загрузки;
- сервис может быть добавлен со страницы зонда, если зонд не в архиве, и его настройки были сохранены ранее;
- возможна интеграция с внешними системами веб-аналитики (например, Яндекс-метрикой, Convead);
- функционал топологии сети недоступен.

## Включение и настройка облачного режима

Все связанные с облачным режимом настройки находятся в программе установки на вкладке «wiSLA Cloud System».

За активацию режима облачной системы отвечает параметр «Enable wiSLA cloud». Принимает значения: true (облачный режим) или false (стандартный режим).

Интервал запуска процедуры поиска учётных записей и контрагентов, не завершивших регистрацию в течение 48 часов, определяется параметром «Registrations attempts check interval» на вкладке «wiSLA Cloud System», принимает целое значение в минутах.

Адрес электронной почты администратора, на который будут приходить письма о запросе доступа, задаётся параметром «Support email». Значением может быть один адрес электронной почты.

Интеграцию с внешним сервисом веб-аналитики можно включить в «Third-party scripts enabled» (true – включена, false – выключена), указать путь к xml-файлу настроек интеграции (скрипту) – в «Path to thirdparty scripts xml». Скрипт можно получить в службе технической поддержки.

Эти параметры могут быть заданы при первичной установке wiSLA или позже. Для изменения параметров следует использовать программу установки wiSLA:

- запустить программу установки (подробно запуск рассматривается в разделе «Работа с программой установки», а внесение изменений – в «Изменение одного или нескольких параметров wiSLA»);
- в режиме «Config Update» перейти на вкладку «wiSLA Cloud System»;
- задать параметры;
- продолжить процедуру обновления;
- выполнить перезапуск wiSLA.

На рисунке 67 показан пример настройки wiSLA Cloud.

| <b>*_</b>                                                                                             | Термина                                              | л - wisla( | @wisla:~                                       |                                     | - |   | × |
|----------------------------------------------------------------------------------------------------|------------------------------------------------------|------------|------------------------------------------------|-------------------------------------|---|---|---|
| Configuration Form                                                                                    | wiSLA                                                | Cloud S    | System                                         |                                     |   | ] | 1 |
| Enable wiSLA Cloud<br>Registrations atte<br>Support email<br>Third-party script<br>Path to third-part | d<br>empts check int<br>ts enabled<br>ty scripts XML | erval      | true<br>30<br>admin@theo<br>true<br>/home/wis] | company.com<br>la/CloudServices.xml |   |   |   |
| < 1                                                                                                   | Next >                                               | < Back     | >                                              | < Exit >                            |   |   | Π |
|                                                                                                    |                                                      |            |                                                |                                     |   |   | U |

Рис. 67 Пример заполнения параметров на вкладке wiSLA Cloud System

В примере после применения настроек:

- будет включен режим wiSLA Cloud;
- пользователи и контрагенты, не подтвердившие регистрацию в течение 48 часов, будут удаляться. Интервал проверки составит 30 минут;
- запросы на добавление учётных записей будут отсылаться на адрес admin@thecompany.com;
- статистика посещения страниц будет отслеживаться;
- параметры интеграции с внешним сервисом веб-аналитики для отслеживания статистики заданы в файле /home/wiSLA/CloudServices.xml.

## Подготовка ссылок на программные агенты

Как было отмечено, пользователи в облачном режиме wiSLA могут загружать программные агенты для создания собственной инфраструктуры без помощи системного администратора. Загрузка проводится на странице «Справка», для этого предусмотрена кнопка «Загрузить Агент». Или на вкладке "Зонды", по кнопке "Скчать зонд". Список агентов, который получит пользователь портала после нажатия этой кнопки, зависит от настроек, выполненных на сервере wiSLA.

Для корректного формирования этого списка требуется:

- получить и подготовить к копированию актуальные файлы программных агентов wiProbe;
- скопировать файлы на сервер wiSLA;
- изменить владельца файлов на «wisla», группа «wisla»;
- проследить, чтобы у владельца были права на чтение;
- для linux-агентов снять разрешение на исполнение, если оно появилось при копировании;
- находясь на сервере, файлы следует перенести в каталог /opt/wisla5/wildfly/current/wisla\_program\_agents;
- в каталоге создать текстовый файл index со ссылками на файлы. Пример файла показан ниже;
- сохранить файл index. Перезапуск wiSLA не требуется. Если изменения не применились, выполнить выход и вход на портал;
- рекомендуется проверить работоспособность ссылок и загруженных файлов после применения настроек.

#### Пример файла index:

| {                                                              |
|----------------------------------------------------------------|
| "Windows":"alfa-test2-win_slamon-agent-win-1.12.62271.exe",    |
| "Linux":"",                                                    |
| "Fedora 19   x32":"",                                          |
| "Fedora 19   x64":"",                                          |
| "Debian 6   x32":"",                                           |
| "Debian 6   x64":"alfa-test2_slamon_1.12.62271_x86_64.deb",    |
| "CentOS 6.4   x32":"",                                         |
| "CentOS 6.4   x64":"alfa-test2_slamon-1.12.62271.x86_64.rpm",  |
| "Ubuntu 12.04   x32":"",                                       |
| "Ubuntu 12.04   x64":"alfa-test2_slamon_1.12.62271_x86_64.deb" |
| }                                                              |

В примере сделаны записи для появления ссылок на программные агенты для Windows, Linux rpm, RedOS, Astra Linux, Debian. На рисунке 68 показан результат настройки на портале.

| apospelov@wellin 🔁              | Настройка профиля пользователя                                                                                        | сохранить |
|---------------------------------|----------------------------------------------------------------------------------------------------|-----------|
| отчёты<br>Отчёты SLA            | ОСНОВНЫЕ ПАРАМЕТРЫ КОНТРАКТЫ ДОПОЛНИТЕЛЬНО СПРАВКА                                                                    |           |
| ИНФРАСТРУКТУРА                  | Техническая поддержка                                                                                                 |           |
| В Контракты                     | <ul> <li>Загрузить агент</li> <li>Документация АРІ</li> <li>выбрать тип агента</li> <li>вирротt@wellink.ru</li> </ul> |           |
| ч  + Зонды<br>Точки доступа     | Windows (*exe)<br>WISLA.PykoBodcTBO ПОЛЬЗОВАТТ<br>5.2.1.pdf<br>Linux rpm (*rpm)                                       |           |
| Тесты                           | 48,12 MGaitr RedOS (*.rpm)                                                                                            |           |
| La SLA                          | WiProbe.Руководство пользова<br>1.13.pdf<br>d ор. моат<br>d ор. моат                                                  |           |
| АДМИНИСТРИРОВАНИЕ               | ЗАКРЫТЬ СКАЧАТЬ                                                                                                    |           |
| Пользователи Сессии             |                                                                                                    |           |
| 🖹 Журнал событий                |                                                                                                    |           |
| © Wellink, 2024   v.5.2.4.73524 |                                                                                                    |           |

Рис. 68 Список агентов на портале оператора после настройки
# 10. ПОДГОТОВКА АГЕНТА ДЛЯ АВТОМАТИЧЕСКОГО СКАНИРОВАНИЯ СЕТИ

Сканирование сети выполняется для получения списка устройств с их IP-адресами для топологии сети, чтобы не создавать устройства вручную. Агентом для сканирования сети может быть любой сервер, виртуальная машина, зонд или иное устройство, работающее под управлением Unixсовместимой операционной системы, на которое можно установить пакеты, которые обеспечат сканирование. Устройство должно иметь возможность приёма команд с удалённого сервера по протоколу SSH.

Для работы функции сканирования требуется обеспечить запуск следующих утилит:

- zmap (https://github.com/zmap/zmap, требует отдельной загрузки и установки, на Red Hatподобных ОС входит в состав EPEL – epel-release). Получает список IP-адресов;
- arp (в составе пакета net-tools, обычно входит в состав дистрибутива ОС). Позволяет сопоставить списку IP-адресов МАС-адреса;
- nmblookup (в составе пакета samba4-client, обычно входит в состав дистрибутива OC). Получает сетевые идентификаторы NetBIOS.

Установка проводится в соответствии с руководством администратора соответствующей операционной системы.

Задания на сканирование подсетей поступают с сервера приложений wiSLA на агент в виде команд по протоколу SSH, выполняются с sudo и требуют привилегий администратора. Пользователь, под которым будет происходить подключение для запуска сканирования, должен входить в sudoers и иметь возможность выполнения команд с повышенными привилегиями без ввода пароля.

После установки требуется настроить утилиту zmap. Обычно по умолчанию в ней отключено сканирование локальных подсетей. Для включения достаточно найти файл настроек zmap (как правило, это /etc/zmap/blacklist.conf), закомментировать строки, по которым планируется сканирование или добавить собственные правила. В случае проблем с установкой или настройкой zmap обратитесь в

службу технической поддержки.

В сети может работать несколько таких агентов. Администратор может проводить сканирование, последовательно меняя настройки сканирования на портале оператора в разделе «Топология сети».

# 11. ΠΟДΓΟΤΟΒΚΑ CEHCOPA NETFLOW

Сенсор Netflow используется в работе теста Netflow, который предоставляет возможность анализа сетевого трафика на уровне сеансов, делая запись о каждой транзакции TCP/IP. Сенсор представляет собой устройство, собирающее статистику по проходящему через него трафику. Собранные данные отправляются в формате Netflow 5 на коллектор Netflow.

Сенсор может быть развёрнут на оборудовании под управлением Unix-совместимой операционной системы, через которое проходит трафик, и которое позволяет установить пакеты fprobe и tcpdump. Брандмауэр должен позволять исходящие соединения на порт UDP 9996. Пользователь должен входить в sudoers и иметь возможность выполнения команд с повышенными привилегиями без ввода пароля.

## Подготовка сенсора к работе

### 1) Выяснить IP-адрес коллектора Netflow

Адрес такой же, как у сервера приложений wiSLA. Запуск коллектора описан в разделе «Действия по обслуживанию wiSLA»;

### 2) Установить пакет fprobe.

Для установки рекомендуется обратиться к руководству администратора соответствующей операционной системы. Примеры команды для rpm-совместимых дистрибутивов Linux:

**2.1 Для Debian/Ubuntu/Astra**, deb-совместимых дистрибутивов Linux:

#### 2.1.1 Обновите список пакетов:

\$ sudo apt update

2.1.2 Установите fprobe (для Debian/Ubuntu, deb-совместимых дистрибутивов Linux):

\$ sudo apt install fprobe

#### 2.2 Для CentOS/RHEL:

2.2.1 Установите EPEL-репозиторий (если еще не установлен):

\$ sudo yum install epel-release

2.2.2 Установите fprobe:

\$ sudo yum install fprobe

или

\$ sudo dnf install fprobe

### 3) Настройка ftprobe

После установки необходимо настроить fprobe для мониторинга трафика на конкретном интерфейсе и отправки данных на коллектор.

#### <u>3.1 Для Debian/Ubuntu/Astra</u>

3.1.1 Откройте файл конфигурации:

\$ sudo nano /etc/default/fprobe

3.1.2 Приведите файл к следующему виду:

# fprobe default configuration file

INTERFACE="eth0" # Интерфейс для мониторинга (например, eth0) FLOW\_COLLECTOR="192.168.1.100:9996" # Адрес коллектора (IP и порт-9996)

# Дополнительные параметры (опционально) OTHER ARGS="-fip"

где:

• INTERFACE: Укажите интерфейс, который нужно мониторить. Если нужно мониторить все

интерфейсы, укажите any.

- FLOW\_COLLECTOR: Укажите IP-адрес и порт коллектора (сервер wiSLA).
- OTHER\_ARGS указывает прочие опции.
- Например, можно перехватывать только IP-пакеты, указав "-fip";
- 3.1.3 Сохраните файл и выйдите из редактора (в nano: Ctrl+O, затем Ctrl+X).

3.1.4 В случае внесении корректировок в файл при запущенном ftprobe, чтобы применить настройки, необходимо перезапустить fprobe.

#### <u>3.2 Для CentOS/RHEL:</u>

#### 3.2.1 Откройте файл конфигурации:

\$ sudo nano /etc/sysconfig/fprobe

#### 3.2.2 Приведите файл к следующему виду:

OPTIONS="-ieth0 -B4096 -r2 -q10000 -t10000:10000000 192.168.1.100:9996"

#### где:

- -ieth0: Интерфейс для мониторинга (например, eth0).
- 192.168.1.100:9996 : Адрес коллектора (ІР и порт).
- 3.2.3 Сохраните файл и выйдите из редактора.

### 4) Запуск и управление ftprobe

- Для Debian/Ubuntu/Astra:
- sudo systemctl start fprobe
- Для CentOS/RHEL:

sudo service fprobe start

#### 5) Автозапуск при загрузке системы:

- Для Debian/Ubuntu/Astra: sudo systemctl enable fprobe
- Для CentOS/RHEL: sudo chkconfig fprobe on

### 5) Проверка статуса fprobe:

- Для Debian/Ubuntu/Astra:
- sudo systemctl status fprobe
- Для CentOS/RHEL: sudo service fprobe status

### Дополнительно:

#### Остановка fprobe:

- Для Debian/Ubuntu/Astra: sudo systemctl stop fprobe
- Для CentOS/RHEL:
- sudo service fprobe stop

#### Перезапуск fprobe:

• Для Debian/Ubuntu/Astra:

sudo systemctl restart fprobe

• Для CentOS/RHEL:

sudo service fprobe restart

#### Проверка что fprobe установлен:

which fprobe

#### Если команда возвращает путь (например, /usr/sbin/fprobe), значит, fprobe установлен.

#### Иные команды для управления службой fpobe

Запуск сенсора:

\$ /etc/init.d/fprobe start

Остановка сенсора:

\$ /etc/init.d/fprobe stop

#### Перезапуск сенсора:

\$ /etc/init.d/fprobe restart

### Пример файла настройки fprobe:

#### • В deb-совместимых дистрибутивах Linux

#### Расположение: /etc/default/fprobe

#fprobe default configuration file
INTERFACE="eth0"
FLOW\_COLLECTOR="192.168.1.10:9996"
#fprobe can't distinguish IP packet from other (e.g. ARP)
OTHER\_ARGS="-fip"

#### • В rpm-совместимых дистрибутивах Linux

#### Расположение: /etc/sysconfig/fprobe

OPTIONS="-ieth0 -B4096 -r2 -q10000 -t10000:10000000 192.168.1.10:9996 -fip"

### Проверка работы fprobe

#### Проверка отправки данных на коллектор:

1. На сервере коллектора (wiSLA), с помощью утилиты tcpdump, выполните команду:

\$ sudo tcpdump -nni any udp and port 9996

Если данные поступают, вы увидите строки вида:

18:57:41.010226 IP 192.168.1.10.52861 > 192.168.1.100.9996: UDP, length 120

2. На сервере с fprobe проверьте, отправляются ли данные:

\$ sudo netstat -tunap | grep fprobe

#### Или:

\$ sudo ss -tunap | grep fprobe

### Полное удаление fprobe на линукс: sudo apt-get purge fprobe

### По итогу

Поздравляю, теперь fprobe настроен и готов к работе. Он будет собирать данные о трафике на указанном интерфейсе и отправлять их на коллектор NetFlow.

# 12. ВАЖНАЯ ИНФОРМАЦИЯ

## О документе

© 2024 ООО "НТЦ Веллинк". Все права защищены.

Компания ООО "НТЦ Веллинк" оставляет за собой право в одностороннем порядке без какоголибо специального уведомления, без согласия Пользователя в любое время вносить улучшения и/или изменения в продукты и/или программное обеспечение, дополнять и/или изменять настоящий документ. Новая редакция документа вступает в силу с момента ее размещения в Базе знаний компании ООО "НТЦ Веллинк" по адресу info.wellink.ru. Убедитесь, что Вы читаете последнюю актуальную версию настоящего документа.

Были предприняты максимальные усилия для того, чтобы гарантировать полноту и точность представленной в документе информации. ООО "НТЦ Веллинк" не несет ответственности за возможные описки и неточности.

Использование Пользователем продукта и/или программного обеспечение после любых изменений и/или улучшений означает его согласие с такими изменениями и/или улучшениями.

Если у вас есть замечания, касающиеся данного документа или продуктов, которые он описывает, направляйте их по adpecy support@wellink.ru.

## О компании

ООО "HTЦ Веллинк" (www.wellink.ru) разрабатывает инновационные продукты и решения в области автоматизации и управления качеством информационных и телекоммуникационных услуг для операторов связи, государственного и корпоративного сегментов.

wiSLA, wiProbe, wiTest — являются официально зарегистрированными торговыми марками компании ООО "НТЦ Веллинк", имеют все необходимые сертификаты и защищены авторским правом.

ООО "НТЦ Веллинк" оказывает услуги по внедрению, сопровождению и улучшению своих продуктов согласно требованиям заказчика. При внедрении своих продуктов ООО "НТЦ Веллинк" опирается на обширную партнерскую сеть, которая непрерывно развивается на территории Российской Федерации и за ее пределами. Сервисный центр компании ООО "НТЦ Веллинк" готов оказывать услуги технической поддержки высокого качества в режиме 24х7.

Девиз ООО "НТЦ Веллинк": Гибкость в отношениях, Инновации в разработке, Простота в использовании. Мы открыты для партнерства и интеграции. Мы делаем услуги измеримыми не только по цене, но и по качеству!

Головной офис компании находится по адресу: 127322, Москва, ул. Яблочкова, д.21, корп.3 тел./факс: +7 (495) 374-66-78

#### Интернет-сайт: www.wellink.ru

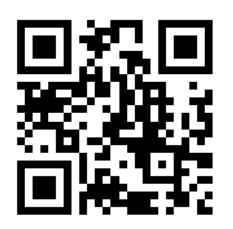

127322, г. Москва, ул. Яблочкова, д.21, корп.3 Тел.: +7 (495) 374-66-78